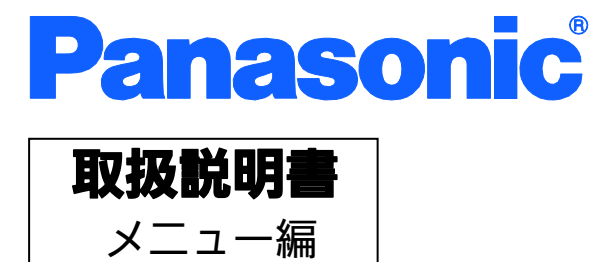

# Switch-M8eG

品番 PN28080K

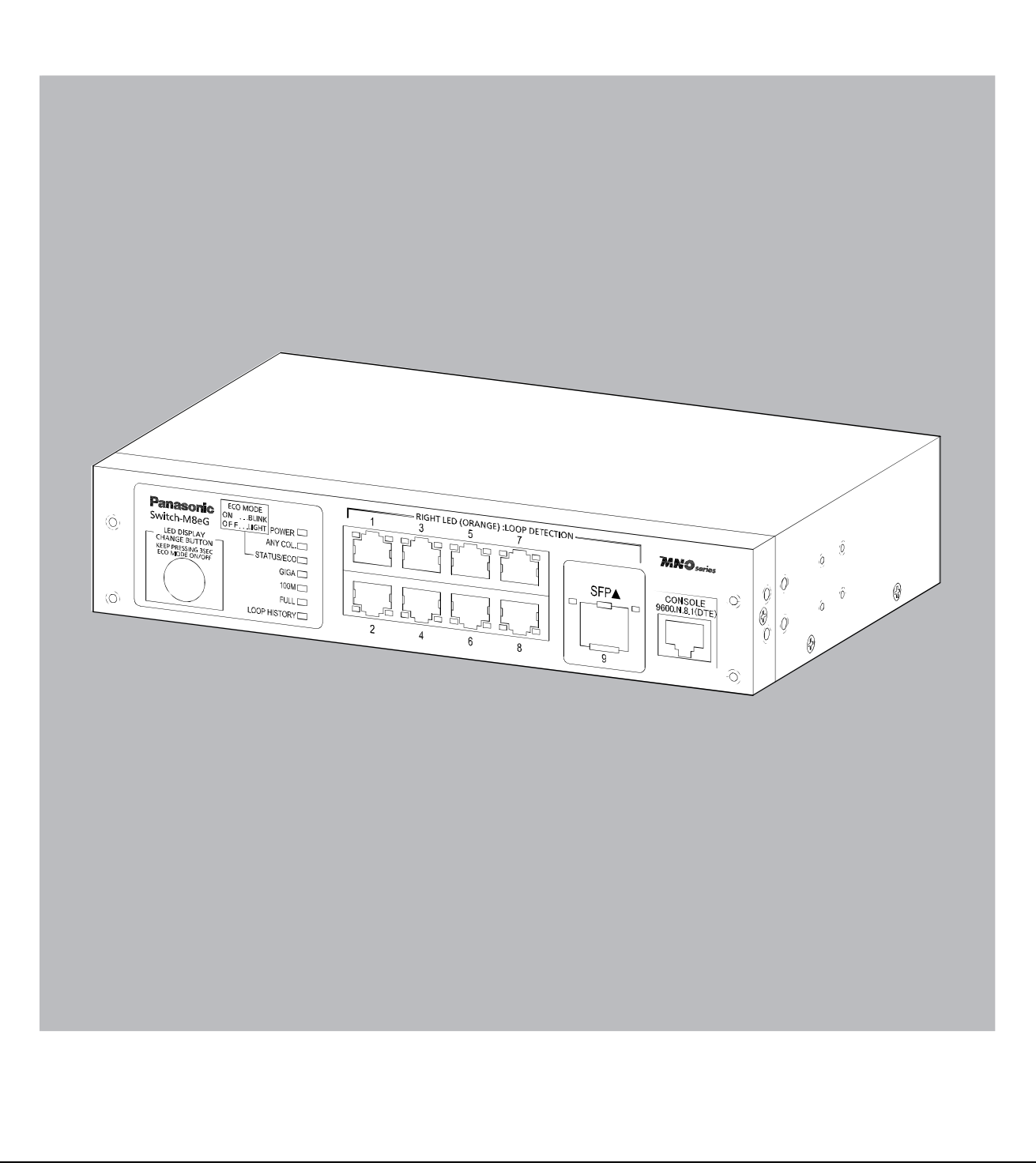

| 本取扱         | 説明書は、以下の機種を対象 | きとしています。     |
|-------------|---------------|--------------|
| 品名          | 品番            | ファームウェアバージョン |
| Switch-M8eG | PN28080K      | 3.0.0.02 以上  |
|             |               |              |

| 1. はじめに                                             | 6  |
|-----------------------------------------------------|----|
| 1.1. 製品の特長                                          | 7  |
| 1.2. 同梱品の確認                                         | 8  |
| 1.3. 別売オプション                                        | 8  |
| 1.4. 各部の機能と名称                                       | 9  |
| 1.5. LED の動作                                        | 10 |
| 1.5.1. 起動時の LED の動作                                 | 10 |
| 1.5.2. 動作中の LED の動作                                 | 10 |
| 1.5.3. ループ検知・遮断機能について                               | 13 |
| 1.6. LED 表示切替ボタンの動作                                 | 14 |
| 1.6.1. LED ベースモード設定                                 | 14 |
| 1.6.2. LED 表示切替                                     | 14 |
| 2. 設置                                               | 15 |
| 2.1. スチール製品への設置                                     | 15 |
| 2.2. 19 インチラックへの設置                                  | 16 |
| 2.3. 壁面への設置                                         | 17 |
| 3. 接続                                               | 18 |
| 3.1. ツイストペアポートを使用した接続                               | 18 |
| 3.2. SFP 拡張スロットを使用した接続                              | 19 |
| 3.3. 電源の接続                                          | 20 |
| 4. 設定                                               | 21 |
| 4.1. コンソールポートへの接続                                   | 21 |
| 4.2. ログイン                                           | 22 |
| 4.3. 画面の基本的な操作                                      | 24 |
| 4.4. メインメニュー(Main Menu)                             | 26 |
| 4.5. 基本情報の表示(General Information Menu)              | 27 |
| 4.6. 基本機能の設定(Basic Switch Configuration)            | 30 |
| 4.6.1. 管理情報の設定(System Administration Configuration) | 32 |
| 4.6.2. IP アドレスに関する設定(System IP Configuration)       | 34 |
| 4.6.3. SNMPの設定(SNMP Configuration)                  | 37 |
| 4.6.4. 各ポートの設定(Port Configuration Basic)            | 67 |
| 4.6.5. 各ポートの拡張設定(Port Configuration Extend)         | 70 |
| 4.6.6. 省電力モードの設定 (Port Configuration Power Saving)  | 73 |
| 4.6.7. アクセス条件の設定(System Security Configuration)     | 76 |
| 4.6.8. MAC アドレステーブルの参照(Forwarding Database)         | 95 |

# 目次

| 4.6.9. 時刻の設定(Time Configuration)                         | 100      |
|----------------------------------------------------------|----------|
| 4.6.10. ARP テーブルの設定(ARP Table)                           | 103      |
| 4.6.11. NDP テーブルの設定(NDP Table)                           | 105      |
| 4.7. 拡張機能の設定(Advanced Switch Configuration)              | 107      |
| 4.7.1. VLAN の設定(VLAN Management)                         | 109      |
| 4.7.2. リンクアグリゲーションの設定(Link Aggregation)                  | 119      |
| 4.7.3. ポートモニタリングの設定(Port Monitoring Configuration Menu)  | 122      |
| 4.7.4. アクセスコントロールの設定(Access Control Configuration Menu   | ) 124    |
| 4.7.5. QoSの設定(Quality of Service Configuration)          | 149      |
| 4.7.6. ストームコントロール設定 (Storm Control Configuration Menu).  | 154      |
| 4.7.7. 認証機能の設定 (Authentication Status Configuration)     | 156      |
| 4.7.8. ループ検知・遮断機能の設定 (Loop Detection Configuration Men   | u)208    |
| 4.7.9. PPSの設定(PPS Configuration)                         | 213      |
| 4.7.10. ポートグルーピングの設定 (Port Group Configuration Menu)     | 225      |
| 4.7.11. SFP モジュール状態確認機能の設定(Digital Diagnostic Monitoring | j Menu)  |
|                                                          | 232      |
| 4.7.12. マルチキャストグループの設定 (Static Multicast Address Config  | uration) |
|                                                          | 235      |
| 4.8. 統計情報の表示(Statistics)                                 | 237      |
| 4.9. 付加機能の設定(Switch Tools Configuration)                 | 242      |
| 4.9.1. ファームウェアのバージョンアップ (TFTP Software Upgrade)          | 243      |
| 4.9.2. 設定情報の保存・読込(Configuration File Upload/Download)    | 246      |
| 4.9.3. 再起動(System Reboot)                                | 248      |
| 4.9.4. 例外処理(Exception Handler)                           | 250      |
| 4.9.5. Ping の実行(Ping Execution)                          | 252      |
| 4.9.5.a. IPv4 Ping の実行(IPv4 Ping Execution)              | 253      |
| 4.9.5.b. IPv6 Ping の実行(IPv6 Ping Execution)              | 255      |
| 4.9.6. システムログ(System Log)                                | 257      |
| 4.9.7. Watch Dog Timer の設定(Watch Dog Timer Menu)         | 265      |
| 4.10. 設定情報の保存(Save Configuration to Flash)               | 266      |
| 4.11. コマンドラインインターフェース(CLI)                               | 268      |
| 4.12. ログアウト                                              | 269      |
| 付録 A. 仕様                                                 | 270      |
| 付録 B. ZEQUO assist Plus によるコンソールポート設定手順                  | 273      |
| 付録 C. IP アドレス簡単設定機能について                                  | 274      |
| 付録 D. ループ検知・遮断機能を利用した ネットワークの構成例および注意点                   | 275      |

| 付録 E. MIB 一覧 | 7 |  |
|--------------|---|--|
|--------------|---|--|

1. はじめに

Switch-M8eG は、8 個の 10BASE-T/100BASE-TX/1000BASE-T ポートと 1 個の SFP 拡張スロットを有する、管理機能付きオールギガイーサネットスイッチングハブです。

## 1.1. 製品の特長

- ループ障害防止のため、ポート1~7の工場出荷時設定はMDI-X固定です。
- ループ検知・遮断機能により、ループが発生した場合はポートを自動的に遮断し、ループ障害の発生を防ぐことが可能です。また、ポートの遮断および自動復旧の際、
   SNMPトラップを送出でき、管理者に通知することが可能です。
- ループヒストリー機能により、本体 LED でのループ発生通知や設定画面上からの発生 履歴の参照によってループが発生したポートの特定が可能です。
- 省電力モードの搭載により、接続状態を自動検知し、電力消費を必要量に抑制します。
- ECO モード LED 機能により、本体 LED を消灯させることで消費電力をより抑えることが可能です。
- SFP拡張スロットを1個搭載しており、IEEE802.3z 1000BASE-SX/1000BASE-LXを 用いた高速かつ高品質な通信が可能です。 ポート9は、SFP拡張スロット単独にて使用可能です。
- すべてのツイストペアポートがMDI/MDI-X自動判別機能を搭載しており、端末、ネットワーク機器の区別を意識せず、ストレートケーブルを用いて相互接続できます。(ポート通信条件を固定に設定した場合/リンクアグリゲーション設定をした場合、本機能は動作しません。工場出荷時は、ポート1~7はMDI-X固定に設定されています。)
- オートネゴシエーションに対応しており、10BASE-T、100BASE-TX、1000BASE-T
   の混在環境に容易に対応できます。また、速度・通信モードの固定設定が可能です。
- Telnet、SSH機能により、遠隔からの設定変更・確認が容易に行えます。
- 通信確認のためにPingコマンドを実行することができます。
- 標準MIB (MIB II, Bridge MIBほか)をサポートし、SNMPマネージャを用いた遠隔管 理が行えます。(詳細は付録A.および付録C.を参照ください)
- IEEE802.1QのタグVLANをサポートしており、最大256個のVLANが登録可能です。
- リンクアグリゲーション機能をサポートしており、最大8ポートまで、マニュアルでの アグリゲーション構成が可能です。
- IEEE802.1X認証、MAC認証、WEB認証を1つのポートで同時に待ち受けることがで きるトリプル認証に対応しており、接続端末の種類に合わせた認証ネットワークの構 築が可能です。
- リブートタイマー機能をサポートしており、指定した時間後(24時間以内)に再起動の 自動実行が可能です。
- インターネットマンション機能を搭載しており、各戸間のセキュリティを確保することができます。
- ZEQUO assist Plus に対応しており、導入からメンテナンスまで簡単に実施することができます。

## 1.2. 同梱品の確認

開封時に必ず内容物をご確認ください。不足があった場合は、販売店にご連絡ください。

- Switch-M8eG本体
  取扱説明書
  CD-ROM(本取扱説明書を含む)
  ねじ(ゴム足取付用)
  ゴム足(マグネット内蔵)
  4個
- 電源コード(※) 1本 (※付属の電源コードはAC100V専用コードです)

## 1.3. 別売オプション

- PN54021K SFP-1000SX 1000BASE-SX SFP Module
   PN54023K SFP-1000LX 1000BASE-LX SFP Module
   PN71053 壁取付用金具
   PN72001 RJ45-DSub9 ピンコンソールケーブル
   PN71051
  - 19 インチラックマウント用金具(1 台用)
- PN71052
  - 19 インチラックマウント用金具(2 台用)

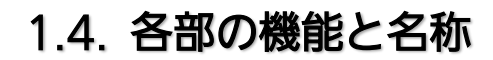

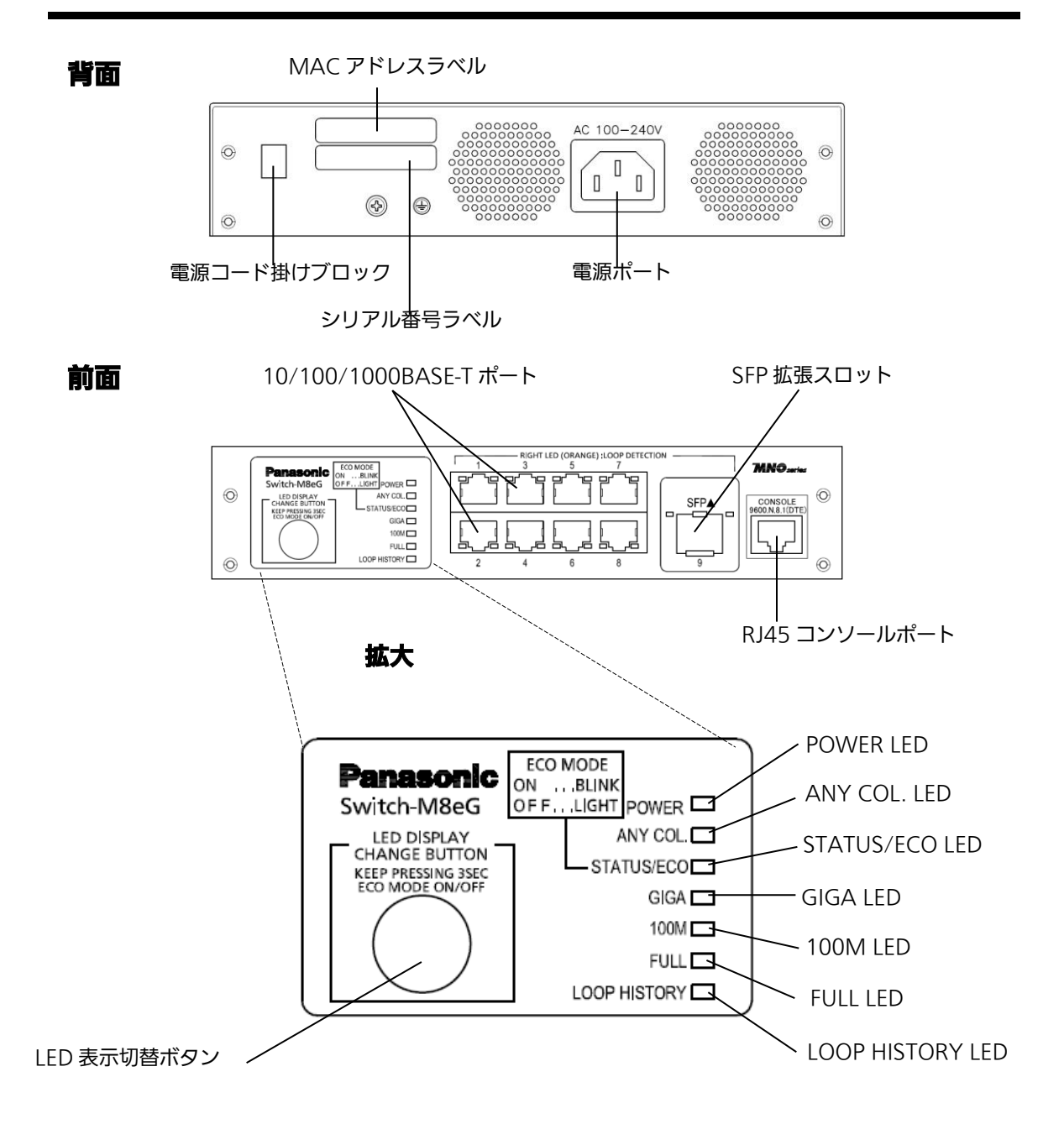

図 1-4-1 Switch-M8eG 外観図

## 1.5. LEDの動作

## 1.5.1. 起動時の LED の動作

本装置の電源を入れると全ての LED が一時的に全点灯します。その後、ハードウェアの 自己診断を実行し、自己診断が完了すると電源 LED とステータス・ECO モード LED が緑 点灯の後、スイッチング動作を開始します。

## 1.5.2. 動作中のLEDの動作

本装置はポート毎に配置されている LED により動作中の各ポートの状態を確認することが可能です。

●システム LED

| LED              | 動作  | 内容                                   |
|------------------|-----|--------------------------------------|
| 電源 LED           | 緑点灯 | 電源 ON                                |
| (POWER)          | 消灯  | 電源 OFF                               |
| コリジョン LED        | 橙点灯 | 半二重で動作中のいずれかのポートでパケット衝突が発生           |
| (ANY COL.)       | 消灯  | パケット衝突無し                             |
| ステータス・ECO モード    | 緑点灯 | ステータスモードで動作                          |
| LED (STATUS/ECO) | 緑点滅 | ECO モードで動作                           |
|                  |     | (POWER と STATUS/ECO を除く全ての LED が消灯しま |
|                  |     | す)                                   |
|                  | 橙点灯 | 起動中                                  |
|                  | 橙点滅 | 故障(販売店へお問い合わせください)                   |
|                  | 消灯  | 電源 OFF                               |
| GIGA モード LED     | 緑点灯 | GIGA モードで動作                          |
| (GIGA)           |     |                                      |
| スピードモード LED      | 緑点灯 | スピードモードで動作                           |
| (100M)           |     |                                      |
| DUPLEX モード LED   | 緑点灯 | DUPLEX モードで動作                        |
| (FULL)           |     |                                      |
| ループ履歴モード LED     | 緑点灯 | ループ履歴モードで動作                          |
| (LOOP HISTORY)   | 緑点滅 | ループ解消後3日以内                           |

### ●ポート LED 表示モード LED

後述のステータスモードにおいてポート LED はリンクアップおよび通信状況を表示しま すが、前面パネルにある「LED 表示切替ボタン」を押すことによってポート LED の表示モ ードを以下のように変更することができます。

| ポート LED 表示モード | 内容                         |
|---------------|----------------------------|
| STATUS/ECO    | リンクアップおよび通信状況を表示します。       |
| GIGA          | 1000Mbps でのリンクアップ状況を表示します。 |
| 100M          | 100Mbps でのリンクアップ状況を表示します。  |
| FULL          | 全二重・半二重でのリンクアップ状況を表示します。   |
| LOOP HISTORY  | ループヒストリーおよびポート遮断状況を表示します。  |

●ポート LED

前項「ポート LED 表示モード」の切替に従って各ポートに搭載されたポート LED の表示 が以下のように変化します。

| ポート LED | 表示モード        | 動作  | 内容                          |
|---------|--------------|-----|-----------------------------|
| 左       | STATUS/ECO   | 緑点灯 | リンクが確立                      |
|         |              | 緑点滅 | データ送受信中                     |
|         |              | 消灯  | 端末未接続                       |
|         | GIGA         | 緑点灯 | 1000Mbps でリンクが確立            |
|         |              | 消灯  | 100Mbps または 10Mbps でリンクが確立  |
|         |              |     | もしくは端末未接続                   |
|         | 100M         | 緑点灯 | 100Mbps でリンクが確立             |
|         |              | 消灯  | 1000Mbps または 10Mbps でリンクが確立 |
|         |              |     | もしくは端末未接続                   |
|         | FULL         | 緑点灯 | 全二重でリンクが確立                  |
|         |              | 消灯  | 半二重でリンクが確立もしくは端末未接続         |
|         | LOOP HISTORY | 緑点灯 | 過去3日以内にループ検知履歴あり            |
|         |              | 消灯  | ループヒストリー無し                  |
| 右       |              | 橙点灯 | ループ検知・遮断機能による遮断中            |
|         |              | 消灯  | ループ検知なし                     |

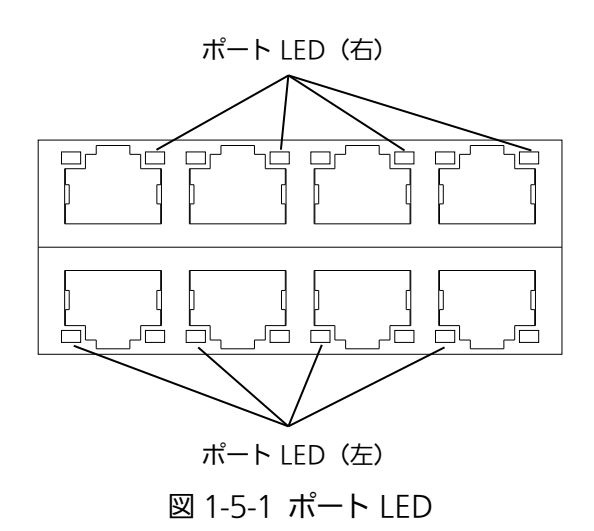

## 1.5.3. ループ検知・遮断機能について

ループが発生したポートの LED を橙点灯でお知らせします。その際、該当ポートは自動 的にポートが遮断(デフォルト設定:60秒間)され、ループを防ぎます。ループが解除され ていない場合は、再びポートを遮断しますので、ポート遮断中にループの解除を行ってく ださい。

ループ検知・遮断機能の設定(OFF/ON)は、LED 表示切替ボタンを 10 秒以上長押しする か、設定画面上で設定を行うことにより切替が可能です。設定画面上での詳しい設定方法 については 4.7.8 項を参照ください。切替が正常に行われると、LOOP HISTORY LED が 点灯し切替が完了となります。

また、ループヒストリーは装置の電源を OFF/ON することによりリセットされます。

### 1.6. LED表示切替ボタンの動作

### 1.6.1. LEDベースモード設定

本装置に搭載されている LED の表示方法は「ステータスモード」および「ECO モード」の2種類を選択することができます。

システム起動後に選択されるモードを「ベースモード」といい、LED 表示切替ボタンを3 秒以上長押しすることによってベースモードの切り替えが行えます。LED 表示切替ボタン の長押しが3秒以上経過すると STATUS/ECO、GIGA、100M、FULL の各 LED が一斉点 灯し、切替後のモードに移行します。

●ステータスモード(工場出荷時)

ポート LED 表示モードに従い、各ポートの状態をポート LED へ表示します。ステータス モード動作時の STATUS/ECO LED は緑点灯です。

●ECO モード

省電力のため端末との接続・未接続に関わらず POWER および STATUS/ECO LED を除 く全ての LED が消灯状態になります。ECO モード動作時の STATUS/ECO LED は緑点滅 です。

ベースモードの設定は本装置の設定画面から行うことも可能です。詳しくは 4.6.7.c 項を ご覧ください。

### 1.6.2. LED表示切替

前面パネルにある「LED 表示切替ボタン」を押すことにより、ポート LED の表示を以下の順番で変更することができます。

| ポート LED 表示モード | 内容                         |
|---------------|----------------------------|
| STATUS/ECO    | リンク確立および通信状況を表示します。        |
| GIGA          | 1000Mbps でのリンクアップ状況を表示します。 |
| 100M          | 100Mbps でのリンクアップ状況を表示します。  |
| FULL          | 全二重・半二重でのリンクアップ状況を表示します。   |
| LOOP HISTORY  | ループ検知およびポート遮断状況を表示します。     |

ポート LED 表示モードを STATUS/ECO 以外に切替を行い、その後 1 分以上操作がなかった場合は自動的にベースモードへ移行します。

2. 設置

Switch-M8eG はスチール製品や 19 インチラック、壁面への取り付けが可能です。

19 インチラックへの取り付けは別売オプションの 19 インチラックマウント金具(1 台 用)[品番:PN71051]もしくは 19 インチランクマウント金具(2 台用)[品番:PN71052]が必 要です。

また、壁面への取り付けは別売オプションの壁取付金具[品番:PN71053]が必要です。

## 2.1. スチール製品への設置

付属品のゴム足(マグネット内蔵)4個を取り出し、本装置底面部分を表にしてください。 ゴム足を底面4角にあるくぼみに貼り、付属のねじ(ゴム足取付用)4本にてしっかりと 固定してください。

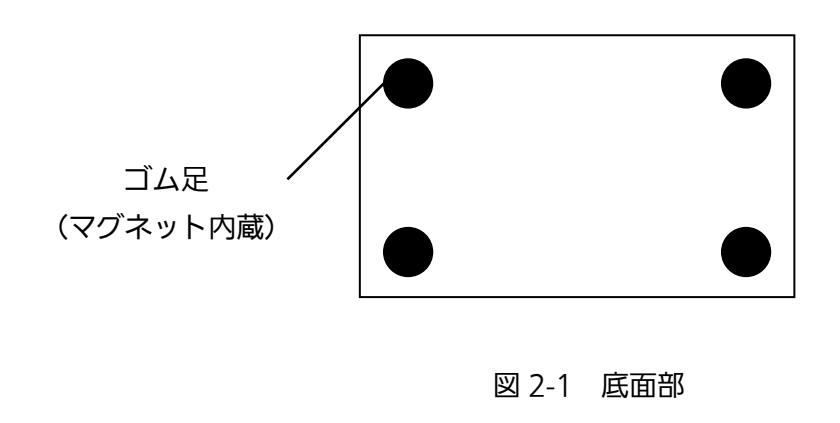

ご注意:ゴム足(マグネット内蔵)を取り付ける際には、必ず付属のねじ(ゴム足取付用)を使 用してください。

ご注意:取り付ける際には、振動・衝撃の多い場所や不安定な場所、本装置の下を人が 通るような場所に設置しないでください。

## 2.2. 19インチラックへの設置

別売の取付金具 PN71051 に含まれる 19 インチラックマウント用金具 2 個とねじ(ラッ ク取付金具と本体接続用)8 本を使用し、この装置の横にある 4 つの穴に取付金具を接続し てください。その後、取付金具 PN71051 に付属するねじ(19 インチラックマウント用)4 本もしくは、ラックに用意されているねじでしっかりと、この装置をラックに設置してく ださい。

この装置は2台まで連結することが可能です。2台連結してラックに設置する場合は、 別売の取付金具 PN71052 に含まれる19インチラックマウント用金具2個とねじ(ラック 取付金具と本体接続用)8本を使用し、この装置の横にある4つの穴に取付金具を接続して ください。

さらに、取付金具 PN71052 に含まれる連結用金具 2 個とねじ(連結用金具取付用)8 本 を使用して、前面、背面にある連結用ねじ穴に連結用金具を取り付け確実に固定して、設 置してください。

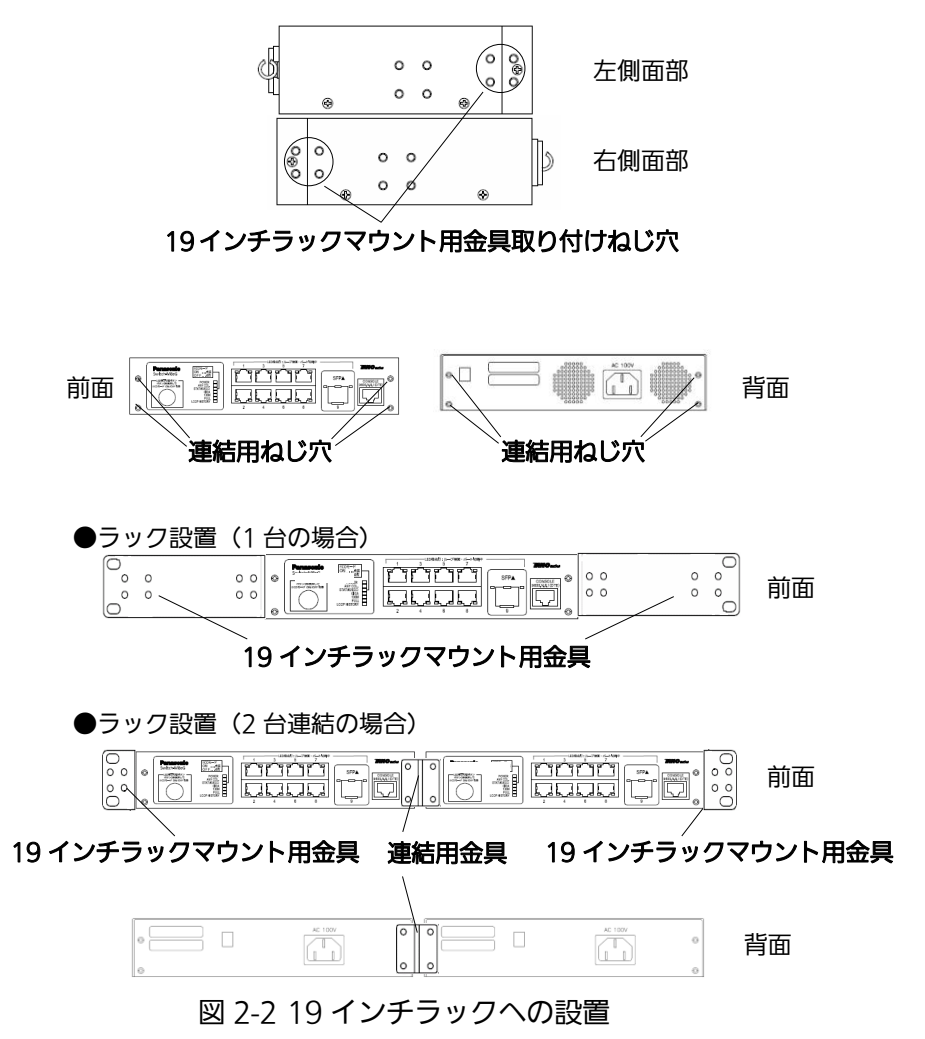

## 2.3. 壁面への設置

別売の取付金具 PN71053 に含まれる壁取付用金具 2 個、ねじ(壁取付用金具と本体接 続用)8 本を使用して、この装置の横にある 4 つの穴に取付金具を接続してください。本 製品に付属するゴム足(マグネット内蔵)4 個を取りだし、この装置の底面部分を表にしてゴ ム足(マグネット内蔵)4 個を、底面 4 角にある窪みに取り付け、その後、お客様でご用意さ れているねじ4 本でしっかりと、この装置を壁面にねじ止めしてください。

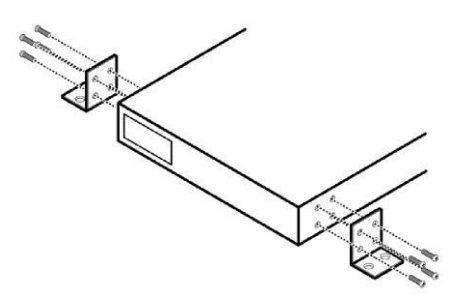

図 2-3 壁面への設置

3. 接続

## 3.1. ツイストペアポートを使用した接続

●接続ケーブル

接続には8極8心のRJ45モジュラプラグ付きCAT5E以上のツイストペアケーブルを ご使用ください。

●ネットワーク構成

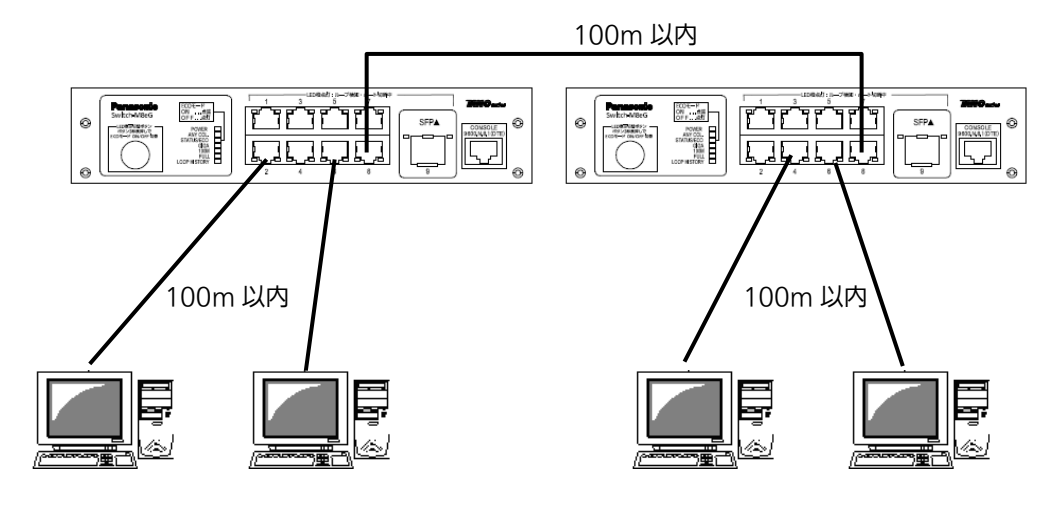

図 3-1 接続構成例

各端末と本装置との間のケーブル長が100m以内に収まるように設置してください。オ ートネゴシエーション機能を搭載した端末またはLAN機器を接続すると、各ポートが自動 的に最適なモードに設定されます。オートネゴシエーション機能を搭載しない機器または 端末の場合は通信速度を自動的に設定しますが、全/半二重は判定できないため半二重に設 定されます。オートネゴシエーション機能をもたない機器または端末を接続する際は、ポ ートの通信条件を固定値に設定してください。設定方法の詳細については取扱説明書(CLI 編)をご参照ください。

ご注意:通信条件を固定値に設定した場合はAuto-MDI/MDI-X機能が動作しないため スイッチ間の接続はクロスケーブルを使用する必要があります。

## 3.2. SFP拡張スロットを使用した接続

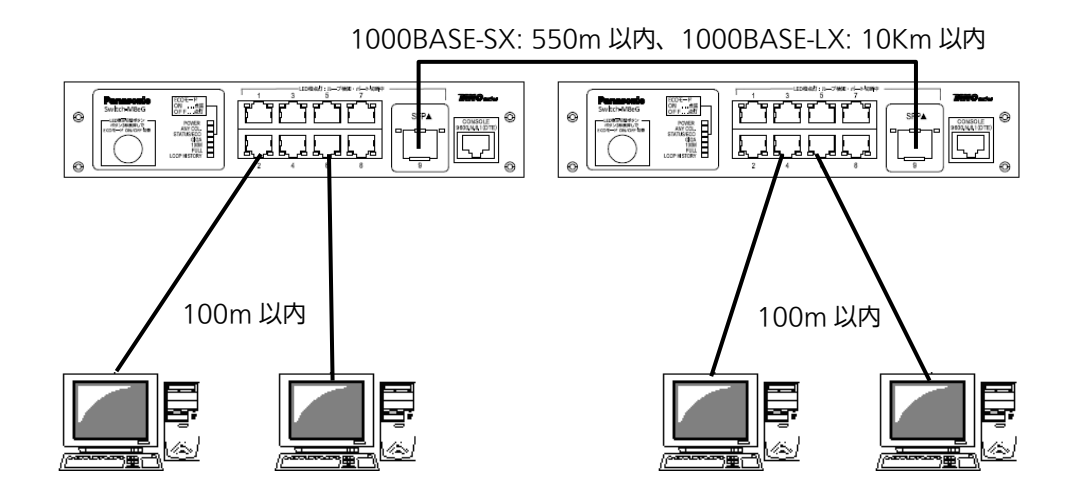

図 3-2 光ファイバケーブル接続例

SFP 拡張スロットヘオプションの SFP モジュールを差し込むことにより、光ファイバで の接続が可能です。それぞれ TX ポートは相手側機器の RX ポートへ、RX ポートは相手側 機器の TX ポートへ接続してください。

弊社ではオプションとして下記の SFP モジュールをお取り扱いしております。

• 1000BASE-SX SFP Module

(品番:PN54021K)

1000BASE-LX SFP Module

(品番:PN54023K)

## 3.3. 電源の接続

本装置は添付の電源コードを本体の電源ポートに接続し、電源コンセントに接続します。 本装置は、100V(50/60Hz)で動作します。

電源スイッチはありません。電源コードを接続すると電源が投入され、動作を開始しま す。電源を切る際には電源コードをコンセントから抜いてください。

# 4. 設定

本装置は電源投入後、通常のスイッチングハブとして動作します。SNMP 管理機能や特有の機能を使用するには、コンソールポート、Telnet、SSH または WEB のいずれかを用いて設定を行う必要があります。

ここでは本装置の設定方法について説明します。

ご注意: TelnetおよびSSH、WEBによるアクセスにはIPアドレスの設定が必要です。はじめに コンソールポートから少なくともIPアドレスの設定を行なった後にアクセスをしてく ださい。

## 4.1. コンソールポートへの接続

VT100 互換のターミナルエミュレータが動作する端末を本装置のコンソールポートに接続します。

非同期端末の通信条件は以下の通りに設定します。

- 通信方式 : RS-232C (ITU-TS V.24 対応)
- エミュレーションモード : VT100
- 通信速度 : 9600bps
- データ長 :8ビット
- ストップビット :1ビット
- パリティ制御 :なし
- フロー制御 :なし

ZEQUO assist をご使用になる場合「付録 B. ZEQUO assist によるコンソールポート設定手順」をご覧ください。

# 4.2. ログイン

コンソールポートへ接続すると、図 4-2-1 のような画面が表示されます。

画面が表示されない場合は Enter キーなどを押して画面の更新を行うか、通信条件等の設定に 間違いがないかをよく確認してください。

| PN28080K Local Management System Version x.x.x.xx<br>MAC Address: xx:xx:xx:xx:xx<br>Serial Number: xxxxxxxx<br>============================= |
|----------------------------------------------------------------------------------------------------|
| Login Menu                                                                                                    |
| Login:                                                                                                    |
|                                                                                                    |
|                                                                                                    |
|                                                                                                    |
|                                                                                                    |

図 4-2-1 ログイン画面(コンソール)

Telnet 経由でアクセスした場合は図 4-2-2 のように画面上部へ「Remote Management System Version」と表示された、同様のログイン画面が表示されます。

| PN28080K Remote Management System Version x.x.x.xx |  |  |
|----------------------------------------------------|--|--|
| MAC Address: xx:x:xx:xx:xx                         |  |  |
| Serial Number: xxxxxxxxxx                          |  |  |
|                                                    |  |  |
|                                                    |  |  |
| Login Menu                                         |  |  |
|                                                    |  |  |
| Login:                                             |  |  |
|                                                    |  |  |
|                                                    |  |  |
|                                                    |  |  |
|                                                    |  |  |
|                                                    |  |  |
|                                                    |  |  |
|                                                    |  |  |
|                                                    |  |  |

図 4-2-2 ログイン画面 (Telnet)

図 4-2-1、図 4-2-2 の画面においてログイン名およびパスワードの入力を行います。はじめに ログイン名を入力してください。工場出荷時の設定は「manager」となっていますので、 「manager」と入力し、Enter キーを押します。すると図 4-2-3 のようにパスワードを尋ねてきま す。工場出荷時に設定されているパスワードもログイン名と同様の「manager」となっていますの で、入力後に Enter キーを押してください。

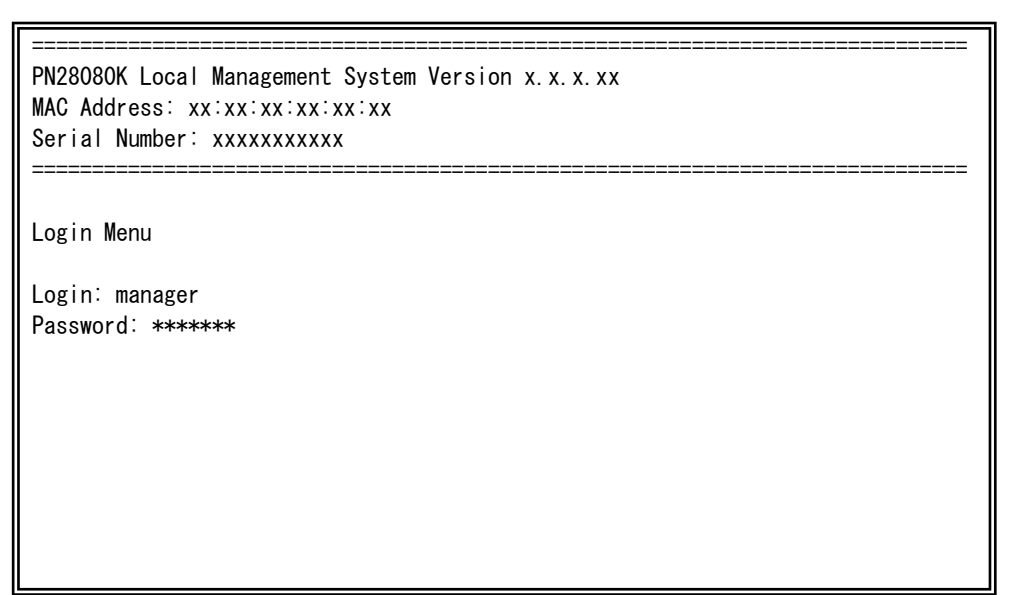

図 4-2-3 パスワード入力

ログイン名およびパスワードは変更することができます。変更方法の詳細は 4.6.7 項をご参照 ください。

ご注意:パスワード入力時は全て「\*」と表示されます。

ご注意: Telnetでは最大4ユーザ、SSHでは最大2ユーザまで同時にアクセス可能です。

ご注意: SSHのログイン方法については各SSHクライアントの操作手順に従って下さい。

# 4.3. 画面の基本的な操作

| / 1.表題                                                                                                    | / 2.上位メニュー名 3.現在のメニュー名                                 | 3 |
|----------------------------------------------------------------------------------------------------|--------------------------------------------------------|---|
| PN28080K Local Man                                                                                                    | geprent System                                         |   |
| Basic Switch Confi                                                                                                    | uration -> System IP Configuration Menu                |   |
|                                                                                                    |                                                        |   |
| MAC Address:                                                                                                    |                                                        |   |
| IP Address:                                                                                                    | 192. 168. 1. 10                                        |   |
| Subnet Mask:                                                                                                    | 255. 255. 255. 0                                       |   |
| Default Gateway:                                                                                                    | 0. 0. 0. 0                                             |   |
|                                                                                                    |                                                        |   |
|                                                                                                    | <cummand></cummand>                                    |   |
| Set [I]P Address<br>Set Subnet [M]ask<br>Set Default [G]ate<br>Set IP P[a]rameter<br>Set I[P]v6 Address<br>[Q]uit to previous | ay <u>5.コマンド</u><br>menu                               |   |
| 6.プロ<br>Command><br>Enter the characte                                                                                        | プト<br>7.コマンド入力行<br>in square brackets to select option |   |

本装置の各画面は、次のような構成になっています。

図 4-3-1 画面構成

画面の説明

| 1. | 表題       | この画面の表題です。コンソールからアクセスしている場合は                 |
|----|----------|----------------------------------------------|
|    |          | 「Local Management System」、Telnet でアクセスしている場合 |
|    |          | は「Remote Management System」と表示されます。          |
| 2. | 上位メニュー名  | 上位のメニュー名を表示します。後述のコマンド「Q」を入力すると、             |
|    |          | この欄に表示されているメニュー画面に移動します。                     |
| 3. | 現在のメニュー名 | 現在の画面のメニュー名を表示します。                           |
| 4. | 内容       | 現在の画面での設定されている内容を表示します。                      |
| 5. | コマンド     | 現在の画面で使用可能なコマンドを表示します。使用可能なコマン               |
|    |          | ドは画面ごとに異なります。操作をするときはこの欄を参照してく               |
|    |          | ださい。                                         |
| 6. | プロンプト    | コマンド入力を行うと表示が切り替わり、次に入力を行う指示が表               |
|    |          | 示されます。この欄の表示に従って入力をしてください。                   |
| 7. | コマンド入力行  | コマンドまたは設定内容を入力します。                           |
| 8. | 説明欄      | 現在の画面の説明またはエラーが表示されます。                       |

本装置では画面の操作は文字を入力することによって行います。カーソルキー等での画面操作 は行いません。各画面で有効な文字はコマンド部分に[]で囲まれた文字として表示されます。有 効でないコマンドまたは設定を入力した場合は、説明欄にエラーメッセージが表示されます。

# 4.4. メインメニュー(Main Menu)

ログインが完了すると、図 4-4-1 のようなメインメニューが表示されます。

本装置のメニューはメインメニューとサブメニューから成り、メインメニューを中心としたツ リー構造になっています。サブメニューに移動するには、コマンド文字を入力してください、戻 る場合は、コマンド「Q」を入力すると上位のメニューに戻ります。現在どのメニューを表示して いるかは、画面の2行目に表示されていますので、これをご確認ください。

| PN28  | 3080K Local Management System                        |
|-------|------------------------------------------------------|
| Mair  | n Menu                                               |
| 5.07  |                                                      |
| [G]6  | eneral Information<br>asic Switch Configuration      |
| [A] ( | Avanced Switch Configuration                         |
| [S]1  | catistics                                            |
| Swit  | cch [T]ools Configuration                            |
| Save  | Configuration to [F]lash<br>[C]ll                    |
| [Q]ı  | lit                                                  |
|       |                                                      |
|       |                                                      |
|       |                                                      |
|       |                                                      |
|       |                                                      |
|       |                                                      |
|       |                                                      |
| Com   | nand>                                                |
| Ente  | er the character in square brackets to select option |

図 4-4-1 メインメニュー

| General Information   | 本装置のハードウェアおよびファームウェアの情報とアドレス設定の内容を表     |
|-----------------------|-----------------------------------------|
|                       | 示します。                                   |
| Basic Switch          | 本装置の基本機能(IPアドレス、SNMP、ポート設定など)の設定を行います。  |
| Configuration…        |                                         |
| Advanced Switch       | 本装置の拡張機能(VLAN、リンクアグリゲーション、QoSなど)の設定を行いま |
| Configuration…        | す。                                      |
| Statistics            | 本装置の統計情報を表示します。                         |
| Switch Tools          | 本装置の付加機能(ファームウェアバージョンアップ、設定の保存・読込、Ping、 |
| Configuration         | システムログなど)の設定を行います。                      |
| Save Configuration to | 本装置で設定した内容を内蔵メモリに書き込みます。                |
| Flash                 |                                         |
| Run CLI               | コマンドラインインターフェースに切り替えます。                 |
| Quit                  | メインメニューを終了し、ログイン画面に戻ります。                |

# 4.5. 基本情報の表示(General Information Menu)

「Main Menu」で「G」を選択すると図 4-5-1 のような「General Information Menu」になります。この画面を選択すると、本装置の情報を見ることができます。この画面は表示のみで設定する項目はありません。

| PN28080K Local Management System |                                    |  |
|----------------------------------|------------------------------------|--|
| Main Menu -> General Information |                                    |  |
|                                  |                                    |  |
| System up for:                   | Oday(s), Ohr(s), 1min(s), 59sec(s) |  |
| Boot Code Version:               | X. XX. XX                          |  |
| Runtime Code Version:            | X. X. X. XX                        |  |
| Serial Number:                   | XXXXXXXXXX                         |  |
| Hardware Information             |                                    |  |
| Version:                         | A1                                 |  |
| DRAM Size:                       | 128MB                              |  |
| Fixed Baud Rate:                 | 9600bps                            |  |
| Flash Size:                      | 28MB                               |  |
| Administration Information       |                                    |  |
| Switch Name:                     |                                    |  |
| Switch Location:                 |                                    |  |
| Switch Contact:                  |                                    |  |
|                                  |                                    |  |
| System Address Information       |                                    |  |
| MAC Address:                     | XX:XX:XX:XX:XX                     |  |
| IP Address:                      | 0. 0. 0. 0                         |  |
| Subnet Mask:                     | 0. 0. 0. 0                         |  |
| Default Gateway:                 | 0. 0. 0. 0                         |  |
|                                  |                                    |  |
| Press any key to continue        |                                    |  |
|                                  |                                    |  |

図 4-5-1 基本情報の表示

| _ |                               |                |
|---|-------------------------------|----------------|
| Γ | PN28080K Local Management Sys | stem           |
|   | Main Menu -> General Informat | tion           |
|   |                               |                |
|   | System Address Information    |                |
|   | MAC Address:                  | xx:xx:xx:xx:xx |
|   | IPv6 Address/PrefixLen:       | ::/128         |
|   | IPv6 Link Local Address:      | ::             |
|   | IPv6 Default Gateway:         | ::             |
|   |                               |                |
|   |                               |                |
|   |                               |                |
|   |                               |                |
|   |                               |                |
|   |                               |                |
|   |                               |                |
|   |                               |                |
|   |                               |                |
|   |                               |                |
|   |                               |                |
|   |                               |                |
|   |                               |                |
|   |                               |                |
|   |                               |                |
|   | Press any key to continue     |                |
|   |                               |                |

図 4-5-2 基本情報の表示(IPv6)

| System up for  | 本装置が起動してた               | からの積算時間を表示します。                                              |
|----------------|-------------------------|-------------------------------------------------------------|
| Boot Code      | Boot Code のバー           | -ジョンを表示します。                                                 |
| Version        |                         |                                                             |
| Runtime Code   | Runtime Code の          | バージョンを表示します。                                                |
| Version        | (4.9.1 項に記載さ            | されている"ファームウェアのバージョンアップ"は、Runtime                            |
|                | Code が対象です)             |                                                             |
| Serial Number  | シリアルナンバース               | を表示します                                                      |
| Hardware       | ハードウェアの情報               | 服を表示します。                                                    |
| Information    | Version                 | ハードウェアのバージョンを表示します                                          |
| intornation    | Fixed                   | 大装置のコンソールポートのボーレートを表します                                     |
|                | Raud Rate               |                                                             |
|                | DRAM / Flash            | <br>  実装されている DRAM と Flash の容量を表示します。                       |
|                | Size                    |                                                             |
| Administration | ここで表示される」               | 」<br>頁目は 4.6.1 項の「System administration Configuration   で設定 |
| Information    | を行います。                  |                                                             |
|                | Switch Name             | 本装置の名前を表示します。工場出荷時には何も設定されていませ                              |
|                |                         | $h_{\circ}$                                                 |
|                | Switch Location         | 本装置の設置場所を表示します。工場出荷時には何も設定されてい                              |
|                |                         | ません。                                                        |
|                | Switch Contact          | 本装置の連絡先を表示します。工場出荷時には何も設定されていま                              |
|                |                         | せん。                                                         |
| System Address | ここで表示される                | 頁目は 4.6.2 項の「System IP Configuration」、 4.6.2.a 項の「IPv6      |
| Information    | Configuration」で設定を行います。 |                                                             |
|                | MAC address             | 本装置の MAC アドレスが表示されます。この値は個々の装置毎に                            |
|                |                         | 固有であるため、変更することはできません。                                       |
|                | IP Address              | 本装置に設定されている IP アドレスを表示します。工場出荷時に                            |
|                |                         | は何も設定されていないため 0.0.0.0 と表示されます。設定につい                         |
|                |                         | ては 4.6.2 参照してください。                                          |
|                | Subnet Mask             | 本装置に設定されているサブネットマスクを表示します。工場出荷                              |
|                |                         | 時には何も設定されていないため 0.0.0.0 と表示されます。設定に                         |
|                |                         | ついては 4.6.2 を参照してください。                                       |
|                | Default                 | デフォルトゲートウェイとなるルータのIPアドレスを表示します。                             |
|                | Gateway                 | 工場出荷時には何も設定されていないため 0.0.0.0 と表示されま                          |
|                |                         | す。設定については 4.6.2 を参照してください。                                  |
|                | IPv6 Address            | 本装置に設定されている IPv6 アドレスとプレフィックス長を表示                           |
|                | /PrefixLen              | します。工場出荷時には何も設定されていないため::/128と表示                            |
|                |                         | されます。設定については 4.6.2.a 参照してください。                              |
|                | IPv6 Link Local         | 本装置に設定されている IPv6 リンクローカルアドレスを表示しま                           |
|                | Address                 | す。工場出荷時には何も設定されていないため::と表示されます。                             |
|                |                         | 設定については 4.6.2.a 参照してください。                                   |
|                | IPv6 Default            | デフォルトゲートウェイとなるルータの IPv6 アドレスを表示しま                           |
|                | Gateway                 | す。工場出荷時には何も設定されていないため::と表示されます。                             |
|                |                         | 設定については 4.6.2.a を参照してください。                                  |

## 4.6. 基本機能の設定(Basic Switch Configuration)

「Main Menu」から「B」を選択すると図4-6-1のような「Basic Switch Configuration Menu」の画面になります。この画面ではIPアドレス、SNMP、ポートの設定、省電力モー ド、アクセス制限等の設定を行います。

PN28080K Local Management System Main Menu -> Basic Switch Configuration Menu

System [A]dministration Configuration System [I]P Configuration S[N]MP Configuration [P]ort Configuration Basic Port Configuration [E]xtend Port Configuration P[o]wer Saving [S]ystem Security Configuration [F]orwarding Database [T]ime Configuration A[R]P Table N[D]P Table [Q]uit to previous menu

Command> Enter the character in square brackets to select option

図4-6-1 スイッチの基本機能設定メニュー

| System Administration     | スイッチの名前、場所、連絡先の管理情報をメモできます。       |
|---------------------------|-----------------------------------|
| Configuration             |                                   |
| System IP Configuration   | IPアドレスに関するネットワーク情報の設定を行います。       |
| SNMP Configuration        | SNMPに関する設定を行います。                  |
| Port Configuration Basic  | 各ポートの設定を行います。                     |
| Port Configuration Extend | 各ポートの名称設定等を行います。                  |
| Port Configuration Power  | 省電力モードの設定を行います。                   |
| Saving                    |                                   |
| System Security           | 本装置へのアクセス条件等の設定を行います。             |
| Configuration             |                                   |
| Forwarding Database       | MACアドレステーブルを表示します。                |
| Time Configuration        | SNTPを利用した時刻同期機能の設定、及びマニュアルでの時刻設定を |
|                           | 行います。                             |
| ARP Table                 | ARPテーブルを表示します。                    |
| NDP Table                 | NDPテーブルを表示します。                    |
| Quit to previous menu     | メインメニューに戻ります。                     |

# 4.6.1. 管理情報の設定(System Administration Configuration)

「Basic Switch Configuration Menu」でコマンド「A」を選択すると、図4-6-2のような「System Administration Configuration Menu」の画面になります。この画面では、機器 名称等の管理情報を設定します。

| Basic Switch Configuration -> System Admin. Configuration Menu<br>Description: Switch-M8eG                |
|----------------------------------------------------------------------------------------------------|
| Description: Switch-M8eG                                                                                  |
| Name:<br>Location:<br>Contact:                                                                            |
| <command/>                                                                                                |
| Set System [N]ame<br>Set System [L]ocation<br>Set System [C]ontact Information<br>[Q]uit to previous menu |
| Command><br>Enter the character in square brackets to select option                                       |

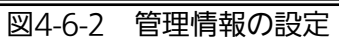

| Description: | システムの説明です。変更できません。              |
|--------------|---------------------------------|
| Object ID:   | MIBの対応するIDを表示します。変更できません。       |
| Name:        | システム名を表示します。工場出荷時には何も設定されていません。 |
| Location:    | 設置場所を表示します。工場出荷時には何も設定されていません。  |
| Contact:     | 連絡先を表示します。工場出荷時には何も設定されていません。   |

ここで使用できるコマンドは下記のとおりです。

| Ν | システム名の設定・変更を行います。                                         |
|---|-----------------------------------------------------------|
|   | 「N」と入力するとプロンプトが「Enter system name>」となりますので、スイッチを区別するため    |
|   | の名前を半角50文字以内で入力してください。                                    |
| L | 設置場所情報の設定・変更を行います。                                        |
|   | 「L」と入力するとプロンプトが「Enter system location>」となりますので、スイッチの設置場所を |
|   | 区別するための名前を半角50文字以内で入力してください。                              |
| С | 連絡先情報の設定・変更を行います。                                         |
|   | 「C」と入力するとプロンプトが「Enter system contact>」となりますので、連絡先や問い合わせ先  |
|   | 等の情報を半角50文字以内で入力してください。                                   |
| Q | 上位のメニューに戻ります。                                             |

## 4.6.2. IP アドレスに関する設定 (System IP Configuration)

「Basic Switch Configuration Menu」でコマンド「I」を選択すると、図 4-6-3 のような 「System IP Configuration Menu」の画面になります。この画面では、本装置の IP アドレ スに関する設定を行います。

| PN28080K Local Management System                                                                                                    |                                               |  |
|----------------------------------------------------------------------------------------------------|-----------------------------------------------|--|
| Basic Switch Config                                                                                                    | guration -> System IP Configuration Menu      |  |
| MAC Address:<br>IP Address:<br>Subnet Mask:                                                                                                    | xx:xx:xx:xx:xx:xx<br>0. 0. 0. 0<br>0. 0. 0. 0 |  |
| Default Gateway:                                                                                                    | 0. 0. 0. 0                                    |  |
|                                                                                                    | <command/>                                    |  |
| <command/><br>Set [I]P Address<br>Set Subnet [M]ask<br>Set Default [G]ateway<br>Set IP P[a]rameter<br>Set I[P]v6 Address<br>[Q]uit to previous menu |                                               |  |
|                                                                                                    |                                               |  |
| Command>                                                                                                    |                                               |  |
| Enter the character                                                                                                    | in square brackets to select option           |  |

図 4-6-3 IP アドレスの設定

| MAC Address | 本装置の MAC アドレスを表示します。                       |
|-------------|--------------------------------------------|
|             | 個々の装置固有の値のため変更できません。                       |
| IP Address  | 現在設定されている IP アドレスを表示します。                   |
|             | 工場出荷時は設定されていないため 0.0.0.0 と表示されます。          |
| Subnet Mask | 現在設定されているサブネットマスクを表示します。                   |
|             | 工場出荷時は設定されていないため 0.0.0.0 と表示されます。          |
| Default     | 現在設定されているデフォルトゲートウェイとなるルータの IP アドレスを表示します。 |
| Gateway     | 工場出荷時は設定されていないため 0.0.0.0 と表示されます。          |

ここで使用できるコマンドは下記のとおりです。

| Ι | IP アドレスの設定・変更を行います。                                          |
|---|--------------------------------------------------------------|
|   | 「I」と入力するとプロンプトが「Enter IP address>」となりますので、スイッチの IP アドレスを入    |
|   | カしてください。                                                     |
| Μ | サブネットマスクの設定・変更を行います。                                         |
|   | 「M」と入力するとプロンプトが「Enter subnet mask>」となりますので、サブネットマスクを入力       |
|   | してください。                                                      |
| G | デフォルトゲートウェイとなるルータの IP アドレスの設定・変更を行います。                       |
|   | 「G」と入力するとプロンプトが「Enter new gateway IP address>>」となりますので、デフォルト |
|   | ゲートウェイとなるルータの IP アドレスを入力してください。                              |
| А | IP アドレス、サブネットマスク、デフォルトゲートウェイの設定を一括で行います。                     |
|   | 「A」と入力するとプロンプトが「Enter IP address>」となりますので、スイッチの IP アドレスを入    |
|   | カしてください。次にプロンプトが「Enter subnet mask>」となりますので、サブネットマスクを        |
|   | 入力してください。次にプロンプトが「Enter new gateway IP address>」となりますので、デフ   |
|   | ォルトゲートウェイとなるルータの IP アドレスを入力してください。                           |
| Q | 上位のメニューに戻ります。                                                |

ご注意: この項目を設定しなければSNMP管理機能、TelnetおよびSSHによるリモート接続が使用できないため、必ず行ってください。IPアドレスはネットワーク上の他の装置のものと重複してはいけません。どのように設定すればよいか分からない場合はネットワーク管理者にご相談ください。

## 4.6.2.a. IPv6アドレスの設定(IPv6 Configuration Menu)

「System IP Configuration」の画面でコマンド「P」を選択すると図 4-6-4 のような「IPv6 Configuration Menu」の画面になります。この画面では、本装置の IPv6 アドレスに関する設定を行います。

| PN28080K Local Management System                        |                               |  |
|---------------------------------------------------------|-------------------------------|--|
| System IP Configuration Menu -> IPv6 Configuration Menu |                               |  |
|                                                         |                               |  |
| MAC Address: xx:xx:                                     | :xx:xx:xx:xx                  |  |
| IPv6 Status: Disabled                                   |                               |  |
| IPv6 Address/PrefixLen: ::/128                          |                               |  |
| IPv6 Link Local Address: ::                             |                               |  |
| IPv6 Default Gateway: ::                                |                               |  |
|                                                         |                               |  |
| <command/>                                              |                               |  |
| [E]nable/Disable IPv6 Status Set I[P]v6 Address         |                               |  |
| Set IPv6 Default Ga[t]eway S                            | Set IPv6 Li[n]k Local Address |  |
| Set IPv6 Pa[r]ameter                                    | [Q]uit to previous menu       |  |
|                                                         |                               |  |
|                                                         |                               |  |
|                                                         |                               |  |
|                                                         |                               |  |
|                                                         |                               |  |
|                                                         |                               |  |
|                                                         |                               |  |
|                                                         |                               |  |
| Command>                                                |                               |  |
| Enter the character in square b                         | brackets to select option     |  |

図 4-6-4 IPv6 アドレスの設定

| MAC Address   | 本装置の MAC アドレスを表示します。                       |        |  |
|---------------|--------------------------------------------|--------|--|
|               | 個々の装置固有の値のため変更できません。                       |        |  |
| IPv6 Status   | IPv6 でのアクセスを可能にするかどうかを表示します。               |        |  |
|               | 工場出荷時は「Disabled」に設定されています。                 |        |  |
|               | Enabled                                    | アクセス可  |  |
|               | Disabled                                   | アクセス不可 |  |
| IPv6 Address  | 現在設定されている IPv6 アドレスとプレフィックス長を表示します。        |        |  |
| /PrefixLen    | 工場出荷時は設定されていないため::/128と表示されます。             |        |  |
| IPv6 Link     | 現在設定されている IPv6 リンクローカルアドレスを表示します。          |        |  |
| Local Address | 工場出荷時は設定されていないため::と表示されます。                 |        |  |
| IPv6 Default  | 現在設定されているデフォルトゲートウェイとなるルータの IPv6 アドレスを表示しま |        |  |
| Gateway       | す。工場出荷時は設定されていないため::表示されます。                |        |  |
## 4.6.3. SNMPの設定(SNMP Configuration)

「Basic Switch Configuration Menu」でコマンド「N」を選択すると、図4-6-5のような 「SNMP Configuration Menu」の画面になります。この画面では、SNMPエージェントと しての設定を行います。

PN28080K Local Management System Basic Switch Configuration -> SNMP Configuration Menu SNMP [M]anagement Configuration SNMP [E]xtend Configuration [Q]uit to previous menu [Q]uit to previous menu Command> Enter the character in square brackets to select option

#### 図4-6-5 SNMPの設定

#### 画面の説明

| SNMPマネージャに関する設定を行います。  |
|------------------------|
|                        |
| SNMPv3に関する設定を行います。     |
| SNMPトラップ送信に関する設定を行います。 |
|                        |
| 上位のメニューに戻ります。          |
|                        |

| М | SNMPマネージャの設定を行います。                                    |  |  |  |  |  |
|---|-------------------------------------------------------|--|--|--|--|--|
|   | 「M」と入力するとSNMP Management Configuration Menuに移動します。    |  |  |  |  |  |
| E | SNMPv3の設定を行います。                                       |  |  |  |  |  |
|   | 「E」と入力するとSNMP Extend Configuration Menuに移動します。        |  |  |  |  |  |
| Т | トラップ送信の設定を行います。                                       |  |  |  |  |  |
|   | 「T」と入力するとSNMP Trap Receiver Configuration Menuに移動します。 |  |  |  |  |  |
| Q | SNMP Configuration Menuを終了し、上位のメニューに戻ります。             |  |  |  |  |  |

# 4.6.3.a. SNMPマネージャの設定(SNMP Management Configuration)

「SNMP Configuration Menu」でコマンド「M」を選択すると、図4-6-6のような「SNMP Management Configuration Menu」の画面になります。この画面では、SNMPマネージ ャの設定を行います。

| PN28                                                                | PN28080K Local Management System                                        |            |                                                 |       |           |  |  |  |
|---------------------------------------------------------------------|-------------------------------------------------------------------------|------------|-------------------------------------------------|-------|-----------|--|--|--|
| SNMP Configuration $\rightarrow$ SNMP Management Configuration Menu |                                                                         |            |                                                 |       |           |  |  |  |
|                                                                     |                                                                         |            |                                                 |       |           |  |  |  |
| SNMP                                                                | SNMP Manager List:                                                      |            |                                                 |       |           |  |  |  |
| No.                                                                 | Status                                                                  | Privilege  | IP Addr                                         | ess   | Community |  |  |  |
|                                                                     |                                                                         |            |                                                 |       |           |  |  |  |
| 1                                                                   | Enabled                                                                 | Read-Only  | 0.0.0.0                                         | )     | public    |  |  |  |
| 2                                                                   | Enabled                                                                 | Read-Write | 0.0.0.0                                         | )     | private   |  |  |  |
| 3                                                                   | Disabled                                                                | Read-Only  | 0.0.0.0                                         | )     |           |  |  |  |
| 4                                                                   | Disabled                                                                | Read-Only  | 0.0.0.0                                         | )     |           |  |  |  |
| 5                                                                   | Disabled                                                                | Read-Only  | 0.0.0.0                                         | )     |           |  |  |  |
| 6                                                                   | Disabled                                                                | Read-Only  | 0.0.0.0                                         | )     |           |  |  |  |
| 7                                                                   | Disabled                                                                | Read-Only  | 0.0.0.0                                         | )     |           |  |  |  |
| 8                                                                   | Disabled                                                                | Read-Only  | 0.0.0.0                                         | )     |           |  |  |  |
| 9                                                                   | Disabled                                                                | Read-Only  | 0.0.0.0                                         | )     |           |  |  |  |
| 10                                                                  | Disabled                                                                | Read-Only  | 0.0.0.0                                         | )     |           |  |  |  |
|                                                                     |                                                                         |            |                                                 |       |           |  |  |  |
|                                                                     |                                                                         |            | <comn< td=""><td>1and&gt;</td><td></td></comn<> | 1and> |           |  |  |  |
|                                                                     |                                                                         |            |                                                 |       |           |  |  |  |
| Set                                                                 | Set Manager [S]tatus Set Manager [I]P Set Manager I[P]v6                |            |                                                 |       |           |  |  |  |
| Set                                                                 | Set Manager P[r]ivilege Set Manager [C]ommunity [Q]uit to previous menu |            |                                                 |       |           |  |  |  |
|                                                                     |                                                                         | _          |                                                 |       |           |  |  |  |
| Command>                                                            |                                                                         |            |                                                 |       |           |  |  |  |
| Enter the character in square brackets to select option             |                                                                         |            |                                                 |       |           |  |  |  |
|                                                                     |                                                                         |            |                                                 |       |           |  |  |  |

図4-6-6 SNMPマネージャの設定

| SNMP Manager                      | 現在設定されて   | 在設定されているSNMPマネージャの設定を表示します。 |                         |  |
|-----------------------------------|-----------|-----------------------------|-------------------------|--|
| List:                             | No.       | SNMPマネージャのエントリ番号です。         |                         |  |
|                                   | Status    | SNMPマネージャの状態を表示します          |                         |  |
|                                   |           | Enabled                     | SNMPマネージャが有効であることを表します。 |  |
| Disabled SNMPマネージャは無効             |           | SNMPマネージャは無効であることを表します。     |                         |  |
|                                   | Privilege | SNMPマネージャのアクセス権限を表示します。     |                         |  |
|                                   |           | Read-Write                  | 読み書きともに可能です。            |  |
|                                   |           | Read-Only                   | 読み取りのみ可能です。             |  |
| IP Address SNMPマネージャのIPアドレスを表示します |           |                             | ジャのIPアドレスを表示します。        |  |
|                                   | Community | 現在設定されて                     | ているコミュニティ名を表示します。       |  |

| S | S  | NMPマネージャの状態を設定します。                                             |
|---|----|----------------------------------------------------------------|
|   |    | 「S」と入力すると、プロンプトが「Enter manager entry number>」に変わりますので、設定を行う    |
|   |    | SNMPマネージャのエントリ番号を入力してください。その後、プロンプトが「Enable or Disable         |
|   |    | SNMP manager (E/D)>」に変わりますので、SNMPマネージャを有効にする場合は「E」、無効にす        |
|   |    | る場合は「D」を入力してください。                                              |
| Ι | S  | NMPマネージャのIPアドレスを設定します。                                         |
|   |    | 「I」と入力すると、プロンプトが「Enter manager entry number>」に変わりますので、設定を行う    |
|   |    | SNMPマネージャのエントリ番号を入力してください。その後、プロンプトが「Enter IP Address for      |
|   |    | manager>」に変わりますので、IPアドレスを入力してください。                             |
| R | S  | NMPマネージャのアクセス権限を設定します。                                         |
|   |    | 「R」と入力すると、プロンプトが「Enter manager entry number>」に変わりますので、設定を行う    |
|   |    | SNMPマネージャのエントリ番号を入力してください。その後、プロンプトが「Enter the                 |
|   |    | selection>」に変わりますので、読込専用(Read-only)の場合は「1」を、読み書き可能(Read-write) |
|   |    | の場合は「2」を入力してください。                                              |
| С | S  | NMPマネージャのコミュニティ名を設定します。                                        |
|   |    | 「C」と入力すると、プロンプトが「Enter manager entry number>」に変わりますので、設定を行う    |
|   |    | SNMPマネージャのエントリ番号を入力してください。その後、プロンプトが「Enter community           |
|   |    | name for manager>」に変わりますので、コミュニティ名を入力してください。                   |
| Ρ | Γ  | P」と入力するとSet IPv6 SNMP Manager Menuに移動します。 ここでの設定については次頁        |
|   | (4 | 4.6.3.b)を参照してください。                                             |
| Q |    | 白のメニューに戻ります。                                                   |

## 4.6.3.b. SNMPマネージャのIPv6設定 (Set IPv6 SNMP Manager Menu)

「SNMP Management Configuration Menu」でコマンド「P」を選択すると、図4-6-7 のような「Set IPv6 SNMP Manager Menu」の画面になります。この画面では、SNMPマ ネージャの設定を行います。

| PN28<br>SNMP                                                        | PN28080K Local Management System<br>SNMP Management Configuration Menu -> Set IPv6 SNMP Manager Menu |                    |  |                                                             |       |   |      |
|---------------------------------------------------------------------|----------------------------------------------------------------------------------------------------|--------------------|--|-------------------------------------------------------------|-------|---|------|
| SNMP<br>No.                                                         | Manage<br>IPv6                                                                                       | r List:<br>Address |  |                                                             |       |   |      |
| 1<br>2<br>3<br>4<br>5<br>6<br>7<br>8                                |                                                                                                    |                    |  |                                                             |       | - |      |
| 10                                                                  | ::                                                                                                   |                    |  |                                                             |       |   |      |
|                                                                     |                                                                                                    |                    |  | <com< th=""><th>MAND&gt;</th><th></th><th><br/></th></com<> | MAND> |   | <br> |
| Set Manager [I]Pv6 [Q]uit to previous menu                          |                                                                                                    |                    |  |                                                             |       |   |      |
| Command><br>Enter the character in square brackets to select option |                                                                                                    |                    |  |                                                             |       |   |      |

図4-6-7 SNMPマネージャの設定

#### 画面の説明

| SNMP Manager | 現在設定されているSNMPマネージャの設定を表示します。 |                           |  |
|--------------|------------------------------|---------------------------|--|
| List:        | No.                          | SNMPマネージャのエントリ番号です。       |  |
|              | IPv6 Address                 | SNMPマネージャのIPv6アドレスを表示します。 |  |

| I | SNMPマネージャのIPv6アドレスを設定します。                                   |  |  |  |  |  |
|---|-------------------------------------------------------------|--|--|--|--|--|
|   | 「I」と入力すると、プロンプトが「Enter manager entry number>」に変わりますので、設定を行う |  |  |  |  |  |
|   | SNMPマネージャのエントリ番号を入力してください。その後、プロンプトが「Enter new manager      |  |  |  |  |  |
|   | IPv6 address>」に変わりますので、IPv6アドレスを入力してください。                   |  |  |  |  |  |
| Q | 上位のメニューに戻ります。                                               |  |  |  |  |  |

### 4.6.3.c. SNMP拡張設定(SNMP Extend Configuration Menu)

「SNMP Configuration Menu」でコマンド「E」を選択すると、図4-6-8のような「SNMP Extend Configuration Menu」の画面になります。この画面では、SNMPマネージャの設 定を行います。

PN28080K Local Management System SNMP Configuration Menu -> SNMP Extend Configuration Menu SNMP [U]ser Configuration SNMP [G]roup Configuration [Q]uit to previous menu Command> Enter the character in square brackets to select option

#### 図4-6-8 SNMPマネージャの設定

| SNMP User Configuration  | SNMPv3のユーザに関する設定を行います。 |
|--------------------------|------------------------|
| SNMP View Configuration  | SNMPのViewに関する設定を行います。  |
| SNMP Group Configuration | SNMPのGroupに関する設定を行います。 |
| Quit to previous menu    | 上位のメニューに戻ります。          |

| U | SNMPv3のユーザ設定を行います。                               |  |  |  |  |
|---|--------------------------------------------------|--|--|--|--|
|   | 「U」と入力するとSNMP User Configuration Menuに移動します。     |  |  |  |  |
| V | SNMPのViewの設定を行います。                               |  |  |  |  |
|   | 「V」と入力するとSNMP View Configuration Menuに移動します。     |  |  |  |  |
| G | SNMPのGroupの設定を行います。                              |  |  |  |  |
|   | 「G」と入力するとSNMP Group Configuration Menuに移動します。    |  |  |  |  |
| Q | SNMP Extend Configuration Menuを終了し、上位のメニューに戻ります。 |  |  |  |  |

### 4.6.3.d. SNMPのユーザ設定(SNMP User Configuration Menu)

「SNMP Extend Configuration Menu」でコマンド「U」を選択すると、図4-6-9のような「SNMP User Configuration Menu」の画面になります。この画面では、SNMPマネージャの設定を行います。

| PN28080K Local Management System<br>SNMP Extend Configuration Menu -> SNMP User Configuration Menu |                                           |  |  |  |
|----------------------------------------------------------------------------------------------------|-------------------------------------------|--|--|--|
| SNMP User List:<br>No. User Name                                                                   | Group                                     |  |  |  |
| <br>1 initial<br>2<br>3<br>4<br>5<br>6<br>7<br>8<br>9<br>10                                        | initial                                   |  |  |  |
| <comm< td=""><td>AND&gt;</td></comm<>                                                              | AND>                                      |  |  |  |
| [C]reate SNMP User M[o]dify SN<br>[D]elete SNMP User [Q]uit to p                                   | MP User [M]ore User Info.<br>revious menu |  |  |  |
| Command><br>Enter the character in square brackets                                                 | to select option                          |  |  |  |

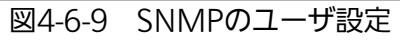

| SNMP User List: | 現在設定されているSNMPのユーザ設定を表示します。 |                           |  |
|-----------------|----------------------------|---------------------------|--|
|                 | No. SNMPのユーザのエントリ番号です。     |                           |  |
|                 | User Name SNMPのユーザを表示します   |                           |  |
|                 | Group                      | SNMPのユーザが属しているグループを表示します。 |  |

| С | SNMPv3のユーザ作成を行います。                                         |
|---|------------------------------------------------------------|
|   | 「C」と入力するとプロンプトが「Enter User ID>」と変わりますので、User ID を1~10 の範囲で |
|   | 入力してください。するとCreate SNMP User Configuration Menuに移動します。     |
| 0 | SNMPv3のユーザ設定の修正を行います。                                      |
|   | 「O」と入力するとプロンプトが「Enter User ID>」と変わりますので、User ID を1~10 の範囲で |
|   | 入力してください。するとModify SNMP User Configuration Menuに移動します。     |
| Μ | SNMPv3のユーザ設定情報を表示します。                                      |
|   | 「M」と入力すると追加情報が表示されます。                                      |
| D | SNMPマネージャのコミュニティ名を設定します。                                   |
|   | 「D」と入力するとプロンプトが「Enter User ID>」と変わりますので、削除するUser IDを1~10   |
|   | の範囲で入力してください。                                              |
| Q | 上位のメニューに戻ります。                                              |

# 4.6.3.e. SNMPのユーザ作成(Create SNMP User Configuration Menu)

「SNMP User Configuration Menu」でコマンド「C」を選択すると、図4-6-10のような「Create SNMP User Configuration Menu」の画面になります。この画面では、SNMPマネージャの設定を行います。

| PN28080K Local Management System                                    |  |  |  |
|---------------------------------------------------------------------|--|--|--|
| SNMD Hear Configuration Many -> Create SNMD Hear Configuration Many |  |  |  |
| SNIM USEL CONTIGULATION MENU -> CLEALE SNIM USEL CONTIGULATION MENU |  |  |  |
| Index : 2                                                           |  |  |  |
| THUEX . 5                                                           |  |  |  |
| llear Nama                                                          |  |  |  |
|                                                                     |  |  |  |
|                                                                     |  |  |  |
| WDITE VIEW · None                                                   |  |  |  |
|                                                                     |  |  |  |
| NUTIFI_VIEW · NUME                                                  |  |  |  |
| Authentication . None                                               |  |  |  |
| Auth. Key . None                                                    |  |  |  |
| Privilege . None                                                    |  |  |  |
| Privilege Key . None                                                |  |  |  |
| IP address 0.0.0.0                                                  |  |  |  |
|                                                                     |  |  |  |
| Set [1] oor Neme Set [6] roup Neme Set Auth [K] ov                  |  |  |  |
| Set [A]uthentication Set [P]riv Key Set P[r]ivilare                 |  |  |  |
| Set [1]D address [0]uit to provious monu                            |  |  |  |
|                                                                     |  |  |  |
|                                                                     |  |  |  |
| Command                                                             |  |  |  |
| Commandy                                                            |  |  |  |
| Enter the character in square brackets to select option             |  |  |  |

図4-6-10 SNMPのユーザ設定

| Index                                | SNMPのユーザのエントリ番号です。 |                  |  |
|--------------------------------------|--------------------|------------------|--|
| User Name                            | SNMPのユーザ名な         | を表示します。          |  |
| Group Name                           | SNMPのグループ名を表示します。  |                  |  |
|                                      | READ_VIEW          | 読み込むViewを表示します。  |  |
|                                      | WRITE_VIEW         | 書き込むViewを表示します。  |  |
| NOTIFY_VIEW 通知するViewを表示します。          |                    | 通知するViewを表示します。  |  |
| Authentication                       | 認証方式を表示します。        |                  |  |
| Auth.key                             | 認証キーを表示しま          | きす。              |  |
| Privilege                            | 暗号化方式を表示し          | <i>し</i> ます。     |  |
| Privilege Key                        | 暗号キーを表示します。        |                  |  |
| IP address SNMPアクセスが可能なIPアドレスを表示します。 |                    | 可能なIPアドレスを表示します。 |  |

| U | S                          | NMPv3のユーザ名を設定します。                                         |  |  |
|---|----------------------------|-----------------------------------------------------------|--|--|
|   |                            | 「U」と入力するとプロンプトが「Enter User Name>」と変わりますので、ユーザ名を入力してくだ     |  |  |
|   |                            | さい。                                                       |  |  |
| G | S                          | SNMPv3のユーザ設定に割り当てるグループを設定します。                             |  |  |
|   |                            | 「G」と入力するとプロンプトが「Enter Group Name>」と変わりますので、グループ名を入力して     |  |  |
|   |                            | ください。                                                     |  |  |
| Κ | S                          | NMPv3のユーザ認証に使用する暗号キーを設定します。                               |  |  |
|   |                            | 「K」と入力するとプロンプトが「Use Password or Key>」と変わりますので、パスワードを入力す   |  |  |
|   |                            | る場合は「P」を、キーを入力する場合は「K」を入力してください。「P」を選択した場合、プロン            |  |  |
|   |                            | プトが「Enter Password>」と変わりますのでパスワードを入力してください。「K」を選択した       |  |  |
|   |                            | 場合、プロンプトが「Enter Key>」と変わりますのでキーを入力してください。                 |  |  |
| А | SNMPv3のユーザ認証方式を設定します。      |                                                           |  |  |
|   |                            | 「A」と入力するとプロンプトが「Enter Authentication Type>」と変わりますので、MD5を選 |  |  |
|   |                            | 択する場合は「M」を、SHAを選択する場合は「S」を入力してください。                       |  |  |
| Ρ | SNMPv3のユーザで使用する暗号キーを設定します。 |                                                           |  |  |
|   |                            | 「P」と入力するとプロンプトが「Use Password or Key>」と変わりますので、パスワードを入力す   |  |  |
|   |                            | る場合は「P」を、キーを入力する場合は「K」を入力してください。「P」を選択した場合、プロン            |  |  |
|   |                            | プトが「Enter Password>」と変わりますのでパスワードを入力してください。「K」を選択した       |  |  |
|   |                            | 場合、プロンプトが「Enter Key>」と変わりますのでキーを入力してください。                 |  |  |
| R | S                          | NMPv3のユーザで使用する暗号化方式を設定します。                                |  |  |
|   |                            | 「R」と入力するとプロンプトが「Enter Privilege Type>」と変わりますので、DESを選択する場  |  |  |
|   |                            | 合は「D」を入力してください。                                           |  |  |
| T | S                          | NMPv3でアクセスするマネージャのIPアドレスを設定します。                           |  |  |
|   |                            | 「I」と入力するとプロンプトが「Enter User IP address>」と変わりますので、IPアドレスを入力 |  |  |
|   |                            | してください。                                                   |  |  |
| Q | Ŀ                          | 位のメニューに戻ります。                                              |  |  |

# 4.6.3.f. SNMPのユーザ修正(Modify SNMP User Configuration Menu)

「SNMP User Configuration Menu」でコマンド「O」を選択すると、図4-6-11のような「Modify SNMP User Configuration Menu」の画面になります。この画面では、SNMP マネージャの設定を行います。

| PN28080K Local Management System                                                                                                    |                    |                 |  |  |
|----------------------------------------------------------------------------------------------------|--------------------|-----------------|--|--|
| SNMP User Configuration Menu -> Modify SNMP User Configuration Menu                                                                                                    |                    |                 |  |  |
| Index : 2                                                                                                    |                    |                 |  |  |
| User Name : test<br>Group Name : test<br>READ_VIEW : test<br>WRITE_VIEW : test<br>NOTIFY_VIEW : test<br>Authentication : MD5<br>Auth. Key : 7b954b5c52218e<br>Privilege : None<br>Privilege Key : None<br>IP address : 0.0.0 | ebd6cdd7083a6d2d30 | )               |  |  |
|                                                                                                    |                    |                 |  |  |
| Set [U]ser Name Set [G]roup Name Set Auth. [K]ey                                                                                                    |                    |                 |  |  |
| Set [A]uthentication Set [P                                                                                                    | ]riv. Key          | Set P[r]ivilege |  |  |
| Set [1]P address [Q]uit to previous menu                                                                                                    |                    |                 |  |  |
|                                                                                                    |                    |                 |  |  |
| Command>                                                                                                    |                    |                 |  |  |
| Enter the character in square brackets to select option                                                                                                    |                    |                 |  |  |

図4-6-11 SNMPのユーザ修正

| Index                                | SNMPのユーザのエントリ番号です。 |                  |  |
|--------------------------------------|--------------------|------------------|--|
| User Name                            | SNMPのユーザ名な         | が名を表示します。        |  |
| Group Name                           | SNMPのグループ名         | 名を表示します。         |  |
|                                      | READ_VIEW          | 読み込むViewを表示します。  |  |
|                                      | WRITE_VIEW         | 書き込むViewを表示します。  |  |
|                                      | NOTIFY_VIEW        | 通知するViewを表示します。  |  |
| Authentication                       | 認証方式を表示しま          | ます。              |  |
| Auth.key                             | 認証キーを表示しま          | ます。              |  |
| Privilege                            | 暗号化方式を表示し          | <i>し</i> ます。     |  |
| Privilege Key                        | 暗号キーを表示します。        |                  |  |
| IP address SNMPアクセスが可能なIPアドレスを表示します。 |                    | 可能なIPアドレスを表示します。 |  |

| U | S                          | NMPv3のユーザ名を設定します。                                         |  |  |
|---|----------------------------|-----------------------------------------------------------|--|--|
|   |                            | 「U」と入力するとプロンプトが「Enter User Name>」と変わりますので、ユーザ名を入力してくだ     |  |  |
|   |                            | さい。                                                       |  |  |
| G | S                          | SNMPv3のユーザ設定に割り当てるグループを設定します。                             |  |  |
|   |                            | 「G」と入力するとプロンプトが「Enter Group Name>」と変わりますので、グループ名を入力して     |  |  |
|   |                            | ください。                                                     |  |  |
| Κ | S                          | NMPv3のユーザ認証に使用する暗号キーを設定します。                               |  |  |
|   |                            | 「K」と入力するとプロンプトが「Use Password or Key>」と変わりますので、パスワードを入力す   |  |  |
|   |                            | る場合は「P」を、キーを入力する場合は「K」を入力してください。「P」を選択した場合、プロン            |  |  |
|   |                            | プトが「Enter Password>」と変わりますのでパスワードを入力してください。「K」を選択した       |  |  |
|   |                            | 場合、プロンプトが「Enter Key>」と変わりますのでキーを入力してください。                 |  |  |
| А | SNMPv3のユーザ認証方式を設定します。      |                                                           |  |  |
|   |                            | 「A」と入力するとプロンプトが「Enter Authentication Type>」と変わりますので、MD5を選 |  |  |
|   |                            | 択する場合は「M」を、SHAを選択する場合は「S」を入力してください。                       |  |  |
| Ρ | SNMPv3のユーザで使用する暗号キーを設定します。 |                                                           |  |  |
|   |                            | 「P」と入力するとプロンプトが「Use Password or Key>」と変わりますので、パスワードを入力す   |  |  |
|   |                            | る場合は「P」を、キーを入力する場合は「K」を入力してください。「P」を選択した場合、プロン            |  |  |
|   |                            | プトが「Enter Password>」と変わりますのでパスワードを入力してください。「K」を選択した       |  |  |
|   |                            | 場合、プロンプトが「Enter Key>」と変わりますのでキーを入力してください。                 |  |  |
| R | S                          | NMPv3のユーザで使用する暗号化方式を設定します。                                |  |  |
|   |                            | 「R」と入力するとプロンプトが「Enter Privilege Type>」と変わりますので、DESを選択する場  |  |  |
|   |                            | 合は「D」を入力してください。                                           |  |  |
| T | S                          | NMPv3でアクセスするマネージャのIPアドレスを設定します。                           |  |  |
|   |                            | 「I」と入力するとプロンプトが「Enter User IP address>」と変わりますので、IPアドレスを入力 |  |  |
|   |                            | してください。                                                   |  |  |
| Q | Ŀ                          | 位のメニューに戻ります。                                              |  |  |

### 4.6.3.g. SNMPのView設定(SNMP View Configuration Menu)

「SNMP Extend Configuration Menu」でコマンド「V」を選択すると、図4-6-12のような「SNMP View Configuration Menu」の画面になります。この画面では、SNMPマネージャの設定を行います。

| PN28080K Local Management Sys<br>SNMP Extend Configuration Mer | tem<br>u -> SNMP View Confi | guration Menu           |
|----------------------------------------------------------------|-----------------------------|-------------------------|
| Total Entry : 8                                                |                             |                         |
| View Name                                                      | Subtree                     | View Type               |
| restricted                                                     | 1. 3. 6. 1. 2. 1. 1         | Included                |
| restricted                                                     | 1. 3. 6. 1. 2. 1. 11        | Included                |
| restricted                                                     | 1. 3. 6. 1. 6. 3. 10. 2     | 2.1 Included            |
| restricted                                                     | 1. 3. 6. 1. 6. 3. 11. 2     | 2.1 Included            |
| restricted                                                     | 1. 3. 6. 1. 6. 3. 15.       | 1.1 Included            |
| CommunityView                                                  | 1                           | Included                |
| CommunityView                                                  | 1. 3. 6. 1. 6. 3            | Excluded                |
| CommunityView                                                  | 1. 3. 6. 1. 6. 3. 1         | Included                |
|                                                                |                             |                         |
|                                                                | <command/>                  |                         |
| [N]ext Page [C]r                                               | eate SNMP View              | MLojdity SNMP View      |
| Pre[v]ious Page [D]e                                           | lete SNMP View              | [W]uit to previous menu |
| Command><br>Enter the character in square                      | brackets to select o        | option                  |

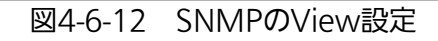

| Total Entry | SNMP Viewのエントリ数です。     |
|-------------|------------------------|
| View Name   | SNMP Viewの名称を表示します。    |
| Subtree     | SNMP Viewのサブツリーを表示します。 |
| View Type   | SNMP Viewのタイプを表示します。   |

| Ν | 次のページを表示します。                                                 |
|---|--------------------------------------------------------------|
|   | 「N」と入力すると次のポートを表示します。                                        |
| Ρ | 前のページを表示します。                                                 |
|   | 「P」と入力すると前のポートを表示します。                                        |
| С | SNMP Viewの作成を行います。                                           |
|   | 「C」と入力するとプロンプトが「Please enter view name>」と変わりますので、SNMP View名  |
|   | を半角32文字以内で入力してください。するとCreate SNMP User Configuration Menuに移動 |
|   | します。                                                         |
| 0 | SNMP Viewの修正を行います。                                           |
|   | 「O」と入力するとプロンプトが「Please enter view name>」と変わりますので、SNMP View名  |
|   | を半角32文字以内で入力してください。するとModify SNMP View Configuration Menuに移動 |
|   | します。                                                         |
| D | SNMP Viewの削除を行います。                                           |
|   | 「D」と入力するとプロンプトが「Please enter view name>」と変わりますので、削除するSNMP    |
|   | View名を半角32文字以内で入力してください。                                     |
| Q | 上位のメニューに戻ります。                                                |

# 4.6.3.h. SNMP Viewの作成(Create SNMP User Configuration Menu)

「SNMP View Configuration Menu」でコマンド「C」を選択し、SNMP View名を入力 すると、図4-6-13のような「Create SNMP View Configuration Menu」の画面になりま す。この画面では、SNMP Viewの設定を行います。

| PN28080K Local Manage | ement System           |                            |        |
|-----------------------|------------------------|----------------------------|--------|
| SNMP View Configurat  | ion Menu -> Create SNN | MP View Configuration Menu |        |
|                       |                        |                            |        |
| View Name : test      | t                      |                            |        |
| Subtree               |                        |                            | Туре   |
|                       |                        |                            |        |
|                       |                        |                            |        |
|                       |                        |                            |        |
|                       |                        |                            |        |
|                       |                        |                            |        |
|                       |                        |                            |        |
|                       |                        |                            |        |
|                       |                        |                            |        |
|                       |                        |                            |        |
|                       |                        |                            |        |
|                       |                        |                            |        |
|                       |                        |                            |        |
|                       | <command/>             | >                          |        |
| [N]ext Page           | [A]dd OID              | [Q]uit to previous         | s menu |
| Prelvjious Page       | [D]elete UID           |                            |        |
| Command               |                        |                            |        |
| Enter the character   | in square brackets to  | select ontion              |        |
|                       | III SYUAIE DIAUNELS LU |                            |        |

#### 図4-6-13 SNMPのView作成

| View Name | SNMP View名を表示します。      |
|-----------|------------------------|
| Subtree   | SNMP Viewのサブツリーを表示します。 |
| Туре      | SNMP Viewのタイプを表示します。   |

| Ν | 次のページを表示します。                                         |
|---|------------------------------------------------------|
|   | 「N」と入力すると次のポートを表示します。                                |
| Р | 前のページを表示します。                                         |
|   | 「P」と入力すると前のポートを表示します。                                |
| А | SNMP Viewにサブツリーを表すオブジェクト識別子を追加します。                   |
|   | 「A」と入力するとプロンプトが「Enter OID>」と変わりますので、オブジェクト識別子を入力して   |
|   | ください。するとプロンプトが「Enter Type>」と変わりますので、Viewに含む場合は「I」を、含 |
|   | まない場合は「E」を入力して下さい。                                   |
| D | SNMP Viewからサブツリーを表すオブジェクト識別子を削除します。                  |
|   | 「D」と入力するとプロンプトが「Enter OID>」と変わりますので、オブジェクト識別子を入力して   |
|   | ください。                                                |
| Q | 上位のメニューに戻ります。                                        |

# 4.6.3.i. SNMP Viewの修正(Modify SNMP View Configuration Menu)

「SNMP View Configuration Menu」でコマンド「O」を選択し、SNMP View名を入力 すると、図4-6-14のような「Modify SNMP View Configuration Menu」の画面になりま す。この画面では、SNMP Viewの設定を行います。

| PN28080K Local Manage | ement System           |                           |          |
|-----------------------|------------------------|---------------------------|----------|
| SNMP View Configurat  | ion Menu -> Modify SNM | P View Configuration Menu |          |
| View Name : test      | t                      |                           |          |
| Subtree               |                        |                           | Туре     |
| 1                     |                        |                           | Included |
|                       |                        |                           |          |
|                       |                        |                           |          |
|                       |                        |                           |          |
|                       |                        |                           |          |
|                       |                        |                           |          |
|                       |                        |                           |          |
|                       |                        |                           |          |
|                       | <command/>             |                           |          |
| [N]ext Page           | [A]dd OID              | [Q]uit to previous        | menu     |
| Pre[v]ious Page       | LD]elete OID           |                           |          |
| Command>              |                        |                           |          |
| Enter the character   | in square brackets to  | select option             |          |

#### 図4-6-14 SNMPのView修正

| View Name | SNMP View名を表示します。      |
|-----------|------------------------|
| Subtree   | SNMP Viewのサブツリーを表示します。 |
| Туре      | SNMP Viewのタイプを表示します。   |

| Ν | 次のページを表示します。                                         |
|---|------------------------------------------------------|
|   | 「N」と入力すると次のポートを表示します。                                |
| Р | 前のページを表示します。                                         |
|   | 「P」と入力すると前のポートを表示します。                                |
| А | SNMP Viewにサブツリーを表すオブジェクト識別子を追加します。                   |
|   | 「A」と入力するとプロンプトが「Enter OID>」と変わりますので、オブジェクト識別子を入力して   |
|   | ください。するとプロンプトが「Enter Type>」と変わりますので、Viewに含む場合は「I」を、含 |
|   | まない場合は「E」を入力して下さい。                                   |
| D | SNMP Viewからサブツリーを表すオブジェクト識別子を削除します。                  |
|   | 「D」と入力するとプロンプトが「Enter OID>」と変わりますので、オブジェクト識別子を入力して   |
|   | ください。                                                |
| Q | 上位のメニューに戻ります。                                        |

### 4.6.3.j. SNMP Groupの設定(SNMP Group Configuration Menu)

「SNMP Extend Configuration Menu」でコマンド「G」を選択すると、図4-6-15のような「SNMP Group Configuration Menu」の画面になります。この画面では、SNMPマネージャの設定を行います。

| PN28080K Local Management System<br>SNMP Extend Configuration Menu -> | SNMP                                   | Group Configuration Menu   |
|-----------------------------------------------------------------------|----------------------------------------|----------------------------|
| Total Entry : 5<br>Group Name                                         | Ver.                                   | Level                      |
| public                                                                | v1                                     | NoAuth/NoPriv              |
| public                                                                | v2c                                    | NoAuth/NoPriv              |
| initial                                                               | v3                                     | NoAuth/NoPriv              |
| private                                                               | v1                                     | NoAuth/NoPriv              |
| private                                                               | v2c                                    | NoAuth/NoPriv              |
|                                                                       | <comm< td=""><td>IAND&gt;</td></comm<> | IAND>                      |
| [N]ext Page [C]reate                                                  | SNMP                                   | Group M[o]dify SNMP Group  |
| Pre[v]ious Page [D]elete<br>[Q]uit to previous menu                   | SNMP                                   | P Group [M]ore Group Info. |
| Command><br>Enter the character in square bra                         | ckets                                  | s to select option         |

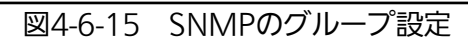

| Total Entry | SNMP Groupのエントリ数です。         |
|-------------|-----------------------------|
| Group Name  | SNMP Groupの名称を表示します。        |
| Ver.        | SNMP Groupのバージョンを表示します。     |
| Level       | SNMP Groupのセキュリティレベルを表示します。 |

| Ν | 汐            | のページを表示します。                                                  |  |
|---|--------------|--------------------------------------------------------------|--|
|   |              | 「N」と入力すると次のポートを表示します。                                        |  |
| Ρ | 前のページを表示します。 |                                                              |  |
|   |              | 「P」と入力すると前のポートを表示します。                                        |  |
| С | S            | NMP Groupの作成を行います。                                           |  |
|   |              | 「C」と入力するとプロンプトが「Please input the SNMP Group Name>」と変わりますので、  |  |
|   |              | SNMP Group名を半角32文字以内で入力してください。するとプロンプトが「Please input the     |  |
|   |              | SNMP Group Version>」と変わりますので、v1の場合は「1」を、v2cの場合は「2」、v3の場合     |  |
|   |              | は「3」を入力してください。するとCreate SNMP Group Configuration Menuに移動します。 |  |
| 0 | S            | NMP Groupの修正を行います。                                           |  |
|   |              | 「O」と入力するとプロンプトが「Please input the SNMP Group Name>」と変わりますので、  |  |
|   |              | SNMP Group名を半角32文字以内で入力してください。するとプロンプトが「Please input the     |  |
|   |              | SNMP Group Version>」と変わりますので、v1の場合は「1」を、v2cの場合は「2」、v3の場合     |  |
|   |              | は「3」を入力してください。するとModify SNMP Group Configuration Menuに移動します。 |  |
| D | S            | NMP Groupの削除を行います。                                           |  |
|   |              | 「D」と入力するとプロンプトが「Please input the SNMP Group Name>」と変わりますので、  |  |
|   |              | SNMP Group名を半角32文字以内で入力してください。するとプロンプトが「Please input the     |  |
|   |              | SNMP Group Version>」と変わりますので、v1の場合は「1」を、v2cの場合は「2」、v3の場合     |  |
|   |              | は「3」を入力してください。                                               |  |
| Μ | S            | NMP Group情報を表示します。                                           |  |
|   |              | 「M」と入力すると追加情報が表示されます。                                        |  |
| Q | Ţ            | 」位のメニューに戻ります。                                                |  |

# 4.6.3.k. SNMP Groupの作成(Create SNMP Group Configuration Menu)

「SNMP Group Configuration Menu」でコマンド「C」を選択し、SNMP Group名、 SNMPバージョンを入力すると、図4-6-16のような「Create SNMP Group Configuration Menu」の画面になります。この画面では、SNMP Groupの設定を行いま す。

| PN28080K Local Management System                                                                                     |                               |                       |       |               |             |
|----------------------------------------------------------------------------------------------------|-------------------------------|-----------------------|-------|---------------|-------------|
| SNMP Group Configur                                                                                                  | ation Menu ->                 | ${\tt Create \ SNMP}$ | Group | Configuration | Menu        |
| Group Name : te<br>SNMP Version : v3<br>READ_VIEW : No<br>WRITE_VIEW : No<br>NOTIFY_VIEW : No<br>Security Level : No | st<br>ne<br>ne<br>Auth/NoPriv |                       |       |               |             |
| Set [S]NMP Version                                                                                                   | <br>2_م+ [R] م                | ≺uummanuz<br>ad View  |       | Set [W]rite \ | /iew        |
| Set N[o]tify View                                                                                                    | Set S[e]                      | curity Leve           | I     | [Q]uit to pre | evious menu |
|                                                                                                    |                               |                       |       |               |             |
| Command><br>Enter the character in square brackets to select option                                                  |                               |                       |       |               |             |

図4-6-16 SNMPのグループ作成

| Group Name     | SNMPのグループ名を表示します。     |
|----------------|-----------------------|
| SNMP Version   | SNMPのバージョンを表示します。     |
| READ_VIEW      | 読み込むViewを表示します。       |
| WRITE_VIEW     | 書き込むViewを表示します。       |
| NOTIFY_VIEW    | 通知するViewを表示します。       |
| Security Level | SNMPのセキュリティレベルを表示します。 |

| S | S | NMPバージョンを設定します。                                               |
|---|---|---------------------------------------------------------------|
|   |   | 「S」と入力するとプロンプトが「Enter SNMP version>」と変わりますので、v1の場合は「1」を、      |
|   |   | v2cの場合は「2」、v3の場合は「3」を入力してください。                                |
| 0 | ł | 、ラップを送信するViewを設定します。                                          |
|   |   | 「O」と入力するとプロンプトが「Enter Notify View>」と変わりますので、SNMP View名を半角     |
|   |   | 32文字以内で入力してください。                                              |
| R | Ν | AIBの情報を取得可能なViewを設定します。                                       |
|   |   | 「R」と入力するとプロンプトが「Enter Read View>」と変わりますので、SNMP View名を半角32     |
|   |   | 文字以内で入力してください。                                                |
| Е | t | zキュリティレベルを設定します。                                              |
|   |   | 「E」と入力するとプロンプトが「Select security level(N/A/P) >」と変わりますので、認証も暗号 |
|   |   | かも必要ない場合は「N」を、認証のみ実施する場合は「A」を、認証も暗号化も実施する場合は「P」               |
|   |   | を入力してください。                                                    |
| W | S | NMP Viewからサブツリーを表すオブジェクト識別子を削除します。                            |
|   |   | 「W」と入力するとプロンプトが「Enter Write View>」と変わりますので、SNMP View名を半角      |
|   |   | 32文字以内で入力してください。                                              |
| Q |   | _位のメニューに戻ります。                                                 |

**4.6.3.I. SNMP Groupの修正(Create SNMP Group Configuration Menu)** 「SNMP Group Configuration Menu」でコマンド「O」を選択し、SNMP Group名、 SNMPバージョンを入力すると、図4-6-17のような「Modify SNMP Group Configuration Menu」の画面になります。この画面では、SNMP Groupの設定を行いま す。

| PN28080K Local Management System |                            |                         |  |
|----------------------------------|----------------------------|-------------------------|--|
| SNMP Group Configurati           | on Menu -> Modify SNMP Gro | oup Configuration Menu  |  |
|                                  |                            |                         |  |
| Group Name • test                |                            |                         |  |
| SNMD Voroion : 22                |                            |                         |  |
|                                  |                            |                         |  |
| READ_VIEW None                   |                            |                         |  |
| WRITE_VIEW : None                |                            |                         |  |
| NOTIFY_VIEW : None               |                            |                         |  |
| Security Level : NoAut           | h/NoPriv                   |                         |  |
|                                  |                            |                         |  |
|                                  |                            |                         |  |
|                                  |                            |                         |  |
|                                  |                            |                         |  |
|                                  |                            |                         |  |
|                                  |                            |                         |  |
|                                  | (00)                       |                         |  |
|                                  | <command/>                 |                         |  |
| Set [S]NMP Version               | Set [R]ead View            | Set [W]rite View        |  |
| Set N[o]tify View                | Set S[e]curity Level       | [Q]uit to previous menu |  |
|                                  |                            |                         |  |
|                                  |                            |                         |  |
|                                  |                            |                         |  |
|                                  |                            |                         |  |
|                                  |                            |                         |  |
|                                  |                            |                         |  |
| Enter the character in           | square brackets to select  | t option                |  |
|                                  |                            |                         |  |

図4-6-17 SNMPのグループ修正

| Group Name     | SNMPのグループ名を表示します。     |
|----------------|-----------------------|
| SNMP Version   | SNMPのバージョンを表示します。     |
| READ_VIEW      | 読み込むViewを表示します。       |
| WRITE_VIEW     | 書き込むViewを表示します。       |
| NOTIFY_VIEW    | 通知するViewを表示します。       |
| Security Level | SNMPのセキュリティレベルを表示します。 |

| S | S | NMPバージョンを設定します。                                               |
|---|---|---------------------------------------------------------------|
|   |   | 「S」と入力するとプロンプトが「Enter SNMP version>」と変わりますので、v1の場合は「1」を、      |
|   |   | v2cの場合は「2」、v3の場合は「3」を入力してください。                                |
| 0 | ł | 、ラップを送信するViewを設定します。                                          |
|   |   | 「O」と入力するとプロンプトが「Enter Notify View>」と変わりますので、SNMP View名を半角     |
|   |   | 32文字以内で入力してください。                                              |
| R | Ν | AIBの情報を取得可能なViewを設定します。                                       |
|   |   | 「R」と入力するとプロンプトが「Enter Read View>」と変わりますので、SNMP View名を半角32     |
|   |   | 文字以内で入力してください。                                                |
| Е | t | zキュリティレベルを設定します。                                              |
|   |   | 「E」と入力するとプロンプトが「Select security level(N/A/P) >」と変わりますので、認証も暗号 |
|   |   | かも必要ない場合は「N」を、認証のみ実施する場合は「A」を、認証も暗号化も実施する場合は「P」               |
|   |   | を入力してください。                                                    |
| W | S | NMP Viewからサブツリーを表すオブジェクト識別子を削除します。                            |
|   |   | 「W」と入力するとプロンプトが「Enter Write View>」と変わりますので、SNMP View名を半角      |
|   |   | 32文字以内で入力してください。                                              |
| Q |   | _位のメニューに戻ります。                                                 |

### 4.6.3.m. トラップ送信の設定(SNMP Trap Receiver Configuration)

「SNMP Configuration Menu」でコマンド「T」を選択すると、図4-6-18のような「SNMP Trap Receiver Configuration Menu」の画面になります。この画面では、SNMPトラップ 送信の設定を行います。

| PN28080K Local Management System<br>SNMP Configuration -> SNMP Trap Receiver Configuration Menu |                                                                  |      |            |           |  |  |  |  |
|-------------------------------------------------------------------------------------------------|------------------------------------------------------------------|------|------------|-----------|--|--|--|--|
| Trap                                                                                            | Trap Receiver List:                                              |      |            |           |  |  |  |  |
| No.                                                                                             | Status                                                           | Туре | IP Address | Community |  |  |  |  |
| 1                                                                                               | Disabled                                                         | v1   | 0. 0. 0. 0 |           |  |  |  |  |
| 2                                                                                               | Disabled                                                         | v1   | 0. 0. 0. 0 |           |  |  |  |  |
| 3                                                                                               | Disabled                                                         | v1   | 0. 0. 0. 0 |           |  |  |  |  |
| 4                                                                                               | Disabled                                                         | v1   | 0. 0. 0. 0 |           |  |  |  |  |
| 5                                                                                               | Disabled                                                         | v1   | 0. 0. 0. 0 |           |  |  |  |  |
| 6                                                                                               | Disabled                                                         | v1   | 0. 0. 0. 0 |           |  |  |  |  |
| 7                                                                                               | Disabled                                                         | v1   | 0. 0. 0. 0 |           |  |  |  |  |
| 8                                                                                               | Disabled                                                         | v1   | 0. 0. 0. 0 |           |  |  |  |  |
| 9                                                                                               | Disabled                                                         | v1   | 0. 0. 0. 0 |           |  |  |  |  |
| 10                                                                                              | Disabled                                                         | v1   | 0.0.0.0    |           |  |  |  |  |
|                                                                                                 |                                                                  |      |            |           |  |  |  |  |
|                                                                                                 | <command/>                                                       |      |            |           |  |  |  |  |
| Set I                                                                                           | Set Receiver [S]tatus Set Receiver []]P In[d]ividual Tran Config |      |            |           |  |  |  |  |
| Set '                                                                                           | Set Trap [T]vpe Set Receiver [C]ommunity Set Receiver I[P]v6     |      |            |           |  |  |  |  |
| [Q]uit to previous menu                                                                         |                                                                  |      |            |           |  |  |  |  |
| Command>                                                                                        |                                                                  |      |            |           |  |  |  |  |
| Ente                                                                                            | Enter the character in square brackets to select option          |      |            |           |  |  |  |  |

図4-6-18 SNMPトラップ送信の設定

| Trap Receiver | 現在設定されているトラップ送信先のIPアドレスとコミュニティ名を表示します。 |                                                           |                                     |  |  |  |
|---------------|----------------------------------------|-----------------------------------------------------------|-------------------------------------|--|--|--|
| List:         | No.                                    | トラップ送信先                                                   | トラップ送信先のエントリ番号です。                   |  |  |  |
|               | Status                                 | トラップを送信するかどうかを表示します                                       |                                     |  |  |  |
|               |                                        | Enabled                                                   | トラップを送信します。                         |  |  |  |
|               |                                        | Disabled                                                  | トラップを送信しません。                        |  |  |  |
|               | Туре                                   | トラップの種類を表示します。                                            |                                     |  |  |  |
|               |                                        | v1                                                        | SNMP v1のトラップを送信します。                 |  |  |  |
|               |                                        | v2c                                                       | SNMP v2 <mark>c</mark> のトラップを送信します。 |  |  |  |
|               | IP Address                             | トラップ送信先のIPアドレスを表示します。<br>トラップ送信する場合の、現在設定されているコミュニティ名を表示し |                                     |  |  |  |
|               | Community                              |                                                           |                                     |  |  |  |
|               |                                        | ます。                                                       |                                     |  |  |  |

| S | トラップ送信先の有効/無効を設定します。                                              |  |  |  |  |  |
|---|-------------------------------------------------------------------|--|--|--|--|--|
|   | 「S」と入力すると、プロンプトが「Enter manager entry number>」に変わりますので、設定を         |  |  |  |  |  |
|   | 行うトラップ送信先のエントリ番号を入力してください。その後、プロンプトが「Enable or                    |  |  |  |  |  |
|   | Disable Trap Receiver (E/D)>」に変わりますので、SNMPマネージャを有効にする場合は「E」、      |  |  |  |  |  |
|   | 無効にする場合は「D」を入力してください。                                             |  |  |  |  |  |
| Ι | トラップ送信先のIPアドレスを設定します。                                             |  |  |  |  |  |
|   | 「I」と入力すると、プロンプトが「Enter manager entry number>」に変わりますので、設定を         |  |  |  |  |  |
|   | 行うトラップ送信先のエントリ番号を入力してください。その後、プロンプトが「Enter IP                     |  |  |  |  |  |
|   | Address for trap receiver>」に変わりますので、IPアドレスを入力してください。              |  |  |  |  |  |
| D | リンク状態変更時のトラップ送出について設定します。                                         |  |  |  |  |  |
|   | 「D」と入力すると、画面が「Enable/Disable Individual Trap Menu」に切り替わります。       |  |  |  |  |  |
|   | 詳細な設定については次項(4.6.3.c)を参照ください。                                     |  |  |  |  |  |
| Т | トラップの種類を設定します。                                                    |  |  |  |  |  |
|   | 「T」と入力すると、プロンプトが「Enter manager entry number>」に変わりますので、設定を         |  |  |  |  |  |
|   | 行うトラップ送信先のエントリ番号を入力してください。その後、プロンプトが「Enter the                    |  |  |  |  |  |
|   | selection>」に変わりますので、トラップをSNMP v1とする場合は「1」を、SNMP v2cとする場           |  |  |  |  |  |
|   | 合は「2」を入力してください。                                                   |  |  |  |  |  |
| С | トラップ送信先のコミュニティ名を設定します。                                            |  |  |  |  |  |
|   | 「C」と入力すると、プロンプトが「Enter manager entry number>」に変わりますので、設定を         |  |  |  |  |  |
|   | 行うトラップ送信先のエントリ番号を入力してください。その後、プロンプトが「Enter                        |  |  |  |  |  |
|   | community name for trap receiver>」に変わりますので、コミュニティ名を入力してくださ        |  |  |  |  |  |
|   | し <sup>v</sup> 。                                                  |  |  |  |  |  |
| Ρ | 「P」と入力するとSet IPv6 Trap Receiver Menuに移動します。ここでの設定については(4.6.3.o.)を |  |  |  |  |  |
|   | 参照してください。                                                         |  |  |  |  |  |
| Q | 上位のメニューに戻ります。                                                     |  |  |  |  |  |

4.6.3.n. トラップ送出の設定(Enable/Disable Individual Trap Menu)

「SNMP Trap Receiver Configuration」でコマンド「d」を選択すると、図4-6-19のような「EnableDisabled Individual Trap Menu」の画面になります。この画面では、トラップ送出の設定を行います。

| PN28080K Local Management System                        | PN28080K Local Management System       |  |  |  |  |
|---------------------------------------------------------|----------------------------------------|--|--|--|--|
| SNMP Trap Receiver Configuration                        | -> Enable/Disable Individual Trap Menu |  |  |  |  |
|                                                         |                                        |  |  |  |  |
| Coldstart .                                             | Disabled                               |  |  |  |  |
| SNMD Authoritication Failure                            | Disabled                               |  |  |  |  |
| SNMP AULITERLICATION FAIlure                            |                                        |  |  |  |  |
| Login Failure :                                         | Disabled                               |  |  |  |  |
| Enable Link Up/Down Port:                               | 1–8                                    |  |  |  |  |
|                                                         |                                        |  |  |  |  |
|                                                         | <command/>                             |  |  |  |  |
|                                                         |                                        |  |  |  |  |
| Enable/Disable [C]oldstart Tran                         |                                        |  |  |  |  |
| Enable /Disable [0] of dstart frap                      |                                        |  |  |  |  |
|                                                         |                                        |  |  |  |  |
| Enable/Disable [L]ogin Fall Irap                        |                                        |  |  |  |  |
| Add Link Up/Down Trap [P]orts                           |                                        |  |  |  |  |
| [D]elete Link Up/Down Trap Ports                        |                                        |  |  |  |  |
| [Q]uit to previous menu                                 |                                        |  |  |  |  |
|                                                         |                                        |  |  |  |  |
|                                                         |                                        |  |  |  |  |
|                                                         |                                        |  |  |  |  |
|                                                         |                                        |  |  |  |  |
|                                                         |                                        |  |  |  |  |
|                                                         |                                        |  |  |  |  |
|                                                         |                                        |  |  |  |  |
| Command>                                                |                                        |  |  |  |  |
| Enter the character in square brackets to select option |                                        |  |  |  |  |
|                                                         |                                        |  |  |  |  |

図4-6-19 トラップ送出の設定

| Coldstart:     | 機器起動時のトラップ送出の有効・無効の設定を表示します。   |                                  |  |  |
|----------------|--------------------------------|----------------------------------|--|--|
|                | Enabled:                       | トラップ送出を有効にします。                   |  |  |
|                | Disabled:                      | トラップ送出を無効にします。(工場出荷時設定)          |  |  |
| SNMP           | SNMP認証失敗                       | 時のトラップ送出の有効・無効の設定を表示します。         |  |  |
| Authentication | Enabled:                       | トラップ送出を有効にします。                   |  |  |
| Failure:       | Disabled:                      | トラップ送出を無効にします。(工場出荷時設定)          |  |  |
| Login Failure: | ログイン失敗時のトラップ送出の有効・無効の設定を表示します。 |                                  |  |  |
|                | Enabled:                       | トラップ送出を有効にします。                   |  |  |
|                | Disabled:                      | トラップ送出を無効にします。(工場出荷時設定)          |  |  |
| Enabled Link   | リンク状態が変更                       | 更された際、トラップ送出がされる対象のポート番号を表示します。エ |  |  |
| Up/Down Port:  | 場出荷時は全ポートに設定されています。            |                                  |  |  |

| С | 機器起動時のトラップ送出の有効・無効の設定                                                 |
|---|-----------------------------------------------------------------------|
|   | 「C」と入力すると、プロンプトが「Enable or Disable coldstare trap (E/D)>」に変わりますので、    |
|   | トラップ送出を有効にする場合は「E」、無効にする場合は「D」を入力してください。                              |
| А | SNMP認証失敗時のトラップ送出の有効・無効の設定                                             |
|   | 「A」と入力すると、プロンプトが「Enable or Disable SNMP Authentication trap(E/D)>」に変わ |
|   | りますので、トラップ送出を有効にする場合は「E」、無効にする場合は「D」を入力してください。                        |
| L | ログイン失敗時のトラップ送出の有効・無効の設定                                               |
|   | 「L」と入力すると、プロンプトが「Enable or Disable Login failure trap (E/D)>」に変わりますの  |
|   | で、トラップ送出を有効にする場合は「E」、無効にする場合は「D」を入力してください。                            |
| Ρ | リンク状態変更時のトラップ送出の対象ポートを追加します。                                          |
|   | 「P」と入力すると、プロンプトが「Enter port number>」に変わりますので、トラップ送出の対象                |
|   | としたいポート番号を入力してください。                                                   |
| D | リンク状態変更時のトラップ送出の対象ポートを削除します。                                          |
|   | 「D」と入力すると、プロンプトが「Enter port number>」に変わりますので、トラップ送出の対象                |
|   | 外としたいポート番号を入力してください。                                                  |
| Q | 上位のメニューに戻ります。                                                         |

ご注意: ループ検知・遮断トラップの個別設定項目はありません。SNMPトラップ送信の 設定(SNMP Trap Receiver Configuration)に基づいて送出されます。

### 4.6.3.o. トラップ送出のIPv6設定(Set IPv6 Trap Receiver Menu)

「SNMP Trap Receiver Configuration」でコマンド「p」を選択すると、図4-6-20のよう な「Set IPv6 Trap Receiver Menu」の画面になります。この画面では、トラップ送出の設 定を行います。

| PN28080K Local Management System                                     |  |  |  |  |  |  |  |
|----------------------------------------------------------------------|--|--|--|--|--|--|--|
| SNMP Trap Receiver Configuration Menu -> Set IPv6 Trap Receiver Menu |  |  |  |  |  |  |  |
|                                                                      |  |  |  |  |  |  |  |
| Trap Receiver List:                                                  |  |  |  |  |  |  |  |
| No. IPv6 Address                                                     |  |  |  |  |  |  |  |
|                                                                      |  |  |  |  |  |  |  |
| 1 ::                                                                 |  |  |  |  |  |  |  |
| 2 ::                                                                 |  |  |  |  |  |  |  |
| 3 ::                                                                 |  |  |  |  |  |  |  |
| 4 ::                                                                 |  |  |  |  |  |  |  |
| 5 ::                                                                 |  |  |  |  |  |  |  |
| 6 ::                                                                 |  |  |  |  |  |  |  |
| 7                                                                    |  |  |  |  |  |  |  |
|                                                                      |  |  |  |  |  |  |  |
|                                                                      |  |  |  |  |  |  |  |
| 10                                                                   |  |  |  |  |  |  |  |
|                                                                      |  |  |  |  |  |  |  |
|                                                                      |  |  |  |  |  |  |  |
|                                                                      |  |  |  |  |  |  |  |
|                                                                      |  |  |  |  |  |  |  |
| Set keceiver [I]Pvb [U]uit to previous menu                          |  |  |  |  |  |  |  |
|                                                                      |  |  |  |  |  |  |  |
|                                                                      |  |  |  |  |  |  |  |
| Command>                                                             |  |  |  |  |  |  |  |
| Enter the character in square brackets to select option              |  |  |  |  |  |  |  |
|                                                                      |  |  |  |  |  |  |  |

図4-6-20 トラップ送出の設定 (IPv6)

| Trap Receiver   | 現在設定されているトラップ送信先のIPv6アドレスを表示します。 |                         |  |  |
|-----------------|----------------------------------|-------------------------|--|--|
| List: No.       |                                  | トラップ送信先のエントリ番号です。       |  |  |
| IPv6 Address トラ |                                  | トラップ送信先のIPv6アドレスを表示します。 |  |  |

|   | 機  | 機器起動時のトラップ送出の有効・無効の設定                                      |  |  |  |  |
|---|----|------------------------------------------------------------|--|--|--|--|
|   |    | 「I」と入力すると、プロンプトが「Enter manager entry number>」に変わりますので、設定を行 |  |  |  |  |
|   |    | うトラップ送信先のエントリ番号を入力してください。その後、プロンプトが「Enter new              |  |  |  |  |
|   |    | receiver IPv6 address>」に変わりますので、IPv6アドレスを入力してください。         |  |  |  |  |
| Q | 上1 | 泣のメニューに戻ります。                                               |  |  |  |  |

## 4.6.4. 各ポートの設定(Port Configuration Basic)

「Basic Switch Configuration Menu」でコマンド「P」を選択すると、図4-6-21のような「Port Configuration Menu」の画面になります。この画面では、各ポートの状態表示、及びポートの設定を行います。

| PN28080K Local Management System                                                    |       |       |          |      |      |           |          |
|-------------------------------------------------------------------------------------|-------|-------|----------|------|------|-----------|----------|
| Basic Switch Configuration -> Port Configuration Basic Menu                         |       |       |          |      |      |           |          |
| Port                                                                                | Trunk | Туре  | Admin    | Link | Mode | Flow Ctrl | Auto-MDI |
| 1                                                                                   |       | 1000T | Enabled  | Down | Auto | Disabled  | Disabled |
| 2                                                                                   |       | 1000T | Enabled  | Down | Auto | Disabled  | Disabled |
| 3                                                                                   |       | 1000T | Enabled  | Down | Auto | Disabled  | Disabled |
| 4                                                                                   |       | 1000T | Enabled  | Down | Auto | Disabled  | Disabled |
| 5                                                                                   |       | 1000T | Enabled  | Down | Auto | Disabled  | Disabled |
| 6                                                                                   |       | 1000T | Enabled  | Down | Auto | Disabled  | Disabled |
| 7                                                                                   |       | 1000T | Enabled  | Down | Auto | Disabled  | Disabled |
| 8                                                                                   |       | 1000T | Enabled  | Down | Auto | Disabled  | Enabled  |
| 9                                                                                   |       | 1000X | Disabled | Down | Auto | Disabled  |          |
| <command/>                                                                          |       |       |          |      |      |           |          |
| Set [A]dmin StatusSet [F]low Control[Q]uit to previous menuSet [M]ode[S]et Auto-MDI |       |       |          |      |      |           |          |
| Command><br>Enter the character in square brackets to select option                 |       |       |          |      |      |           |          |

図4-6-21 各ポートの設定

| Port      | ポート番号を表します。                                        |                                        |  |  |  |
|-----------|----------------------------------------------------|----------------------------------------|--|--|--|
| Trunk     | トランキングの設定状態をグループ番号で表示します。                          |                                        |  |  |  |
| Туре      | ポートの種類を表します。                                       |                                        |  |  |  |
|           | 1000T                                              | 10/100/1000BASE-Tを表します。                |  |  |  |
|           | 1000X                                              | SFPポートを表します。                           |  |  |  |
| Admin     | 現在のポートの                                            | 状態を表します。工場出荷時はすべて「Enabled」に設定されています。   |  |  |  |
|           | Enabled                                            | ポートが使用可能です。                            |  |  |  |
|           | Disabled                                           | ポートが使用不可です。                            |  |  |  |
| Link      | 現在のリンクの                                            | 状態を表します。                               |  |  |  |
|           | Up                                                 | リンクが正常に確立した状態を表します。                    |  |  |  |
|           | Down                                               | リンクが確立していない状態を表します。                    |  |  |  |
| Mode      | 通信速度、全/半                                           | 三重の設定状態を表します。工場出荷時はすべて「Auto」に設定されていま   |  |  |  |
|           | す。                                                 |                                        |  |  |  |
|           | Auto                                               | オートネゴシエーションモード                         |  |  |  |
|           | 100-FDx                                            | 100Mbps全二重                             |  |  |  |
|           | (100F)                                             |                                        |  |  |  |
|           | 100-HDx                                            | 100Mbps半二重                             |  |  |  |
|           | (100H)                                             |                                        |  |  |  |
|           | 10-FDx(10F)                                        | 10Mbps全二重                              |  |  |  |
|           | 10-HDx(10H)                                        | 10Mbps半二重                              |  |  |  |
| Flow Ctrl | フローコントロ                                            | ールの設定状態を表します。工場出荷時は全て「Disabled」に設定されてい |  |  |  |
|           | ます。                                                |                                        |  |  |  |
|           | Enabled                                            | フローコントロール機能が有効であることを表します。              |  |  |  |
|           | Disabled                                           | フローコントロール機能が無効であることを表します。              |  |  |  |
| Auto-MDI  | Auto MDI機能の設定状態を表します。工場出荷時設定はポート1-7が「Disabled」に設定さ |                                        |  |  |  |
|           | れています。                                             |                                        |  |  |  |
|           | Enabled                                            | Auto MDI/MDI-X機能が有効であることを表します。         |  |  |  |
|           | Disabled                                           | Auto MDI/MDI-X機能が無効であることを表します。         |  |  |  |

| А | 各ポートを有効か無効か(Enabled/Disabled)に設定できます。 |                                                                       |       |                                                      |  |  |  |  |  |  |  |
|---|---------------------------------------|-----------------------------------------------------------------------|-------|------------------------------------------------------|--|--|--|--|--|--|--|
|   | ΓA                                    | 「A」を入力するとプロンプトが「Select port number to be changed>」となりますので、変更し         |       |                                                      |  |  |  |  |  |  |  |
|   | た                                     | たいポート番号を入力してください。全ポートを一度に変更する場合はポート番号を「0」と入力し                         |       |                                                      |  |  |  |  |  |  |  |
|   | て                                     | てください。すると、プロンプトが「Enable or Disable port # (E/D)>」となりますので、有効           |       |                                                      |  |  |  |  |  |  |  |
|   | (                                     | (Enabled)にする場合は「E」を無効(Disabled)にする場合は「D」を入力してください。入力が完                |       |                                                      |  |  |  |  |  |  |  |
|   | 了                                     | 了し、設定が変更されると上部の表示も自動的に変更されます。                                         |       |                                                      |  |  |  |  |  |  |  |
| Μ | 各ポー                                   |                                                                       |       |                                                      |  |  |  |  |  |  |  |
|   | ΓŅ                                    | 「M」を入力するとプロンプトが「Enter port number >」となりますので、変更したいポート番号                |       |                                                      |  |  |  |  |  |  |  |
|   | を                                     | を入力してください。全ポートを一度に変更する場合はポート番号を「0」と入力してください。す                         |       |                                                      |  |  |  |  |  |  |  |
|   | る                                     | ると、プロンプトが「Enter mode for port # (A/N)>」となりますので、オートネゴシエーション            |       |                                                      |  |  |  |  |  |  |  |
|   | モ                                     | モードを使用する場合は「A」、使用しない場合は「N」を選択してください。「N」を選択した場合、                       |       |                                                      |  |  |  |  |  |  |  |
|   | ノプ                                    | プロンプトが「Enter speed for port #(10/100)>」となりますので、設定したい通信速度を入力し          |       |                                                      |  |  |  |  |  |  |  |
|   | て                                     | │ てください。指定するとプロンプトが「Enter duplex for port #(F/H)>」に変わりますので、全二 │       |       |                                                      |  |  |  |  |  |  |  |
|   | 重                                     | 重の場合は「F」(Full duplex)、半二重の場合は「H」(Half duplex)を指定してください。入力が完了          |       |                                                      |  |  |  |  |  |  |  |
|   | し                                     | 、設定な                                                                  | が変更され | れると上部の表示も自動的に変更されます。                                 |  |  |  |  |  |  |  |
|   | M                                     | lode:                                                                 | A:    | オートネゴシエーションモードに設定                                    |  |  |  |  |  |  |  |
|   |                                       |                                                                       | N:    | オートネゴシエーションモードを使用しない(Giga速度の固定は未サポート)                |  |  |  |  |  |  |  |
|   | Sp                                    | beed:                                                                 | 10:   | 10Mbpsに設定                                            |  |  |  |  |  |  |  |
|   |                                       |                                                                       | 100:  | 100Mbpsに設定                                           |  |  |  |  |  |  |  |
|   | D                                     | uplex:                                                                | F:    | 全二重に設定                                               |  |  |  |  |  |  |  |
|   |                                       |                                                                       | H:    | 半二重に設定                                               |  |  |  |  |  |  |  |
| F | フロー                                   | フローコントロールの有効/無効を設定できます。                                               |       |                                                      |  |  |  |  |  |  |  |
|   | ٢F                                    | 」を入力                                                                  | するとフ  | プロンプトが「Select port number to be changed>」となりますので、変更し |  |  |  |  |  |  |  |
|   | た                                     | たいポート番号を入力してください。全ポートを一度に変更する場合はポート番号を「0」と入力し                         |       |                                                      |  |  |  |  |  |  |  |
|   | て                                     | てください。すると、プロンプトが「Enable or Disable flow control for port # (E/D)>」となり |       |                                                      |  |  |  |  |  |  |  |
|   | ま                                     | ますので、有効(Enabled)にする場合は「E」を、無効(Disabled)にする場合は「D」を入力して                 |       |                                                      |  |  |  |  |  |  |  |
|   | <                                     | ださい。                                                                  | 入力が   | 完了し、設定が変更されると上部の表示も自動的に変更されます。                       |  |  |  |  |  |  |  |
| S | AUTO                                  | .UTO-MDIの有効/無効を設定できます。                                                |       |                                                      |  |  |  |  |  |  |  |
|   | ٢S                                    | 「S」を入力するとプロンプトが「Enter port number >」となりますので、変更したいポート番号を               |       |                                                      |  |  |  |  |  |  |  |
|   | 入                                     | 入力してください。全ポートを一度に変更する場合はポート番号を「0」と入力してください。する                         |       |                                                      |  |  |  |  |  |  |  |
|   | と                                     | と、プロンプトが「Enable or Disable Auto-MDI for port # (E/D)>」となりますので、有効      |       |                                                      |  |  |  |  |  |  |  |
|   | (                                     | (Enabled)にする場合は「E」を、無効(Disabled)にする場合は「D」を入力してください。設定                 |       |                                                      |  |  |  |  |  |  |  |
|   | 完                                     | 了後に                                                                   | 上部の表法 | 示が更新されます。                                            |  |  |  |  |  |  |  |
| Q | 上位の                                   | 上位のメニューに戻ります。                                                         |       |                                                      |  |  |  |  |  |  |  |

ご注意: この画面はポートの状態を表示していますが、自動的に更新されません。最新の 状態を表示するには何らかのキー入力を行ってください。

## 4.6.5. 各ポートの拡張設定 (Port Configuration Extend)

「Basic Switch Configuration Menu」でコマンド「E」を選択すると、図4-6-22のような「Port Configuration Menu」の画面になります。この画面では、各ポートの状態表示、及びポートの設定を行います。

| PN28080K Local Management System                             |                        |       |      |                              |               |  |  |  |  |
|--------------------------------------------------------------|------------------------|-------|------|------------------------------|---------------|--|--|--|--|
| Basic Switch Configuration -> Port Configuration Extend Menu |                        |       |      |                              |               |  |  |  |  |
| lumba Statua : Disablad                                      |                        |       |      |                              |               |  |  |  |  |
| Port                                                         | Trunk                  | Type  | Link | Port Na                      | me EAP Pkt FW |  |  |  |  |
|                                                              |                        |       |      |                              |               |  |  |  |  |
| 1                                                            |                        | 1000T | Down | PORT_1                       | Disabled      |  |  |  |  |
| 2                                                            |                        | 1000T | Down | PORT_2                       | Disabled      |  |  |  |  |
| 3                                                            |                        | 1000T | Down | PORT_3                       | Disabled      |  |  |  |  |
| 4                                                            |                        | 1000T | Down | PORT_4                       | Disabled      |  |  |  |  |
| 5                                                            |                        | 1000T | Down | PORT_5                       | Disabled      |  |  |  |  |
| 6                                                            |                        | 1000T | Down | PORT_6                       | Disabled      |  |  |  |  |
| 7                                                            |                        | 1000T | Down | PORT_7                       | Disabled      |  |  |  |  |
| 8                                                            |                        | 1000T | Down | PORT_8                       | Disabled      |  |  |  |  |
| 9                                                            |                        | 1000X | Down | PORT_9                       | Disabled      |  |  |  |  |
|                                                              |                        |       |      |                              |               |  |  |  |  |
|                                                              |                        |       |      |                              |               |  |  |  |  |
|                                                              |                        |       |      |                              |               |  |  |  |  |
|                                                              |                        |       |      |                              |               |  |  |  |  |
|                                                              | UIL NLAJI<br>+ +o muon |       |      | Set [L] AF FACKEL FORWARDINg |               |  |  |  |  |
| Lujuit to previous menu Set [J]umbo Status                   |                        |       |      |                              |               |  |  |  |  |
| Command                                                      |                        |       |      |                              |               |  |  |  |  |
| Finter the observator in square brackets to salect ontion    |                        |       |      |                              |               |  |  |  |  |
| Enter the character in square prackets to select option      |                        |       |      |                              |               |  |  |  |  |

図4-6-22 各ポートの設定

| lumbo      | ジャンボフレームの設定状態を表します。            |                              |  |  |  |  |  |
|------------|--------------------------------|------------------------------|--|--|--|--|--|
| Status     |                                |                              |  |  |  |  |  |
| Status     | 上場出何時は王 CI DISADIEQ」に設定されています。 |                              |  |  |  |  |  |
|            | Enabled                        | ジャンボフレームが有効であることを表します。       |  |  |  |  |  |
|            | Disabled                       | ジャンボフレームが無効であることを表します。       |  |  |  |  |  |
| Port       | ポート番号を表します。                    |                              |  |  |  |  |  |
| Trunk      | トランキングの設定状態をグループ番号で表示します。      |                              |  |  |  |  |  |
| Туре       | ポートの種類を表します。                   |                              |  |  |  |  |  |
|            | 100TX                          | 10/100BASE-TXを表します。          |  |  |  |  |  |
|            | 1000T                          | 10/100/1000BASE-Tを表します。      |  |  |  |  |  |
|            | 1000X                          | SFP拡張ポートを表します。               |  |  |  |  |  |
| Link       | 現在のリンクの状態を表します。                |                              |  |  |  |  |  |
|            | Up                             | リンクが正常に確立した状態を表します。          |  |  |  |  |  |
|            | Down                           | リンクが確立していない状態を表します。          |  |  |  |  |  |
| Port Name  | ポートの名称を表します。                   |                              |  |  |  |  |  |
| EAP Pkt FW | EAP透過機能の設定状態を表します。             |                              |  |  |  |  |  |
|            | 工場出荷時は全て                       | 工場出荷時は全て「Disabled」に設定されています。 |  |  |  |  |  |
|            | Enabled                        | EAP透過機能が有効であることを表します。        |  |  |  |  |  |
|            | Disabled                       | EAP透過機能が無効であることを表します。        |  |  |  |  |  |

| Е | EAP透過機能の有効/無効を設定します。                                                |  |  |  |  |
|---|---------------------------------------------------------------------|--|--|--|--|
|   | 「E」を入力するとプロンプトが「Select port number to be changed>」となりますので、変更し       |  |  |  |  |
|   | たいポート番号を入力してください。全ポートを一度に変更する場合はポート番号を「0」と入力し                       |  |  |  |  |
|   | てください。すると、プロンプトが「Enable or Disable EAP packet forwarding for port # |  |  |  |  |
|   | (E/D)>」となりますので、有効(Enabled)にする場合は「E」を、無効(Disabled)にする場合は             |  |  |  |  |
|   | 「D」を入力してください。設定完了後に上部の表示が更新されます。                                    |  |  |  |  |
| А | 各ポートに名称を設定できます。                                                     |  |  |  |  |
|   | 「A」を入力するとプロンプトが「Select port number to be changed>」となりますので、変更し       |  |  |  |  |
|   | たいポート番号を入力してください。全ポートを一度に変更する場合はポート番号を「0」と入力し                       |  |  |  |  |
|   | てください。すると、プロンプトが「Enter port name string>」となりますので、名称を入力して            |  |  |  |  |
|   | ください。入力が完了し、設定が変更されると上部の表示も自動的に変更されます。                              |  |  |  |  |
| J | Jumboフレーム転送機能の有効/無効を設定します。                                          |  |  |  |  |
|   | 「J」を入力するとプロンプトが「Enable or Disable jumbo status (E/D)>」となりますので、有効    |  |  |  |  |
|   | (Enabled)にする場合は「E」を、無効(Disabled)にする場合は「D」を入力してください。設定               |  |  |  |  |
|   | 完了後に上部の表示が更新されます。                                                   |  |  |  |  |
| Q | 上位のメニューに戻ります。                                                       |  |  |  |  |

ご注意: この画面はポートの状態を表示していますが、自動的に更新されません。最新の 状態を表示するには何らかのキー入力を行ってください。
# 4.6.6. 省電力モードの設定

# (Port Configuration Power Saving)

省電力モードは、ポートの接続状態を自動的に検知し、未接続の場合に電力消費を必要 量に抑制する当社独自機能です。なお、本装置は他機器との接続性を優先する「Halfモー ド」および、より電力消費を抑制する「Fullモード」の2種類のモードをサポートしていま す。

「Basic Switch Configuration Menu」でコマンド「O」を選択すると、図4-6-23のような 「Port Configuration Power Saving Menu」の画面になります。この画面では、各ポート の状態表示、及び省電力モードの設定を行います。

| PN28080K Local Management System                                    |                                                                     |       |       |      |              |                |  |  |  |
|---------------------------------------------------------------------|---------------------------------------------------------------------|-------|-------|------|--------------|----------------|--|--|--|
| Basic Switch Configuration -> Port Configuration Power Saving Menu  |                                                                     |       |       |      |              |                |  |  |  |
| Port<br>                                                            | Link                                                                | Trunk | Туре  | Mode | Power-saving | EEE (802. 3az) |  |  |  |
| 1                                                                   | Down                                                                |       | 1000T | Auto | Half         | Enabled        |  |  |  |
| 2                                                                   | Down                                                                |       | 1000T | Auto | Half         | Enabled        |  |  |  |
| 3                                                                   | Down                                                                |       | 1000T | Auto | Half         | Enabled        |  |  |  |
| 4                                                                   | Down                                                                |       | 1000T | Auto | Half         | Enabled        |  |  |  |
| 5                                                                   | Down                                                                |       | 1000T | Auto | Half         | Enabled        |  |  |  |
| 6                                                                   | Down                                                                |       | 1000T | Auto | Half         | Enabled        |  |  |  |
| 7                                                                   | Down                                                                |       | 1000T | Auto | Half         | Enabled        |  |  |  |
| 8                                                                   | Down                                                                |       | 1000T | Auto | Half         | Enabled        |  |  |  |
| 9                                                                   | Down                                                                |       | 1000X | Auto |              |                |  |  |  |
|                                                                     |                                                                     |       |       |      |              |                |  |  |  |
|                                                                     | <command/>                                                          |       |       |      |              |                |  |  |  |
| Set Power [S]aving mode Set [E]EE Status<br>[Q]uit to previous menu |                                                                     |       |       |      |              |                |  |  |  |
| Comma<br>Enter                                                      | Command><br>Enter the character in square brackets to select option |       |       |      |              |                |  |  |  |

図 4-6-23 省電力モード設定

| Port      | ポート番号を表します。                             |                                     |  |  |  |
|-----------|-----------------------------------------|-------------------------------------|--|--|--|
| Link      | 現在のリンクの状態                               | 態を表します。                             |  |  |  |
|           | Up                                      | リンクが正常に確立した状態を表します。                 |  |  |  |
|           | Down                                    | リンクが確立していない状態を表します。                 |  |  |  |
| Trunk     | トランキングの設定                               | 状態をグループ番号で表示します。                    |  |  |  |
| Туре      | ポートの種類を表                                | します。                                |  |  |  |
|           | 100TX                                   | 10/100BASE-TXを表します。                 |  |  |  |
|           | 1000T                                   | 10/100/1000BASE-Tを表します。             |  |  |  |
|           | 1000X                                   | SFP拡張ポートを表します。                      |  |  |  |
| Mode      | 通信速度、全/半二                               | 重の設定状態を表します。工場出荷時はすべて「Auto」に設定されていま |  |  |  |
|           | す。                                      |                                     |  |  |  |
|           | Auto                                    | オートネゴシエーションモード                      |  |  |  |
|           | 100-FDx(100F)                           | 100Mbps全二重                          |  |  |  |
|           | 100-HDx(100H)                           | 100Mbps半二重                          |  |  |  |
|           | 10-FDx(10F)                             | 10Mbps全二重                           |  |  |  |
|           | 10-HDx(10H)                             | 10Mbps半二重                           |  |  |  |
| Power-    | 省電力モードの状態                               | 態を表します。                             |  |  |  |
| saving    | 工場出荷時はすべ                                | て「Half」に設定されています。                   |  |  |  |
|           | Half                                    | 省電力モードの状態が有効(Half)であることを表します。       |  |  |  |
|           | Full                                    | 省電力モードの状態が有効(Full)であることを表します。       |  |  |  |
|           | Disabled                                | 省電力モードの状態が無効であることを表します。             |  |  |  |
| EEE(802.3 | EEE(Energy Efficient Ethernet)の状態を表します。 |                                     |  |  |  |
| az)       | 工場出荷時はすべて「Disabled」に設定されています。           |                                     |  |  |  |
|           | Enabled                                 | EEEの状態が有効であることを表します。                |  |  |  |
|           | EEEの状態が無効であることを表します。                    |                                     |  |  |  |

| S      | 省電力モードを設定します。                                                      |                                                                  |  |  |  |  |  |  |
|--------|--------------------------------------------------------------------|------------------------------------------------------------------|--|--|--|--|--|--|
|        |                                                                    | 「S」を入力するとプロンプトが「Select port number to be changed>」となりますので、変更し    |  |  |  |  |  |  |
|        |                                                                    | たいポート番号を入力してください。全ポートを一度に変更する場合はポート番号を「0」と入力し                    |  |  |  |  |  |  |
|        |                                                                    | てください。すると、プロンプトが「Enter Power Saving mode for port (F/H/D)>」となります |  |  |  |  |  |  |
|        |                                                                    | ので、有効(Enabled)にする場合は「E」を、無効(Disabled)にする場合は「D」を、他装置との            |  |  |  |  |  |  |
|        |                                                                    | 接続性を優先した省電力モードにする場合は「H」を入力してください。設定完了後に上部の表示が                    |  |  |  |  |  |  |
|        |                                                                    | 更新されます。                                                          |  |  |  |  |  |  |
| Е      | 各7                                                                 | ポートのEEEを設定します。                                                   |  |  |  |  |  |  |
|        |                                                                    | 「E」を入力するとプロンプトが「Select port number to be changed>」となりますので、変更し    |  |  |  |  |  |  |
|        | たいポート番号を入力してください。全ポートを一度に変更する場合はポート番号を「0」と入力し                      |                                                                  |  |  |  |  |  |  |
|        | てください。すると、プロンプトが「Enable, Disable for Energy Efficient Ethernet(EEE |                                                                  |  |  |  |  |  |  |
|        |                                                                    | 802.3az) (E/D)>」となりますので、有効(Enabled)にする場合は「E」を、無効(Disabled)       |  |  |  |  |  |  |
|        |                                                                    | にする場合は「D」を入力してください。                                              |  |  |  |  |  |  |
| $\sim$ | ⊢≀                                                                 | 立のメニューに戻ります。                                                     |  |  |  |  |  |  |

# 4.6.7. アクセス条件の設定 (System Security Configuration)

「Basic Switch Configuration Menu」でコマンド「S」を選択すると、図4-6-24のような「System Security Configuration」の画面になります。この画面では、設定・管理時に本 装置にアクセスする際の諸設定を行います。

| PN28080K Local Management System                   |                                                             |                                   |  |  |  |  |
|----------------------------------------------------|-------------------------------------------------------------|-----------------------------------|--|--|--|--|
| Basic Switch Configuration ->                      | Basic Switch Configuration -> System Security Configuration |                                   |  |  |  |  |
|                                                    |                                                             |                                   |  |  |  |  |
| Console UI Idle limeout:                           | 5 Min.                                                      |                                   |  |  |  |  |
| Telnet UI Idle Timeout:                            | 5 Min.                                                      |                                   |  |  |  |  |
| Telnet Server:                                     | Enabled                                                     | Web Server Status: Enabled        |  |  |  |  |
| SNMP Agent:                                        | Disabled                                                    |                                   |  |  |  |  |
| IP Setup Interface:                                | Enabled                                                     |                                   |  |  |  |  |
| Local User Name:                                   | manager                                                     |                                   |  |  |  |  |
| Syslog Transmission:                               | Disabled                                                    |                                   |  |  |  |  |
| Login Method 1/2:                                  | Local/Nor                                                   | ne Method 1 Fail Action: Method 2 |  |  |  |  |
| <command/>                                         |                                                             |                                   |  |  |  |  |
| Set [C]onsole UI Time Out Change Local User [N]ame |                                                             |                                   |  |  |  |  |
| Set [T]elnet UI Time Out                           |                                                             | Change Local [P]assword           |  |  |  |  |
| Enable/Disable Te[l]net Serve                      | r                                                           | [R]ADIUS Configuration            |  |  |  |  |
| Enable/Disable [S]NMP Agent                        |                                                             | L[o]gin Method                    |  |  |  |  |
| [I]P Setup Interface                               |                                                             | Login [M]ethod 1 Fail Action      |  |  |  |  |
| Enable/Disable S[y]slog Trans                      | mission                                                     | SS[H] Server Configuration        |  |  |  |  |
| Syslo[g] Transmission Configu                      | ration                                                      | LED [B]ase Mode Configuration     |  |  |  |  |
| Telnet [A]ccess Limitation                         |                                                             | [W]eb Server Status               |  |  |  |  |
| [Q]uit to previous menu                            |                                                             |                                   |  |  |  |  |
| Command>                                           |                                                             |                                   |  |  |  |  |
| Enter the character in square                      | brackets                                                    | s to select option                |  |  |  |  |

図4-6-24 アクセス条件の設定

| Console UI Idle                                    | コンソールで接続しているときに、何も入力がなかった場合のセッションが切れるまで    |                                              |  |  |  |  |
|----------------------------------------------------|--------------------------------------------|----------------------------------------------|--|--|--|--|
| Time Out:                                          | に設定されている時間を分単位で表示します。工場出荷時は5分に設定されています。    |                                              |  |  |  |  |
| Telnet UI Idle                                     | Telnetでリモート接続しているときに、何も入力がなかった場合のセッションが切れる |                                              |  |  |  |  |
| Time Out:                                          | までに設定されている時間を分単位で表示します。                    |                                              |  |  |  |  |
|                                                    | 工場出荷時は5分                                   | は5分に設定されています。                                |  |  |  |  |
| Telnet Server:                                     | Telnetでのアク                                 | セスを可能にするかどうかを表示します。                          |  |  |  |  |
|                                                    | 工場出荷時は「日                                   | nabled」に設定されています。                            |  |  |  |  |
|                                                    | Enabled                                    | アクセス可                                        |  |  |  |  |
|                                                    | アクセス不可                                     |                                              |  |  |  |  |
| Web Server                                         | Webでのアクセ                                   | スを可能にするかどうかを表示します。                           |  |  |  |  |
| Status:                                            | 工場出荷時は「[                                   | Disabled」に設定されています。                          |  |  |  |  |
|                                                    | Enabled                                    | アクセス可                                        |  |  |  |  |
|                                                    | Disabled                                   | アクセス不可                                       |  |  |  |  |
| SNMP Agent:                                        | SNMPでのアク                                   | セスを可能にするかどうかを表示します。                          |  |  |  |  |
|                                                    | 工場出荷時は「[                                   | Disabled」に設定されています。                          |  |  |  |  |
|                                                    | Enabled                                    | アクセス可                                        |  |  |  |  |
|                                                    | Disabled                                   | アクセス不可                                       |  |  |  |  |
| IP Setup                                           | IP アドレス設定                                  | ソフトウェアでのアクセスを可能にするかどうかを表示します。工場出             |  |  |  |  |
| Interface: 荷時は「Enabled」に設定されています。※注意事項などにつきましては    |                                            |                                              |  |  |  |  |
|                                                    | ご確認ください。                                   |                                              |  |  |  |  |
|                                                    | Enabled:                                   | アクセス可                                        |  |  |  |  |
|                                                    | Disabled:                                  | アクセス不可                                       |  |  |  |  |
| Local User                                         | 現在設定されてい                                   | いるログインする際のユーザ名を表示します。                        |  |  |  |  |
| Name:                                              | 工場出荷時は「manager」に設定されています。                  |                                              |  |  |  |  |
| Syslog                                             | Syslog サーバへシステムログを送信するかどうかを表示します。          |                                              |  |  |  |  |
| Transmission:                                      | 工場出荷時は「D                                   | isabled」に設定されています。                           |  |  |  |  |
|                                                    | Enabled:                                   | Syslog サーバヘシステムログを送信します。                     |  |  |  |  |
|                                                    | Disabled:                                  | Syslog サーバヘシステムログを送信しません。                    |  |  |  |  |
| Login Method                                       | ログインする際(                                   | こ使用するユーザ名、パスワードの確認方法を表示します。                  |  |  |  |  |
| 1/2                                                | 工場出荷時は1が「Local」、2が「None」に設定されています。         |                                              |  |  |  |  |
|                                                    | Local 本装置に設定したユーザ名、パスワードでログインを行い           |                                              |  |  |  |  |
|                                                    | RADIUS                                     | RADIUS サーバによる認証を利用してログインを行います。               |  |  |  |  |
|                                                    | None                                       | Login Method 2 を使用しません。                      |  |  |  |  |
| Method 1 Fail Login Method 1 で認証が拒否された場合の動作を表示します。 |                                            |                                              |  |  |  |  |
| Action                                             | 工場出荷時は「Ⅳ                                   | lethod 2」に設定されています。                          |  |  |  |  |
|                                                    | Method 2                                   | Login Method 1 で認証が拒否された場合に、続けて Login        |  |  |  |  |
|                                                    |                                            | Method 2 の認証処理を実行します。                        |  |  |  |  |
|                                                    | Stop                                       | Login Method 1 で認証が拒否された場合に、認証処理を停止しま        |  |  |  |  |
|                                                    |                                            | す。Login Method 1 が RADIUS、かつ全ての RADIUS サーバから |  |  |  |  |
|                                                    |                                            | の応答がなかった場合に限り、Login Method 2 の認証処理を実行        |  |  |  |  |
|                                                    |                                            | します。                                         |  |  |  |  |

| С | コンソールで接続しているときの何も入力がなかった場合に自動的に接続が切断されるまでの時間を                         |
|---|-----------------------------------------------------------------------|
|   | 設定します。                                                                |
|   | 「C」と入力するとプロンプトが「Enter console idle timeout>」と変わります。ここで0~60(分)         |
|   | までの値を設定してください。0と設定した場合は自動切断しなくなります。                                   |
| Т | Telnetで接続しているときの何も入力がなかった場合に自動的に接続が切断されるまでの時間を設定                      |
|   | します。                                                                  |
|   | 「T」と入力するとプロンプトが「Enter telnet idle timeout>」と変わります。 ここで1~60(分)まで       |
|   | の値を設定してください。                                                          |
| Ν | ログインする際のユーザ名を変更します。                                                   |
|   | 「N」と入力するとプロンプトが「Enter current password>」と変わりますので、現在のパスワード             |
|   | を入力してください。パスワードが正しい場合、プロンプトが「Enter new name>」と変わります                   |
|   | ので、新しいユーザ名を半角12文字で入力してください。                                           |
| Ρ | ログインする際のパスワードを変更します。                                                  |
|   | 「P」と入力するとプロンプトが「Enter old password>」と変わりますので、現在のパスワードを入               |
|   | カしてください。パスワードが正しい場合、プロンプトが「Enter new password>」と変わります                 |
|   | ので、新しいパスワードを半角12文字で入力してください。入力すると確認のためプロンプトが                          |
|   | 「Retype new password>」となりますので新しいパスワードを再入力してください。                      |
| L | Telnetでのアクセスを可能にするかどうかを設定します。                                         |
|   | 「L」と入力するとプロンプトが「Enable or Disable telnet server(E/D)>」と変わります。         |
|   | アクセス可能にするには「E」を、アクセスできなくするには「D」を入力してください。                             |
| S | SNMPでのアクセスを可能にするかどうかを設定します。                                           |
|   | 「S」と入力するとプロンプトが「Enable or Disable SNMP Agent(E/D)>」と変わります。            |
|   | アクセス可能にするにはIEJを、アクセスできなくするにはIDJを入力してください。                             |
| Y | Syslog 転送機能の動作を設定します。                                                 |
|   | 「Y」と人力するとプロンプトがI Enable or Disable Syslog Transmission (E/D)>」と変わります。 |
| _ | Syslog 転送機能を有効にするにはIEJを、無効にするにはIDJを入力してください。                          |
| К | ログインRADIUS認証で使用するRADIUSサーバのアクセス設定を行います。                               |
|   | 「R」と入力するとRADIUS Configuration Pageに移動します。ここでの設定については次項                |
|   | (4.6.7.b)を参照してください。                                                   |
| M | Login Method 1の認証処理で拒否された後の処理万法を設定します。                                |
|   | 「M」と人力するとフロンプトがIEnter Method 1 Fail Action (M/S)>」と変わります。             |
|   | Method 2を実行するには「M」を、認証処理を停止する場合には「S」を人力してください。                        |
| G |                                                                       |
|   | IG」と人力すると Syslog Transmission Configuration Menu に移動します。ここでの設定につ      |
|   | いては次頃(4.6.7.c)を参照してください。                                              |
| А | leInetでアクセス可能な端木を設定します。                                               |
|   | IA」と人力するとTelnet Access Limitation Menuに移動します。 ここでの設定については次頃           |
|   | (4.b. / .a)を参照してください。                                                 |
|   | IP アドレス設定ソノトワェアでのアクセスを可能にするかとうかを設定します。                                |
|   | II」と人力するとノロンノトが「Enable or Disable IP setup interface (E/D)>」と変わります。   |
|   | アリセスを可能にするには IE」を、アクセスできないようにするには ID」を人力してください。                       |

| 1番最初の確認   |
|-----------|
| ください。 入力す |
| ニユーザ名、パス  |
| 릉合は「N」を入力 |
|           |
|           |
| ては次項      |
|           |
|           |
| こついては次項   |
|           |
|           |
| ります。      |
| い。        |
|           |
|           |

# 4.6.7.a. Telnetアクセス制限の設定 (Telnet Access Limitation Configuration)

「System Security Configuration」でコマンド「A」を選択すると、図4-6-25のような「Telnet Access Limitation」の画面になります。この画面ではTelnetにて本装置へアクセスする機器の制限を行います。

| PN280                                              | PN28080K Local Management System                                                                                                    |                 |  |  |  |  |
|----------------------------------------------------|----------------------------------------------------------------------------------------------------|-----------------|--|--|--|--|
| Syste                                              | System Security Configuration -> Telnet Access Limitation Menu                                                                                                    |                 |  |  |  |  |
| Telne                                              | t Access Limitatio                                                                                                    | n: Disabled     |  |  |  |  |
| No.                                                | IP Address                                                                                                    | Subnet Mask     |  |  |  |  |
| 1                                                  | <empty></empty>                                                                                                    | <empty></empty> |  |  |  |  |
| 2                                                  | <empty></empty>                                                                                                    | <empty></empty> |  |  |  |  |
| 3                                                  | <empty></empty>                                                                                                    | <empty></empty> |  |  |  |  |
| 4                                                  | <empty></empty>                                                                                                    | <empty></empty> |  |  |  |  |
| 5                                                  | <empty></empty>                                                                                                    | <empty></empty> |  |  |  |  |
|                                                    | <command/>                                                                                                    |                 |  |  |  |  |
| [E]na<br>[A]dd<br>[D]el<br>[M]od<br>[S]et<br>[Q]ui | <pre>[E]nable/Disable Telnet Access Limitation [A]dd IP Address and Subnet Mask [D]elete IP Address and Subnet Mask [M]odify IP Address and Subnet Mask [S]et IPv6 Access Limitation [Q]uit to previous menu</pre> |                 |  |  |  |  |
| Comma<br>Enter                                     | Command><br>Enter the character in square brackets to select option                                                                                                    |                 |  |  |  |  |

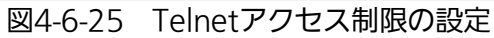

| Ε      | Telnetからのアクセス制限の有効・無効を設定します。 |                                                                                                    |                               |                    |                                               |  |  |
|--------|------------------------------|----------------------------------------------------------------------------------------------------|-------------------------------|--------------------|-----------------------------------------------|--|--|
|        | Е                            | アクセス制限を有効にします。                                                                                                |                               |                    |                                               |  |  |
|        | D                            | アクセス制限を無効にします。                                                                                                |                               |                    |                                               |  |  |
| А      | 許可                           | 可する                                                                                                    | Pアドレスを設定し                     | っます。5つの範囲を調        | 没定できます。                                       |  |  |
|        |                              | ۲۵J۶                                                                                                    | こ入力するとプロン                     | アプトが「Enter IP ad   | dress entry number>」と変わりますので1~5の間             |  |  |
|        |                              | でエン                                                                                                    | ノトリ番号を入力し                     | ってください。 プロン        | プトが「Enter IP address>」と変わりますので、ア              |  |  |
|        |                              | クセス                                                                                                    | ス許可するIPアドレ                    | レスを入力して下さい。        | 。IPアドレスが正しい場合、プロンプトが「Enter                    |  |  |
|        |                              | subn                                                                                                    | etwork mask>」                 | と変わりますので、フ         | ?クセス許可するIPアドレスの範囲をマスクで入力し                     |  |  |
|        |                              | てく†                                                                                                    | <b>ごさい。</b>                   |                    |                                               |  |  |
|        |                              | / <b></b>                                                                                                    |                               |                    |                                               |  |  |
|        |                              | (設定                                                                                                    | 例)                            |                    |                                               |  |  |
|        |                              | No.                                                                                                    | IP Address                    | Subnet Mask        | アクセス許可されたIPアドレス<br>                           |  |  |
|        |                              | 1                                                                                                    | 192. 168. 1. 10               | 255. 255. 255. 255 | 192. 168. 1. 10                               |  |  |
|        |                              |                                                                                                    |                               |                    | (1台のみアクセスが可能)                                 |  |  |
|        |                              | 2                                                                                                    | 192. 168. 1. 20               | 255. 255. 255. 254 | 192. 168. 1. 20, 192. 168. 1. 21              |  |  |
|        |                              | 2                                                                                                    | 102 168 2 1                   | 255 255 255 128    | (2台のアクセスが可能)<br>102 168 2 1~102 168 2 127     |  |  |
|        |                              | 5                                                                                                    | 192.100.2.1                   | 200. 200. 200. 120 | (127台のアクセスが可能)                                |  |  |
|        |                              | 4                                                                                                    | 192. 168. 3. 1                | 255. 255. 255. 0   | 192. 168. 3. 1~192. 168. 3. 254               |  |  |
|        |                              |                                                                                                    |                               |                    | (254台のアクセスが可能)                                |  |  |
| _      | =0.0                         | 5                                                                                                    |                               |                    |                                               |  |  |
| D      | 設入                           | 設定したIPアドレスの範囲を削除します。                                                                                          |                               |                    |                                               |  |  |
|        |                              |                                                                                                    | (人力するとノロン                     | ノトか「Enter IP ad    | Idress entry number>」と変わりますので削除した             |  |  |
| N 4    | =0.5                         | いエン                                                                                                    | ノトリ番号を入力し                     | ノしくにさい。            |                                               |  |  |
| M      | 設入                           | 設定したドアドレスの範囲を変更します。                                                                                           |                               |                    |                                               |  |  |
|        |                              | INI」とヘリタるとノロンノトか I Enter IP address entry number>」と変わりますので1~5の間                                               |                               |                    |                                               |  |  |
|        |                              | (ビエントリ番号を人刀してください。ノロンノトが「Enter IP address>」と変わりますので、設<br>ロートリアドレスキュカレスエキレ、プロンプトが「Enter submet meets」と恋かりますので、 |                               |                    |                                               |  |  |
|        |                              | 正し/                                                                                                    | こドアトレスを入り                     | 」して下さい。ノロン、        | ノトか「Enter subnet mask>」と変わりますので、<br>できましてください |  |  |
| ç      | Γ¢ι                          | アク1<br>レス+                                                                                                    |                               |                    | Cハガリしてたらい。<br>Monuに移動します。ここでの恐空についてけ次百        |  |  |
| З      | 13                           | 1C八/-<br>6 7 h                                                                                                | ig るとirvo iellie<br>\た券昭してノギャ |                    | いについてを到しより。ここでの設定については次貝                      |  |  |
| $\cap$ | (4.<br>⊢#                    | ט.י.ט.<br>לאסע־                                                                                               | で多照してくたる                      | 0 'O               |                                               |  |  |
| Q      |                              |                                                                                                    |                               |                    |                                               |  |  |

# 4.6.7.b. IPv6 Telnetアクセス制限の設定 (IPv6 Telnet Access Limitation Menu)

「Telnet Access Limitation Menu」でコマンド「S」を選択すると、図4-6-26のような「IPv6 Telnet Access Limitation Menu」の画面になります。この画面ではIPv6 Telnet にて本装置へアクセスする機器の制限を行います。

|                                                                                                    | _ |  |  |  |  |  |
|----------------------------------------------------------------------------------------------------|---|--|--|--|--|--|
| PN28080K Local Management System                                                                                                    |   |  |  |  |  |  |
| Telnet Access Limitation Menu -> IPv6 Telnet Access Limitation Menu                                                                                                    |   |  |  |  |  |  |
|                                                                                                    |   |  |  |  |  |  |
| Telnet Access Limitation : Enabled                                                                                                    |   |  |  |  |  |  |
| No. IPv6 Address Prefixlen                                                                                                    |   |  |  |  |  |  |
| 1 <empty> <empty></empty></empty>                                                                                                    |   |  |  |  |  |  |
| 2 <empty> <empty></empty></empty>                                                                                                    |   |  |  |  |  |  |
| 3 <empty> <empty></empty></empty>                                                                                                    |   |  |  |  |  |  |
| 4 <empty> <empty></empty></empty>                                                                                                    |   |  |  |  |  |  |
| 5 <empty> <empty></empty></empty>                                                                                                    |   |  |  |  |  |  |
| <command/>                                                                                                    |   |  |  |  |  |  |
| <pre>[E]nable/Disable Telnet Access Limitation<br/>[A]dd IPv6 Address and Prefix Length<br/>[D]elete IPv6 Address and Prefix Length<br/>[M]odify IPv6 Address and Prefix Length<br/>[Q]uit to previous menu</pre> |   |  |  |  |  |  |
| Command'>                                                                                                    |   |  |  |  |  |  |
| Enter the character in square brackets to select option                                                                                                    |   |  |  |  |  |  |

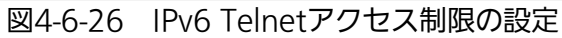

| Ε | IPv | v6 Telnetからのアクセス制限の有効・無効を設定します。 |                    |               |                                                           |  |  |
|---|-----|---------------------------------|--------------------|---------------|-----------------------------------------------------------|--|--|
|   | Ε   | アクセス制限を有効にします。                  |                    |               |                                                           |  |  |
|   | D   | アクセス制限を無効にします。                  |                    |               |                                                           |  |  |
| А | 許可  | 可するIP                           | v6アドレスを設定          | します。5つの範      | 囲を設定できます。                                                 |  |  |
|   |     | 「A」と                            | 入力するとプロン           | プトが「Enter IPv | v6 address entry number>」と変わりますので1~5                      |  |  |
|   |     | の間で                             | エントリ番号を入           | 力してください。      | プロンプトが「Enter IPv6 address>」と変わりますの                        |  |  |
|   |     | で、ア                             | クセス許可するIP          | v6アドレスを入力     | 」して下さい。IPv6アドレスが正しい場合、プロンプト                               |  |  |
|   |     | が「Er                            | nter IPv6 Prefix L | ength>」と変わり   | りますので、アクセス許可するIPv6アドレスの範囲をプ                               |  |  |
|   |     | レフィ                             | ックス長で入力し           | てください。        |                                                           |  |  |
|   |     | ( · · ·                         |                    |               |                                                           |  |  |
|   |     | (設定例                            | J)                 |               |                                                           |  |  |
|   |     | No.                             | IPv6 Address       | Prefixlen     | アクセス許可されたIPv6アドレス<br>                                     |  |  |
|   |     | 1                               | 2001:1::1          | 128           | 2001:1::1                                                 |  |  |
|   |     |                                 |                    |               | (1台のみアクセスが可能)                                             |  |  |
|   |     | 2                               | 2001:2::1:1        | 127           | 2001:2::1:0, 2001:1:2::1:1                                |  |  |
|   |     | 2                               | 2001 • 2 • • 1 • 1 | 126           | (2台のアクセスが可能)<br>2001 · 2 · · 1 · 0 - · 2001 · 2 · · 1 · 2 |  |  |
|   |     | 3                               | 2001.31.1          | 120           | 2001.3.1.0~2001.3.1.3<br>(4台のアクヤスが可能)                     |  |  |
|   |     | 4                               | 2001:4::1:1        | 125           | 2001:4::1:0~2001:4::1:7                                   |  |  |
|   |     |                                 |                    |               | (8台のアクセスが可能)                                              |  |  |
|   |     |                                 |                    |               |                                                           |  |  |
| D | 設に  | 記したIP                           | アドレスの範囲を           | 削除します。        |                                                           |  |  |
|   |     | 「D」と、                           | 入力するとプロン           | プトが「Enter IP  | v6 address entry number>」と変わりますので削除し                      |  |  |
|   |     | たいエントリ番号を入力してください。              |                    |               |                                                           |  |  |
| Μ | 設に  | 定したIPアドレスの範囲を変更します。             |                    |               |                                                           |  |  |
|   |     | IM]5                            | 入力するとプロン           | /プトが「Enter IP | v6 address entry number>」と変わりますので1~5                      |  |  |
|   |     | の間で                             | エントリ番号を入           | カしてください。      | プロンプトが「Enter IPv6 address>」と変わりますの                        |  |  |
|   |     | で、設                             | 定したIPv6アドレ         | マスを人力して下さ     | い。フロンフトが「Enter IPv6 Prefix Length>」と変                     |  |  |
|   |     | わりま                             | すので、アクセス           | 許可するIPv6アド    | 「レスの範囲をプレフィックス長で人力してください。                                 |  |  |
| Q | 上们  | 位のメニューに戻ります。                    |                    |               |                                                           |  |  |

## 4.6.7.c. RADIUSの設定(RADIUS Configuration)

「System Security Configuration」でコマンド「R」を選択すると、図4-6-27のような 「RADIUS Configuration Page」の画面になります。この画面では、ログインRADIUS機 能で使用するRADIUSサーバへのアクセス設定を行います。

| PN28080K Local Management System<br>System Security Configuration -> RADIUS Configuration Menu |                     |           |                    |  |  |  |
|------------------------------------------------------------------------------------------------|---------------------|-----------|--------------------|--|--|--|
| NAS ID: Nas1                                                                                   |                     |           |                    |  |  |  |
| Index Server IP address Shared S                                                               | ecret Resp          | onse Time | Max Retransmission |  |  |  |
| 1 0.0.0.0                                                                                      | 10                  | seconds   | 3                  |  |  |  |
| 2 0.0.0.0                                                                                      | 10                  | seconds   | 3                  |  |  |  |
| 3 0.0.0.0                                                                                      | 10                  | seconds   | 3                  |  |  |  |
| 4 0.0.0.0                                                                                      | 10                  | seconds   | 3                  |  |  |  |
| 5 0.0.0.0                                                                                      | 10                  | seconds   | 3                  |  |  |  |
| <(                                                                                             | OMMAND>             |           |                    |  |  |  |
| Set [N]AS ID                                                                                   |                     |           |                    |  |  |  |
| Set Server [I]P                                                                                |                     |           |                    |  |  |  |
| Set Shared Se[c]ret                                                                            |                     |           |                    |  |  |  |
| Set [E]ncrtpted Shared Secret                                                                  |                     |           |                    |  |  |  |
| Set [R]esponse Time                                                                            | Set [R]esponse Time |           |                    |  |  |  |
| Set [M]ax Retransmission                                                                       |                     |           |                    |  |  |  |
| Set Server I[P]v6                                                                              |                     |           |                    |  |  |  |
| [Q]uit to previous menu                                                                        |                     |           |                    |  |  |  |
| Command>                                                                                       |                     |           |                    |  |  |  |
| Enter the character in square brack                                                            | ets to select       | option    |                    |  |  |  |

#### 図4-6-27 RADIUSの設定

| NAS ID :        | 認証ID(NAS Identifier)を表示します。                     |  |
|-----------------|-------------------------------------------------|--|
| Server IP       | RADIUSサーバのIPアドレスを表示します。工場出荷時は設定されていませんので、       |  |
| Address:        | 0.0.0と表示されます。                                   |  |
| Shared Secret:  | 認証の際に用いる共通鍵(Shared Secret)を表示します。 サーバ側とクライアント側で |  |
|                 | 同じ設定にする必要があり、通常システム管理者が設定します。工場出荷時は設定され         |  |
|                 | ていません。暗号化されている場合は [encrypted] と表示されます。          |  |
| Response Time:  | RADIUSサーバへの認証要求に対する最大待機時間を表示します。工場出荷時は10秒       |  |
|                 | に設定されています。                                      |  |
| Max             | RADIUSサーバへの認証要求が再送される回数を表示します。工場出荷時は3回に設定       |  |
| Retransmission: | されています。                                         |  |

| Ν | NAS IDを設定します。                                                |                                                                          |  |  |  |
|---|--------------------------------------------------------------|--------------------------------------------------------------------------|--|--|--|
|   | 「I」を入力するとプロンプトが「Enter NAS ID>」に変わりますので、半角16文字以内で入力してくだ       |                                                                          |  |  |  |
|   |                                                              | さい。                                                                      |  |  |  |
| Ι | RADIUSサーバのIPアドレスを設定します。                                      |                                                                          |  |  |  |
|   |                                                              | 「A」と入力すると表示が「Enter RADIUS server index>」に変わりますので、対象とするIndexを入            |  |  |  |
|   |                                                              | カします。その後、「Enter IP address for radius server>」に変わりますので、IPアドレスを入力し        |  |  |  |
|   |                                                              | てください。                                                                   |  |  |  |
| С | R                                                            | ADIUSサーバの共通鍵を設定します。                                                      |  |  |  |
|   |                                                              | 「C」と入力するとプロンプトが「Enter RADIUS server index>」に変わりますので、対象とする                |  |  |  |
|   |                                                              | Indexを入力します。その後、「」に変わりますので、半角20文字以内で入力してください。                            |  |  |  |
| Е | R                                                            | ADIUSサーバの共通鍵を暗号化して設定します。                                                 |  |  |  |
|   |                                                              | 「E」と入力するとプロンプトが「Enter RADIUS server index>」に変わりますので、対象とする                |  |  |  |
|   |                                                              | Indexを入力します。その後、「Enter secret string for server with encryption>」に変わりますの |  |  |  |
|   |                                                              | で、半角20文字以内で入力してください。入力後に設定内容が暗号化されます。                                    |  |  |  |
| R |                                                              | S証要求に対してRADIUSサーバが応答するまでの待機時間を設定します。                                     |  |  |  |
|   |                                                              | 「R」と入力するとプロンプトが「Enter RADIUS server index>」に変わりますので、対象とする                |  |  |  |
|   | Indexを入力します。その後、「Enter response time>」に変わりますので、1~120(秒)までの値を |                                                                          |  |  |  |
|   |                                                              | 入力してください。                                                                |  |  |  |
| Μ | 認証要求が再送される最大回数を設定します。                                        |                                                                          |  |  |  |
|   |                                                              | 「M」と入力するとプロンプトが「Enter RADIUS server index>」に変わりますので、対象とする                |  |  |  |
|   |                                                              | Indexを入力します。その後、「Enter maximum retransmission>」に変わりますので、1~254ま           |  |  |  |
|   |                                                              | での整数を入力してください。                                                           |  |  |  |
| Ρ | Γ                                                            | P」と入力するとSet IPv6 RADIUS Server Menuに移動します。 ここでの設定については次項                 |  |  |  |
|   | (4                                                           | 4.6.7.d)を参照してください。                                                       |  |  |  |
| Q | T                                                            | 位のメニューに戻ります。                                                             |  |  |  |

# 4.6.7.d. IPv6 RADIUSの設定(Set IPv6 RADIUS Server Menu)

「RADIUS Configuration Menu」でコマンド「P」を選択すると、図4-6-28のような「Set IPv6 RADIUS Server Menu」の画面になります。この画面では、ログインRADIUS機能で 使用するIPv6 RADIUSサーバへのアクセス設定を行います。

| PN28080K Local Management System<br>System Security Configuration -> Set IPv6 RADIUS Server Menu<br>NAS ID: Nas1 |  |  |  |
|----------------------------------------------------------------------------------------------------|--|--|--|
| Index Server IPv6 Address                                                                                        |  |  |  |
| 1       ::         2       ::         3       ::         4       ::         5       ::                           |  |  |  |
| Command><br>Enter the character in square brackets to select option                                              |  |  |  |

図4-6-28 RADIUSの設定

| NAS ID :    | 認証ID(NAS Identifier)を表示します。               |
|-------------|-------------------------------------------|
| Server IPv6 | RADIUSサーバのIPv6アドレスを表示します。工場出荷時は設定されていませんの |
| Address:    | で、::と表示されます。                              |

| Ν | NAS IDを設定します。                                                  |  |  |  |
|---|----------------------------------------------------------------|--|--|--|
|   | 「N」を入力するとプロンプトが「Enter NAS ID>」に変わりますので、半角16文字以内で入力してく          |  |  |  |
|   | ださい。                                                           |  |  |  |
|   | RADIUSサーバのIPv6アドレスを設定します。                                      |  |  |  |
|   | 「I」と入力すると表示が「Enter RADIUS server index>」に変わりますので、対象とするIndexを入力 |  |  |  |
|   | します。その後、「Enter new server IPv6 address>」に変わりますので、IPアドレスを入力してく  |  |  |  |
|   | ださい。                                                           |  |  |  |
| Q | 上位のメニューに戻ります。                                                  |  |  |  |

# 4.6.7.e. Syslog Transmission の設定(Syslog Transmission Configuration)

「System Security Configuration」でコマンド「G」を選択すると、図 4-6-29 のような 「Syslog Transmission Configuration Page」の画面になります。この画面では、システ ムログの送信先とする Syslog サーバの設定を行います。

| PN280<br>Syste          | 080K Local Mana<br>em Security Con                  | gement Sys<br>figuration | tem<br>-> Syslog                                           | Transmissio            | n Configuration                  | Menu                     |
|-------------------------|-----------------------------------------------------|--------------------------|------------------------------------------------------------|------------------------|----------------------------------|--------------------------|
| Syslo<br>No.            | og Server List:<br>Status                           | IP Add                   | ress                                                       | Facility               | Include SysNa                    | me/IP                    |
| 1<br>2                  | Disabled<br>Disabled                                | 0. 0. 0. 0<br>0. 0. 0. 0 |                                                            | FacilityO<br>FacilityO |                                  |                          |
|                         |                                                     |                          |                                                            |                        |                                  |                          |
|                         |                                                     |                          |                                                            |                        |                                  |                          |
|                         |                                                     |                          | <comman< td=""><td>ID&gt;</td><td></td><td></td></comman<> | ID>                    |                                  |                          |
| Set S<br>Set S<br>Set S | Server [S]tatus<br>Server [F]acili<br>Server I[P]v6 | Set S<br>ty Set S        | erver [I]P<br>[y]sName/IF                                  | 'Include               | [Q]uit to prev<br>[C]lear Server | ious menu<br>Information |
| Comma<br>Enter          | and><br>r the character                             | in square                | brackets t                                                 | o select op            | tion                             |                          |

#### 図 4-6-29 Syslog Transmissionの設定

| Status     | 各エントリの状態を表示します。            |                                            |  |
|------------|----------------------------|--------------------------------------------|--|
|            | Enabled                    | 対象エントリの設定が有効です。                            |  |
|            | Disabled                   | 対象エントリの設定が無効です。                            |  |
| IP Address | Syslog サーバの IP アドレスを表示します。 |                                            |  |
| Facillity  | Facillity の値を表示します。        |                                            |  |
| Include    | ヘッダへ追加する情報を表示します。          |                                            |  |
| SysName/IP | SysName                    | 送信する Syslog に本装置の SysName(Hostname)を追加します。 |  |
|            | IP address                 | 送信する Syslog に本装置の IP Address を追加します。       |  |

| S | Syslog Transmission の状態を設定します。                |                       |  |
|---|-----------------------------------------------|-----------------------|--|
|   | 「S」と入力すると表示が「Enter manager entry number>」とな   | りますので、設定したい No.を入力    |  |
|   | してください。するとプロンプトが「Enable or Disable Server     | (E/D)>」と変わりますので、有効に   |  |
|   | する場合は「E」を、無効にする場合は「D」を入力してください。               |                       |  |
| F | Facillity を設定します。                             |                       |  |
|   | 「F」と入力すると表示が「Enter manager entry number>」とな   | つますので、設定したい No.を入力    |  |
|   | してください。するとプロンプトが「Enter Server Facility>」と逐    | 変わりますので、0~7(Local0~   |  |
|   | Local7)までの値を入力してください。                         |                       |  |
| Ι | Syslog サーバの IP アドレスを設定します。                    |                       |  |
|   | 「I」と入力すると表示が「Enter manager entry number>」となり  | Oますので、設定したい No.を入力    |  |
|   | してください。するとプロンプトが「Enter IP address for man     | ager>」と変わりますので、Syslog |  |
|   | サーバの IP アドレスを入力してください。                        |                       |  |
| Y | 送信するシステムログに追加する情報を設定します。                      |                       |  |
|   | 「Y」と入力すると表示が「Enter manager entry number>」とな   | りますので、設定したい No.を入力    |  |
|   | してください。するとプロンプトが「Enter Include Information    | n>」と変わりますので、本装置の      |  |
|   | SysNameを追加する場合は「S」を、IPアドレスを追加する場合に            | は「I」を、追加しない場合は「N」を入   |  |
|   | 力してください。                                      |                       |  |
| С | Syslog Transmission の設定情報を削除します。              |                       |  |
|   | 「C」と入力すると表示が「Enter manager entry number>」とな   | りますので、削除したい No.を入力    |  |
|   | してください。するとプロンプトが「Clear Syslog Server inform   | mation>」と変わりますので、削除   |  |
|   | する場合は「Y」を、削除しない場合は「N」を入力してください。               |                       |  |
| Ρ | 「P」と入力するとSet IPv6 Syslog Server Menuに移動します。ここ | こでの設定については次項(4.6.7.f) |  |
|   | を参照してください。                                    |                       |  |
| Q | 上位のメニューに戻ります。                                 |                       |  |

# 4.6.7.f. IPv6 Syslog Transmissionの設定 (Set IPv6 Syslog Server Menu)

「Syslog Transmission Configuration Menu」でコマンド「P」を選択すると、図 4-6-30 のような「Set Server IPv6 Menu」の画面になります。この画面では、システムログの送 信先とする IPv6 Syslog サーバの設定を行います。

| PN28080K Local Management System                             |  |  |
|--------------------------------------------------------------|--|--|
| System Security Configuration -> Set IPv6 Syslog Server Menu |  |  |
|                                                              |  |  |
| Suclar Service List:                                         |  |  |
|                                                              |  |  |
| No. IPv6 Address                                             |  |  |
|                                                              |  |  |
| 1 ::                                                         |  |  |
| 2 ::                                                         |  |  |
|                                                              |  |  |
|                                                              |  |  |
|                                                              |  |  |
|                                                              |  |  |
|                                                              |  |  |
|                                                              |  |  |
|                                                              |  |  |
|                                                              |  |  |
|                                                              |  |  |
|                                                              |  |  |
|                                                              |  |  |
|                                                              |  |  |
| Set Server LIJPV0                                            |  |  |
| [Q]uit to previous menu                                      |  |  |
|                                                              |  |  |
|                                                              |  |  |
| Command>                                                     |  |  |
| Enter the character in square brackets to select option      |  |  |
|                                                              |  |  |

図 4-6-30 Syslog Transmission の設定

| IPv6 Address | Syslog サーバの IPv6 アドレスを表示します。 |
|--------------|------------------------------|

| Ι | Syslog サーバの IP アドレスを設定します。                                      |  |  |
|---|-----------------------------------------------------------------|--|--|
|   | 「I」と入力すると表示が「Enter manager entry number>」となりますので、設定したい No.を入力   |  |  |
|   | してください。するとプロンプトが「Enter new server IPv6 address>」と変わりますので、Syslog |  |  |
|   | サーバの IPv6 アドレスを入力してください。                                        |  |  |
| Q | 上位のメニューに戻ります。                                                   |  |  |

# 4.6.7.g. SSHサーバの設定(SSH Server Configuration)

「System Security Configuration」でコマンド「H」を選択すると、図4-6-31のような「SSH Server Configuration」の画面になります。この画面では、SSHサーバの設定を行います。 本装置はSSHv2のみサポートしております。SSHv2をサポートしているクライアントを使 用して接続して下さい。

| PN28080K Local Management System                          |                                    |  |  |
|-----------------------------------------------------------|------------------------------------|--|--|
| System Security Configuration -> SSH Server Configuration |                                    |  |  |
| SSH UI Idle Timeout:                                      | 5 Min.                             |  |  |
| SSH Auth. Idle Timeout:                                   | 120 Sec.                           |  |  |
| SSH Auth. Retries Time:                                   | 5                                  |  |  |
| SSH Server:                                               | Disabled                           |  |  |
| SSH Server key:                                           | Key does not exist.                |  |  |
|                                                           |                                    |  |  |
|                                                           |                                    |  |  |
|                                                           |                                    |  |  |
|                                                           |                                    |  |  |
|                                                           |                                    |  |  |
|                                                           |                                    |  |  |
|                                                           |                                    |  |  |
|                                                           |                                    |  |  |
|                                                           |                                    |  |  |
| <command/>                                                |                                    |  |  |
| [G]enerate SSH Server key                                 | Enable/Disable SS[H] Server        |  |  |
| Set SSH UI Time [O]ut                                     | Set SSH [A]uthentication Time Out  |  |  |
| Set SSH Authentication [R]et                              | tries Time [Q]uit to previous menu |  |  |
| Command>                                                  |                                    |  |  |
| Enter the character in squar                              | re brackets to select option       |  |  |

#### 図4-6-31 SSHサーバの設定

| SSH UI Idle    | SSHでリモート接続しているときに、何も入力がなかった場合のセッションが切れるま |              |  |
|----------------|------------------------------------------|--------------|--|
| Timeout        | でに設定されている時間を分単位で表示します。                   |              |  |
|                | 工場出荷時は5分に設定されています。                       |              |  |
| SSH Auth. Idle | SSH認証に対する応答時間を表示します。                     |              |  |
| Timeout        | 工場出荷時は120秒に設定されています。                     |              |  |
| SSH Auth.      | SSH認証の再送回数を表示します。                        |              |  |
| Retries Time   | 工場出荷時は5回に設定されています。                       |              |  |
| SSH Server     | SSHでのアクセスを可能にするかどうかを表示します。               |              |  |
|                | 工場出荷時は「Disabled」に設定されています。               |              |  |
|                | Enabled(SSH)                             | アクセス可        |  |
|                | Disabled                                 | アクセス不可       |  |
| SSH Server key | SSH Server key SSHサーバ鍵の状態を表示します。         |              |  |
|                | Key exists.                              | サーバ鍵は存在します。  |  |
|                | Key does not exist.                      | サーバ鍵は存在しません。 |  |

| G | SSHサーバ鍵を生成します。                                                      |
|---|---------------------------------------------------------------------|
|   | 「G」と入力するとSSHサーバ鍵が生成されます。                                            |
| Н | SSHでのアクセスを可能にするかどうかを設定します。                                          |
|   | 「H」と入力するとプロンプトが「Enable or Disable SSH server (E/D)>」と変わります。         |
|   | アクセス可能にするには「E」を、アクセスできなくするには「D」を入力してください。                           |
| 0 | SSHで接続しているときの何も入力がなかった場合に自動的に接続が切断されるまでの時間を設定し                      |
|   | ます。                                                                 |
|   | 「O」と入力するとプロンプトが「Enter SSH UI idle timeout>」と変わります。ここで1~60(分)ま       |
|   | での値を設定してください。                                                       |
| А | SSH認証に対する応答時間を設定します。                                                |
|   | 「A」と入力するとプロンプトが「Enter SSH authentication idle timeout>」と変わります。 ここで1 |
|   | ~120(秒)までの値を設定してください。                                               |
| R | SSH認証の再送回数を設定します。                                                   |
|   | 「R」と入力するとプロンプトが「Enter SSH authentication retries time>」と変わります。ここで0  |
|   | ~5(回)までの値を設定してください。                                                 |
| Q | 上位のメニューに戻ります。                                                       |

# 4.6.7.h. LEDベースモードの設定(LED Base Mode Configuration)

「System Security Configuration」でコマンド「B」を選択すると、図4-6-32のような「LED Base Mode Configuration」の画面になります。この画面では、LEDベースモードの設定 を行います。

| PN28080K Local Management System                                               |
|--------------------------------------------------------------------------------|
| System Security Configuration -> LED Base Mode Configuration                   |
|                                                                                |
| System LED hass-mode: Status                                                   |
| System LED base-mode. Status                                                   |
|                                                                                |
|                                                                                |
|                                                                                |
|                                                                                |
|                                                                                |
|                                                                                |
|                                                                                |
|                                                                                |
|                                                                                |
|                                                                                |
|                                                                                |
|                                                                                |
|                                                                                |
| Note: Save Configuration to Elash will be executed when LED Base Mode changed  |
| Note: Save configuration to frash with be executed when LED base mode changed. |
|                                                                                |
| <command/>                                                                     |
|                                                                                |
| Set LED [B] ase Mode                                                           |
|                                                                                |
| [Q]uit to previous menu                                                        |
|                                                                                |
| Command>                                                                       |
| Enter the character in square brackets to select ention                        |
| LILEI LIE GIALAGLEI III SUUALE DIAGNELS LU SELEGL UPLIUII                      |
|                                                                                |

#### 図4-6-32 LEDベースモードの設定

#### 画面の説明

| System LED | 現在のLEDベースモードを表示します。              |                         |
|------------|----------------------------------|-------------------------|
| base-mode  | 工場出荷時はステータスモード(Status)に設定されています。 |                         |
|            | Status                           | ステータスモードで動作中であることを表します。 |
|            | Eco                              | エコモードで動作中であることを表します。    |

#### ここで使用できるコマンドは下記のとおりです。

| В | LEDベースモードを変更します。 |                                                              |  |
|---|------------------|--------------------------------------------------------------|--|
|   |                  | 「B」と入力するとプロンプトが「Select LED Base Mode (S/E)>」と変わります。LEDベースモード |  |
|   |                  | をステータスモードに変更する場合は「S」を、ECOモードに変更する場合は「E」を入力して                 |  |
|   |                  | ください。                                                        |  |
| Q | F                | 位のメニューに戻ります。                                                 |  |

#### ご注意: LEDベースモードを変更すると設定情報の保存が実行され、すべての設定内容が 内蔵メモリへ保存されます。

# 4.6.8. MAC アドレステーブルの参照(Forwarding Database)

「Basic Switch Configuration Menu」でコマンド「F」を選択すると、図4-6-33のような 「Forwarding Database Information Menu」の画面になります。この画面では、パケッ トの転送に必要な学習され記憶されているMACアドレスのリストを表示します。 また、静的にMACアドレスの追加・削除を行うことができます。

PN28080K Local Management System Basic Switch Configuration -> Forwarding Database Menu

[S]tatic Address Table M[A]C Learning Display MAC Address by [M]AC [Q]uit to previous menu

Command> Enter the character in square brackets to select option

#### 図4-6-33 MACアドレステーブルの参照

| Static Address Table   | フォワーディングデータベースのMACアドレスの追加・削除を行います。           |
|------------------------|----------------------------------------------|
| MAC Learning           | ポート毎にMACアドレス学習機能をAuto/OFFにする設定をします。          |
|                        | OFFにした場合、「Static Address Table」で登録したMACアドレスの |
|                        | み通信可能となります。                                  |
| Display MAC Address by | 登録されている全てのMACアドレスを表示します。                     |
| MAC                    |                                              |
| Quit to previous menu  | 上位のメニューに戻ります。                                |

### 4.6.8.a. MACアドレスの追加・削除

「Forwarding Database Information Menu」でコマンド「S」を選択すると、図4-6-34 のような「Static Address Table Menu」の画面になります。この画面では、静的にMAC アドレスの追加・削除を行えます。

| PN28080K Local Management System                      |          |                             |
|-------------------------------------------------------|----------|-----------------------------|
| Forwarding Database Menu -> Static Address Table Menu |          |                             |
| MAC Address                                           | Port     | VLAN ID                     |
| Database is empty!                                    |          |                             |
|                                                       |          |                             |
|                                                       |          |                             |
|                                                       |          |                             |
|                                                       |          |                             |
|                                                       |          |                             |
|                                                       |          |                             |
|                                                       |          |                             |
| [N] out Dogo                                          |          | <command/>                  |
| [N] ext Page                                          |          | [D]uit to previous menu     |
| [A]dd New Entry                                       |          |                             |
|                                                       |          |                             |
| Commond                                               |          |                             |
|                                                       | :        | - huselaha ha salash suhisu |
| Enter the character                                   | in squar | e prackets to select option |

図4-6-34 MACアドレスの追加・削除

画面の説明

| MAC Address | MACアドレステーブル内のMACアドレスを表示します。 |
|-------------|-----------------------------|
| Port        | MACアドレスの属するポートを表示します。       |
| VLAN ID     | MACアドレスの属するVLAN IDを表示します。   |

| Ν | 次のページを表示します。                                                  |
|---|---------------------------------------------------------------|
|   | 「N」と入力すると次のページを表示します。                                         |
| Ρ | 前のページを表示します。                                                  |
|   | 「P」と入力すると前のページを表示します。                                         |
| А | MACアドレスを追加登録します。                                              |
|   | 「A」と入力すると表示が「Enter MAC Address(xx:xx:xx:xx:xx)」となりますので、追加するアド |
|   | レスを入力してください。                                                  |
| D | 登録されたMACアドレスを削除します。                                           |
|   | 「D」と入力すると表示が「Enter MAC Address(xx:xx:xx:xx:xx)」となりますので、削除するアド |
|   | レスを入力してください。                                                  |
| Q | 上位のメニューに戻ります。                                                 |

### 4.6.8.b. MACアドレスの自動学習の設定

「Forwarding Database Information Menu」でコマンド「A」を選択すると、図4-6-35 のような「MAC Learning Menu」の画面になります。この画面では、ポート毎のMACア ドレスの自動学習及びMACアドレス自動学習数の制限値の設定を行えます。

| PN28080K Local Management System                        |                  |                    |
|---------------------------------------------------------|------------------|--------------------|
| Forwarding Database Menu -> MAC Learning Menu           |                  |                    |
| Port                                                    | MAC Learning     | MAC Learning Limit |
| 1                                                       | Auto             | Disabled           |
| 2                                                       | Auto             | Disabled           |
| 3                                                       | Auto             | Disabled           |
| 4                                                       | Auto             | Disabled           |
| 5                                                       | Auto             | Disabled           |
| 6                                                       | Auto             | Disabled           |
| 7                                                       | Auto             | Disabled           |
| 8                                                       | Auto             | Disabled           |
| 9                                                       | Auto             | Disabled           |
|                                                         |                  |                    |
|                                                         |                  |                    |
|                                                         |                  | <command/>         |
| [S]et                                                   | MAC Learning Mod | e                  |
| Set MA                                                  | C Learning [L]im | it                 |
| [Q]uit to previous menu                                 |                  |                    |
|                                                         |                  |                    |
| Comman                                                  | d>               |                    |
| Enter the character in square brackets to select option |                  |                    |

図4-6-35 MACアドレスの学習

#### 画面の説明

| Port         | ポート番号を表示します。                 |                             |  |
|--------------|------------------------------|-----------------------------|--|
| MAC Learning | MACアドレスの自動学習の状態を表示します。       |                             |  |
|              | Auto                         | MACアドレスを自動学習します。(工場出荷時)     |  |
|              | Disabled                     | MACアドレスを自動学習しません。           |  |
| MAC Learning | ポート毎のMACアドレス自動学習数の制限値を表示します。 |                             |  |
| Limit        | Disabled                     | MACアドレス自動学習数を制限しません。(工場出荷時) |  |
|              | 1~256                        | MACアドレス自動学習数の制限値を表します。      |  |

# ご注意: MACアドレスの自動学習を無効にすると静的にMACアドレスを登録しない限り通信ができません。

ご注意:制限値のMACアドレスを既に学習した状態で、学習されていない新たな送信元 MACアドレスを持つフレームを受信した場合、そのフレームは破棄されます。 制限値を使用にするにはMACアドレス自動学習が有効になっている必要があり ます。静的MACアドレスは制限値の対象に含まれません。

| Ν | 汐 | 『のページを表示します。                                                   |
|---|---|----------------------------------------------------------------|
|   |   | 「N」と入力すると次のポートを表示します。                                          |
| Ρ | 肓 | かページを表示します。                                                    |
|   |   | 「P」と入力すると前のポートを表示します。                                          |
| S | É | 国動学習の状態を切り替えます。                                                |
|   |   | 「S」と入力するとプロンプトが「Select Port Number to be changed>」に変わりますので、設定変 |
|   |   | 更したいポート番号を入力してください。その後、プロンプトが「Change MAC Learning Mode         |
|   |   | for port #(指定したポート番号)>」に変わりますので、自動学習の際は「A」、学習させない場合は「D」        |
|   |   | を入力してください。                                                     |
| L | Ν | ACアドレス自動学習数の制限値を設定します。                                         |
|   |   | 「L」と入力するとプロンプトが「Select port number to be changed>」に変わりますので、設定変 |
|   |   | 更したいポート番号を入力してください。その後、プロンプトが「Enable or Disable MAC Larning    |
|   |   | Limit status for port #(指定したポート番号) (E/D)>」に変わりますので、自動学習数の制限値設定 |
|   |   | の際は「E」を入力してください。その後、プロンプトが「Enter MAC Limit number>」に変わります      |
|   |   | ので、1~256までの値を入力してください。自動学習数の制限を無効にする場合は「D」を入力して                |
|   |   | ください。                                                          |
| Q |   | 」位のメニューに戻ります。                                                  |

### 4.6.8.c. 全てのMACアドレスの表示

「Forwarding Database Information Menu」でコマンド「M」を選択すると、図4-6-36の ような「Display MAC Address by MAC」の画面になります。この画面では、本装置の全 てのMACアドレステーブルの表示を行えます。

| PN28080K Local Mana<br>Forwarding Database | gement System<br>Menu -> Display MAC Address by MAC |
|--------------------------------------------|-----------------------------------------------------|
| Age-Out Time: 300                          | ) Sec.                                              |
| MAC Address                                | Port                                                |
| xx:xx:xx:xx:xx:xx                          | CPU                                                 |
|                                            |                                                     |
|                                            |                                                     |
|                                            |                                                     |
|                                            |                                                     |
|                                            | <command/>                                          |
| [N]ext Page                                | Set [A]ge-Out Time                                  |
| [P]revious Page                            | [Q]uit to previous menu                             |
| Command>                                   |                                                     |
| Enter the character                        | in square brackets to select option                 |

図4-6-36 全てのMACアドレスの表示

画面の説明

| Age-Out Time: | MACアドレステーブルを保存する時間を表示します。最後にパケットを受信してから<br>の時間となります。工場出荷時は300秒(5分)に設定されています。 |
|---------------|------------------------------------------------------------------------------|
| MAC Address   | MACアドレステーブル内のMACアドレスを表示します。                                                  |
| Port          | MACアドレスの属していたポートを表示します。                                                      |

| Ν | 次のページを表示します。                                            |
|---|---------------------------------------------------------|
|   | 「N」と入力すると次のポートを表示します。                                   |
| Ρ | 前のページを表示します。                                            |
|   | 「P」と入力すると前のポートを表示します。                                   |
| А | MACアドレスの保管時間を設定します。                                     |
|   | 「A」と入力するとプロンプトが「Enter Age-Out time>」と変わりますので、時間を秒単位で10~ |
|   | 100000の間で設定してください。                                      |
| Q | 上位のメニューに戻ります。                                           |

# 4.6.9. 時刻の設定(Time Configuration)

本装置では、時刻の設定、及びSNTP(Simple Network Time Protocol)のサポートにより、外部のSNTPサーバと内蔵時計の同期による正確な時刻設定が可能です。 「Basic Switch Configuration Menu」でコマンド「T」を選択すると、図4-6-37のような「Time Configuration Menu」の画面になります。この画面では、時刻の設定、及びSNTPによる時刻同期の設定を行います。

| PN28080K Local Management System                                                |
|---------------------------------------------------------------------------------|
| Basic Switch Configuration -> Time Configuration Menu                           |
| $T_{imp}$ ( $\mu\mu$ · MM · CC ) · 10 · 10 · 12                                 |
| Пле (ПП. MM. 55) . 12.13.15<br>Date (YYYY/MM/DD) <sup>·</sup> 2001/01/01 Monday |
|                                                                                 |
| SNTP Server IP : 0.0.0.0                                                        |
| SNTP Server IPv6 : ::                                                           |
| SNTP Polling Interval : 1440 Min                                                |
| Time Zone : (GMT+09:00) Osaka, Sapporo, Tokyo                                   |
| Daylight Saving : N/A                                                           |
| <command/>                                                                      |
| Set [C]lock Time                                                                |
| Set SNTP Server I[P]                                                            |
| Set SNTP [I]nterval                                                             |
| Set Time [Z]one                                                                 |
| S[e]t Daylight Saving                                                           |
| Set SNTP [S]erver IPv6                                                          |
| [Q]uit to previous menu                                                         |
|                                                                                 |
| Command>                                                                        |
| Enter the character in square brackets to select option                         |

図4-6-37 時刻同期機能の設定:設定前

PN28080K Local Management System Basic Switch Configuration -> Time Configuration Menu Time ( HH:MM:SS ) : 10:20:33 Date ( YYYY/MM/DD ) : 2009/04/01 Wednesday 
 SNTP Server
 IP
 : 192.168.0.2

 SNTP Server
 IPv6
 : ::
 SNTP Polling Interval : 1440 Min Time Zone : (GMT+09:00) Osaka, Sapporo, Tokyo Daylight Saving : N/A ----- <COMMAND> ------Set [C]lock Time Set SNTP Server I[P] Set SNTP [I]nterval Set Time [Z]one S[e]t Daylight Saving Set SNTP [S]erver IPv6 [Q]uit to previous menu Command> Enter the character in square brackets to select option

#### 図4-6-38 時刻同期機能の設定:設定後

| Time(HH:MM:SS):       | 内蔵時計の時刻を表示します。                   |
|-----------------------|----------------------------------|
| Date(YYYY/MM/DD):     | 内蔵時計の日付を設定します。                   |
| SNTP Server IP        | 時刻同期を行うSNTPサーバのIPアドレスを表示します。     |
| SNTP Server IPv6      | 時刻同期を行うSNTPサーバのIPv6アドレスを表示します。   |
| SNTP Polling Interval | SNTPサーバとの時刻同期間隔を表示します。           |
| Time Zone:            | タイムゾーンを表示します。                    |
| Daylight Saving:      | Daylight Saving(夏時間)の適用状況を表示します。 |

| С | 本装置の内蔵時計の時刻を設定します。                                                 |
|---|--------------------------------------------------------------------|
|   | 「C」と入力するとプロンプトが「Enter Date(Year)>」と変わりますので、年を入力します。その後、            |
|   | プロンプトが「Enter Date(Month) >」に変わりますので、月を入力します。その後、プロンプト              |
|   | が「Enter Date(Day) >」に変わりますので、日を入力します。その後、プロンプトが「Enter              |
|   | Time(Hour) >」に変わりますので、時間を入力します。その後、プロンプトが「Enter Time(Minute)       |
|   | >」に変わりますので、分を入力します。その後、プロンプトが「Enter Time(Sec) >」に変わります             |
|   | ので、秒を入力してください。                                                     |
| Ρ | SNTPサーバのIPアドレスを設定します。                                              |
|   | 「P」と入力するとプロンプトが「Enter new IP address>」と変わりますので、SNTPサーバのIPアド        |
|   | レスを入力してください。                                                       |
| Ι | SNTPサーバとの時刻同期間隔を設定します。                                             |
|   | 「I」と入力するとプロンプトが「Enter Interval Time>」と変わりますので、SNTPサーバとの時刻同         |
|   | 期の間隔を1~1440(分)の範囲で入力してください。                                        |
|   | 工場出荷時は1440分(1日)に設定されています。                                          |
| Е | Daylight Saving(夏時間)の適用を設定します。                                     |
|   | 「E」と入力するとプロンプトが「Enable or Disable daylight Saving (E/D)>」と変わりますので、 |
|   | 夏時間を適用する場合は「E」、しない場合は「D」を入力してください。                                 |
|   | 但し、夏時間が適用されないタイムゾーンに設定されている場合は切り替えができません。                          |
|   | 通常、国内で使用する場合の設定は不要です。                                              |
| Ζ | タイムゾーンを設定します。                                                      |
|   | 「Z」と入力するとタイムゾーンの一覧が表示されますので、該当するタイムゾーンを指定してくだ                      |
|   | さい。                                                                |
|   | 通常、国内で使用する場合は、工場出荷時設定の「(GMT+09:00)Osaka,Sapporo,Tokyo」からの          |
|   | 変更は不要です。                                                           |
| S | SNTPサーバのIPv6アドレスを設定します。                                            |
|   | 「S」と入力するとプロンプトが「Enter new server IPv6 address>」と変わりますので、SNTPサー     |
|   | バのIPv6アドレスを入力してください。                                               |
| Q | 上位のメニューに戻ります。                                                      |
|   |                                                                    |

ご注意:SNTPサーバがファイアウォールの外部にある場合、システム管理者の設定に よってはSNTPサーバと接続できない場合があります。 詳しくはシステム管理者にお問い合わせください。 また、時刻同期機能を無効にしたい場合は、SNTP Server IPを0.0.0.0または ::に設定してください。

# 4.6.10. ARP テーブルの設定(ARP Table)

「Basic Switch Configuration Menu」でコマンド「R」を選択すると、図4-6-39のような「ARP Table」の画面になります。この画面では、ARPテーブルの参照、及び設定を行います。

| PN28080K Local Management System      |                           |  |
|---------------------------------------|---------------------------|--|
| Basic Switch Configuration -> ARP Tab | ble                       |  |
| C C                                   |                           |  |
| Sorting Mathad · By ID                |                           |  |
|                                       |                           |  |
| ARP Age limeout : 7200 seconds        |                           |  |
| IP Address Hardware Address           | Туре                      |  |
|                                       |                           |  |
|                                       |                           |  |
|                                       |                           |  |
|                                       |                           |  |
|                                       |                           |  |
|                                       |                           |  |
|                                       |                           |  |
|                                       |                           |  |
|                                       |                           |  |
|                                       |                           |  |
|                                       |                           |  |
|                                       |                           |  |
|                                       |                           |  |
| <con< td=""><td>IMAND&gt;</td></con<> | IMAND>                    |  |
| [N]ext Page                           | [S]orting Entry Method    |  |
| [P]revious Page                       | [A]dd/Modify Static Entry |  |
| Sot ADD Ago [T] impout                | [D]alata Entry            |  |
| SEL ARF Age [1] IMEOUL                | [N]eiele ciilty           |  |
| [Q]uit to previous menu               |                           |  |
| Command>                              |                           |  |
| Enter the character in square bracket | s to select option        |  |
|                                       | ·                         |  |

図4-6-39 ARPテーブル

| Sorting Method              | 表示する順番を表示します。                      |                   |  |
|-----------------------------|------------------------------------|-------------------|--|
|                             | By IP                              | IPアドレス順に表示します。    |  |
|                             | By Static                          | 手動設定したアドレスを表示します。 |  |
|                             | By Dynamic                         | 自動学習したアドレスを表示します。 |  |
| ARP Age Timeout             | ARPテーブルのエージングタイムアウトを表示します。         |                   |  |
| IP Address                  | ARPテーブル上にあるIP Addressを表示します。       |                   |  |
| Hardware Address            | ARPテーブル上にあるHardware Addressを表示します。 |                   |  |
| Type ARPテーブル上にあるTypeを表示します。 |                                    | にあるTypeを表示します。    |  |
|                             | Static                             | 手動設定したことを表します。    |  |
|                             | Dynamic                            | 自動学習したことを表します。    |  |

| Ν | 次のページを表示します。                                                             |
|---|--------------------------------------------------------------------------|
|   | 「N」と入力すると表示が次のページに切り替わります。                                               |
| Р | 前のページを表示します。                                                             |
|   | 「P」と入力すると表示が前のページに切り替わります。                                               |
| Т | ARPテーブルのエージングタイムアウトを設定します。                                               |
|   | 「T」と入力するとプロンプトが「Enter ARP age timeout value >」と変わりますので、ARPテーブ            |
|   | ルのエージングタイムアウトを30~86400(秒)で設定してください。                                      |
| S | ARPテーブルの表示する順番を選択します。                                                    |
|   | 「S」と入力するとプロンプトが「Select method for sorting entry to display (I/T) >」と変わりま |
|   | すので、IP Addressの順番を表示する場合は「I」を、Typeの順番を表示する場合は「T」を選択                      |
|   | してください。「T」を選択した場合、プロンプトが「Select type for sorting entry to display        |
|   | (S/D)>」に変わりますので、手動設定したアドレスを表示する場合はを「S」を選択してください。                         |
|   | 自動学習したアドレスを表示する場合は「D」を選択してください。                                          |
| А | ARPテーブルのエントリーを追加/修正します。                                                  |
|   | 「A」と入力するとプロンプトが「Enter IP address >」と変わりますので、IPアドレスを入力してく                 |
|   | ださい。入力後、「Enter Hardware address >」と変わりますので、MACアドレスを                      |
|   | 「**:**:**:**:**」のように入力してください。                                            |
| D | ARPテーブルのエントリーを削除します。                                                     |
|   | 「D」と入力するとプロンプトが「Enter IP address >」と変わりますので、「Enter IP address >」         |
|   | と変わりますので、IPアドレスを入力してください。                                                |
| Q | 上位のメニューに戻ります。                                                            |

# 4.6.11. NDP テーブルの設定(NDP Table)

「Basic Switch Configuration Menu」でコマンド「D」を選択すると、図4-6-40のような「NDP Table」の画面になります。この画面では、NDPテーブルの参照、及び設定を行います。

| PN28080K Local Management System                           |        |
|------------------------------------------------------------|--------|
| Basic Switch Configuration -> NDP Table                    |        |
| Continu Mathed: Do ID                                      |        |
| NDD Deschable Time: 20 Seconds NDD Stale Time: 600 Seconds |        |
| IPv6 Address Hardware Address Status Tv                    | ne     |
|                                                            | ре<br> |
|                                                            |        |
|                                                            |        |
|                                                            |        |
|                                                            |        |
|                                                            |        |
|                                                            |        |
|                                                            |        |
|                                                            |        |
|                                                            |        |
| <command/>                                                 |        |
| [N]ext Page [A]dd/Modify Static Entry                      |        |
| [P]revious Page [D]elete Entry                             |        |
| Set NDP [R]eachable Time [S]orting Entry Method            |        |
| Set NDP Stale [T]ime [Q]uit to previous menu               |        |
| Command>                                                   |        |
| Enter the character in square brackets to select option    |        |

図4-6-40 NDPテーブル

| Sorting Method     | 表示する順番を表示します。                      |                   |  |
|--------------------|------------------------------------|-------------------|--|
|                    | By IP                              | IPv6アドレス順に表示します。  |  |
|                    | By MAC                             | MACアドレス順に表示します。   |  |
|                    | By Dynamic                         | 自動学習したアドレスを表示します。 |  |
|                    | By Static                          | 手動設定したアドレスを表示します。 |  |
| NDP Reachable Time | Reachable timeのタイムアウト値を表示します。      |                   |  |
| NDP State Time     | Stale timeのタイムアウト値を表示します。          |                   |  |
| IPv6 Address       | NDPテーブル上にあるIPv6 Addressを表示します。     |                   |  |
| Hardware Address   | NDPテーブル上にあるHardware Addressを表示します。 |                   |  |
| Status             | 近隣キャッシュの状態を表示します。                  |                   |  |
| Туре               | NDPテーブル上にあるTypeを表示します。             |                   |  |
|                    | Static                             | 手動設定したことを表します。    |  |
|                    | Dynamic                            | 自動学習したことを表します。    |  |

| Ν | 次のページを表示します。                                                              |  |
|---|---------------------------------------------------------------------------|--|
|   | 「N」と入力すると表示が次のページに切り替わります。                                                |  |
| Ρ | 前のページを表示します。                                                              |  |
|   | 「P」と入力すると表示が前のページに切り替わります。                                                |  |
| R | NDPテーブルのReachable timeのタイムアウト値を設定します。                                     |  |
|   | 「R」と入力するとプロンプトが「Enter NDP reachable time value>」と変わりますので、NDPテー            |  |
|   | ブルのReachable timeのタイムアウト値を30~86400(秒)で設定してください。                           |  |
| Т | NDPテーブルのStale timeのタイムアウト値を設定します。                                         |  |
|   | 「T」と入力するとプロンプトが「Enter NDP stale time value>」と変わりますので、NDPテーブル              |  |
|   | のStale timeのタイムアウト値を0~86400(秒)で設定してください。                                  |  |
| А | NDPテーブルのエントリーを追加/修正します。                                                   |  |
|   | 「A」と入力するとプロンプトが「Enter IPv6 address>」と変わりますので、IPv6アドレスを入力し                 |  |
|   | てください。入力後、「Enter hardware address >」と変わりますので、MACアドレスを                     |  |
|   | 「**:**:**:**:**」のように入力してください。                                             |  |
| D | NDPテーブルのエントリーを削除します。                                                      |  |
|   | 「D」と入力するとプロンプトが「Enter IPv6 address>」と変わりますので、IPv6アドレスを入力し                 |  |
|   | てください。                                                                    |  |
| S | NDPテーブルの表示する順番を選択します。                                                     |  |
|   | 「S」と入力するとプロンプトが「Select method for sorting entry to display (I/M/D/S) >」と変 |  |
|   | わりますので、IPv6 addressの順番で表示する場合は「I」を、MACアドレスの順番で表示する場                       |  |
|   | 合は「M」を、自動学習したアドレスのを表示する場合は「D」を、手動設定したアドレスを表示                              |  |
|   | する場合はを「S」を選択してください。                                                       |  |
| Q | 上位のメニューに戻ります。                                                             |  |

# 4.7. 拡張機能の設定(Advanced Switch Configuration)

「Main Menu」から「A」を選択すると図4-7-1のような「Advanced Switch Configuration Menu」の画面になります。この画面では、VLAN、リンクアグリゲーショ ン、ポートモニタリング、アクセスコントロール、QoS、ストームコントロール、 IEEE802.1X/MAC/WEB認証、ループ検知・遮断、ポートグルーピング、SFPモジュール 状態確認(SFPモジュールは、SFF-8472(DMI: Diagnostic Monitoring Interface)に対 応している必要があります。)、マルチキャストグループ機能の設定を行います。

PN28080K Local Management System Main Menu -> Advaneced Switch Configuration Menu

[V]LAN Management [L] ink Aggregation Port [M]onitoring Configuration [A]ccess Control Configuration Quality of Service [C]onfiguration St[o]rm Control Configuration Au[t]hentication Configuration Loop [D]etection Configuration Loop [D]etection Configuration [P]ort Group Configuration Di[g]ital Diagnostic Monitoring Static M[u]Iticast Address Configuration [Q]uit to previous menu

Command> Enter the character in square brackets to select option

図4-7-1 拡張機能の設定

| VLAN Management               | VLAN機能の設定を行います。                                     |
|-------------------------------|-----------------------------------------------------|
| Link Aggregation              | リンクアグリゲーション機能の設定を行います。                              |
| Port Monitoring               | ポートモニタリング機能(ミラーリング)の設定を行います。                        |
| Configuration                 |                                                     |
| Access Control Configuration  | アクセスコントロール機能の設定を行います。                               |
| Quality of Service            | QoSの設定を行います。                                        |
| Configuration                 |                                                     |
| Storm Control Configuration   | ストームコントロール機能の設定を行います。                               |
| Authentication Configuration  | IEEE802.1X認証、MAC認証、WEB認証機能の設定を行います。                 |
| Loop Detection Configuration  | ループ検知・遮断機能の設定を行います。                                 |
| Port Group Configuration      | ポートグルーピング機能の設定を行います。                                |
| Digital Diagnostic Monitoring | SFPモジュール状態確認機能の設定を行います。SFPモジュールは、                   |
|                               | SFF-8472(DMI: Diagnostic Monitoring Interface)に対応して |
|                               | いる必要があります。                                          |
| Static Multicast Address      | マルチキャストトラフィック制御の設定を行います。                            |
| Configuration                 |                                                     |
| Quit to previous menu         | Advanced Switch Configuration Menuを終了し、メインメニュ       |
|                               | 一に戻ります。                                             |
## 4.7.1. VLAN の設定(VLAN Management)

## 4.7.1.a. 特徴

- IEEE802.1Q対応のタグVLANに対応し、フレームへVLANタグ(以下、単にタグという)をつけて送信することが可能です。
- VLAN ID、PVIDの2つの異なるパラメータを持ち、このパラメータを組み合わせによりタグなしフレームの転送先を決定します。

# VLAN ID タグつきフレームを取り扱う際に各フレームへつけられるVLAN識別子です。タグなし フレームの場合にもこのIDでポートがグループ化され、このIDを参照しフレームの転 送先が決定されます。各ポートに複数設定することが可能です。

PVID (ポートVLAN ID)
 PVIDは各ポートにひとつだけ設定することができ、タグなしフレームを受信した場合
 にどのVLAN IDへ送信するべきかをこのIDによって決定します。タグつきフレームの
 場合はこのIDは参照されず、タグ内のVLAN IDが使用されます。

## 4.7.1.b. VLANの設定(VLAN Management Menu)

「Advanced Switch Configuration Menu」でコマンド「V」を選択すると、図4-7-2のような「VLAN Management Menu」の画面になります。この画面ではVLANに関する設定を行います。

| Iotal VLANs : 1<br>Internet Mansion : Disa<br>VLAN ID VLAN Name | led Uplink<br>VLAN Type            | :<br>Mgmt               |
|-----------------------------------------------------------------|------------------------------------|-------------------------|
| 1                                                               | Permanent                          | UP                      |
|                                                                 |                                    |                         |
| <br>[N]ext Page                                                 | <command/><br>C[o]nfig VIAN Member | Set [M]anagement Status |

図4-7-2 VLAN設定メニュー

#### 画面の説明

| Internet  | インターネットマンションモードの状態を表示します。          |                                     |  |
|-----------|------------------------------------|-------------------------------------|--|
| Mansion   | Enabled                            | インターネットマンションモードが有効です。               |  |
|           | Disabled                           | インターネットマンションモードが無効です。(工場出荷時)        |  |
| Uplink    | インターネットマンションモード有効時のアップリンクポートを表します。 |                                     |  |
| VLAN ID   | VLANのVLAN IDを表示します。                |                                     |  |
| VLAN      | 設定されているVLANの名前を表示します。              |                                     |  |
| Name      |                                    |                                     |  |
| VLAN Type | VLANの種類を                           | を表示します。                             |  |
|           | Permanent                          | 初期設定のVLANであることを表します。このVLANは削除できません。 |  |
|           | Static                             | 新たに設定されたVLANであることを表します。             |  |
| Mgmt      | VLANが管理VLANであるか否かを表示します。           |                                     |  |
|           | UP                                 | CPUとの通信が許可された管理VLANであることを表します。      |  |
|           | DOWN                               | 管理VLANでないことを表します。                   |  |

ここで使用できるコマンドは下記のとおりです。

| Ν | 次のページを表示します。                                                            |
|---|-------------------------------------------------------------------------|
|   | 「N」と入力すると表示が次のページに切り替わります。                                              |
| Р | 前のページを表示します。                                                            |
|   | 「P」と入力すると表示が前のページに切り替わります。                                              |
| С | VLAN作成画面へ移動します。                                                         |
|   | 「C」と入力すると画面が「VLAN Create Menu」に変わります。内容については次項(4.7.1.c)を参               |
|   | 照してください。                                                                |
| D | VLANを削除します。                                                             |
|   | 「D」と入力するとプロンプトが「Enter VLAN ID >」となりますので、削除するVLAN ID                     |
|   | (2~4094)を入力してください。                                                      |
| Μ | 管理VLANを設定します。                                                           |
|   | 「M」と入力するとプロンプトが「Enter index number>」に変わりますので、管理VLANとしたい                 |
|   | VLAN ID(1~4094)を入力してください。                                               |
| T | インターネットマンションモードを設定します。                                                  |
|   | 「I」と入力するとプロンプトが「Enable or Disable Internet Mansion Function? (E/D)>」に変わ |
|   | りますので、インターネットマンションモードを有効にしたい場合は「E」、無効にしたい場合は「D」                         |
|   | ┃ ┃を入力して下さい。「E」を選択した場合、プロンプトが「Uplink port? >」に変わりますので、アッ                |
|   | プリンクポートとするポート番号を入力してください。                                               |
|   | この機能により、インターネットマンションの環境で使用する際に必要な設定を一括で設定するこ                            |
|   | とができます。 アップリンクポートに指定したポート以外はダウンリンクポートと設定され、 ダウ                          |
|   | ンリンクポート間の通信は遮断されます。このため、マンションの各戸間のセキュリティを確保す                            |
|   |                                                                         |
|   | (使用上の制約条件があります。「ご注意」を必ずご確認の上設定して下さい。)                                   |
| 0 | VLAN設定の変更画面へ移動します。                                                      |
|   | 「O」と入力するとプロンプトが「Enter VLAN ID>」となりますので、設定を行いたいVLAN ID(1~                |
|   | 4094)を入力してください。すると画面が「VLAN modification Menu」に変わります。内容につ                |
|   | しいては次頃(4.7.1.d)を参照してください。                                               |
| S | ボートごとのPVID設定および確認を行います。                                                 |

|   |   | 「S」と入力すると画面が「VLAN Port Configuration Menu」に変わります。 内容については次項 |
|---|---|-------------------------------------------------------------|
|   |   | (4.7.1.e)を参照してください。                                         |
| Q | 上 | 位のメニューに戻ります。                                                |

ご注意:工場出荷時はVLAN 1が設定され、全てのポートがこのVLANに属しています。 また、管理VLANは有効に設定されています。

ご注意:新たにVLANを作成する場合、後述のPVIDは連動して変更されません。必ずこの 画面で登録した後、図4-7-4、図4-7-5の設定画面での設定操作、または設定内容 の確認を行ってください。 VLANを削除する際も対象のVLANがPVIDとして設定が残っていると削除できま せん。PVIDを別のIDに変更してから削除してください。

ご注意:インターネットマンションモード有効時には下記の制約条件があります。 必ずご確認頂いた上で使用して下さい。

(1)リンクアグリゲーション機能との併用はできません。

(2)MACアドレステーブルにStaticで登録ができません。

(3)MAC Learning機能との併用はできません。

(4)アップリンクポートのみ管理VLANに属します。

## 4.7.1.c. VLANの作成(VLAN Creation Menu)

「VLAN Management Menu」でコマンド「C」を選択すると、図4-7-3のような「VLAN Creation Menu」の画面になります。この画面ではVLANの作成を行います。

| PN28080K Local Ma | anagement System                        |
|-------------------|-----------------------------------------|
| VLAN Management - | -> VLAN Creation Menu                   |
|                   |                                         |
| VLAN ID :         |                                         |
| VLAN Name :       |                                         |
|                   |                                         |
| Port Members :    |                                         |
|                   |                                         |
|                   | <command/>                              |
| Set [V]LAN ID     |                                         |
| Set VLAN [N]ame   |                                         |
| Select [P]ort Mer | mber                                    |
| [A]pply           |                                         |
| [Q]uit to previou | us menu                                 |
|                   |                                         |
|                   |                                         |
|                   |                                         |
|                   |                                         |
|                   |                                         |
|                   |                                         |
|                   |                                         |
|                   |                                         |
| Command>          |                                         |
| Enter the charact | ter in square brackets to select option |

図4-7-3 VLANの作成

| VLAN ID     | VLAN IDを表します。        |
|-------------|----------------------|
| VLAN Name   | VLAN名を表します。          |
| Port Member | VLANのメンバーポート番号を表します。 |

| S | VLAN IDを設定します。                                               |
|---|--------------------------------------------------------------|
|   | 「S」と入力するとプロンプトが「Enter VLAN ID>」となりますので、VLAN IDを入力してください。     |
| Ν | VLANの名前を設定します。                                               |
|   | 「N」と入力するとプロンプトが「Enter VLAN name >」となりますので、VLAN名を半角30文字以内     |
|   | で入力してください。                                                   |
| Ρ | VLANのメンバーを設定します。                                             |
|   | 「P」と入力するとプロンプトが「Enter egress port number >」となりますので、ポート番号を入力し |
|   | てください。ポート番号を複数入力する場合はカンマで区切るか、連続した数字の場合はハイフンで                |
|   | 指定してください。                                                    |
| А | VLANを作成します。                                                  |
|   | 「A」と入力して設定を適用します。                                            |
| Q | 上位のメニューに戻ります。                                                |

ご注意: VLANの設定入力後は「A」を入力して必ず適用をしてください。適用せず「Q」を入力すると設定が破棄され、VLANは作成されません。

## 4.7.1.d. VLAN設定の変更(VLAN Modification Menu)

「VLAN Management Menu」でコマンド「o」を選択し、対象のVLAN IDを指定すると、 図4-7-4のような「VLAN Modification Menu」の画面になります。この画面ではVLANの 設定情報の変更を行います。

| PN28080K Local Management System                        |
|---------------------------------------------------------|
| VLAN Management -> VLAN Modification Menu               |
|                                                         |
| VLAN ID : 1                                             |
| VLAN Name :                                             |
| Davt Newbarra 1.0                                       |
| Port Members . 1-9                                      |
| UNTAgged Ports . I-9                                    |
| <command/>                                              |
| Set VLAN [N] ame                                        |
| Select [P]ort Member                                    |
|                                                         |
| [Q]uit to previous menu                                 |
|                                                         |
|                                                         |
|                                                         |
|                                                         |
|                                                         |
|                                                         |
|                                                         |
|                                                         |
| Command>                                                |
| Enter the character in square brackets to select option |

#### 図4-7-4 VLAN設定の変更

| VLAN ID       | VLAN IDを表します。          |
|---------------|------------------------|
| VLAN Name     | VLAN名を表します。            |
| Port Member   | VLANのメンバーポート番号を表します。   |
| Untagged Port | VLANタグが付加されないポートを表します。 |

| Ν | VLANの名前を設定します。     |                                                              |  |
|---|--------------------|--------------------------------------------------------------|--|
|   |                    | 「N」と入力するとプロンプトが「Enter VLAN name >」となりますので、VLAN名を半角30文字以内     |  |
|   |                    | で入力してください。                                                   |  |
| Р | ・ VLANのメンバーを設定します。 |                                                              |  |
|   |                    | 「P」と入力するとプロンプトが「Enter egress port number >」となりますので、ポート番号を入力し |  |
|   |                    | てください。                                                       |  |
|   |                    | ポート番号を複数入力する場合はカンマで区切るか、連続した数字の場合はハイフンで指定してくだ                |  |
|   |                    | さい。                                                          |  |
| А | VL,                | ANの設定変更を適用します。                                               |  |
|   |                    | 「A」と入力して設定を適用します。                                            |  |
| Q | 上位                 | 立のメニューに戻ります。                                                 |  |

## 4.7.1.e. ポートVLANの設定(VLAN Port Configuration Menu)

「VLAN Management Menu」でコマンド「S」を選択すると、図4-7-5のような「VLAN Port Configuration Menu」の画面になります。この画面で、VLANのポート毎の設定を行います。

PN28080K Local Management System VLAN Management -> VLAN Port Configuration Menu Port PVID Acceptable Frame Type 1 Admit All 1 2 1 Admit All 3 Admit All 1 4 1 Admit All 5 1 Admit All 6 1 Admit All 7 Admit All 1 8 Admit All 1 -- <command> -[N]ext page Set [F]rame Type [P]revious Page Set Port [V]ID [Q]uit Command> Enter the character in square brackets to select option

図4-7-5 ポートVLANの設定

| Port       | ポート番号を表します。                                      |                      |  |
|------------|--------------------------------------------------|----------------------|--|
| PVID       | ポートに設定されているPVID(Port VLAN ID)を表示します。PVIDはタグなしのパケ |                      |  |
|            | ットを受信した場合にどのVLAN IDに送信するかを表します。 工場出              |                      |  |
|            | れています。                                           |                      |  |
|            | タグつきフレームを受信した場合は、この値とは関係なくタグを参照し、送信先のポー          |                      |  |
|            | トを決定します。                                         |                      |  |
| Acceptable | 受信フレームのタイプを表します。                                 |                      |  |
| Туре       | Admit All                                        | 全てのフレームを受信します。       |  |
|            | Tagged Only                                      | VLANタグつきフレームのみ受信します。 |  |

| Ν | 次のページを表示します。                                                     |
|---|------------------------------------------------------------------|
|   | 「N」と入力すると表示が次のページに切り替わります。                                       |
| Ρ | 前のページを表示します。                                                     |
|   | 「P」と入力すると表示が前のページに切り替わります。                                       |
| V | PVIDを設定します。                                                      |
|   | 「V」と入力するとプロンプトが「Enter port number>」となりますので、設定するポート番号を入           |
|   | カしてください。するとプロンプトが「Enter PVID for port #>」となりますので、PVIDを1~4094     |
|   | の範囲で入力してください。                                                    |
| F | 受信パケットの種別を設定します。                                                 |
|   | 「F」と入力するとプロンプトが「Enter port number>」となりますので、設定するポート番号を入           |
|   | カしてください。するとプロンプトが「Select port acceptable frame type (A/T)>」となります |
|   | ので、全てのフレームを受信する場合は「A」を、タグつきフレームのみとする場合は「T」を入力して                  |
|   | ください。                                                            |
| Q | 上位のメニューに戻ります。                                                    |

ご注意:本装置はひとつのポートに複数のVLANを割り当てることができます。新たに VLANを設定した場合、それまでに属していたVLANと新しいVLANの両方に属 することになるため、ドメインを分割する場合は今まで属していたVLANから必 ず削除してください。

## 4.7.2. リンクアグリゲーションの設定 (Link Aggregation)

#### 4.7.2.a. リンクアグリゲーションについて

リンクアグリゲーションとは複数のポートをトランクと呼ばれるグループにまとめて接続することにより、ケーブルの冗長化およびスイッチ間の通信帯域を増やすことができる 機能です。

本装置では1グループ当たり最大8ポートの構成を4グループまで作成可能です。 リンクアグリゲーション機能とアクセスコントロール機能を併用する場合は、アクセス コントロールのポートリストへはリンクアグリゲーションで作成された論理ポートではな く、実際の物理ポート番号を指定してください。詳しくは4.7.4項を参照してください。

- ご注意:ポートの通信モードが混在した構成では、リンクアグリゲーションを設定できま せん。また、インターネットマンション機能との併用はできません。
- ご注意:グループ内のポート数やトラフィックの条件により、全てのポートに対して均一 にトラフィックが割り振られない場合があります。
- ご注意: リンクアグリゲーションの設定を行ったポートに対して、いずれか1ポートで shutdown を実行すると、リンクアグリゲーションの同一グループメンバの全ポ ートが shutdown されます。

## 4.7.2.b. リンクアグリゲーションの設定(Link Aggregation Menu)

「Advanced Switch Configuration Menu」でコマンド「L」を選択すると、図4-7-6のような「Trunk Configuration Menu」の画面になります。この画面ではリンクアグリゲーションの設定を行います。

| DN/20000K Logal Management System |                                                   |  |
|-----------------------------------|---------------------------------------------------|--|
| rwzowow Local malagement System   |                                                   |  |
| Advanc                            | ed Switch Configuration -> Link Aggregation Menu  |  |
| 0                                 |                                                   |  |
| Group                             | Status Port members                               |  |
| 1                                 | Disabled                                          |  |
| 2                                 | Disabled                                          |  |
| 3                                 | Disabled                                          |  |
| 4                                 | Disabled                                          |  |
| 5                                 | Disabled                                          |  |
| 6                                 | Disabled                                          |  |
| 7                                 | Disabled                                          |  |
| 8                                 | Disabled                                          |  |
|                                   |                                                   |  |
|                                   | <command/>                                        |  |
| [A]dd                             | Irunk Group                                       |  |
| [R]emo                            | ive Trunk Group                                   |  |
| [Q]uit                            | to previous menu                                  |  |
|                                   |                                                   |  |
|                                   |                                                   |  |
|                                   |                                                   |  |
|                                   |                                                   |  |
| Comman                            | lq≻                                               |  |
| Enter                             | the character in square brackets to select option |  |

図4-7-6 リンクアグリゲーションの設定

| Group        | トランクのグループ番号を表します。   |                   |  |
|--------------|---------------------|-------------------|--|
| Status       | 各グループの状態を表します。      |                   |  |
|              | Enabled             | リンクアグリゲーションが有効です。 |  |
|              | Disabled            | リンクアグリゲーションが無効です。 |  |
| Port Members | グループの対象ポートの一覧を表します。 |                   |  |

| А | ポートをグループのメンバへ追加します。                                       |
|---|-----------------------------------------------------------|
|   | 「A」と入力するとプロンプトが「Enter trunk group number>」となりますので、対象とするグル |
|   | ープ番号を1~8の範囲で入力してください。するとプロンプトが「Enter port members for     |
|   | group x>」となりますので、追加するポート番号を入力してください。                      |
|   | ポート番号を複数入力する場合はカンマで区切るか、連続した数字の場合はハイフンで指定してく              |
|   | ださい。                                                      |
| R | グループを削除します。                                               |
|   | 「R」と入力するとプロンプトが「Enter trunk group number>」となりますので、対象とするグル |
|   | ープ番号を1~8の範囲で入力してください。                                     |
| Q | 上位のメニューに戻ります。                                             |

## 4.7.3. ポートモニタリングの設定(Port Monitoring Configuration Menu)

「Advanced Switch Configuration Menu」でコマンド「M」を選択すると、図4-7-7の ような「Port Monitoring Configuration Menu」の画面になります。本装置ではプロトコ ルアナライザ等で通信の解析を行う場合に、フィルタリングされてしまい通常では取得す ることのできない他ポート間のパケットをモニタリングすることができます。この画面で はポートモニタリングの設定を行うことができます。

| PN28080K Local Management System<br>Advanced Switch Configuration -> Port Monitor Configuration Menu |                   |  |  |
|----------------------------------------------------------------------------------------------------|-------------------|--|--|
| Monitoring Port Be Monitored Port(s)                                                                 |                   |  |  |
| 1                                                                                                    | 2                 |  |  |
| Direction                                                                                            | Status            |  |  |
| Both                                                                                                 | Disabled          |  |  |
| [S]et Monitoring<br>Set Ports to be<br>Set Traffic [D]in<br>[C]hange Mirror S<br>[Q]uit to previou   | Both Disabled<br> |  |  |
| Command>                                                                                             |                   |  |  |
|                                                                                                    |                   |  |  |

図4-7-7 ポートモニタリングの設定

#### 画面の説明

| Monitoring Port           | ポートモニタリングされたデータの転送先ポート番号を表します。 |                            |  |
|---------------------------|--------------------------------|----------------------------|--|
| Be Monitored              | ポートモニタリングされる対象のポート番号を表します。     |                            |  |
| Port(s)                   |                                |                            |  |
| Direction                 | ポートモニタリン                       | ノグする対象パケットの通信方向を表します。      |  |
|                           | Тх                             | 送信パケットをモニタリングします。          |  |
|                           | Rx                             | 受信パケットをモニタリングします。          |  |
|                           | Both                           | 送受信パケットをモニタリングします。 (工場出荷時) |  |
| Status ポートモニタリングの状態を表します。 |                                | ノグの状態を表します。                |  |
|                           | Enabled                        | ポートモニタリングが有効です。            |  |
|                           | Disabled                       | ポートモニタリングが無効です。(工場出荷時)     |  |

#### ここで使用できるコマンドは下記のとおりです。

| ς | Ŧ  | ニタリングされたデータの転送先ポート(アナライザ等を接続するポート)を設定します。                                                                                                    |
|---|----|----------------------------------------------------------------------------------------------------|
| 5 | с. |                                                                                                    |
|   |    | IS]と入力するとプロンプトがIEnter port number>」となりますので、対象とするボート番号を                                                                                                    |
|   |    | 入力してください。                                                                                                    |
| Μ | ÷. | ニタリングされるポートを設定します。                                                                                                    |
|   |    | 「M」と入力するとプロンプトが「Enter port number>」となりますので、対象とするポート番号を                                                                                                    |
|   |    | 入力してください。                                                                                                    |
|   |    | ポート番号を複数入力する場合はカンマで区切るか、連続した数字の場合はハイフンで指定してく                                                                                                    |
|   |    | ださい。                                                                                                    |
| D | ÷. | ニタリングする対象パケットの通信方向を設定します。                                                                                                    |
|   |    |                                                                                                    |
|   |    | 「D」と入力するとプロンプトが「Select port monitoring direction (R/T/B)>」となりますので、                                                                                                    |
|   |    | 「D」と入力するとプロンプトが「Select port monitoring direction (R/T/B)>」となりますので、<br>受信パケットをモニタリングする場合は「R」、送信の場合は「T」、送受信の場合は「B」と入力してく                                                                                                    |
|   |    | 「D」と入力するとプロンプトが「Select port monitoring direction (R/T/B)>」となりますので、<br>受信パケットをモニタリングする場合は「R」、送信の場合は「T」、送受信の場合は「B」と入力してく<br>ださい。                                                                                                    |
| С | ポ  | 「D」と入力するとプロンプトが「Select port monitoring direction (R/T/B)>」となりますので、<br>受信パケットをモニタリングする場合は「R」、送信の場合は「T」、送受信の場合は「B」と入力してく<br>ださい。<br>-トモニタリングの状態を設定します。                                                                                                    |
| С | ポ  | 「D」と入力するとプロンプトが「Select port monitoring direction (R/T/B)>」となりますので、<br>受信パケットをモニタリングする場合は「R」、送信の場合は「T」、送受信の場合は「B」と入力してく<br>ださい。<br>-トモニタリングの状態を設定します。<br>「C」と入力するとプロンプトが「Enter the select(E/D)>」となりますので、ポートモニタリングを                                                                                  |
| С | ポ  | <ul> <li>「D」と入力するとプロンプトが「Select port monitoring direction (R/T/B)&gt;」となりますので、</li> <li>受信パケットをモニタリングする場合は「R」、送信の場合は「T」、送受信の場合は「B」と入力してください。</li> <li>ートモニタリングの状態を設定します。</li> <li>「C」と入力するとプロンプトが「Enter the select(E/D)&gt;」となりますので、ポートモニタリングを</li> <li>開始する場合は「E」、停止する場合は「D」を入力してください。</li> </ul> |

## 4.7.4. アクセスコントロールの設定(Access Control Configuration Menu)

「Advanced Switch Configuration Menu」でコマンド「A」を選択すると、図 4-7-8 のような「Access Control Configuration Menu」の画面になります。この画面では Access Control の設定を行います。

| PN28080K Local Management System                                                                                   |         |
|----------------------------------------------------------------------------------------------------|---------|
| Advanced Switch Configuration -> Access Control Configurati                                                        | on Menu |
| [C] Lassifier<br>[I]n-Profile Action<br>[O]ut-Profile Action<br>Port [L]ist<br>[P]olicy<br>[Q]uit to previous menu |         |
|                                                                                                    |         |
| Command>                                                                                                    |         |
| Enter the character in square brackets to select option                                                            |         |

### 図 4-7-8 アクセスコントロールの設定

| Classifier            | Classifier の設定を行います。              |
|-----------------------|-----------------------------------|
|                       | (最大設定可能数:256)                     |
| In-Profile action     | 入力パケットに対するアクションを設定します。            |
|                       | (最大設定可能数:81)                      |
| Out-Profile action    | コミットレートを超えた入力パケットに対するアクションを設定します。 |
|                       | (最大設定可能数:128)                     |
| Port list             | 適用するポートのリストを設定します。                |
|                       | (最大設定可能数:128)                     |
| Policy                | ポリシーの設定を行います。                     |
|                       | (最大設定可能数:128)                     |
| Quit to previous menu | 上位のメニュー画面に戻ります。                   |

## 4.7.4.a. Classifierの設定(Classifier Configuration Menu)

「Access Control Configuration Menu」の画面でコマンド「C」を選択すると図 4-7-9 のような「Classifier Configuration Menu」の画面になります。この画面では Classifier の設定を行います。

| PN28080K Local Managemen<br>Access Control Configurat<br>Multifield Classifier: | t System<br>tion -> Classifier<br>Total | Configurat<br>Entries : | ion Menu<br>1 |             |
|---------------------------------------------------------------------------------|-----------------------------------------|-------------------------|---------------|-------------|
| Index Src IP Addr/Mask                                                          | Dst IP Addr/Mask                        | DSCP Pro.               | Src L4 Port   | Dst L4 Port |
| 1 Ignore                                                                        | Ignore                                  | Ign Ign                 | Ignore        | Ignore      |
|                                                                                 |                                         |                         |               |             |
|                                                                                 |                                         |                         |               |             |
|                                                                                 |                                         |                         |               |             |
|                                                                                 |                                         |                         |               |             |
|                                                                                 | <command/>                              |                         |               |             |
| [N]ext Page                                                                     | M[o                                     | ]dify Class             | ifier         |             |
| [P]revious Page                                                                 | [M]                                     | ore Classif             | ier Info.     |             |
| [C]reate Classifier                                                             | [S]                                     | how Detaile             | d Entry Info. |             |
| [D]elete Classifier                                                             | [Q]                                     | uit to prev             | ious menu     |             |
| Enter the character in so                                                       | quare brackets to                       | select opti             | on            |             |

図 4-7-9 Classifier の設定

| Total Entries    | 作成されている Classifier の数(index の数)を表示します。 |
|------------------|----------------------------------------|
| Index            | Classifier の Index 番号を表示します。           |
| Scr IP Addr/Mask | 送信元 IP アドレスを表示します。                     |
| Dst IP Addr/Mask | 宛先 IP アドレスを表示します。                      |
| DSCP             | 優先度情報 DSCP 値を表示します。                    |
| Pro.             | プロトコルを表示します。                           |
| Src L4 Port      | TCP/UDP の送信元ポート番号を表示します。               |
| Dst L4 Port      | TCP/UDP の宛先ポート番号を表示します。                |

| Ν | 次のページを表示します。                                                             |  |  |
|---|--------------------------------------------------------------------------|--|--|
|   | 「N」と入力すると表示が次のページに切り替わります。                                               |  |  |
| Ρ | 前のページを表示します。                                                             |  |  |
|   | 「P」と入力すると表示が前のページに切り替わります。                                               |  |  |
| С | Classifierの作成を行います。                                                      |  |  |
|   | 「C」と入力すると、「Create Classifier Configuration Menu」に変わります。Create Classifier |  |  |
|   | Configuration Menu に関しては、次項(4.7.5.b.)を参照してください。                          |  |  |
| D | Classifier の削除を行います。                                                     |  |  |
|   | 「D」と入力するとプロンプトが「Please enter classifier index>」と変わりますので、削除す              |  |  |
|   | る Classifier の index を 1~65535 の範囲で入力してください。                             |  |  |
| 0 | Classifier の設定の修正を行います。                                                  |  |  |
|   | 「O」と入力すると、プロンプトが「Modify Classifier Menu」に変わりますので、「Create                 |  |  |
|   | Classifier Configuration Menu」と同じように設定(修正)してください。                        |  |  |
| Μ | Classifier の追加情報を表示します。                                                  |  |  |
|   | 「M」と入力すると、送信元 MAC アドレス、宛先 MAC アドレス、802.1p、VLAN ID、TCP                    |  |  |
|   | SYN Flag、ICMP タイプの情報を表示します。                                              |  |  |
| S | Classifier の詳細情報を表示します。                                                  |  |  |
|   | 「S」と入力すると、送信元 MAC アドレス、宛先 MAC アドレス、VLAN ID、送信元 IP アド                     |  |  |
|   | レス、宛先 IP アドレス、802.1p プライオリティ、DSCP,プロトコルの種類、TCP/UDP 送信                    |  |  |
|   | 元ポート番号、TCP/UDP 宛先ポート番号、TCP SYN Flag、ICMP タイプの情報を表示します。                   |  |  |
| Q | 上位のメニューに戻ります。                                                            |  |  |

ご注意: Clasifierに定義できるsrc-port, dst-portのL4ポートリストの組み合わせの最大数 は以下となります。

M8eG/M16eG/M24eG:16まで

## 4.7.4.b. Classifierの作成(Create Classifier Configuration Menu)

「Classifier Configuration Menu」の画面でコマンド「C」を選択すると図 4-7-10 のような「Create Classifier Configuration Menu」の画面になります。この画面では Classifier の作成を行います。

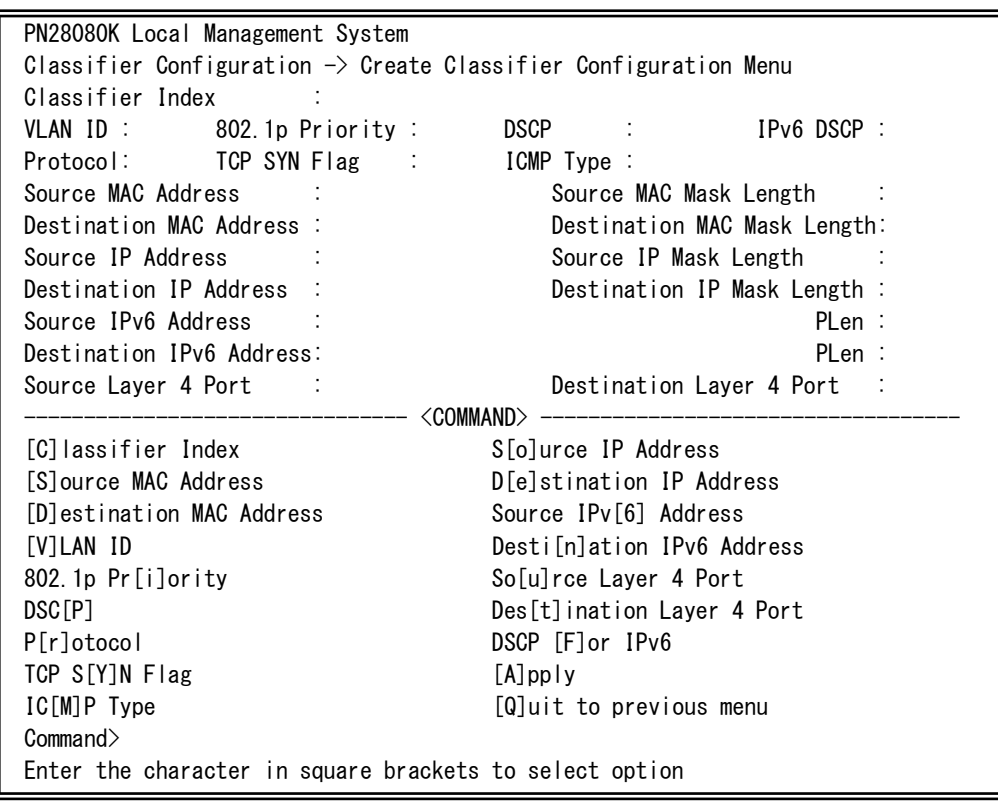

図 4-7-10 Classifier の作成

| Classifier Index           | Classifier の Index を表示します。          |
|----------------------------|-------------------------------------|
| VLAN ID                    | VLAN ID を表示します。                     |
| 802.1p Priority            | IEEE802.1p のプライオリティを表示します。          |
| DSCP                       | DSCP 値を表示します。                       |
| IPv6 DSCP                  | IPv6 DSCP 値を表示します。                  |
| Protocol                   | プロトコルの種類を表示します。                     |
| TCP SYN Flag               | TCP での SYN Flag でのフィルタの有無を表示します。    |
| ICMP Type                  | ICMP のタイプを表示します。                    |
| Source MAC Address         | 送信元 MAC アドレスを表示します。                 |
| Destination MAC Address    | 宛先 MAC アドレスを表示します。                  |
| Source MAC Mask Length     | 送信元 MAC アドレスの長さ(ビット数)を表示します。        |
| Destination MAC            | 宛先 MAC アドレスの長さ(ビット数)を表示します。         |
| Mask Length                |                                     |
| Source IP Address          | 送信元 IP アドレスを表示します。                  |
| Source IP Mask length      | 送信元アドレスマスクの長さ(ビット数)を表示します。          |
| Destination IP Address     | 宛先 IP アドレスを表示します。                   |
| Destination IP Mask length | 宛先アドレスマスクの長さ(ビット数)を表示します。           |
| Source IPv6 Address        | 送信元 IPv6 アドレスを表示します。                |
| PLen                       | 送信元 IPv6 アドレスのプレフィックス長(ビット数)を表示します。 |
| Destination IPv6 Address   | 宛先 IPv6 アドレスを表示します。                 |
| PLen                       | 宛先 IPv6 アドレスのプレフィックス長(ビット数)を表示します。  |
| Source L4 Port             | TCP/UDP 送信元ポート番号を表示します。             |
| Destination L4 Port        | TCP/UDP 宛先ポート番号を表示します。              |

| С | Classifier の Index を設定します。                                            |
|---|-----------------------------------------------------------------------|
|   | 「C」と入力すると、「Enter Classifier Index>」に変わりますので、1~65535の範囲で Classifier    |
|   | の Index を入力してください。                                                    |
| S | フィルタリングする送信元 MAC アドレスを設定します。                                          |
|   | 「S」と入力すると、「Enter source MAC address >」に変わりますので、送信元 MAC アドレ            |
|   | スを xx:xx:xx:xx:xx のように入力してください。その後、「Enter source MAC address mask     |
|   | length>」に変わりますので、アドレスマスクの長さ(ビット長)を入力してください。                           |
| D | フィルタリングする宛先 MAC アドレスを設定します。                                           |
|   | 「D」と入力すると、「Enter destination MAC address >」に変わりますので、宛先 MAC アド         |
|   | レスを xx:xx:xx:xx:xx のように入力してください。その後、「Enter destination MAC            |
|   | address mask length>」に変わりますので、アドレスマスクの長さ(ビット長)を入力してく                  |
|   | ださい。                                                                  |
| V | フィルタリングする VLAN ID の設定を行います。                                           |
|   | 「V」と入力するとプロンプトが「Enter VLAN ID >」と変わりますので、VLAN ID を 1~4094             |
|   | の範囲で入力してください。                                                         |
| Ρ | フィルタリングする DSCP 値の設定を行います。                                             |
|   | 「P」と入力すると、プロンプトが「Enter DSCP value(0-63)>」と変わりますので、DSCP 値              |
|   | を 0~63 の範囲で入力してください。                                                  |
| R | フィルタリングするプロトコルの設定を行います。                                               |
|   | R」と入力すると、プロンプトが  Select protocol >」と変わりますので、TCP の場合は  1」              |
|   | を、UDPの場合は「2」を、ICMPの場合は「3」を、IGMPの場合は「4」を、RSVPの場合                       |
|   | は「5」を、Other Protocols の場合は「6」を入力してください。                               |
| 0 | フィルタリンクする法信元のIPアドレスを設定します。                                            |
|   | IO」と入力すると、プロジノトか IEnter source IP address >」と変わりますので、送信元              |
|   | IPアトレスを入力してくたさい。その後、「Enter source IP address mask length>」と愛わ         |
| E |                                                                       |
| L | ノイルタジンクタる死しのドアドレスを改定します。                                              |
|   | 「E」とハカダると、ノロンノトか「Enter destination IF address mask length>」           |
|   | と変わりますので、アドレスマスクの長さ(ビット長)を入力してください                                    |
|   | フィルタリングする TCP/UDP 送信元ポート番号を設定します。                                     |
| 0 | 「UIと入力すると、プロンプトが「Choose single port or defined port range (S/D)>」と    |
|   | 変わりますので、1 つを指定する場合は「S」を入力してください。するとプロンプトが、「Enter                      |
|   | source laver 4 port>」となり、送信元ポート番号を入力してください。範囲で指定する場合は                 |
|   | 「D」を入力してください。するとプロンプトが「Enter starting source port>」、「Enter final      |
|   | source port>」となりますので開始と終了の送信元ポート番号を入力してください。                          |
| Т | フィルタリングする TCP/UDP 宛先ポート番号を設定します。                                      |
|   | 「T」と入力すると、プロンプトが「Choose sinale port or defined port range (S/D) > 1 と |
|   | 変わりますので、1 つを指定する場合は「S」を入力してください。するとプロンプトが、「Enter                      |
|   | destination layer 4 port>」と宛先ポート番号を入力してください。範囲で指定する場合は「D」             |
|   | を入力してください。するとプロンプトが「Enter starting destination port>」、「Enter final    |
|   | destination port>」となりますので開始と終了の宛先ポート番号を入力してください。                      |
|   | フィルタリングする IEEE802.1p プライオリティを設定します。                                   |
|   | 「I」と入力すると、プロンプトが「Enter 802.1p priority >」と変わりますので、802.1pプ             |
|   | ライオリティを 0-7 の範囲で入力してください。                                             |

| Μ | フィルタリングする ICMP のタイプを設定します。(※プロトコルを ICMP にする必要があります。)             |
|---|------------------------------------------------------------------|
|   | 「M」と入力すると、プロンプトが「Enter ICMP type>」と変わりますので、ICMP のタイプ             |
|   | を 0~18 の間で入力してください。                                              |
| Y | フィルタリングする TCP SYN Flag を設定します。(※プロトコルを TCP にする必要があります。)          |
|   | 「Y」と入力すると、プロンプトが「Set TCP SYN flag (Y/N)>」と変わりますので、TCP SYN        |
|   | flag でフィルタをかける場合は「Y」を、フィルタをかけない場合、またはフィルタを外す場合                   |
|   | は「N」を入力してください。表示はフィルタをかけた場合は「True」、かけない場合は「False」                |
|   | と表示されます。                                                         |
| 6 | フィルタリングする送信元の IPv6 アドレスを設定します。                                   |
|   | 「6」と入力すると、プロンプトが「Enter source IPv6 address >」と変わりますので、送信         |
|   | 元 IP アドレスを入力してください。その後、「Enter source IPv6 address mask length>」と |
|   | 変わりますので、アドレスマスクの長さ(ビット長)を入力してください。                               |
| Ν | フィルタリングする宛先の IPv6 アドレスを設定します。                                    |
|   | 「O」と入力すると、プロンプトが「Enter destination IPv6 address>」と変わりますので、       |
|   | 宛先 IP アドレスを入力してください。その後、「Enter destination IPv6 address mask     |
|   | length>」と変わりますので、アドレスマスクの長さ(ビット長)を入力してください。                      |
| F | フィルタリングする IPv6 DSCP 値の設定を行います。                                   |
|   | 「P」と入力すると、プロンプトが「Enter DSCP6 value(0-63)>」と変わりますので、DSCP          |
|   | 値を 0~63 の範囲で入力してください。                                            |
| А | 設定した内容を適用します。ここで適用を行わなければ設定した内容は有効になりません。                        |
| Q | 上位のメニューに戻ります。                                                    |

## 4.7.4.c. Classifierの参照(Classifier Configuration Menu)

「Classifier Configuration Menu」の画面でコマンド「M」を選択すると図 4-7-11、図 4-7-12 のような「More Classifier Information」の画面になります。この画面では Classifier の情報を参照できます。

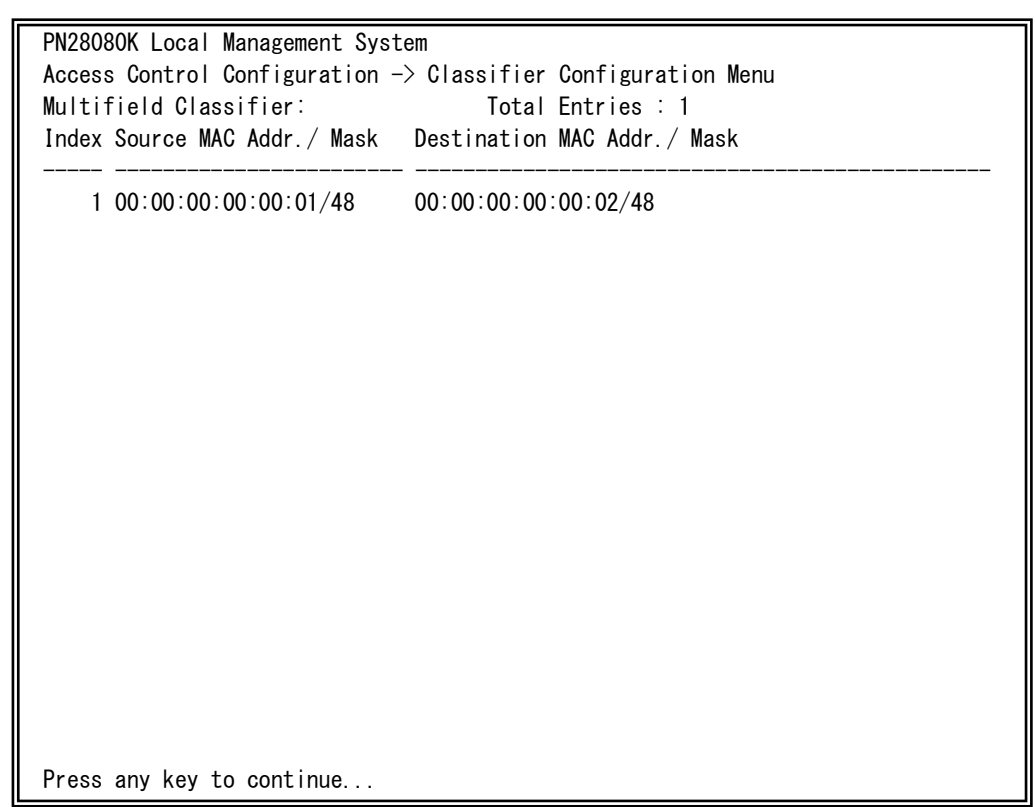

図 4-7-11 Classifier の参照1

| PN28080K Local Management Syst<br>Access Control Configuration -<br>Multifield Classifier:<br>Index 802.1p VLAN ID TCP(SYN) | tem<br>-> Classifier Configuration Menu<br>Total Entries : 1<br>ICMPTP |
|----------------------------------------------------------------------------------------------------|------------------------------------------------------------------------|
| 1 Ignore Ignore Ignore                                                                                                    | Ignore                                                                 |
|                                                                                                    |                                                                        |
|                                                                                                    |                                                                        |
|                                                                                                    |                                                                        |
|                                                                                                    |                                                                        |
|                                                                                                    |                                                                        |
|                                                                                                    |                                                                        |
|                                                                                                    |                                                                        |
|                                                                                                    |                                                                        |
|                                                                                                    |                                                                        |
|                                                                                                    |                                                                        |

## 図 4-7-12 Classifier の参照 2

| Total Entries           | 作成されている Classifier の数(index の数)を表示します。 |
|-------------------------|----------------------------------------|
| Classifier Index        | Classifier の Index を表示します。             |
| Source MAC Address      | 送信元 MAC アドレスを表示します。                    |
| Destination MAC Address | 宛先 MAC アドレスを表示します。                     |
| 802.1p Priority         | IEEE802.1p のプライオリティを表示します。             |
| VLAN ID                 | VLAN ID を表示します。                        |
| TCP SYN Flag            | TCP での SYN Flag でのフィルタの有無を表示します。       |
| ICMP Type               | ICMP のタイプを表示します。                       |

## 4.7.4.d. Classifierの詳細情報の参照 (Show Detailed Entries Information Manu)

「Classifier Configuration Menu」の画面でコマンド「S」を選択すると図 4-7-13 のよう な「Show Detailed Entries Information Menu」の画面になります。この画面では Classifier の詳細な情報の参照ができます。参照を行うには、Classifier の作成が必要とな ります。

| PN28080K Local Management System                                 |   |                           |  |
|------------------------------------------------------------------|---|---------------------------|--|
| Classifier Configuration -> Show Detailed Entry Information Menu |   |                           |  |
| Detailed Classifier Information :                                |   |                           |  |
|                                                                  |   |                           |  |
| Classifier Index                                                 | : | 1                         |  |
| Source MAC Address                                               | : | 00:00:00:00:00:01         |  |
| Source MAC Address Mask Length                                   | : | 48                        |  |
| Destination MAC Address                                          | : | 00:00:00:00:00:02         |  |
| Destination MAC Address Mask Length                              | : | 48                        |  |
| 802.1p Priority                                                  | : | Ignore VLAN ID : Ignore   |  |
| Source IP Address                                                | : | Ignore                    |  |
| Source IP Address Mask Length                                    | : | Ignore                    |  |
| Destination IP Address                                           | : | Ignore                    |  |
| Destination IP Address Mask Length                               | : | Ignore                    |  |
| DSCP                                                             | : | Ignore IPv6 DSCP : Ignore |  |
| Protocol                                                         | : | Ignore                    |  |
| Source Layer 4 Port                                              | : | Ignore                    |  |
| Destination Layer 4 Port                                         | : | Ignore                    |  |
| TCP SYN Flag                                                     | : | Ignore ICMP Type : Ignore |  |
| Source IP Address                                                | : | Ignore                    |  |
| Source IP Address Mask Length                                    | : | Ignore                    |  |
| Destination IP Address                                           | : | Ignore                    |  |
| Destination IP Address Mask Length                               | : | Ignore                    |  |
| Press any key to continue                                        |   |                           |  |
|                                                                  |   |                           |  |

図 4-7-13 Classifier の詳細情報の参照

| Classifier Index           | Classifier の Index を表示します。       |
|----------------------------|----------------------------------|
| Source MAC Address         | 送信元 MAC アドレスを表示します。              |
| Source Mask length         | 送信元アドレスマスクの長さ(ビット長)を表示します。       |
| Destination MAC Address    | 宛先 MAC アドレスを表示します。               |
| Destination Mask length    | 宛先アドレスマスクの長さ(ビット長)を表示します。        |
| VLAN ID                    | VLAN ID を表示します。                  |
| DSCP                       | DSCP を表示します。                     |
| DSCP6                      | IPv6 DSCP 値を表示します。               |
| Protocol                   | プロトコルの種類を表示します。                  |
| Source IP Address          | 送信元 IP アドレスを表示します。               |
| Source IP Mask length      | 送信元アドレスマスクの長さ(ビット長)を表示します。       |
| Destination IP Address     | 宛先 IP アドレスを表示します。                |
| Destination IP Mask length | 宛先アドレスマスクの長さ(ビット長)を表示します。        |
| Source L4 Port             | TCP/UDP 送信元ポート番号を表示します。          |
| Destination L4 Port        | TCP/UDP 宛先ポート番号を表示します。           |
| 802.1p Priority            | IEEE802.1p のプライオリティを表示します。       |
| TCP SYN Flag               | TCP での SYN Flag でのフィルタの有無を表示します。 |
| ICMP Type                  | ICMP のタイプを表示します。                 |

## 4.7.4.e. In-Profile Actionの設定 (In-Profile Action Configuration Menu)

「Access Control Configuration Menu」の画面でコマンド「I」を選択すると図4-7-14 のような「In-Profile Action Configuration Menu」の画面になります。この画面では In-Profileの設定を行います。

| PN28080K Local Management System<br>Access Control Configuration -> In-Profile Action Configuration Menu<br>In-Profile Action: Total Entries : 0 |                                              |                    |              |
|----------------------------------------------------------------------------------------------------|----------------------------------------------|--------------------|--------------|
| Index Deny/Permit                                                                                                    | Policed-DSCP P                               | oliced-Precedence  | Policed-CoS  |
|                                                                                                    |                                              |                    |              |
|                                                                                                    |                                              |                    |              |
|                                                                                                    |                                              |                    |              |
|                                                                                                    |                                              |                    |              |
|                                                                                                    |                                              |                    |              |
|                                                                                                    |                                              |                    |              |
|                                                                                                    |                                              |                    |              |
|                                                                                                    | <co< td=""><td>MMAND&gt;</td><td></td></co<> | MMAND>             |              |
| [N]ext Page                                                                                                    |                                              | [D]elete In-Pro    | ofile Action |
| [P]revious Page                                                                                                    |                                              | [M]odify In-Pro    | ofile Action |
| [C]reate In-Profile<br>Command>                                                                                                    | Action                                       | [Q]uit to previ    | ous menu     |
| Enter the character                                                                                                    | in square bracke                             | ts to select optic | n            |

図4-7-14 In-Profileの設定

| Total Entries | 作成されているIn-profileの数(indexの数)を表示します。 |                       |  |
|---------------|-------------------------------------|-----------------------|--|
| Index         | In-profileのIndex番号を表示します。           |                       |  |
| Deny/Permit   | パケットの拒否/許可を表示します。                   |                       |  |
| Action        | In-profileにおける実行モードを表示します。          |                       |  |
|               | Policed-DSCP                        | DSCP値をマーキングします。       |  |
|               | Policed-Precedence                  | Precedence値をマーキングします。 |  |
|               | Policed-CoS                         | CoS値をマーキングします。        |  |

| Ν | 次の                                                        | のページを表示します。        |                                                 |  |  |
|---|-----------------------------------------------------------|--------------------|-------------------------------------------------|--|--|
|   | 「N」と入力すると表示が次のページに切り替わります。                                |                    |                                                 |  |  |
| Ρ | 前(                                                        | のページを表示します。        |                                                 |  |  |
|   |                                                           | 「P」と入力すると表示が       | 前のページに切り替わります。                                  |  |  |
| С | In-j                                                      | profileを作成します。     |                                                 |  |  |
|   | ٢C                                                        | こ」と入力すると、「Crea     | te In-Profile Action Menu」に変わりますので、次項(4.7.4.f)を |  |  |
|   | 参照                                                        | 隠してください。           |                                                 |  |  |
|   |                                                           | Policed-DSCP       | DSCP値をマーキングします。                                 |  |  |
|   |                                                           | Policed-Precedence | Precedence値をマーキングします。                           |  |  |
|   |                                                           | Policed-CoS        | CoS値をマーキングします。                                  |  |  |
| D | In-                                                       | profileを削除します      |                                                 |  |  |
|   |                                                           | 「D」と入力するとプロン       | /プトが「Enter in-profile action Index>」と変わりますので、削除 |  |  |
|   | するIn-profileのIndex番号を入力してください。                            |                    |                                                 |  |  |
| М | In-                                                       | profileを修正します。     |                                                 |  |  |
|   | 「M」と入力するとプロンプトが「Enter in-profile action Index>」と変わりますので、修 |                    |                                                 |  |  |
|   | 正するIn-profileのIndex番号を入力し、修正箇所をIn-profileの作成時と同様な操作で修正    |                    |                                                 |  |  |
|   | してください。                                                   |                    |                                                 |  |  |
| Q | 上位                                                        | 立のメニューに戻ります。       |                                                 |  |  |

ご注意:1. 1つのinprofileにdscp, precedence, cosのマーキング指定はいずれか1つし か指定することはできません。

2. IPv6パケットの場合、precedenceのマーキングは動作しません。

## 4.7.4.f. In-Profile Actionの作成 (Create In-Profile Action Menu)

「In-Profile Action Configuration」の画面でコマンド「C」を選択すると図4-7-15のような「Create In-Profile Action Menu」の画面になります。この画面ではIn-Profileの作成を行います。

| PN28080K Local Management System                                 |
|------------------------------------------------------------------|
| In-Profile Action Configuration -> Create In-Profile Action Menu |
| Index : 1                                                        |
| Deny/Permit : Permit                                             |
| Policed-DSCP : Ignore                                            |
| Policed-Precedence: Ignore                                       |
| Policed-CoS : Ignore                                             |
|                                                                  |
|                                                                  |
|                                                                  |
|                                                                  |
|                                                                  |
|                                                                  |
|                                                                  |
| <command/>                                                       |
| In-Profile Action [1]ndex Set Policed-[C]oS                      |
| Set [D]env/Permit [A]pplv                                        |
| Set Policed-D[S]CP [Q]uit to previous menu                       |
| Set Policed-[P]recedence                                         |
|                                                                  |
|                                                                  |
| Command>                                                         |
| Enter the character in square brackets to select option          |

図4-7-15 In-Profileの作成

| Index       | In-profileのIndex番号を表示します。 |                       |  |
|-------------|---------------------------|-----------------------|--|
| Deny/Permit | パケットの拒否/許可を表示します。         |                       |  |
| Action      | Policed-DSCP              | DSCP値をマーキングします。       |  |
|             | Policed-Precedence        | Precedence値をマーキングします。 |  |
|             | Policed-CoS               | CoS値をマーキングします。        |  |

| Ι | In-ProfileのIndex番号を設定します。 |                                                                |  |
|---|---------------------------|----------------------------------------------------------------|--|
|   |                           | 「I」と入力すると、プロンプトが「Enter in-profile action index>」に変わりますので、Index |  |
|   |                           | 番号を1-65535の範囲で入力してください。                                        |  |
| D | パ                         | テットの拒否/許可の設定をします。                                              |  |
|   |                           | 「D」と入力するとプロンプトが、「Select Deny/Permit (1-2) >」に変わりますので、拒否す       |  |
|   |                           | る場合は「1」を、許可する場合は「2」をを入力してください。                                 |  |
| S | マ-                        | ーキングするDSCP値の設定をします                                             |  |
|   |                           | 「S」と入力するとプロンプトが「Enter DSCP value>」と変わりますので、DSCP値を0-63の         |  |
|   |                           | 範囲で入力してください。                                                   |  |
| Ρ | マ-                        | ーキングするPrecedence値の設定をします                                       |  |
|   |                           | 「P」と入力するとプロンプトが「Enter ToS precedence value>」と変わりますので、          |  |
|   |                           | Precedence値を0-7の範囲で入力してください。                                   |  |
| С | マ-                        | -キングするCoS値の設定をします                                              |  |
|   |                           | 「C」と入力するとプロンプトが「Enter CoS value>」と変わりますので、CoS値を0-7の範囲          |  |
|   |                           | で入力してください。                                                     |  |
| A | 設況                        | Eした内容を適用します。ここで適用しないと、設定した内容は有効になりません。                         |  |
| Q | 上位                        | 立のメニューに戻ります。                                                   |  |

## 4.7.4.g. Out-Profile Actionの設定 (Out-Profile Action Configuration Menu)

「AccessControl Configuration Menu」の画面でコマンド「O」を選択すると図4-7-16 のような「Out-Profile Action Configuration Menu」の画面になります。この画面では Out-Profileの設定を行います。

| PN28080K Local Management   | System                                            |                      |                    |
|-----------------------------|---------------------------------------------------|----------------------|--------------------|
| Access Control Configurati  | on -> Out-Profi                                   | le Action Config     | guration Menu      |
| Out-Profile Action:         | Total Entries                                     | :0                   |                    |
| Index Committed Rate        | Burst Size(KB)                                    | Deny/Permit          | Policed-DSCP       |
|                             |                                                   |                      |                    |
|                             |                                                   |                      |                    |
|                             |                                                   |                      |                    |
|                             |                                                   |                      |                    |
|                             |                                                   |                      |                    |
|                             |                                                   |                      |                    |
|                             |                                                   |                      |                    |
|                             |                                                   |                      |                    |
|                             |                                                   |                      |                    |
|                             |                                                   |                      |                    |
|                             |                                                   |                      |                    |
|                             |                                                   |                      |                    |
|                             |                                                   |                      |                    |
| Note: Committed Rate - 1Mb  | ns∕unit Max av                                    | ailable rate 10      | /100:100 Giga:1000 |
|                             | <command< td=""><td>&gt;</td><td></td></command<> | >                    |                    |
| [N]ext Page                 |                                                   | /<br>lelete Out-Prof | ile Action         |
| [P]revious Page             | ГМ                                                | lodify Out-Prof      | ile Action         |
| [C]reate Out-Profile Actio  | n [0                                              | Juit to previous     | s menu             |
| Command>                    |                                                   |                      |                    |
| Enter the character in sou  | are brackets to                                   | select ontion        |                    |
| LITTER THE GHALAGEER TH SQU |                                                   | Select Option        |                    |

図4-7-16 Out-Profileの設定

| Total Entries  | 作成されているOut-Profileの数(indexの数)を表示します。  |
|----------------|---------------------------------------|
| Index          | Out-ProfileのIndex番号を表示します。            |
| Committed Rate | パケットがバッファに入る速度を表示します。                 |
| Burst Size(KB) | コミットレートを超えて送ることができるトラフィックのバーストサイズを表示し |
|                | ます。Burst Sizeは64K固定です。                |
| Deny/Permit    | パケットの拒否/許可を表示します。                     |
| Policed-DSCP   | マーキングするDSCPの値を表示します。                  |

| Ν | 次(                 | カページを表示します。                                                     |  |
|---|--------------------|-----------------------------------------------------------------|--|
|   |                    | 「N」と入力すると表示が次のページに切り替わります。                                      |  |
| Ρ | 前のページを表示します。       |                                                                 |  |
|   |                    | 「P」と入力すると表示が前のページに切り替わります。                                      |  |
| С | Οu                 | t-Profileを作成します。                                                |  |
|   |                    | 「C」と入力すると、「Create Out-Profile Action Menu」に変わりますので、次項(4.7.4.h.) |  |
|   |                    | を参照してください。                                                      |  |
| D | Out-Profileを削除します。 |                                                                 |  |
|   |                    | 「D」と入力するとプロンプトが「Enter out-profile action Index>」と変わりますので、       |  |
|   |                    | 削除するOut-profileのIndex番号を入力してください。                               |  |
| Μ | Οu                 | t-profileを修正します。                                                |  |
|   |                    | 「M」と入力するとプロンプトが「Enter out-profile action Index>」と変わりますので、       |  |
|   |                    | 修正するOut-profileのIndex番号を入力し、修正箇所をOut-profileの作成時と同様な操作          |  |
|   |                    | で修正してください。                                                      |  |
| Q | 上任                 | 立のメニューに戻ります。                                                    |  |

ご注意:1. バーストサイズは64K固定です。変更できません。 2. Outprofileのpermit設定およびdscpマーキング設定はサポートしません。

## 4.7.4.h. Out-Profile Actionの作成 (Create Out-Profile Action Menu)

「Out-Profile Action Configuration」の画面でコマンド「C」を選択すると図4-7-17のような「Create Out-Profile Action Menu」の画面になります。この画面ではOut-Profileの 作成を行います。

| PN28080K Local Ma  | nagement System       |                                        |  |
|--------------------|-----------------------|----------------------------------------|--|
| Out-Profile Acti   | on Configuration -> ( | Create Out-Profile Action Menu         |  |
| Index              | :                     |                                        |  |
| Deny/Permit        | : Deny                |                                        |  |
| Committed Rate     | : 1                   |                                        |  |
| Burst Size         | : 64KB                |                                        |  |
|                    |                       |                                        |  |
|                    |                       |                                        |  |
|                    |                       |                                        |  |
|                    |                       |                                        |  |
|                    |                       |                                        |  |
|                    |                       |                                        |  |
|                    |                       |                                        |  |
|                    |                       |                                        |  |
| Nata Dana / Dana   | t dans and Donat      | Cine CAKD and the                      |  |
| Note. Deny/Permi   | L - deny only. burst  | SIZE - 64ND OFFIY.                     |  |
|                    |                       | ////////////////////////////////////// |  |
| OUT-Profile Action | on [I]ndex            |                                        |  |
| Set [C]ommitted    | Rate                  | [Q]uit to previous menu                |  |
|                    |                       |                                        |  |
|                    |                       |                                        |  |
|                    |                       |                                        |  |
|                    |                       |                                        |  |
| Command>           |                       |                                        |  |
| Enter the charact  | er in square brackets | s to select option                     |  |

### 図4-7-17 Out-Profileの作成

| Index          | Out-ProfileのIndex番号を表示します。            |
|----------------|---------------------------------------|
| Deny/Permit    | パケットの拒否/許可を表示します。                     |
| Committed Rate | パケットがバッファに入る速度を表示します。                 |
| Burst Size(KB) | コミットレートを超えて送ることができるトラフィックのバーストサイズを表示し |
|                | ています。Burst Sizeは64K固定です。              |

| Ι | Out-ProfileのIndex番号を設定します。                                 |  |  |
|---|------------------------------------------------------------|--|--|
|   | 「I」と入力すると、プロンプトが「Enter Out-Profile action index>」に変わりますので、 |  |  |
|   | Index番号を1-65535の範囲で入力してください。                               |  |  |
| С | コミットレートの設定をします。                                            |  |  |
|   | 「C」と入力するとプロンプトが、「Enter committed rate>」に変わりますので、コミット       |  |  |
|   | レートを1-1000の範囲で入力してください。                                    |  |  |
| А | 設定した内容を適用します。この適用を行わなければ設定した内容は有効になりません。                   |  |  |
| Q | 上位のメニューに戻ります。                                              |  |  |

## 4.7.4.i. ポートリストの設定(Port List Configuration Menu)

「Access Control Configuration Menu」の画面でコマンド「L」を選択すると図4-7-18 のような「Port List Configuration Menu」の画面になります。この画面ではAccess Controlの対象とするポートリストの設定を行います。

アクセスコントロール機能とリンクアグリゲーション機能を併用する場合は、リンクア グリゲーションで作成された論理ポートではなく、実際の物理ポート番号を指定してくだ さい。

| PN28080K Local Manageme | ent System                             |
|-------------------------|----------------------------------------|
| Access Control Configur | ration -> Port List Configuration Menu |
| Port List: Tota         | Entries : 0                            |
| Index Port List         |                                        |
|                         |                                        |
|                         |                                        |
|                         |                                        |
|                         |                                        |
|                         |                                        |
|                         |                                        |
|                         |                                        |
|                         |                                        |
|                         |                                        |
|                         |                                        |
|                         |                                        |
|                         |                                        |
|                         |                                        |
|                         |                                        |
|                         | <command/>                             |
| [N]ext Page             | [D]elete Port List                     |
| [P]revious Page         | [M]odify Port List                     |
| [C]reate Port List      | [Q]uit to previous menu                |
| Command>                |                                        |
| Enter the character in  | square brackets to select option       |

図4-7-18 ポートリストの設定

| Total Entries | 作成されているポートリストの数(index の数)を表示します。 |
|---------------|----------------------------------|
| Index         | ポートリストの Index 番号を表示します。          |
| Port List     | ポートリストに属するポート番号を表示します。           |

| Ν | 次の | Dページを表示します。                                                |
|---|----|------------------------------------------------------------|
|   |    | 「N」と入力すると表示が次のページに切り替わります。                                 |
| Ρ | 前の | Dページを表示します。                                                |
|   |    | 「P」と入力すると表示が前のページに切り替わります。                                 |
| С | ポー | - トリストを作成します。                                              |
|   |    | 「C」と入力するとプロンプトが「Enter port list index>」と変わりますので、実行する Index |
|   |    | 番号を入力してください。入力後「Enter port number>」と変わりますので、リストに含          |
|   |    | めるポート番号を入力してください。                                          |
| D | ポー | - トリストを削除します                                               |
|   |    | 「D」と入力するとプロンプトが「Enter port list index>」と変わりますので、削除するポー     |
|   |    | トリストの Index 番号を入力してください。                                   |
| Μ | ポー | -トリストを修正します。                                               |
|   |    | 「M」と入力するとプロンプトが「Enter port list index>」と変わりますので、修正するポ      |
|   |    | ートリストの Index 番号を入力し、修正箇所をポートリストの作成と同様の操作で修正して              |
|   |    | ください。                                                      |
| Q | 上位 | ロのメニューに戻ります。                                               |
## 4.7.4.j. ポリシーの設定(Policy Configuration Menu)

「Access Control Configuration Menu」の画面でコマンド「P」を選択すると図4-7-19 のような「Policy Configuration Menu」の画面になります。この画面ではポリシーの設定 を行います。

| PN28080K Local Managem                                    | ent System                            |                            |  |  |  |
|-----------------------------------------------------------|---------------------------------------|----------------------------|--|--|--|
| Access Control Configuration -> Policy Configuration Menu |                                       |                            |  |  |  |
| Policy :                                                  |                                       | Total Entries : 0          |  |  |  |
| Index Classifier Seq                                      | In-Profile Out-                       | Profile Portlist Status    |  |  |  |
|                                                           |                                       |                            |  |  |  |
|                                                           |                                       |                            |  |  |  |
|                                                           |                                       |                            |  |  |  |
|                                                           |                                       |                            |  |  |  |
|                                                           |                                       |                            |  |  |  |
|                                                           |                                       |                            |  |  |  |
|                                                           |                                       |                            |  |  |  |
|                                                           |                                       |                            |  |  |  |
|                                                           |                                       |                            |  |  |  |
|                                                           |                                       |                            |  |  |  |
|                                                           |                                       |                            |  |  |  |
|                                                           |                                       |                            |  |  |  |
|                                                           | <comm< td=""><td>AND&gt;</td></comm<> | AND>                       |  |  |  |
| [N]ext Page                                               |                                       | [S]how Policy Entry        |  |  |  |
| [P]revious Page                                           |                                       | [U]pdate Policy            |  |  |  |
| [C]reate Policy                                           |                                       | Display Sequence [B]y Port |  |  |  |
| [D]elete Policy                                           |                                       | [Q]uit to previous menu    |  |  |  |
| [E]nable or Disable Po                                    | licv                                  |                            |  |  |  |
| Command>                                                  | -                                     |                            |  |  |  |
| Enter the character in                                    | square brackets                       | to select option           |  |  |  |

#### 図4-7-19 ポートリストの設定

| Total Entries | 作成されているポリシーの数(index の数)を表示します。 |
|---------------|--------------------------------|
| Index         | ポリシーの Index 番号を表示します。          |
| Classifier    | Classifier の Index 番号を表示します。   |
| Seq.          | ポリシーの適用順を表すシーケンス番号を表示します。      |
|               | この数値の小さいポリシーから適用されます。          |
| In-Profile    | In-profile の Index 番号を表示します。   |
| Out-Profile   | Out-profile の Index 番号を表示します。  |
| Port List     | ポートリストの Index 番号を表示します。        |
| Status        | ポリシーの適用状態を表示します。               |

| Ν | 次のページを表示します。                                                              |  |  |  |  |  |
|---|---------------------------------------------------------------------------|--|--|--|--|--|
|   | 「N」と入力すると表示が次のページに切り替わります。                                                |  |  |  |  |  |
| Ρ | 前のページを表示します。                                                              |  |  |  |  |  |
|   |                                                                           |  |  |  |  |  |
| С | ポリシーを作成します。                                                               |  |  |  |  |  |
|   | 「C」と入力すると「Create Policy Configuration Menu」の画面になります。「Create Policy        |  |  |  |  |  |
|   | Configuration Menu」に関しては次項(4.7.4.k.)を参照してください。                            |  |  |  |  |  |
| D | ポリシーを削除します。                                                               |  |  |  |  |  |
|   | 「D」と入力するとプロンプトが「Enter a Policy index>」と変わりますので、削除するポリシー                   |  |  |  |  |  |
|   | の Index 番号を入力してください。入力後「Are you sure to delete policy index xx (Y/N)>」    |  |  |  |  |  |
|   | と変わりますので、削除を確定する場合は「Y」を、取り消す場合は「N」を入力してください。                              |  |  |  |  |  |
| Е | ポリシーの状態を有効/無効にします。                                                        |  |  |  |  |  |
|   | 「E」と入力するとプロンプトが「Select policy index>」と変わりますので、有効/無効にするポ                   |  |  |  |  |  |
|   | リシーの Index 番号を入力してください。入力後「Enable or Disable policy Entry >」と変わ           |  |  |  |  |  |
|   | りますので、有効にする場合は「E」を、無効にする場合は「D」を入力してください。                                  |  |  |  |  |  |
|   | Enabled ポリシーを有効にします。                                                      |  |  |  |  |  |
|   | Disabled ポリシーを無効にします。                                                     |  |  |  |  |  |
| S | ポリシーの情報を表示します。                                                            |  |  |  |  |  |
|   | 「S」と入力するとポリシーの個々の詳細な情報を表示します。                                             |  |  |  |  |  |
| U | ポリシーの修正を行います。                                                             |  |  |  |  |  |
|   | 「U」と入力するとプロンプトが「Enter policy index >」と変わりますので、修正する Index 番                |  |  |  |  |  |
|   | 号を入力してください。入力後、ポリシー作成時と同様の操作をしてください。また Enabled の                          |  |  |  |  |  |
|   | 状態では修正はできないことに注意してください。Enabled の場合は、Disabled に状態を変更                       |  |  |  |  |  |
|   | してから修正を行ってください。                                                           |  |  |  |  |  |
| В | ポート毎に適用するポリシーのシーケンス番号を表示します。                                              |  |  |  |  |  |
|   | 「B」と入力するとプロンプトが「Enter port number >」と変わりますので、表示するポート番                     |  |  |  |  |  |
|   | 号を入力してください。入力後「Select policy index order or policy sequence order (I/S)>」 |  |  |  |  |  |
|   | に変わりますので、policy index に対応する policy sequence を確認する場合は「I」を、policy           |  |  |  |  |  |
|   | sequence に対応する policy index sequence を確認する場合は「S」を入力してください。                |  |  |  |  |  |
| Q | 上位のメニューに戻ります。                                                             |  |  |  |  |  |

## 4.7.4.k. ポリシーの作成(Create Policy Configuration Menu)

「Policy Configuration Menu」の画面でコマンド「C」を選択すると図4-7-20のような「Create Policy Configuration Menu」の画面になります。この画面ではポリシーの作成を行います。

| PN28080K Local Management System                                                                                                    |                          |
|----------------------------------------------------------------------------------------------------|--------------------------|
| Policy Configuration -> Create Policy                                                                                                    | Configuration Menu       |
| Policy Index :                                                                                                    |                          |
| Classifier Index :                                                                                                    |                          |
| Policy Sequence                                                                                                    |                          |
| In-Profile Action Index :                                                                                                    |                          |
| Out-Profile Action Index :                                                                                                    |                          |
| Port List Index                                                                                                    |                          |
|                                                                                                    |                          |
|                                                                                                    |                          |
|                                                                                                    |                          |
|                                                                                                    |                          |
|                                                                                                    |                          |
|                                                                                                    |                          |
|                                                                                                    |                          |
|                                                                                                    |                          |
| <comm< th=""><th>AND&gt;</th></comm<>                                                                                                    | AND>                     |
| Set [P]olicy Index                                                                                                    | Select Port [1]ist Index |
| Select [C] lassifier Index                                                                                                    |                          |
| Set Policy [S]equence                                                                                                    | [0]uit to previous menu  |
| Select [1]n-Profile Action Index                                                                                                    |                          |
| Soloct [0]ut_Profile Action Index                                                                                                    |                          |
|                                                                                                    |                          |
| Francisco de la companya de la companya de la compa | to coloct option         |
| Enter the character in square brackets                                                                                                    | to select option         |

図4-7-20 ポリシーの作成

| Policy Index      | ポリシーのIndex番号を表示します。                                          |  |  |  |
|-------------------|--------------------------------------------------------------|--|--|--|
| Classifier Index  | Classifier Configuration Menuで作成したClassifierのIndex番号を表示し     |  |  |  |
|                   | ます。                                                          |  |  |  |
| Policy Sequence   | シーケンス番号を表示します。                                               |  |  |  |
| In-Profile Index  | In-Profile Action Configuration Menuで作成したIn-profileのIndex番号を |  |  |  |
|                   | 表示します。                                                       |  |  |  |
| Out-Profile Index | Out-Profile Action Configuration Menuで作成したOut-profileのIndex番 |  |  |  |
|                   | 号を表示します。                                                     |  |  |  |
| Port List Index   | Port List Configuration Menuで作成したポートリストのIndex番号を表示           |  |  |  |
|                   | します。                                                         |  |  |  |

| Ρ | ポリシーの Index 番号を設定します。                                            |
|---|------------------------------------------------------------------|
|   | 「P」と入力するとプロンプトが「Enter policy index>」に変わりますので、ポリシーの Index         |
|   | 番号を入力してください。                                                     |
| С | 適用する Classifier の Index 番号を設定します。                                |
|   | 「C」と入力するとプロンプトが「Enter classifier index>」に変わりますので、適用する Classifier |
|   | の Index 番号を入力してください。                                             |
| S | シーケンス番号を設定します。                                                   |
|   | 「S」と入力するとプロンプトが「Enter policy sequence>」に変わりますので、シーケンス番号を         |
|   | 入力してください。                                                        |
|   | 適用する In-Profile の Index 番号を設定します。                                |
|   | 「I」と入力するとプロンプトが「Enter in-profile index>」に変わりますので、適用する In-Profile |
|   | の Index 番号を入力してください。                                             |
| 0 | 適用する Out-Profile の Index 番号を設定します。                               |
|   | 「O」と入力するとプロンプトが「Enter out-profile index>」に変わりますので、適用する           |
|   | Out-Profile の Index 番号を入力してください。(Out-Profile は省略可能です)            |
| L | 適用するポートリストの Index 番号を設定します。                                      |
|   | 「L」と入力するとプロンプトが「Enter port list index>」に変わりますので、適用するポートリ         |
|   | ストの Index 番号を入力してください。                                           |
| А | 設定した内容を適用します。適用せずに「Q」を押すと設定が破棄されます。                              |
| Q | 上位のメニューに戻ります。                                                    |

## 4.7.5. QoS の設定(Quality of Service Configuration)

「Advanced Switch Configuration Menu」でコマンド「S」を選択すると、図4-7-21の ような「Quality of Service Configuration Menu」の画面になります。ここでは本装置の QoS(Quality of Service)に関する設定が可能です。

PN28080K Local Management System Main Menu -> Quality of Service Configuration Menu [T]raffic Class Configuration [E]gress Rate Limiting [Q]uit to previous menu Q]uit to previous menu Command> Enter the character in square brackets to select option 図4-7-21 QoSの設定

| Т | Tra | affic Classの設定画面に移動します。                                        |
|---|-----|----------------------------------------------------------------|
|   |     | 「T」と入力すると画面が「Traffic Class Configuration Menu」に変わります。ここでの設定内容に |
|   |     | ついては4.7.4.aを参照してください。                                          |
| Е | 帯   | 或幅の設定画面に移動します。                                                 |
|   |     | 「E」と入力すると画面が「Egress Rate Limiting」に変わります。ここでの設定内容については         |
|   |     | 4.7.4.b.項を参照してください。                                            |
| Q | 上任  | 立のメニューに戻ります。                                                   |

# 4.7.5.a. Traffic Classの設定(Traffic Class Configuration Menu)

「Quality of Service Configuration Menu」でコマンド「T」を選択すると、図4-7-22の ような「Traffic Class Configuration」の画面になります。この画面ではTraffic Classの設 定を行います。

| PN28080K Local Management System                          |                     |                                           |  |  |  |
|-----------------------------------------------------------|---------------------|-------------------------------------------|--|--|--|
| Quality of                                                | Service Configur    | ation -> Traffic Class Configuration Menu |  |  |  |
| Quartey of                                                | oci vioci ociningui |                                           |  |  |  |
|                                                           |                     |                                           |  |  |  |
| QoS Status                                                | : Disabled          |                                           |  |  |  |
|                                                           |                     |                                           |  |  |  |
| D                                                         | T                   |                                           |  |  |  |
| Priority                                                  | Trattic Glass       |                                           |  |  |  |
|                                                           |                     |                                           |  |  |  |
| 0                                                         | 0                   |                                           |  |  |  |
| 1                                                         | 0                   |                                           |  |  |  |
|                                                           | 1                   |                                           |  |  |  |
| 2                                                         | I                   |                                           |  |  |  |
| 3                                                         | 1                   |                                           |  |  |  |
| 4                                                         | 2                   |                                           |  |  |  |
| F                                                         | 2                   |                                           |  |  |  |
| 5                                                         | 2                   |                                           |  |  |  |
| 6                                                         | 3                   | 0: Lowest                                 |  |  |  |
| 7                                                         | 3                   | 7: Highest                                |  |  |  |
|                                                           |                     | C C                                       |  |  |  |
|                                                           |                     |                                           |  |  |  |
| <command/>                                                |                     |                                           |  |  |  |
| [S]et QoS Status                                          |                     |                                           |  |  |  |
| Set Priority-Traffic Class [M]apping                      |                     |                                           |  |  |  |
| [O]uit to previous menu                                   |                     |                                           |  |  |  |
|                                                           |                     |                                           |  |  |  |
|                                                           |                     |                                           |  |  |  |
|                                                           |                     |                                           |  |  |  |
| Command>                                                  |                     |                                           |  |  |  |
| Enter the character in equera breakets to calcot ention   |                     |                                           |  |  |  |
| LILEI LIE GIALAGUEI III SQUALE DIAGNELS LO SELEGE OPETOII |                     |                                           |  |  |  |

図4-7-22 Traffic Classの設定

| QoS Status    | IEEE802.1pを使ったQoS機能の状態を表示します。 |                    |  |  |
|---------------|-------------------------------|--------------------|--|--|
|               | Enabled                       | QoSが有効です。          |  |  |
|               | Disabled                      | QoSが無効です。(工場出荷時設定) |  |  |
| Priority      | VLANタグ内のPriorityの値を表示します。     |                    |  |  |
| Traffic Class | QoSの優先順位を表示します。               |                    |  |  |

| S | QoS機能の状態を設定します。                                                    |
|---|--------------------------------------------------------------------|
|   | 「S」と入力するとプロンプトが「Enable or Disable QoS (E/D)>」となりますので、有効にする場        |
|   | 合は「E」、無効にする場合は「D」を入力してください。                                        |
| Μ | IEEE802.1pのPriority値に対する優先順位(Traffic Class)を割り当てます。                |
|   | 「M」と入力するとプロンプトが「Enter Priority (E/D)>」となりますので、割り当てを行うPriority      |
|   | 値(0~3)を入力してください。するとプロンプトが「Enter traffic class for priority #>」となりま |
|   | すので、本装置で制御する優先順位を0~3の範囲で入力してください。                                  |
| Q | 上位のメニューに戻ります。                                                      |

## 4.7.5.b. 帯域幅の制御設定(Egress Rate Limiting Configuration Menu)

「Quality of Service Configuration Menu」の画面でコマンド「C」を選択すると図 4-7-23 のような「Egress Rate Limiting Configuration Menu」の画面になります。この 画面では帯域幅の制御設定を行います。

| PN28080K Local Management System |                                                         |               |               |        |      |          |               |      |
|----------------------------------|---------------------------------------------------------|---------------|---------------|--------|------|----------|---------------|------|
| Quali                            | ty of Service                                           | Configuration | $\rightarrow$ | Egress | Rate | Limiting | Configuration | Menu |
| Port                             | Bandwidth                                               | Status        |               |        |      |          |               |      |
|                                  |                                                         |               |               |        |      |          |               |      |
| 1                                | 1000                                                    | Disabled      |               |        |      |          |               |      |
| 2                                | 1000                                                    | Disabled      |               |        |      |          |               |      |
| 3                                | 1000                                                    | Disabled      |               |        |      |          |               |      |
| 4                                | 1000                                                    | Disabled      |               |        |      |          |               |      |
| 5                                | 1000                                                    | Disabled      |               |        |      |          |               |      |
| 6                                | 1000                                                    | Disabled      |               |        |      |          |               |      |
| 7                                | 1000                                                    | Disabled      |               |        |      |          |               |      |
| 8                                | 1000                                                    | Disabled      |               |        |      |          |               |      |
| 9                                | 1000                                                    | Disabled      |               |        |      |          |               |      |
|                                  |                                                         |               |               |        |      |          |               |      |
|                                  |                                                         |               |               |        |      |          |               |      |
|                                  |                                                         |               |               |        |      |          |               |      |
| Note: Bandwidth - 1Mbps/unit     |                                                         |               |               |        |      |          |               |      |
| <command/>                       |                                                         |               |               |        |      |          |               |      |
| Set [B]andwidth Set [S]tatus     |                                                         |               |               |        |      |          |               |      |
| [Q]uit to previous menu          |                                                         |               |               |        |      |          |               |      |
|                                  |                                                         |               |               |        |      |          |               |      |
|                                  |                                                         |               |               |        |      |          |               |      |
| Comma                            | Command>                                                |               |               |        |      |          |               |      |
| Enter                            | Enter the character in square brackets to select option |               |               |        |      |          |               |      |

図4-7-23 帯域幅の制御設定

| Port                  | ポート番号を表します。                          |                |  |
|-----------------------|--------------------------------------|----------------|--|
| Bandwidth             | 帯域幅を表します。工場出荷時設定は 1000 です。(単位は Mbps) |                |  |
| Status                | 帯域幅の制御設定の有効/無効を表します。                 |                |  |
| Enabled 帯域幅の制御設定は有効です |                                      | 帯域幅の制御設定は有効です。 |  |
|                       | Disabled                             | 帯域幅の制御設定は無効です。 |  |

| В | 帯切 | 或幅を設定します。                                                |
|---|----|----------------------------------------------------------|
|   |    | 「B」と入力するとプロンプトが「Enter port number>」に変わりますので、指定するポー       |
|   |    | ト番号を入力してください。入力後、「Enter bandwidth >」に変わりますので、1~1000      |
|   |    | の値を入力してください。                                             |
| S | 帯切 | 或幅の制御設定を設定します。                                           |
|   |    | 「S」と入力するとプロンプトが「Enter port number>」に変わりますので、指定するポー       |
|   |    | ト番号を入力してください。入力後、「Enable or Disable status (E/D)>」に変わります |
|   |    | ので、帯域幅の制御設定を有効にする場合はを「E」を、無効にする場合は「D」を入力してくだ             |
|   |    | さい。                                                      |
| Q | 上位 | 立のメニューに戻ります。                                             |

## 4.7.6. ストームコントロール設定 (Storm Control Configuration Menu)

「Advanced Switch Configuration Menu」でコマンド「o」を選択すると、図 4-7-24 のような「Storm Control Configuration Menu」の画面になります。Unknown unicast、 Broadcast、Multicast の各ストームコントロールの設定を行います。

| PN28080K Local Management System<br>Advanced Switch Configuration -> Storm Control Configuration Menu |                                                         |           |               |                 |  |
|----------------------------------------------------------------------------------------------------|---------------------------------------------------------|-----------|---------------|-----------------|--|
| Port Storm Control Setting:                                                                           |                                                         |           |               |                 |  |
| No.                                                                                                   | DLF                                                     | Broadcast | Multicast     | Threshold (pps) |  |
|                                                                                                    | Disabled                                                | Disabled  | Disabled      | 0               |  |
| 2                                                                                                    | Disabled                                                | Disabled  | Disabled      | 0               |  |
| 3                                                                                                    | Disabled                                                | Disabled  | Disabled      | 0               |  |
| 4                                                                                                    | Disabled                                                | Disabled  | Disabled      | 0               |  |
| 5                                                                                                    | Disabled                                                | Disabled  | Disabled      | 0               |  |
| 6                                                                                                    | Disabled                                                | Disabled  | Disabled      | 0               |  |
| 7                                                                                                    | Disabled                                                | Disabled  | Disabled      | 0               |  |
| 8                                                                                                    | Disabled                                                | Disabled  | Disabled      | 0               |  |
| 9                                                                                                    | Disabled                                                | Disabled  | Disabled      | 0               |  |
| <command/>                                                                                            |                                                         |           |               |                 |  |
| Set [                                                                                                 | DllF Status                                             | [Q]u      | it to previou | us menu         |  |
| Set [                                                                                                 | T]hreshold Va                                           | lue Set   | [B]roadcast ( | Status          |  |
| Set [                                                                                                 | Set [M]ulticast Status                                  |           |               |                 |  |
| Command>                                                                                              |                                                         |           |               |                 |  |
| Enter                                                                                                 | Enter the character in square brackets to select option |           |               |                 |  |

図 4-7-24 ストームコントロールの設定

| DLF                                  | Unknown unicast のストームコントロールを有効・無効にします。 |                                          |  |  |
|--------------------------------------|----------------------------------------|------------------------------------------|--|--|
|                                      | Enabled                                | Unknown unicast のストームコントロールが有効です。        |  |  |
|                                      | Disabled                               | Unknown unicast のストームコントロールが無効です。(工場出荷時設 |  |  |
|                                      |                                        | 定)                                       |  |  |
| Broadcast Broadcast のストームコントロールを有効・無 |                                        | ストームコントロールを有効・無効にします。                    |  |  |
|                                      | Enabled                                | Broadcast のストームコントロールが有効です。              |  |  |
|                                      | Disabled                               | Broadcast のストームコントロールが無効です。(工場出荷時設定)     |  |  |
| Multicast Multicastのストームコ            |                                        | ストームコントロールを有効・無効にします。                    |  |  |
|                                      | Enabled                                | Multicast のストームコントロールが有効です。              |  |  |
|                                      | Disabled                               | Multicast のストームコントロールが無効です。(工場出荷時設定)     |  |  |
| Threshold                            | パケット数(Packet Per Second)の閾値を表示します。     |                                          |  |  |

| υ | Un                                                                    | known unicast のストームコントロールを有効・無効に設定します。                                                                                                    |  |  |  |
|---|-----------------------------------------------------------------------|----------------------------------------------------------------------------------------------------|--|--|--|
|   |                                                                       | 「D」と入力するとプロンプトが「Enter port number>」と変わりますので、指定するポート番号                                                                                                    |  |  |  |
|   | を入力してください。入力後、「Enable or Disable DLF storm control status (E/D)>」と変わり |                                                                                                    |  |  |  |
|   |                                                                       | ますので、Unknown unicast を有効にする場合は「E」を、無効にする場合は「D」を入力してく                                                                                                    |  |  |  |
|   |                                                                       | ださい。                                                                                                    |  |  |  |
| В | Bro                                                                   | oadcast Storm のストームコントロールを有効・無効に設定します。                                                                                                    |  |  |  |
|   |                                                                       | 「B」と入力するとプロンプトが「Enter port number>」と変わりますので、指定するポート番号                                                                                                    |  |  |  |
|   |                                                                       | を入力してください。入力後、「Enable or Disable broadcast storm control status (E/D)>」                                                                                                    |  |  |  |
|   |                                                                       | と変わりますので、Broadcast を有効にする場合は「E」を、無効にする場合は「D」を入力して                                                                                                    |  |  |  |
|   |                                                                       | ください。                                                                                                    |  |  |  |
| Μ | Μι                                                                    | ulticast Storm のストームコントロールを有効・無効に設定します。                                                                                                    |  |  |  |
|   |                                                                       |                                                                                                    |  |  |  |
|   |                                                                       | 「M」と入力するとプロンプトが「Enter port number>」と変わりますので、指定するポート番号                                                                                                    |  |  |  |
|   |                                                                       | 「M」と入力するとプロンプトが「Enter port number>」と変わりますので、指定するポート番号<br>を入力してください。入力後、「Enable or Disable multicast storm control status (E/D)>」と                                                                                                    |  |  |  |
|   |                                                                       | 「M」と入力するとプロンプトが「Enter port number>」と変わりますので、指定するポート番号<br>を入力してください。入力後、「Enable or Disable multicast storm control status (E/D)>」と<br>変わりますので、Multicast を有効にする場合は「E」を、無効にする場合は「D」を入力してくだ                                                                                                    |  |  |  |
|   |                                                                       | 「M」と入力するとプロンプトが「Enter port number>」と変わりますので、指定するポート番号<br>を入力してください。入力後、「Enable or Disable multicast storm control status (E/D)>」と<br>変わりますので、Multicast を有効にする場合は「E」を、無効にする場合は「D」を入力してくだ<br>さい。                                                                                                    |  |  |  |
| Т | 184                                                                   | 「M」と入力するとプロンプトが「Enter port number>」と変わりますので、指定するポート番号<br>を入力してください。入力後、「Enable or Disable multicast storm control status (E/D)>」と<br>変わりますので、Multicast を有効にする場合は「E」を、無効にする場合は「D」を入力してくだ<br>さい。<br>ケット数(Packet Per Second)の閾値を設定します。                                                                                                    |  |  |  |
| T | 184                                                                   | <ul> <li>「M」と入力するとプロンプトが「Enter port number&gt;」と変わりますので、指定するポート番号を入力してください。入力後、「Enable or Disable multicast storm control status (E/D)&gt;」と変わりますので、Multicast を有効にする場合は「E」を、無効にする場合は「D」を入力してください。</li> <li>ケット数(Packet Per Second)の閾値を設定します。</li> <li>「T」と入力するとプロンプトが「Enter port number&gt;」と変わりますので、指定するポート番号</li> </ul>                                                                                                   |  |  |  |
| Т | 184                                                                   | <ul> <li>「M」と入力するとプロンプトが「Enter port number&gt;」と変わりますので、指定するポート番号を入力してください。入力後、「Enable or Disable multicast storm control status (E/D)&gt;」と変わりますので、Multicast を有効にする場合は「E」を、無効にする場合は「D」を入力してください。</li> <li>ケット数(Packet Per Second)の閾値を設定します。</li> <li>「T」と入力するとプロンプトが「Enter port number&gt;」と変わりますので、指定するポート番号を入力してください。入力後、「Enter threshold value&gt;」と変わりますので、パケット数(Packet</li> </ul>                                     |  |  |  |
| Т | 184                                                                   | <ul> <li>「M」と入力するとプロンプトが「Enter port number&gt;」と変わりますので、指定するポート番号を入力してください。入力後、「Enable or Disable multicast storm control status (E/D)&gt;」と変わりますので、Multicast を有効にする場合は「E」を、無効にする場合は「D」を入力してください。</li> <li>ケット数(Packet Per Second)の閾値を設定します。</li> <li>「T」と入力するとプロンプトが「Enter port number&gt;」と変わりますので、指定するポート番号を入力してください。入力後、「Enter threshold value&gt;」と変わりますので、パケット数(Packet Per Second)の閾値を0~262143の間で入力してください。</li> </ul> |  |  |  |

### 4.7.7. 認証機能の設定

#### (Authentication Status Configuration)

「Advanced Switch Configuration Menu」でコマンド「t」を選択すると、図4-7-25の ような「Authentication Configuration」の画面になります。この画面ではIEEE802.1X 準拠のポートベース認証およびMACアドレスベース認証、MAC認証、WEB認証機能につ いての設定を行うことができます。

PN28080K Local Management System Advanced Switch Configuration -> Authentication Configuration Menu

[A]uthentication Status Table
Authentication [L]og
[G]lobal Authentication Configuration
Local [U]ser Database Configuration
Local MA[C] Authentication Database Configuration
802.1[X] Access Control Configuration
[M]AC Authentication Configuration
[W]EB Authentication Configuration
Dynamic [V]LAN Configuration
[Q]uit to previous menu

Command> Enter the character in square brackets to select option

図4-7-25 認証機能の設定

| Authentication Status Table | 認証状態テーブルを表示します。                          |  |  |
|-----------------------------|------------------------------------------|--|--|
| Authentication Log          | 認証ログを表示します。                              |  |  |
| Global Authentication       | 共通の認証設定を行います。                            |  |  |
| Configuration               |                                          |  |  |
| Local User Database         | 802.1X認証およびWEB認証で使用するローカルユーザデータベ         |  |  |
| Configuration               | ース設定に移動します。                              |  |  |
| Local MAC Authentication    | MAC認証で使用するローカルMACデータベース設定に移動しま           |  |  |
| Database Configuration      | す。                                       |  |  |
| 802.1X Access Control       | IEEE802.1X認証設定に移動します。                    |  |  |
| Configuration               |                                          |  |  |
| MAC Authentication          | MAC認証設定に移動します。                           |  |  |
| Configuration               |                                          |  |  |
| WEB Authentication          | WEB認証設定に移動します。                           |  |  |
| Configuration               |                                          |  |  |
| Dynamic VLAN Configuration  | ダイナミックVLAN設定に移動します。                      |  |  |
| Quit to previous menu       | Advanced Switch Configuration Menuに戻ります。 |  |  |

## 4.7.7.a. 認証状態テーブル (Authentication Status Table)

「Authentication Configuration」でコマンド「a」を選択すると、図 4-7-25-1 のような「Authentication Status Table」の画面になります。ここでは接続されたホストごとの認証状態の表示を行います。

| PN28080K Local Management System<br>Authentication Configuration -> Authentication Status Table<br>Total Hosts : 0<br>Authorized Hosts : 0<br>Auth Aging Time : 1440 minutes |                            |                          |  |  |
|----------------------------------------------------------------------------------------------------|----------------------------|--------------------------|--|--|
| MAC Address                                                                                                    | Port Auth Type Auth Sta    | tus Remaining Aging Time |  |  |
|                                                                                                    |                            |                          |  |  |
| [N]ext Page[D]elete HostAuth [A]ging Time[P]revious Page[S]ort by MAC/Port[Q]uit to previous menu                                                                            |                            |                          |  |  |
| Command>                                                                                                    |                            |                          |  |  |
| Enter the character                                                                                                    | In square prackets to sele |                          |  |  |

図 4-7-25-1 認証状態テーブル

| Total Hosts                                 | 認証状態テーブルに登録された合計ホスト数を表示します。 |                                      |  |  |
|---------------------------------------------|-----------------------------|--------------------------------------|--|--|
|                                             | 最大保持数は 384 です。              |                                      |  |  |
| Authorized Hosts 認証済ホスト数を表示します。             |                             |                                      |  |  |
| Auth Aging Time                             | 認証エージングタイムを                 | を分単位で表示します。(工場出荷時設定:1440)            |  |  |
| MAC Address                                 | 認証対象となる端末の                  | MAC アドレスを表示します。                      |  |  |
| Port                                        | 端末が接続されている                  | ポート番号を表示します。                         |  |  |
| Auth Type                                   | 認証方式を表示します。                 |                                      |  |  |
|                                             | Auth Status が Autho         | rized の場合は認証成功時の認証方式を、Unauthorized の |  |  |
|                                             | 場合は待受中の認証方式                 | 式を表示します。                             |  |  |
|                                             | 802.1X                      | 802.1X 認証を表します。                      |  |  |
|                                             | MAC                         | MAC 認証を表します。                         |  |  |
|                                             | WEB                         | WEB 認証を表します。                         |  |  |
|                                             | 1X/MAC                      | 802.1X 認証または MAC 認証を表します。            |  |  |
|                                             | 1X/WEB                      | 802.1X 認証または WEB 認証を表します。            |  |  |
|                                             | 1X/MAC/WEB                  | 802.1X 認証、MAC 認証または WEB 認証を表します。     |  |  |
|                                             | MAC/WEB                     | MAC 認証または WEB 認証を表します。               |  |  |
| Auth Status                                 | 認証状態を表示します。                 |                                      |  |  |
|                                             | Authorized                  | 認証状態であることを表します。                      |  |  |
|                                             | Unauthorized                | 未認証であることを表します。                       |  |  |
|                                             |                             | この状態での通信はゲスト VLAN 内に限定されます。          |  |  |
| Remaining Aging 再認証までの残り時間(分)を表示します。        |                             | 分)を表示します。                            |  |  |
| Time 残り時間が0になった場合は認証状態が Unauthorized となり、再度 |                             | 場合は認証状態が Unauthorized となり、 再度認証処理が実  |  |  |
|                                             | 行されます。                      |                                      |  |  |

| Ν | 次のページを表示します。                                                   |
|---|----------------------------------------------------------------|
|   | 「N」と入力すると表示が次のページに切り替わります。                                     |
| Ρ | 前のページを表示します。                                                   |
|   | 「P」と入力すると表示が前のページに切り替わります。                                     |
| D | 認証状態テーブルからホストを削除し、認証を解除します。                                    |
|   | 「D」と入力するとプロンプトが「MAC Address (XX:XX:XX:XX:XX:XX)>」と変わりますので、     |
|   | 削除対象とする MAC アドレスを入力してください。                                     |
| А | 認証エージングタイムの設定を行います。                                            |
|   | 「A」と入力するとプロンプトが「Enter auth aging time >」と変わりますので、1 から 65535(秒) |
|   | の整数を入力してください。エージングを無効にする場合は、0を入力してください。                        |
| S | 認証状態テーブルの表示順を変更します。                                            |
|   | 「S」と入力するとプロンプトが「Select the order type (M/P)>」と変わりますので、MAC ア    |
|   | ドレス順に表示する場合は「M」、ポート番号順に表示する場合は「P」を入力してください。                    |
| Q | 上位のメニューに戻ります。                                                  |

## 4.7.7.b. 認証ログ (Authentication Log)

「Authentication Configuration」でコマンド「L」を選択すると、図 4-7-25-2 のような「Authentication Log」の画面になります。ここでは認証処理で発生したイベントの認証 ログが表示されます。

| Authentication Log         Total Auth Logs : 0       Log Save Interval : 60 minutes         ID       Date/Time         Authentication Event |
|----------------------------------------------------------------------------------------------------|
| ID Date/Time Authentication Event                                                                                                    |
|                                                                                                    |
|                                                                                                    |
|                                                                                                    |
|                                                                                                    |
|                                                                                                    |
|                                                                                                    |
|                                                                                                    |
|                                                                                                    |
|                                                                                                    |
|                                                                                                    |
|                                                                                                    |
|                                                                                                    |
|                                                                                                    |
|                                                                                                    |
|                                                                                                    |
| [N]ext Page [C]lear Auth Logs Set Log Flushing [I]nterval                                                                                   |
| Command>                                                                                                    |
| Enter the character in square brackets to select option                                                                                     |

図 4-7-25-2 認証ログ

| Total Auth Logs   | 認証状態テーブルに記録された認証イベント数を表示します。             |  |  |  |
|-------------------|------------------------------------------|--|--|--|
|                   | 最大保持数は 512 個です。                          |  |  |  |
| Log Save Interval | 発生した認証ログを実際に本体へ書き込むまでの待機時間を分単位で表示します。    |  |  |  |
|                   | 書き込みが行われていない時に再起動や電源 OFF が発生した場合は、それまでの認 |  |  |  |
|                   | 証ログは消去されます。(工場出荷時設定:60)                  |  |  |  |
| ID                | 認証ログの ID を昇順で表示します。                      |  |  |  |
| Date/Time         | 認証イベントが発生した日時を表示します。                     |  |  |  |
| Authentication    | 認証イベントを表示します。                            |  |  |  |
| Event             |                                          |  |  |  |

ここで使用できるコマンドは次のとおりです。

| Ν | 次のページを表示します。                                                     |
|---|------------------------------------------------------------------|
|   | 「N」と入力すると表示が次のページに切り替わります。                                       |
| Ρ | 前のページを表示します。                                                     |
|   | 「P」と入力すると表示が前のページに切り替わります。                                       |
| С | 認証ログを削除します。                                                      |
| J | 指定された ID の認証ログを表示します。                                            |
|   | 「J」と入力するとプロンプトが「Select log ID >」と変わりますので、1 から 512 の整数を入力         |
|   | してください。0を入力すると、最新の認証ログまで移動します。                                   |
| Ι | 認証ログを本体に書き込むまでの待機時間を設定します。                                       |
|   | 「I」と入力するとプロンプトが「Enter log flush interval in minutes >」と変わりますので、1 |
|   | から 1440 の整数を入力してください。                                            |
| Q | 上位のメニューに戻ります。                                                    |

#### 認証イベントの内容は以下の通りです。

| 認証イベント                                                                                          | Severity | 概要                                                                 |
|-------------------------------------------------------------------------------------------------|----------|--------------------------------------------------------------------|
| [MAC](RADIUS)Authorized<br>XX:XX:XX:XX:XX:XX on Port xx to VLAN<br>xxxx                         | info     |                                                                    |
| [MAC](Local)Authorized<br>XX:XX:XX:XX:XX:XX on Port xx to VLAN<br>xxxx                          | info     | 特定ポートに接続された端末が、<br>RADIUS またはローカルデータベースを<br>用いた MAC 認証に成功し特定の VLAN |
| [MAC](RADIUS)Rejected<br>XX:XX:XX:XX:XX:XX on Port xx                                           | notice   | に割り振られた、または矢敗したことを<br>表します。                                        |
| [MAC](Local)Rejected<br>XX:XX:XX:XX:XX:XX on Port xx                                            | notice   |                                                                    |
| [WEB](RADIUS)Authorized user<br>xxxxxxxxxxxxxxxx (XX:XX:XX:XX:XX:XX)<br>on Port xx to VLAN xxxx | info     |                                                                    |
| [WEB](Local)Authorized user<br>xxxxxxxxxxxxxxxx (XX:XX:XX:XX:XX:XX)<br>on Port xx to VLAN xxxx  | info     | 特定ポートに接続された端末が、<br>RADIUSまたはローカルデータベースを                            |
| [WEB](RADIUS)Rejected user<br>xxxxxxxxxxxxxxxx (XX:XX:XX:XX:XX)<br>on Port xx                   | notice   | に割り振られた、または失敗したことを<br>表します。                                        |
| [WEB](Local)Rejected user<br>xxxxxxxxxxxxxxxx (XX:XX:XX:XX:XX)<br>on Port xx                    | notice   |                                                                    |
| [802.1X](RADIUS)Authorized user<br>xxxxxxxxxxxxxxx (XX:XX:XX:XX:XX)                             | info     | 特定ポートに接続された端末が、<br>RADIUS またはローカルデータベースを                           |

| on Port xx to VLAN xxxx                                                                          |        | 用いた IEEE802.1X 認証に成功し特定の                                     |
|--------------------------------------------------------------------------------------------------|--------|--------------------------------------------------------------|
| [802.1X](RADIUS)Rejected user<br>xxxxxxxxxxxxxxx (XX:XX:XX:XX:XX)<br>on Port xx                  | notice | VLAN に割り振られた、または矢敗した<br>ことを表します。                             |
| [802.1X](Local)Authorized user<br>xxxxxxxxxxxxxxx (XX:XX:XX:XX:XX:XX)<br>on Port xx to VLAN xxxx | info   |                                                              |
| [802.1X](Local)Rejected user<br>xxxxxxxxxxxxxxxx (XX:XX:XX:XX:XX:XX)<br>on Port xx               | notice |                                                              |
| [MAC]Rejected XX:XX:XX:XX:XX:XX:XX on<br>Port xx (auth table was full)                           | notice |                                                              |
| [WEB]Rejected XX:XX:XX:XX:XX:XX on<br>Port xx (auth table was full)                              | notice | 認証状態テーブルに登録されたホスト数が<br>上限に達しているため、新たな端末の認証が<br>拒否されたことを表します。 |
| [802.1X]Rejected XX:XX:XX:XX:XX:XX on<br>Port xx (auth table was full)                           | notice |                                                              |

## 4.7.7.c. グローバル認証設定 (Global Authentication Configuration)

「Authentication Configuration」でコマンド「G」を選択すると、図 4-7-25-3 のような 「Global Authentication Configuration」の画面になります。ここでは各認証機能の動作 設定を行います。。

| DN20000K Local Monogoment System          |                                   |  |  |  |
|-------------------------------------------|-----------------------------------|--|--|--|
| PNZOUOUK LUGAT MANAgement System          |                                   |  |  |  |
| Authentication Configuration -> Global Au | thentication Configuration Menu   |  |  |  |
|                                           |                                   |  |  |  |
| Global MAC Auth Status : Disabled         | Global WEB Auth Status : Disabled |  |  |  |
|                                           |                                   |  |  |  |
| 802.1X Port-based Auth Ports : 1-24       |                                   |  |  |  |
| 802.1X MAC-based Auth Ports :             |                                   |  |  |  |
| MAC Auth Ports :                          |                                   |  |  |  |
| WFB Auth Ports :                          |                                   |  |  |  |
|                                           |                                   |  |  |  |
|                                           |                                   |  |  |  |
|                                           |                                   |  |  |  |
|                                           |                                   |  |  |  |
|                                           |                                   |  |  |  |
|                                           |                                   |  |  |  |
|                                           | X.                                |  |  |  |
| COMMAND                                   | >                                 |  |  |  |
| Set Global [M]AC Auth Status              | Set Global [W]EB Auth Status      |  |  |  |
| Set 802.1X [P]ort-based Auth Ports        | Set 802.1X M[A]C-based Auth Ports |  |  |  |
| Set MA[C] Auth Ports                      | Set W[E]B Auth Ports              |  |  |  |
|                                           |                                   |  |  |  |
| [Q]uit to previous menu                   |                                   |  |  |  |
|                                           |                                   |  |  |  |
| Command                                   |                                   |  |  |  |
| Entor the character in square brackets to | solast option                     |  |  |  |
| LILET THE GHALAGLET IN SQUALE DIACKELS LO |                                   |  |  |  |

図 4-7-25-3 グローバル認証設定

| Global MAC Auth   | 機器全体の MAC 認証動作状態を表示します。 |                               |  |
|-------------------|-------------------------|-------------------------------|--|
| Status            | Enabled                 | MAC 認証が有効であることを表します。          |  |
|                   | Disabled                | MAC 認証が無効であることを表します。(工場出荷時設定) |  |
| Global WEB Auth   | 機器全体の WEB               | 認証動作状態を表示します。                 |  |
| Status            | Enabled                 | WEB 認証が有効であることを表します。          |  |
|                   | Disabled                | WEB 認証が無効であることを表します。(工場出荷時設定) |  |
| 802.1X Port-based | IEEE802.1X ポー           | トベース認証が有効なポートを表示します。          |  |
| Auth Ports        | 工場出荷時は全てのポートが有効です。      |                               |  |
| 802.1X MAC-based  | IEEE802.1XMAC           | ベース認証が有効なポートを表示します。           |  |
| Auth Ports        |                         |                               |  |
| MAC Auth Ports    | MAC 認証が有効フ              | なポートを表示します。                   |  |
| WEB Auth Ports    | WEB 認証が有効な              | ネポートを表示します。                   |  |

| Μ | 機器全体の MAC 認証状態の設定を行います。                                             |
|---|---------------------------------------------------------------------|
|   | 「M」と入力するとプロンプトが「Enable or Disable global MAC auth status (E/D)>」と変わ |
|   | りますので、有効にする場合は「E」、無効にする場合は「D」を入力してください。                             |
| W | 機器全体の WEB 認証状態の設定を行います。                                             |
|   | 「W」と入力するとプロンプトが「Enable or Disable global WEB auth status (E/D)>」と変わ |
|   | りますので、有効にする場合は「E」、無効にする場合は「D」を入力してください。                             |
| Ρ | IEEE802.1X ポートベース認証ポートの設定を行います。                                     |
|   | 「P」と入力するとプロンプトが「Enter port number>」と変わりますので、指定するポート番号               |
|   | を入力してください。                                                          |
| А | IEEE802.1XMAC ベース認証ポートの設定を行います。                                     |
|   | 「A」と入力するとプロンプトが「Enter port number>」と変わりますので、指定するポート番                |
|   | 号を入力してください。                                                         |
| С | MAC 認証ポートの設定を行います。                                                  |
|   | 「C」と入力するとプロンプトが「Enter port number>」と変わりますので、指定するポート番号               |
|   | を入力してください。                                                          |
| Ε | WEB 認証ポートの設定を行います。                                                  |
|   | 「E」と入力するとプロンプトが「Enter port number>」と変わりますので、指定するポート番号               |
|   | を入力してください。                                                          |
| Q | 上位のメニューに戻ります。                                                       |

## 4.7.7.d. ローカルユーザデータベース設定 (Local User Database Configuration)

「Authentication Configuration」でコマンド「U」を選択すると、図 4-7-25-4 のような「Local User Database Configuration」の画面になります。ここでは IEEE802.1X および WEB 認証で使用するユーザアカウントの設定を行います。

| PN28080K Local Management<br>Authentication Configuration | System<br>on -> Local User Database Cou | nfiguration Menu | I        |
|-----------------------------------------------------------|-----------------------------------------|------------------|----------|
| User Name                                                 | Password                                | VLAN             | AuthType |
|                                                           |                                         |                  |          |
|                                                           |                                         |                  |          |
|                                                           |                                         |                  |          |
|                                                           |                                         |                  |          |
|                                                           |                                         |                  |          |
|                                                           | <command/>                              |                  |          |
| [N]ext Page                                               | [A]dd User                              | [D]elete User    |          |
| [P]revious Page                                           | Add [E]ncrypted User                    | Modify [V]LAN    | I ID     |
| Modify Auth [T]ype                                        |                                         |                  |          |
| [Q]uit to previous menu                                   |                                         |                  |          |
| Command>                                                  |                                         |                  |          |
| Enter the character in squa                               | are brackets to select option           | 1                |          |
| 図 4-7-25-4                                                | 4 ローカルユーザデータ^                           | <br>ベース設定        |          |

| User Name | ユーザ名を表示し                               | ます。                            |  |
|-----------|----------------------------------------|--------------------------------|--|
| Password  | パスワードを表示します。                           |                                |  |
|           | パスワードが暗号化されている場合は [encrypted] と表示されます。 |                                |  |
| VLAN      | 認証後に割り当てる VLAN ID を表示します。              |                                |  |
| Auth Type | アカウントを使用する認証方式を表示します。                  |                                |  |
|           | WEB                                    | WEB 認証のみで使用することを表します。          |  |
|           | 802.1X                                 | 802.1X 認証でのみ使用することを表します。       |  |
|           | Both                                   | 802.1X および WEB 認証で使用することを表します。 |  |

| Ν | 次のページを表示します。                                                                                                    |
|---|----------------------------------------------------------------------------------------------------|
|   | 「N」と入力すると表示が次のページに切り替わります。                                                                                                    |
| Ρ | 前のページを表示します。                                                                                                    |
|   | 「P」と入力すると表示が前のページに切り替わります。                                                                                                    |
| А | ローカルユーザの作成を行います。                                                                                                    |
|   | 「A」と入力するとプロンプトが「Enter new user name >」と変わりますので、ユーザ名を半角                                                                        |
|   | 英数 32 文字以内で入力してください。入力後、「Enter new password >」と変わりますので、                                                                       |
|   | パスワードを半角英数 32 文字以内で入力してください。入力後、「Enter VLAN ID >」と変わ                                                                          |
|   | りますので、認証後に割り当てる VLAN ID を 1 から 4094 の整数で入力してください。入力後、                                                                         |
|   | 「Enter Auth Type for Local User (W/X/B)>」と変わりますので、WEB 認証でのみ使用する                                                               |
|   | 場合は「W」、IEEE802.1X認証でのみ使用する場合は「X」、両方で使用する場合は「B」を入力して                                                                           |
|   | ください。                                                                                                    |
| D | ローカルユーザの削除を行います。                                                                                                    |
|   | 「D」と入力するとプロンプトが「Enable or Disable global WEB auth status (E/D)>」と変わ                                                           |
|   | りますので、有効にする場合は「E」、無効にする場合は「D」を入力してください。                                                                                       |
| E | パスワードが暗号化されたローカルユーザの作成を行います。                                                                                                  |
|   | 「E」と入力するとプロンプトが「Enter new user name >」と変わりますので、ユーザ名を半角                                                                        |
|   | 英数 32 文字以内で入力してください。入力後、「Enter new password >」と変わりますので、                                                                       |
|   | パスワードを半角英数 32 文字以内で入力してください。入力後、「Enter VLAN ID >」と変わ                                                                          |
|   | りますので、認証後に割り当てる VLAN ID を 1 から 4094 の整数で人力してください。人力後、                                                                         |
|   | I Enter Auth Type for Local User (W/X/B)>」と変わりますので、WEB 認証でのみ使用する                                                              |
|   | 場合は「W」、IEEE802.1X認証でのみ使用する場合は「X」、両方で使用する場合は「B」を入力して                                                                           |
|   |                                                                                                    |
| V | ローカルユーサの VLAN ID の変更を行います。<br>                                                                                                |
|   | $ W $ と人力するとノロシノトが  Enter new user name >] と変わりますので、ユーサ名を半                                                                    |
|   |                                                                                                    |
| - | 」   更後の VLAN ID を   から 4094 の登敛で入力してくたさい。                                                                                     |
| 1 | ローガルユーザの認証力式の変更を行います。<br>                                                                                                    |
|   | ]こ入刀するとフロシノトか「Enter new user name >」と変わりますので、ユーザ名を手用                                                                          |
|   | 一 火奴 32 ス子以内でヘガレしてくにさい。ヘガ依、IEnter Auth Type for Local User (W/X/B)>」<br>とかわりますので、MCD 認証での7.体田する担合は「MU」 IEEE002 1V 認証での7.体田する担 |
|   | Cをわりよりいて、WED 認証でのの使用する場合はIVV」、IEEEOU2.1A 認証でのの使用する場合は「V」、あちで使用する場合は「D」を入力してください                                               |
|   |                                                                                                    |
| Q |                                                                                                    |

## 4.7.7.e. ローカル MAC データベース設定 (Local MAC Database Configuration)

「Authentication Configuration」でコマンド「C」を選択すると、図 4-7-25-5 のような 「Local MAC Database Configuration」の画面になります。ここでは MAC 認証で使用 する MAC アドレスの設定を行います。

| · · · · · · · · ·                         |                               |
|-------------------------------------------|-------------------------------|
| PN28080K Local Management System          |                               |
| Authentication Configuration -> Local MAC | Database Configuration Menu   |
|                                           |                               |
| Auth MAC Address VLAN                     |                               |
|                                           |                               |
|                                           |                               |
|                                           |                               |
|                                           |                               |
|                                           |                               |
|                                           |                               |
|                                           |                               |
|                                           |                               |
|                                           |                               |
|                                           |                               |
|                                           |                               |
|                                           |                               |
|                                           |                               |
|                                           |                               |
| </td <td>&gt;</td>                        | >                             |
|                                           | [A]dd Auth MAC Addroop        |
|                                           | [A]uu Autii MAG Auduress      |
|                                           | [D]elete Auth MAG Address     |
| [M]odity VLAN ID                          | [I]mport MAC Address from FDB |
| [Q]uit to previous menu                   |                               |
| Command>                                  |                               |
| Enter the character in square brackets to | select option                 |
|                                           |                               |
| 凶 4-7-25-5 ローカル 10                        | IALナータハース設定                   |

| Auth MAC Address | 認証を許可する MAC アドレスを表示します。   |
|------------------|---------------------------|
| VLAN             | 認証後に割り当てる VLAN ID を表示します。 |

| Ν | 次のページを表示します。                                                      |
|---|-------------------------------------------------------------------|
|   | 「N」と入力すると表示が次のページに切り替わります。                                        |
| Ρ | 前のページを表示します。                                                      |
|   | 「P」と入力すると表示が前のページに切り替わります。                                        |
| А | 認証を許可する MAC アドレスの追加を行います。                                         |
|   | 「A」と入力するとプロンプトが「Enter the MAC Address (xx:xx:xx:xx:xx)>」と変わります    |
|   | ので、MAC アドレスを入力してください。入力後、「Enter VLAN ID >」と変わりますので、               |
|   | 認証後に割り当てる VLAN ID を 1 から 4094 の整数で入力してください。                       |
| D | MAC アドレスの削除を行います。                                                 |
|   | 「D」と入力するとプロンプトが「Enter the MAC Address (xx:xx:xx:xx:xx)>」と変わります    |
|   | ので、対象の MAC アドレスを入力してください。                                         |
| Μ | ローカルユーザの VLAN ID の変更を行います。                                        |
|   | 「M」と入力するとプロンプトが「Enter the MAC Address (xx:xx:xx:xx:xx:xx)>」と変わります |
|   | ので、対象の MAC アドレスを入力してください。入力後、「Enter VLAN ID >」と変わります              |
|   | ので、変更後の VLAN ID を 1 から 4094 の整数で入力してください。                         |
| Ι | FDB からの MAC アドレスインポート画面に移動します。                                    |
| Q | 上位のメニューに戻ります。                                                     |

## 4.7.7.f. FDB からの MAC アドレスインポート (Import MAC Address from FDB)

「Local MAC Database Configuration」でコマンド「」」を選択すると、図 4-7-25-6 の ような「Import MAC Address from FDB」の画面になります。ここでは FDB で学習され た MAC アドレスについて、MAC 認証のローカル MAC アドレスとして一括追加ができ ます。

| PN28080K Local Management<br>Local MAC Database Configu | System<br>uration | > Import  | MAC Addr | ess from H | -DB      |       |      |
|---------------------------------------------------------|-------------------|-----------|----------|------------|----------|-------|------|
| Sort by : MAC Address                                   |                   | _         |          |            |          |       |      |
| ID MAC Address                                          | VLAN              | Port      | ID       | MAC Add    | ress     | VLAN  | Port |
|                                                         |                   |           |          |            |          |       |      |
|                                                         |                   |           |          |            |          |       |      |
|                                                         |                   |           |          |            |          |       |      |
|                                                         |                   |           |          |            |          |       |      |
|                                                         |                   |           |          |            |          |       |      |
|                                                         |                   |           |          |            |          |       |      |
|                                                         |                   |           |          |            |          |       |      |
|                                                         |                   |           |          |            |          |       |      |
|                                                         |                   |           |          |            |          |       |      |
|                                                         |                   |           |          |            |          |       |      |
|                                                         |                   |           |          |            |          |       |      |
|                                                         |                   |           |          |            |          |       |      |
|                                                         |                   |           |          |            |          |       |      |
|                                                         |                   | < COMMAND | >        |            |          |       |      |
| [N]ext Page                                             |                   |           | [S]elect | IDs to Ir  | nport to | Datab | ase  |
| [P]revious Page                                         |                   |           | Sort by  | [M] AC Add | ress     |       |      |
| Sort by Por[t] Number                                   |                   |           | Sort by  | [V]LAN     |          |       |      |
| [Q]uit to previous menu                                 |                   |           |          |            |          |       |      |
| Command>                                                |                   |           |          |            |          |       |      |
| Enter the character in squ                              | uare br           | ackets to | select o | ption      |          |       |      |

図 4-7-25-6 FDB からの MAC アドレスインポート

| Sort by     | 現在の MAC アドレスの表示方法を表示します。            |                                  |  |
|-------------|-------------------------------------|----------------------------------|--|
|             | MAC Address                         | MAC アドレスの昇順で表示していることを表します。       |  |
|             | Port xx                             | 指定されたポートにおける MAC アドレスの昇順で表示して    |  |
|             |                                     | いることを表します。                       |  |
|             | VLAN xxxx                           | 指定された VLAN における MAC アドレスの昇順で表示して |  |
|             |                                     | いることを表します。                       |  |
| ID          | ページごとに表示された MAC アドレスに対する ID を表示します。 |                                  |  |
| MAC Address | FDB で学習した MAC アドレスを表示します。           |                                  |  |
| VLAN        | FDB で学習した MAC アドレスの VLAN ID を表示します。 |                                  |  |
| Port        | FDB で学習した MAC アドレスのポート番号を表示します。     |                                  |  |

| Ν | 次のページを表示します。                                             |  |  |
|---|----------------------------------------------------------|--|--|
|   | 「N」と入力すると表示が次のページに切り替わります。                               |  |  |
| Ρ | 前のページを表示します。                                             |  |  |
|   | 「P」と入力すると表示が前のページに切り替わります。                               |  |  |
| S | 指定した ID をローカル MAC データベースヘインポートします。                       |  |  |
|   | 「S」と入力するとプロンプトが「Enter the IDs >」と変わりますので、インポート対象とする ID   |  |  |
|   | を入力してください。入力後、「Enter VLAN ID >」と変わりますので、認証後に割り当てる VLAN   |  |  |
|   | ID を 1 から 4094 の整数で入力してください。                             |  |  |
| М | MAC アドレスの昇順にテーブルを表示します。                                  |  |  |
| Т | 指定されたポート番号に対して MAC アドレスの昇順にテーブルを表示します。                   |  |  |
|   | 「T」と入力するとプロンプトが「Select port number >」と変わりますので、対象のポート番号   |  |  |
|   | を入力してください。                                               |  |  |
| V | ローカルユーザの VLAN ID の変更を行います。                               |  |  |
|   | 「V」と入力するとプロンプトが「Select VLAN ID >」と変わりますので、対象の VLAN ID を入 |  |  |
|   | 力してください。                                                 |  |  |
| Q | 上位のメニューに戻ります。                                            |  |  |

## 4.7.7.g. IEEE802.1X 認証機能設定 (802.1X Access Control Configuration)

「Authentication Configuration Menu」から「X」を選択すると図4-7-25-7のような 「802.1X Access Control Configuration Menu」の画面になります。この画面では、 IEEE802.1X対応の認証機能についての設定を行うことができます。 認証方式はEAP-MD5/TLS/PEAPをサポートしています。

PN28080K Local Management System Authentication Configuration -> 802.1X Access Control Configuration Menu 802.1X [G]lobal Configuration [P]erUser/MAC Based Access Control Configuration [F]orce Authorized MAC Address Configuration [S]tatistics [E]AP-Request Configuration [Q]uit to previous menu

Command> Enter the character in square brackets to select option

図4-7-25-7 IEEE802.1X認証機能設定

| 802.1X Global         | IEEE802.1X認証のグローバル設定を行います。 |
|-----------------------|----------------------------|
| Configuration         |                            |
| PerUser/MAC Based     | IEEE802.1X認証機能の設定を行います。    |
| Access Control        |                            |
| Configuration         |                            |
| Force Authorized MAC  | 強制認証MACアドレスの設定を行います。       |
| Address Configuration |                            |
| Statistics            | IEEE802.1X統計情報の表示を行います。    |
| EAP-Request           | EAP-Requestの送信設定を行います。     |
| Configuration         |                            |
| Quit to previous menu | 認証機能設定に戻ります。               |

## 4.7.7.h. 802.1X グローバル設定 (802.1X Global Configuration Menu)

「802.1x Access Control Configuration」でコマンド「G」を選択すると、図4-7-25-8 のような「802.1X Global Configuration Menu」の画面になります。この画面では IEEE802.1Xのグローバル設定を行います。

| PN28080K Local Management System                        |                                 |  |
|---------------------------------------------------------|---------------------------------|--|
| 802 1X Access Control Configuration -> 80               | )2 1X Global Configuration Menu |  |
|                                                         |                                 |  |
|                                                         |                                 |  |
| Primary Database : Local                                | Auth Fail Action : Stop         |  |
| Cocondany Databasa : Nama                               | ·····                           |  |
| Secondary Dalabase . None                               |                                 |  |
|                                                         |                                 |  |
|                                                         |                                 |  |
|                                                         |                                 |  |
|                                                         |                                 |  |
|                                                         |                                 |  |
|                                                         |                                 |  |
|                                                         |                                 |  |
|                                                         |                                 |  |
|                                                         |                                 |  |
|                                                         |                                 |  |
|                                                         |                                 |  |
|                                                         |                                 |  |
|                                                         |                                 |  |
|                                                         |                                 |  |
|                                                         |                                 |  |
|                                                         |                                 |  |
|                                                         |                                 |  |
| < <u>COMMAND</u> >                                      |                                 |  |
|                                                         |                                 |  |
| Set [P]rimary Database                                  | Set [S]econdary Database        |  |
|                                                         |                                 |  |
| [0]it to provide more                                   |                                 |  |
| Lajuit to previous menu                                 |                                 |  |
|                                                         |                                 |  |
| Command>                                                |                                 |  |
|                                                         |                                 |  |
| Enter the character in square brackets to select option |                                 |  |
|                                                         |                                 |  |

図4-7-25-8 802.1Xグローバル設定

| Primary Database                                       | 初回の認証問い合わせ先を表示します。                      |                                               |  |
|--------------------------------------------------------|-----------------------------------------|-----------------------------------------------|--|
|                                                        | RADIUS                                  | RADIUSサーバを表します。                               |  |
|                                                        | Local                                   | ローカルユーザデータベースを表します。(工場出荷時設定)                  |  |
| Secondary                                              | Primary Databaseでの認証失敗後の認証問い合わせ先を表示します。 |                                               |  |
| Database                                               | Local                                   | ローカルユーザデータベースを表します。                           |  |
|                                                        | None                                    | 認証無しで許可することを表します。(工場出荷時設定)                    |  |
| Auth Fail Action Primary Databaseにおいて認証が失敗した際の動作を表します。 |                                         | oaseにおいて認証が失敗した際の動作を表します。                     |  |
|                                                        | Stop (固定)                               | Secondary Databaseの認証を実行せず認証処理を停止します。         |  |
|                                                        |                                         | Primary DatabaseがRADIUS、かつRADIUSサーバタイムアウトが発生し |  |
|                                                        |                                         | た場合に限り、Secondary Databaseへ移行します。              |  |

| Ρ | Primary Databaseを設定します。                                              |                                                                     |  |
|---|----------------------------------------------------------------------|---------------------------------------------------------------------|--|
|   | 「P」を入力するとプロンプトが「Select the primary database (R/L)>」に変わりますので、RADIUSサー |                                                                     |  |
|   |                                                                      | バを使用する場合は「R」、ローカルユーザデータベースを使用する場合は「L」を入力してください。                     |  |
| S | Secondary Databaseを設定します。                                            |                                                                     |  |
|   |                                                                      | 「S」を入力するとプロンプトが「Select the secondary database (L/N)>」に変わりますので、ローカルユ |  |
|   |                                                                      | ーザデータベースを使用する場合は「L」、認証を許可する場合は「N」を入力してください。                         |  |
| Q | 上位                                                                   | 立のメニューに戻ります。                                                        |  |

## 4.7.7.i. IEEE802.1X ポートベース認証機能設定 (IEEE802.1X Port Base Access Control Configuration)

「802.1X Access Control Configuration Menu」でコマンド「p」を選択すると、図 4-7-25-9 のような「802.1x Port Base Access Control Configuration」の画面になりま す。この画面では IEEE802.1X 対応のポートベース認証機能についての設定を行うことが できます。認証方式は EAP-MD5/TLS/PEAP をサポートしています。

PN28080K Local Management System Advanced Switch Configuration -> Port Based Access Control Configuration Menu NAS ID: Nas1 Port No: 1 Port Control : Force Authorized Port Status : Authorized Authorized MAC Address: --:--:--:--:--Operational Control Direction : Both Administrative Control Direction: Both Per Port Re-auth : Disabled : RADIUS Re-Auth Timer Mode Current PVID : 1 Transmit Period : 30 seconds Max Request : 2 Supplicant Timeout : 30 Quiet Period : 60 seconds seconds Serv Timeout : 30 Re-auth Period : 3600 seconds seconds : -----Guest VLAN ID Default VLAN ID : ---------- <command> -----[N]ext Page R[e]-auth Period [T]ransmission Period Pre[v]ious Page Q[u]iet Period Re-[a]uth Status Ma[x]imum Request Server Time[o]ut [K] ind of Re-auth Timer Mode [P]ort No Port Auth [M]ode Initiali[z]e Supp[l]icant Timeout Port [C]ontrol [R]e-auth Initialize De[f]ault VLAN ID Port Ctrl [D]irection Delete Aut[h] MAC Num[b]er of Supplicant [G]uest VLAN ID Force Auth MAC T[i]meout [Q]uit to previous menu Command> Enter the character in square brackets to select option

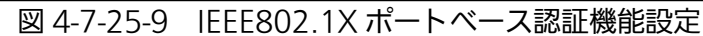

| NAS ID              | 認証 ID(NAS Identifier)を表示します。 |                                           |  |
|---------------------|------------------------------|-------------------------------------------|--|
| Port No             | ポートの番号を表示します。                |                                           |  |
| Port Control        | 認証要求の際の動作を表示します。             |                                           |  |
|                     | Auto                         | 認証機能を有効とし、クライアントと認証サーバ間の認証プロ              |  |
|                     |                              | セスのリレーを行います。                              |  |
|                     | Force                        | 認証機能を無効とし、クライアントからの認証要求をすべて無              |  |
|                     | Unauthorized                 | 視します。                                     |  |
|                     | Force                        | 認証機能を無効とし、認証許可なしでポートを通信可能としま              |  |
|                     | Authorized                   | す。(工場出荷時設定)                               |  |
| Port Status         | 認証の状態を表示                     | します。                                      |  |
|                     | Unauthorized                 | 認証が不許可の状態です。                              |  |
|                     | Authorized                   | 認証が許可の状態です。                               |  |
| Authorized MAC      | 認証に成功してい                     | る端末、または Guest Access を使用している端末の           |  |
| Address             | MAC アドレスを                    | 表示します。何も使用されていない場合は、-::-::と表示             |  |
|                     | します。                         |                                           |  |
| Operational Control | 認証要求時の動作                     | 状況を表示します。                                 |  |
| Direction           | (下記の Administ                | rative Control Direction による設定を反映します。)    |  |
|                     | Both                         | 認証されていない状態では、対象のポートからのパケットの送              |  |
|                     |                              | 受信を行いません。                                 |  |
|                     | In                           | 認証されていない状態では、対象のポートからのパケットの受              |  |
|                     |                              | 信を行いません。                                  |  |
| Administrative      |                              |                                           |  |
| Control Direction   | Both                         | 認証されていない状態では、対象のポートからのパケットの送              |  |
|                     |                              | 受信を行いません。                                 |  |
|                     | In                           | 認証されていない状態では、対象のポートからのパケットの受              |  |
|                     |                              | 信を行いません。                                  |  |
| Per Port Re-auth    | 定期的再認証の有意                    | 効・無効を表示します。                               |  |
|                     | Enabled                      | 定期的再認証を行います。                              |  |
|                     | Disabled                     | 定期的再認証を行いません。(工場出荷時設定)                    |  |
| Re-Auth Timer       | RADIUS サーバよ                  | り Session-Timeout Attribute が通知された場合に、この値 |  |
| Mode                | を使用するかどう                     | かを表示します。                                  |  |
|                     | RADIUS                       | Session-Timeout の値を優先して使用します。             |  |
|                     |                              | (工場出荷時設定)                                 |  |
|                     | Local                        | この装置の Re-auth Period の値を常に使用します。          |  |
| Current PVID        | 現在適用されてい                     |                                           |  |
| Transmit Period     |                              |                                           |  |
|                     | 工場出荷時は 30 秒に設定されています。        |                                           |  |
| Max Request         |                              |                                           |  |
| Supplicant Timeout  | クライアントのタイムアウト時間を表します。        |                                           |  |
|                     | 工場出荷時は 30 秒に設定されています。        |                                           |  |
| Quiet Period        | 認証が失敗した際                     | 、次の認証要求を行うまでの時間です。                        |  |
|                     | 工場出荷時は60和                    | 少に設定されています。                               |  |
| Serv Timeout        | 認証サーバのタイ                     | ムアウト時間を表します。                              |  |
|                     | 工場出荷時は30利                    | 少に設定されています。                               |  |

| Re-auth Period  | 再認証の試行間隔です。工場出荷時は 3600 秒に設定されています。                                                                     |
|-----------------|----------------------------------------------------------------------------------------------------|
| Guest VLAN ID   | 未認証時に適用される VLAN ID を表示します。無効の場合はと表示します。                                                                |
| Default VLAN ID | Dynamic VLAN が有効で認証に成功するも、認証サーバから VLAN 情報が得ら<br>れなかった場合にも Default VLAN ID が適用されます。 無効の場合は――と表示し<br>ます。 |

#### ここで使用できるコマンドは下記の通りです。

| Ρ | ポート番号を設定します。                                                                 |
|---|------------------------------------------------------------------------------|
|   | 「P」を入力するとプロンプトが「Enter port number>」に変わりますので、設定を行うポート番号                       |
|   | を入力してください。                                                                   |
| Μ | IEEE802.1X の認証方式を設定します。                                                      |
|   | 「M」を入力するとプロンプトが「Select the Port based or MAC based auth mode (P/M)>」に        |
|   | 変わりますので、ポートベース認証の場合は「P」、MAC ベース認証の場合は「M」を入力してくだ                              |
|   | さい。                                                                          |
| С | IEEE802.1X 認証の動作を設定します。                                                      |
|   | 「C」を入力するとプロンプトが「Select authenticator port control ?(A/U/F)>」に変わりますの          |
|   | で、Autoの場合は「A」、Force Unauthorizedの場合は「U」、Force Authorizedの場合は「F」を             |
|   | 入力してください。                                                                    |
| D | 未認証時に破棄するパケットの送受信方向を設定します。                                                   |
|   | 「D」を入力するとプロンプトが「Select Administrative Control Direction, Both or In? (B/I)>」 |
|   | に変わりますので、送受信を制御する場合は「B」、受信を制御する場合は「I」を入力してください。                              |
| В | MAC ベース認証でのみ有効です。                                                            |
| Т | 認証の再送信要求までの間隔を設定します。                                                         |
|   | 「T」を入力するとプロンプトが「Enter Transmission Period>」に変わりますので、1 から                     |
|   | 65535(秒)の整数を入力してください。                                                        |
| U | 認証が失敗した際の待機時間を設定します。                                                         |
|   | 「U」を入力するとプロンプトが「Enter quiet period>」に変わりますので、1 から 65535(秒)の整                 |
|   | 数を入力してください。                                                                  |
| Х | 認証の最大再送信試行回数を設定します。                                                          |
|   | 「M」を入力するとプロンプトが「Enter maximum request count>」に変わりますので、再試行回                   |
|   | 数を 1 から 10(回)の整数を入力してください。                                                   |
| 0 | 認証サーバのタイムアウト時間を設定します。                                                        |
|   | 「O」を入力するとプロンプトが「Enter server timeout>」に変わりますので、1 から 65535(秒)の                |
|   | 整数を入力してください。                                                                 |
| L | クライアントのタイムアウト時間を設定します。                                                       |
|   | 「L」を入力するとプロンプトが「Enter supplicant timeout value>」に変わりますので、1 から                |
|   | 65535(秒)の整数を入力してください。                                                        |
| F | デフォルト VLAN の VLAN ID を設定します。                                                 |
|   | 「F」を入力するとプロンプトが「Enter default VLAN ID >」に変わりますので、割当先のデフォル                    |
|   | ト VLAN ID を入力してください。機能を無効にする場合は、0 を入力してください。                                 |
| G | ゲスト VLAN の VLAN ID を設定します。                                                   |
|   | 「G」を入力するとプロンプトが「Enter guest VLAN ID >」に変わりますので、割当先のゲスト                       |
|   | VLAN ID を入力してください。機能を無効にする場合は、0 を入力してください。                                   |
| Ε | 再認証の試行間隔を設定します。                                                              |

|   | 「E」を入力するとプロンプトが「Enter re-authentication period>」に変わりますので、1から              |  |  |
|---|---------------------------------------------------------------------------|--|--|
|   | 65535(秒)の整数を入力してください。                                                     |  |  |
| А | 再認証の有効・無効を設定します。                                                          |  |  |
|   | 「A」を入力するとプロンプトが「Enable or Disable re-authentication ?(E/D) >」に変わりますの      |  |  |
|   | で、有効にする場合は「E」、無効にする場合は「D」を入力してください。                                       |  |  |
| Κ | 再認証タイマーを設定します。                                                            |  |  |
|   | 「K」を入力するとプロンプトが「Select re-authentication timer, RADIUS or Local? (R/L)>」に |  |  |
|   | 変わりますので、RADIUS が通知する再認証時間を使用する場合は「R」、この装置の Re-auth                        |  |  |
|   | Period を使用する場合は「L」を入力してください。                                              |  |  |
| Ζ | 認証状態を初期化します。                                                              |  |  |
|   | 「Z」を入力するとプロンプトが「Would you initialize authenticator?(Y/N) >」に変わりますの        |  |  |
|   | で、初期化する場合は「Y」、しない場合は「N」を入力してください。                                         |  |  |
| R | 再認証の状態を初期化します。                                                            |  |  |
|   | 「R」を入力するとプロンプトが「Initialize re-authentication?(Y/N) >」に変わりますので、初期化         |  |  |
|   | する場合は「Y」、しない場合は「N」を入力してください。                                              |  |  |
| Н | MAC ベース認証でのみ有効です。                                                         |  |  |
|   | MAC ベース認証でのみ有効です。                                                         |  |  |
| Q | 上位のメニューに戻ります。                                                             |  |  |

## 4.7.7.j. IEEE802.1X MAC ベース認証機能設定 (MAC Based Access Control Configuration)

Port Auth Mode を MAC ベース認証に設定した場合は、「802.1X Access Control Configuration Menu」でコマンド「p」を選択すると図 4-7-25-10 のような「MAC Based Access Control Configuration」の画面になります。この画面では IEEE802.1X 対応の MAC ベース認証機能についての設定を行うことができます。

| PN28080K Local Management System                                             |                         |                                 |  |
|------------------------------------------------------------------------------|-------------------------|---------------------------------|--|
| Advanced Switch Configuration -> MAC Based Access Control Configuration Menu |                         |                                 |  |
| NAS ID: Nas1                                                                 | Port No: 1 Number       | of Supplicant: 512              |  |
| Operational Control Dir                                                      | ection: Both Administra | tive Control Direction: Both    |  |
| Transmit Period: 30                                                          | sec Max Request : 2     | Supplicant Timeout : 30 sec     |  |
| Quiet Period : 60                                                            | sec Serv Timeout: 30    | sec Re-auth Period : 3600 sec   |  |
| Force Auth MAC Timeout:                                                      | 3600 sec Re-auth: Disa  | bled Re-auth Timer Mode: RADIUS |  |
| Supplicant MAC Addr Ty                                                       | pe MAC Control A        | uth Status Re-auth              |  |
|                                                                              |                         |                                 |  |
|                                                                              |                         |                                 |  |
|                                                                              |                         |                                 |  |
|                                                                              |                         |                                 |  |
|                                                                              |                         |                                 |  |
| [N]ext Page                                                                  | [T]ransmission Period   | R[e]-auth Period                |  |
| Pre[v]ious Page                                                              | Q[u]iet Period          | Re-[a]uth Status                |  |
| [P]ort No Ma[x]imum Request                                                  |                         | [K]ind of Re-auth Timer Mode    |  |
| Port Auth [M]ode Server Time[o]ut                                            |                         | Initiali[z]e                    |  |
| Port [C]ontrol Supp[l]icant Timeout                                          |                         | [R]e-auth Initialize            |  |
| Port Ctrl [D]irection                                                        |                         | Delete Aut[h] MAC               |  |
| Num[b]er of Supplicant [G]uest VLAN ID Force Auth MAC T[i]meout              |                         |                                 |  |
| [Q]uit to previous menu                                                      |                         |                                 |  |
| Command>                                                                     |                         |                                 |  |
| Enter the character in square brackets to select ontion                      |                         |                                 |  |

図 4-7-25-10 IEEE802.1X MAC ベース認証機能設定

| NAS ID                                               | 認証 ID(NAS Identifier)を表示します。       |                                        |  |
|------------------------------------------------------|------------------------------------|----------------------------------------|--|
| Port No                                              | ポートの番号を表示します。                      |                                        |  |
| Number of                                            | 認証を許可するサ                           | プリカントの台数を表示します。                        |  |
| Supplicant                                           |                                    |                                        |  |
| Operational Control                                  | 未認証時のパケッ                           | ト制御状態を表示します。                           |  |
| Direction                                            | (下記の Administ                      | rative Control Direction による設定を反映します。) |  |
|                                                      | Both                               | 認証されていない状態では、対象のポートからのパケットの送           |  |
|                                                      |                                    | 受信を行いません。                              |  |
|                                                      | In                                 | 認証されていない状態では、対象のポートからのパケットの受           |  |
|                                                      |                                    | 信を行いません。                               |  |
| Administrative                                       | 未認証時のパケッ                           | ト制御方法を表示します。                           |  |
| Control Direction                                    | Both                               | 認証されていない状態では、対象のポートからのパケットの送           |  |
|                                                      |                                    | 受信を行いません。                              |  |
|                                                      | In                                 | 認証されていない状態では、対象のポートからのパケットの受           |  |
|                                                      |                                    | 信を行いません。                               |  |
| Transmit Period                                      | サプリカントへの                           | 認証再要求までの間隔を表示します。                      |  |
|                                                      | 工場出荷時は305                          | 砂に設定されています。                            |  |
| Max Request 認証の最大再送信試行回数です。工場出荷時は2回に設定されてい           |                                    | 試行回数です。工場出荷時は 2 回に設定されています。            |  |
| Supplicant Timeout                                   | クライアントのタイムアウト時間を表します。              |                                        |  |
|                                                      | 工場出荷時は 30 秒に設定されています。              |                                        |  |
| Quiet Period                                         | 認証が失敗した際、次の認証要求を行うまでの時間です。         |                                        |  |
|                                                      | 工場出荷時は 60 秒に設定されています。              |                                        |  |
| Serv Timeout                                         | 認証サーバのタイ                           | ムアウト時間を表します。                           |  |
|                                                      | 工場出荷時は30                           | 砂に設定されています。                            |  |
| Re-auth Period                                       | 再認証の試行間隔です。工場出荷時は 3600 秒に設定されています。 |                                        |  |
| Force Auth MAC         強制認証 MAC アドレスに対する再認証間隔を表示します。 |                                    | ドレスに対する再認証間隔を表示します。                    |  |
| Timeout                                              | 工場出荷時は 3600 秒に設定されています。            |                                        |  |
| Re-auth Timer                                        | 再認証の試行間隔の参照先を表示します。                |                                        |  |
| Mode                                                 | 工場出荷時は RADIUS に設定されています。           |                                        |  |
|                                                      | RADIUS                             | RADIUS サーバが通知する値を優先して使用します。            |  |
|                                                      | Local                              | Re-auth Period の値を使用します。               |  |
| Re-auth Timer                                        | 再認証の試行間隔の参照先を表示します。                |                                        |  |
| Mode                                                 | 工場出荷時は RADIUS に設定されています。           |                                        |  |
|                                                      | RADIUS                             | RADIUS サーバが通知する値を優先して使用します。            |  |
|                                                      | Local                              | Re-auth Period の値を使用します。               |  |
| Supplicant MAC                                       | サプリカントの MAC アドレスを表示します。            |                                        |  |
| Addr                                                 |                                    |                                        |  |
| Туре                                                 | 認証方式を表示し                           | ます。                                    |  |
|                                                      | Dynamic                            | 動的に RADIUS サーバより認証されたことを表します。          |  |
|                                                      | Static                             | 静的に登録された情報により認証されたことを表します。             |  |
| MAC Control                                          | 認証の種類を表示                           | します。                                   |  |
|                                                      | Auto                               | RADIUS サーバによる認証を表します。                  |  |
|                                                      | Force                              | 強制認証設定を表します。                           |  |
|                                                      | Authorized                         |                                        |  |
|             | Force        | 強制未認証設定を表します。    |
|-------------|--------------|------------------|
|             | Unauthorized |                  |
| Auth Status | 認証状態を表しま     | す。               |
|             | Authorized   | 認証状態であることを表します。  |
|             | Unauthorized | 未認証状態であることを表します。 |
| Re-auth     | サプリカント毎の     | 再認証状態を表示します。     |
|             | Enabled      | 再認証を行います。        |
|             | Disabled     | 再認証を行いません。       |

| Ρ | ポート番号を設定します。                                                                 |
|---|------------------------------------------------------------------------------|
|   | 「P」を入力するとプロンプトが「Enter port number>」に変わりますので、設定を行うポート番号                       |
|   | を入力してください。                                                                   |
| Μ | IEEE802.1X の認証方式を設定します。                                                      |
|   | 「M」を入力するとプロンプトが「Select the Port based or MAC based auth mode (P/M)>」に        |
|   | 変わりますので、ポートベース認証の場合は「P」、MAC ベース認証の場合は「M」を入力してくだ                              |
|   | さい。                                                                          |
| С | ポートベース認証でのみ有効です。                                                             |
| D | 未認証時に破棄するパケットの送受信方向を設定します。                                                   |
|   | 「D」を入力するとプロンプトが「Select Administrative Control Direction, Both or In? (B/I)>」 |
|   | に変わりますので、送受信を制御する場合は「B」、受信を制御する場合は「I」を入力してください。                              |
| В | 認証を許可するサプリカントの台数を設定します。                                                      |
|   | 「B」を入力するとプロンプトが「Enter the number of supplicant >」に変わりますので、1 から               |
|   | 512 の整数を入力してください。                                                            |
| Т | 認証の再送信要求までの間隔を設定します。                                                         |
|   | 「T」を入力するとプロンプトが「Enter Transmission Period>」に変わりますので、1から                      |
|   | 65535(秒)の整数を入力してください。                                                        |
| U | 認証が失敗した際の待機時間を設定します。                                                         |
|   | 「U」を入力するとプロンプトが「Enter quiet period>」に変わりますので、1 から 65535(秒)の整                 |
|   | 数を入力してください。                                                                  |
| Х | 認証の最大再送信試行回数を設定します。                                                          |
|   | 「M」を入力するとプロンプトが「Enter maximum request count>」に変わりますので、再試行回                   |
|   | 数を 1 から 10(回)の整数を入力してください。                                                   |
| 0 | 認証サーバのタイムアウト時間を設定します。                                                        |
|   | 「O」を入力するとプロンプトが「Enter server timeout>」に変わりますので、1 から 65535(秒)の                |
|   | 整数を入力してください。                                                                 |
| L | クライアントのタイムアウト時間を設定します。                                                       |
|   | 「L」を入力するとプロンプトが「Enter supplicant timeout value>」に変わりますので、1から                 |
|   | 65535(秒)の整数を入力してください。                                                        |
| F | ポートベース認証でのみ有効です。                                                             |
| G | ポートベース認証でのみ有効です。                                                             |
| Е | _ 再認証の試行間隔を設定します。                                                            |
|   | 「E」を入力するとプロンプトが「Enter re-authentication period>」に変わりますので、1から                 |
|   | 65535(秒)の整数を入力してください。                                                        |
| А | 再認証の有効・無効を設定します。                                                             |

|   | 「A」を入力するとプロンプトが「Select Per port or MAC address (P/M) >」に変わりますので、          |
|---|---------------------------------------------------------------------------|
|   | ポート単位で設定をする場合は「P」、MAC アドレス単位で設定をする場合は「M」を入力してくだ                           |
|   | さい。                                                                       |
|   | 「P」を入力した場合、プロンプトが「Enable or Disable re-authentication ?(E/D) >」に変わりま      |
|   | すので、有効にする場合は「E」、無効にする場合は「D」を入力してください。                                     |
|   | 「M」を入力した場合、プロンプトが「Enter supplicant MAC address >」に変わりますので、設定              |
|   | 対象とする MAC アドレスを入力してください。その後、プロンプトが「Enable or Disable                      |
|   | re-authentication ?(E/D) >」に変わりますので、有効にする場合は「E」、無効にする場合は「D」を              |
|   | 入力してください。                                                                 |
| Κ | 再認証間隔の参照先を設定します。                                                          |
|   | 「K」を入力するとプロンプトが「Select re-authentication timer, RADIUS or Local? (R/L)>」に |
|   | 変わりますので、RADIUS が通知する再認証時間を使用する場合は「R」、この装置の Re-auth                        |
|   | Period を使用する場合は「L」を入力してください。                                              |
| Ζ | 認証状態を初期化します。                                                              |
|   | 「Z」を入力するとプロンプトが「Would you initialize authenticator?(Y/N) >」に変わりますの        |
|   | で、初期化する場合は「Y」、しない場合は「N」を入力してください。                                         |
| R | 再認証の状態を初期化します。                                                            |
|   | 「R」を入力するとプロンプトが「Initialize re-authentication?(Y/N) >」に変わりますので、初期化         |
|   | する場合は「Y」、しない場合は「N」を入力してください。                                              |
| Н | 認証済 MAC アドレスを削除し、認証状態を解除します。                                              |
|   | 「H」を入力するとプロンプトが「Enter supplicant MAC address >」に変わりますので、認証を解              |
|   | 除する対象の MAC アドレスを入力してください。                                                 |
|   | 強制認証 MAC アドレスの再認証間隔を設定します。                                                |
|   | 「I」を入力するとプロンプトが「Enter Force auth MAC period >」に変わりますので、1 から               |
|   | 65535(秒)の整数を入力してください。再認証を行わない場合は0を入力してください。                               |
| Q | 上位のメニューに戻ります。                                                             |

# 4.7.7.k. Force Authorized MAC Address の設定 (Force Authorized MAC Configuration Menu)

「802.1x Access Control Configuration」でコマンド「F」を選択すると、図 4-7-25-11 の ような「Force Authorized MAC Configuration Menu」の画面になります。この画面で は IEEE802.1X 認証を行わずに認証を許可/不許可する機器の MAC アドレスを設定する ことができます。

| PN28080K Local Mana<br>802.1x Access Contro | gemen<br>ol Co | t System<br>nfiguration ->                             | Force Auth    | orized MAC Conf | iguration Menu |
|---------------------------------------------|----------------|--------------------------------------------------------|---------------|-----------------|----------------|
| MAC Address A                               | Mask<br>       | Auth Status                                            | Port List<br> |                 |                |
|                                             |                |                                                        |               |                 |                |
|                                             |                |                                                        |               |                 |                |
|                                             |                |                                                        |               |                 |                |
|                                             |                |                                                        |               |                 |                |
|                                             |                | <com< td=""><td>MAND&gt;</td><td></td><td></td></com<> | MAND>         |                 |                |
| [N]ext Page<br>Pre[v]ious Page              |                | Add/Del MAC L<br>Set [M]ask Bi                         | A」ddr<br>+    | Sealr]ch MAC Ad | ldress         |
| [Q]uit to previous r<br>Command>            | nenu           | oot [m]aan DI                                          | L             |                 |                |
| Enter the character                         | in s           | quare brackets                                         | to select     | option          |                |

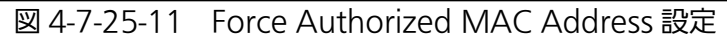

| MAC Address | 強制認証対象とす     | る MAC アドレスを表示します。 |
|-------------|--------------|-------------------|
| Mask        | 登録された MAC    | アドレスのマスク長を表します。   |
| Auth Status | 強制認証の種類を     | 表示します。            |
|             | Authorized   | 強制認証を表します。        |
|             | Unauthorized | 強制未認証を表します。       |
| Port List   | 対象とするポート     | リストを表示します。        |

| Ν | 次のページを表示します。                                                     |
|---|------------------------------------------------------------------|
|   | 「N」と入力すると次のページを表示します。                                            |
| Ρ | 前のページを表示します。                                                     |
|   | 「P」と入力すると前のページを表示します。                                            |
| А | 未認証時に破棄するパケットの送受信方向を設定します。                                       |
|   | 「A」を入力するとプロンプトが「Add or Delete MAC address (A/D)>」に変わりますので、追加     |
|   | をする場合は「A」、削除をする場合は「D」を入力してください。その後、プロンプトが「Enter MAC              |
|   | Address(xx:xx:xx:xx:xx:xx)>」に変わりますので、対象とする MAC アドレスを入力してください。    |
|   | 追加の場合は、「Enter mask length>」に変わりますので、1 から 48 の整数を入力してください。        |
|   | その後、「Select auth status (A/U) >」に変わりますので、強制認証に指定する場合は「A」、強制      |
|   | 未認証に指定する場合は「U」を入力してください。その後、「Enter port number>」に変わります           |
|   | ので、対象とするポート番号を入力してください。                                          |
| Μ | MAC アドレスのマスク長を設定します。                                             |
|   | 「M」を入力するとプロンプトが「Enter MAC Address(xx:xx:xx:xx:xx)>」に変わりますので、     |
|   | 設定対象とする MAC アドレスを入力してください。その後、プロンプトが「Enter mask length>」         |
|   | に変わりますので、1 から 48 の整数を入力してください。                                   |
| R | MAC アドレスによる絞り込み表示を行います。                                          |
|   | 「R」を入力するとプロンプトが「Enter MAC Address(xx:xx:xx:xx:xx:xx)>」に変わりますので、対 |
|   | 象とする MAC アドレスを入力してください。                                          |
| Q | 上位のメニューに戻ります。                                                    |

### 4.7.7.I. IEEE802.1X 統計情報の表示

「802.1x Access Control Configuration」でコマンド「s」を選択すると図4-7-25-12の ような「Statistics Menu」の画面になります。この画面ではIEEE802.1Xで使用する EAPOLパケットの送受信状況を確認できます。

| PN28080K Local Management System |                 |                                            |   |
|----------------------------------|-----------------|--------------------------------------------|---|
| 802.1x Access Contr              | ol Configurati  | ion -> Statistics Menu                     |   |
| Port: 1 Refresh:                 | 300 Sec.        | Elapsed Time Since System Up: 000:00:00:00 |   |
| <counter name=""></counter>      | <total></total> |                                            |   |
| TxReqId                          | 0               |                                            |   |
| TxReq                            | 0               |                                            |   |
| TxTotal                          | 0               |                                            |   |
| RxStart                          | 0               |                                            |   |
| RxLogoff                         | 0               |                                            |   |
| RxRespId                         | 0               |                                            |   |
| RxResp                           | 0               |                                            |   |
| RxInvalid                        | 0               |                                            |   |
| RxLenError                       | 0               |                                            |   |
| RxTotal                          | 0               |                                            |   |
| RxVersion                        | 0               |                                            |   |
| LastRxSrcMac                     | 00:00:          | :00:00:00:00                               |   |
|                                  |                 | <command/>                                 | - |
| [N]ext [P]revious                | [S]elect Port   | t Re[f]resh Mode Since [R]eset [Q]uit      |   |
|                                  |                 |                                            |   |
|                                  |                 |                                            |   |
|                                  |                 |                                            |   |
|                                  |                 |                                            |   |
| Command>                         |                 |                                            |   |
| Enter the character              | in square bra   | ackets to select option                    |   |

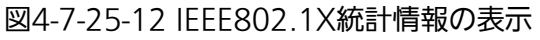

| Port            | ポート番号を表します。                          |
|-----------------|--------------------------------------|
| Refresh         | 更新間隔を表します。                           |
| Elapsed Time    | 現在のカウンタの値が累積されている時間を表示します。起動または再起動して |
| Since System Up | からの時間を意味します。                         |
| Counter Name    | 各カウンタの名前を表示します。                      |
| Total           | カウンタに累積された値を表示します。                   |

| S | 値を表示するポートを切り替えます                                                      |
|---|-----------------------------------------------------------------------|
|   | 「S」と入力するとプロンプトが「Select Port number>」と変わりますので表示したいポート番                 |
|   | 号を入力してください。                                                           |
| Ν | 次のポートの値を表示します。                                                        |
|   | 「N」と入力すると次のポートのカウンタを表示します。                                            |
| Ρ | 前のポートの値を表示します。                                                        |
|   | 「P」と入力すると前のポートのカウンタを表示します。                                            |
| R | カウンタの値をリセットしてからの値の表示に切り替えます。                                          |
|   | 「R」と入力すると、すぐにカウンタの値をresetしてからの値の表示に切り変わります。画面右                        |
|   | 上の時間表示が「Elapsed Time Since System Reset」に変わります                        |
| F | カウンタの更新モードを設定します。                                                     |
|   | 「F」と入力すると、注釈行に「1 for start to refresh,2 for set refresh rate」と表示されますの |
|   | で、更新を止めたい場合は「1」を入力すると、更新間隔が「STOP」と表示され、表示を更新しま                        |
|   | せん。更新間隔を変更したい場合は「2」を入力すると「Input refresh time>」プロンプトが表示                |
|   | されますので、5から600(秒)の整数を入力してください。                                         |
| Q | 上位のメニューに戻ります。                                                         |

またこの画面ではこの装置が起動または電源OFF、起動からの累積値(図4-7-25-12)と カウンタリセットからの累積値(図4-7-25-13)の2種類を表示することができます。

| PN28080K Local Management Syst                             | em                                            |
|------------------------------------------------------------|-----------------------------------------------|
| 802.1x Access Control Configur                             | ation -> Statistics Menu                      |
| Port: 1 Refresh: 300 Sec.                                  | Elapsed Time Since System Reset: 000:00:00:00 |
| <counter name=""> <tota< td=""><td></td></tota<></counter> |                                               |
| TxReqId 0                                                  |                                               |
| TxReq 0                                                    |                                               |
| TxTotal 0                                                  |                                               |
| RxStart 0                                                  |                                               |
| RxLogoff 0                                                 |                                               |
| RxRespId 0                                                 |                                               |
| RxResp 0                                                   |                                               |
| RxInvalid 0                                                |                                               |
| RxLenError 0                                               |                                               |
| RxTotal 0                                                  |                                               |
| RxVersion 0                                                |                                               |
| LastRxSrcMac 00:                                           | 00:00:00:00:00                                |
|                                                            | <command/>                                    |
| [N]ext [P]revious [S]elect P                               | Port Re[f]resh Mode Since [R]eset [Q]uit      |
|                                                            |                                               |
|                                                            |                                               |
|                                                            |                                               |
|                                                            |                                               |
| Command>                                                   |                                               |
| Enter the character in square                              | brackets to select option                     |

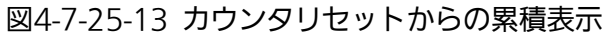

| Port         | ポート番号を表します。            |
|--------------|------------------------|
| Refresh      | 再表示間隔を表します。            |
| Elapsed Time | カウンタをリセットしてからの時間を表します。 |
| Since Reset  |                        |
| Counter Name | 各カウンタの名前を表示します。        |
| Total        | カウンタに累積された値を表示します。     |

| S | 値を表示するポートを切り替えます                                                      |
|---|-----------------------------------------------------------------------|
|   | 「S」と入力するとプロンプトが「Select Port number>」と変わりますので表示したいポート番                 |
|   | 号を入力してください。                                                           |
| Ν | 次のポートの値を表示します。                                                        |
|   | 「N」と入力すると次のポートのカウンタを表示します。                                            |
| Ρ | 前のポートの値を表示します。                                                        |
|   | 「P」と入力すると前のポートのカウンタを表示します。                                            |
| U | 起動時からのカウンタ表示に切り替えます。                                                  |
|   | 「U」と入力するとシステム起動時からのカウンタ表示に切り変わります。                                    |
| R | カウンタリセットからの表示に切り替えます。                                                 |
|   | 「R」と入力するとカウンタリセット後からのカウンタ表示に切り変わります                                   |
| F | カウンタの更新モードを設定します。                                                     |
|   | 「F」と入力するとプロンプトが「1 for start to refresh,2 for set refresh rate」と表示されます |
|   | ので、自動更新を止める場合は「1」を、更新間隔を変更したい場合は「2」を入力してください。                         |
|   | 「2」を入力した場合はプロンプトが「Input refresh time>」と表示されますので、5から                   |
|   | 600(秒)の整数を入力してください。                                                   |
| Q | 上位のメニューに戻ります。                                                         |

#### カウンタの内容は下記のとおりです。

| TxReqId      | この装置からの送信されたEAP Request Identityフレームの数を表示します。 |
|--------------|-----------------------------------------------|
| TxReq        | この装置からの送信されたEAP Requestフレームの数を表示します。          |
| TxTotal      | この装置からの送信された全てのタイプのEAPフレームの総数を表示します。          |
| RxStart      | サプリカントから受信したEAPOL Startフレームの数を表示します。          |
| RxLogoff     | サプリカントから受信したEAPOL Logoffフレームの数を表示します。。        |
| RxRespId     | サプリカントから受信したEAP Response Identityフレーム数を表示します。 |
| RxResp       | サプリカントから受信したEAP Responseフレーム数を表示します。          |
| RxInvalid    | サプリカントから受信したEAPOLフレームのうち、フレーム タイプを認識できな       |
|              | いフレームの数を表示します。                                |
| RxLenError   | サプリカントから受信したEAPOLフレームのうち、パケット本体の長さを示すフ        |
|              | ィールドが無効なフレームの数を表示します。                         |
| RxTotal      | サプリカントから受信したEAPフレームのうち、有効なフレームの総数を表示し         |
|              | ます。                                           |
| RxVersion    | サプリカントから受信したEAPフレームのうち、IEEE802.1Xバージョン1の形式    |
|              | で受信したフレームの数を表示します。                            |
| LastRxSrcMac | この装置が最後に受信したEAPOLフレームの送信元のMACアドレスを表示しま        |
|              | す。                                            |

# 4.7.7.m. EAP-Request の送信設定 (EAP-Request Configuration Menu)

「802.1x Access Control Configuration」でコマンド「E」を選択すると図4-7-25-14の ような「EAP-Request Configuration」の画面になります。この画面ではIEEE802.1X MACベース認証モードで使用するEAP Request送信について設定することができます。

PN28080K Local Management System 802.1x Access Control Configuration -> EAP-Request Configuration [E]AP-Request Port Configuration [U]nauthorized MAC Address Table [Q]uit to previous menu Notes: EAP-Request Function is supported for MAC Based Access Control only Command>

Enter the character in square brackets to select option

図4-7-25-14 EAP-Request Configuration

### 4.7.7.m.1. EAP-Request の送信設定 (EAP-Request Port Configuration Menu)

「EAP-Request Configuration」でコマンド「E」を選択すると図4-7-25-15のような 「EAP-Request Port Configuration」の画面になります。この画面ではIEEE802.1X MAC ベース認証モードで使用するEAP Request送信について設定することができます。

| _ |                                                                                  |                 |        |  |  |
|---|----------------------------------------------------------------------------------|-----------------|--------|--|--|
| Γ | PN28080K Local Management System                                                 |                 |        |  |  |
|   | 802.1x Access Control Configuration $\rightarrow$ EAP-Request Port Configuration |                 |        |  |  |
|   |                                                                                  |                 | 5.0    |  |  |
|   | EAP-Red                                                                          | quest Interval: | 5 Sec. |  |  |
|   | Port                                                                             | EAP-Request     |        |  |  |
|   |                                                                                  |                 |        |  |  |
|   | 1                                                                                | Disabled        |        |  |  |
|   | 2 Disabled                                                                       |                 |        |  |  |
|   | 3 Disabled                                                                       |                 |        |  |  |
|   | 4 Disabled                                                                       |                 |        |  |  |
|   | 5 Disabled                                                                       |                 |        |  |  |
|   | 6                                                                                | Disabled        |        |  |  |
|   | 7                                                                                | Disabled        |        |  |  |
|   | 8                                                                                | Disabled        |        |  |  |
|   |                                                                                  |                 |        |  |  |
|   |                                                                                  |                 |        |  |  |
|   | [N]GAL TAGG [L]AT NGYUGSI IIICTVAT                                               |                 |        |  |  |
|   | [F]TEVTOUS FAGE [S]EL LAF-REQUEST MODE                                           |                 |        |  |  |
|   |                                                                                  |                 | u      |  |  |
|   |                                                                                  |                 |        |  |  |
|   | Command>                                                                         |                 |        |  |  |
|   | Enter the character in square brackets to select option                          |                 |        |  |  |
|   | · · ·                                                                            |                 |        |  |  |

図4-7-25-15 EAP Requestの送信設定

| EAP-Request                 | 未認証サプリカントへ EAP Request を送信する間隔(秒)を表示します。          |                               |  |
|-----------------------------|---------------------------------------------------|-------------------------------|--|
| Interval                    | (工場出荷時設定:5秒)                                      |                               |  |
| Port                        | ポート番号を表します。                                       |                               |  |
| EAP-Request                 | EAP Request の送信状態を表示します。                          |                               |  |
|                             | Enabled 未認証 MAC アドレステーブルに登録された MAC アト             |                               |  |
|                             | スに対し、EAP-Request Interval 毎に EAP Request<br>信します。 |                               |  |
|                             |                                                   |                               |  |
| Disabled EAP Request を送信しませ |                                                   | EAP Request を送信しません。(工場出荷時設定) |  |

| Ν | 次のポートの値を表示します。                                              |
|---|-------------------------------------------------------------|
|   | 「N」と入力すると次のページを表示します。                                       |
| Ρ | 前のポートの値を表示します。                                              |
|   | 「P」と入力すると前のページを表示します。                                       |
| Ε | EAP Requestの送信間隔を変更します。                                     |
|   | 「E」と入力するとプロンプトが「Enter new interval>」と変わりますので、1から3600(秒)の整   |
|   | 数を入力してください。                                                 |
| S | EAP Request Modeの状態を変更します。                                  |
|   | 「S」と入力するとプロンプトが「Enter port number>」と変わりますので、設定対象とする         |
|   | ポート番号を入力してください。入力後、「Enable or Disable EAP-Request ?(E/D)>」と |
|   | 変わりますので、有効にするには「E」、無効にするには「D」を入力してください。                     |
| Q | 上位のメニューに戻ります。                                               |

### 4.7.7.m.2. 未認証 MAC アドレステーブル (Unauthorized MAC Address Table)

「EAP-Request Configuration」でコマンド「U」を選択すると図4-7-25-16のような「Unauthorized MAC Address Table」の画面になります。この画面ではEAP Requestの送信対象となる、未認証MACアドレスの一覧を表示します。

| PN28080K Local Management System |             |                   |                               |
|----------------------------------|-------------|-------------------|-------------------------------|
| 802.1x Access Con                | trol Confi  | guration -> Unau  | uthorized MAC Address Table   |
|                                  |             |                   |                               |
| Ago-Out Time                     | 300 500     | Display by MAC    | Salacted Port:                |
| Age-Out Thie.                    | 300 360.    | Display Dy. MAG   | Selected for L.               |
|                                  | <b>D</b> .  |                   |                               |
| MAC Address                      | Port        |                   |                               |
|                                  |             |                   |                               |
|                                  |             |                   |                               |
|                                  |             |                   |                               |
|                                  |             |                   |                               |
|                                  |             |                   |                               |
|                                  |             |                   |                               |
|                                  |             |                   |                               |
|                                  |             |                   |                               |
|                                  |             |                   |                               |
|                                  |             |                   |                               |
|                                  |             |                   |                               |
|                                  |             |                   |                               |
|                                  |             | <command/>        |                               |
| [N] ovt Pago                     |             |                   | Display MAC Address by [M]AC  |
| LNJEXL LAGE                      |             |                   | Display MAC Address by [M]AC  |
| Pre[V] Tous Page                 |             |                   | Display MAG Address by [P]ort |
| Set Age-Out [T]im                | le          |                   | Add/Del Unauth MAC [A]ddress  |
| [Q]uit to previou                | is menu     |                   |                               |
| Command>                         |             |                   |                               |
| Fnter the charact                | er in squa  | are brackets to s | select option                 |
|                                  | ion in oque |                   |                               |

図4-7-25-16 未認証MACアドレステーブル

| Age-Out Time  | 登録された MAC アドレスのエージアウトタイムを表示します。       |  |  |
|---------------|---------------------------------------|--|--|
| Display by    | 現在の未認証 MAC アドレスの表示方法を表示します。           |  |  |
|               | MAC MAC アドレス順にを表します。                  |  |  |
|               | Port 任意のポート番号での絞り込み表示を表します。           |  |  |
| Selected Port | Display by Port 時の表示ポート番号を表示します。      |  |  |
| MAC Address   | 未認証 MAC アドレスを表示します。                   |  |  |
| Port          | 未認証 MAC アドレスのサプリカントが接続されているポート番号を表示しま |  |  |
|               | す。                                    |  |  |

| 22                       | で估田できる | 、コマン | ドイト記 | のとおり | でオ      |
|--------------------------|--------|------|------|------|---------|
| $\mathcal{L}\mathcal{L}$ | で使用できる | リコマン | こる「司 | いてのり | $C_{9}$ |

| Ν | 次のポートの値を表示します。                                             |  |  |
|---|------------------------------------------------------------|--|--|
|   | 「N」と入力すると次のページを表示します。                                      |  |  |
| V | 前のポートの値を表示します。                                             |  |  |
|   | 「V」と入力すると前のページを表示します。                                      |  |  |
| Т | エージアウトタイムを変更します。                                           |  |  |
|   | 「T」と入力するとプロンプトが「Enter new age-out time>」と変わりますので、0から       |  |  |
|   | 65535(秒)の整数を入力してください。                                      |  |  |
| Μ | MACアドレス順表示に変更します。                                          |  |  |
| Ρ | ポート番号での絞り込み表示に変更します。                                       |  |  |
|   | 「P」と入力するとプロンプトが「Enter port number>」と変わりますので、対象とするポート       |  |  |
|   | 番号を入力してください。                                               |  |  |
| А | テーブルへのMACアドレスの追加または削除を行います。                                |  |  |
|   | 「A」と入力するとプロンプトが「Add or Delete MAC address (A/D)>」と変わりますので、 |  |  |
|   | MACアドレスを追加する場合は「A」を入力してください。その後プロンプトが「Enter MAC            |  |  |
|   | Address(xx:xx:xx:xx:xx:xx)>」と変わりますので、追加するMACアドレスを入力してくださ   |  |  |
|   | い。その後プロンプトが「Enter port number>」と変わりますので、対象とするIEEE802.1X    |  |  |
|   | MACベース認証ポートの番号を入力してください。                                   |  |  |
|   | MACアドレスを追加する場合は「D」を入力し、削除するMACアドレスを入力してください。               |  |  |
| Q | 上位のメニューに戻ります。                                              |  |  |

# 4.7.7.n. MAC 認証設定 (MAC Authentication Configuration Menu)

「Authentication Configuration」でコマンド「M」を選択すると、図 4-7-25-17 のような「MAC Authentication Configuration Menu」の画面になります。ここでは MAC 認証の設定を行います。

| PN28080K Local Management System<br>Authentication Configuration -> MAC Authentication Configuration Menu |                                                                                                    |                                                              |                                                         |  |  |  |
|----------------------------------------------------------------------------------------------------|----------------------------------------------------------------------------------------------------|--------------------------------------------------------------|---------------------------------------------------------|--|--|--|
| Primary Database<br>Secondary Database                                                                    | : Local<br>: None                                                                                        | Auth Fail Action : Stop<br>Auth Fail Block Time : 60 seconds |                                                         |  |  |  |
| MAC Address Format for<br>Case<br>Delimiter<br>Delimited Characters                                       | MAC Address Format for RADIUS Username<br>Case : Upper<br>Delimiter : Hyphen<br>Delimited Characters : 2 |                                                              |                                                         |  |  |  |
| RADIUS Password Type : MAC Address<br>Manual Password :                                                   |                                                                                                    |                                                              |                                                         |  |  |  |
|                                                                                                    | <command< td=""><td>D&gt;</td><td></td></command<>                                                       | D>                                                           |                                                         |  |  |  |
| Set [P]rimary Database                                                                                    |                                                                                                    | Set [S]econdary Database                                     |                                                         |  |  |  |
| Set Auth [F]ail Action                                                                                    |                                                                                                    | Set Auth Fail [B]lock Time                                   |                                                         |  |  |  |
| Set MAC Address [C]ase                                                                                    |                                                                                                    | Set [D]elimiter                                              |                                                         |  |  |  |
| Set [N]umber of Delimited Characters                                                                      |                                                                                                    | Set RADIUS Password [T]ype                                   |                                                         |  |  |  |
| Set Manual Pass[w]ord                                                                                     |                                                                                                    |                                                              |                                                         |  |  |  |
| [Q]uit to previous menu                                                                                   |                                                                                                    |                                                              |                                                         |  |  |  |
| Command>                                                                                                  |                                                                                                    |                                                              |                                                         |  |  |  |
| Enter the character in                                                                                    | square brackets to                                                                                       | o select option                                              | Enter the character in square brackets to select option |  |  |  |

図 4-7-25-17 MAC 認証設定

| Primary Database                                       | 初回の認証問い合わせ先を表示します。     |                                            |  |
|--------------------------------------------------------|------------------------|--------------------------------------------|--|
|                                                        | RADIUS                 | RADIUS サーバを表します。                           |  |
|                                                        | Local                  | ローカルユーザデータベースを表します。(工場出荷時設定)               |  |
| Secondary                                              | Primary Databas        | ie での認証失敗後の認証問い合わせ先を表示します。                 |  |
| Database                                               | RADIUS                 | RADIUS サーバを表します。                           |  |
|                                                        | Local                  | ローカルユーザデータベースを表します。                        |  |
|                                                        | None                   | 認証処理無しで許可することを表します。(工場出荷時設定)               |  |
| Auth Fail Action                                       | Primary Databas        | e において認証が失敗した際の動作を表します。                    |  |
|                                                        | Stop                   | Secondary Database の認証を実行せず認証処理を停止しま       |  |
|                                                        |                        | す。(工場出荷時設定)                                |  |
|                                                        |                        | Primary Database が RADIUS、かつ RADIUS サーバタイム |  |
|                                                        |                        | アウトが発生した場合に限り、Secondary Database へ移行       |  |
|                                                        |                        | します。                                       |  |
|                                                        | Secondary DB           | Secondary Database の認証を実行します。              |  |
| Auth Fail Block Time                                   | 認証失敗後に再度               | 認証処理を受け付けるまでの時間(秒)を表示します。                  |  |
|                                                        | (工場出荷時設定               | : 60)                                      |  |
| MAC Address                                            | MAC 認証におい <sup>.</sup> | て RADIUS サーバを使用する場合に、RADIUS サーバヘユーザ        |  |
| Format for RADIUS 名として送信する MAC アドレスの書式を表します。           |                        | MAC アドレスの書式を表します。                          |  |
| Username                                               |                        |                                            |  |
| Case                                                   | MAC アドレスの:             | 大文字/小文字を表示します。                             |  |
|                                                        | Upper                  | 大文字で送信することを表します。(工場出荷時設定)                  |  |
|                                                        | Lower                  | 小文字で送信することを表します。                           |  |
| Delimiter                                              | MAC アドレスの              | 区切り文字の種類を表示します。                            |  |
|                                                        | Hyphen                 | ハイフン(-)を使用することを表します。(工場出荷時設定)              |  |
|                                                        | Colon                  | コロン(:)を使用することを表します。                        |  |
|                                                        | Dot                    | ドット(.)を使用することを表します。                        |  |
|                                                        | None                   | 区切り文字を使用しないことを表します。                        |  |
| Delimited                                              | MAC アドレスを              | 区切る文字数を表示します。                              |  |
| Characters                                             | 2                      | 2 文字毎に区切ることを表します。(工場出荷時設定)                 |  |
|                                                        | 4                      | 4 文字毎に区切ることを表します。                          |  |
|                                                        | 6                      | 6 文字毎に区切ることを表します。                          |  |
| RADIUS Password MAC 認証に RADIUS サーバを使用する場合に、RADIUS サーバへ |                        | DIUS サーバを使用する場合に、RADIUS サーバへパスワードと         |  |
| Туре                                                   | して送信する文字列の種類を表します。     |                                            |  |
|                                                        | MAC Address            | ユーザ名と同一の MAC アドレス書式文字列を使用すること              |  |
|                                                        |                        | を表します。(工場出荷時設定)                            |  |
|                                                        | Manual                 | 任意の固定文字列を使用することを表します。                      |  |
| Manual Password                                        | RADIUS サーバへ            | ヘパスワードとして送信する文字列を表示します。                    |  |
|                                                        | RADIUS Passwo          | rd Type が Manual に設定されている場合にのみ使用されます。      |  |

| Ρ | Primary Database を設定します。                                              |  |  |
|---|-----------------------------------------------------------------------|--|--|
|   | 「P」を入力するとプロンプトが「Select the primary database (R/L)>」に変わりますので、          |  |  |
|   | RADIUS サーバを使用する場合は「R」、ローカルユーザデータベースを使用する場合は「L」を入力                     |  |  |
|   | してください。                                                               |  |  |
| S | Secondary Database を設定します。                                            |  |  |
|   | 「S」を入力するとプロンプトが「Select the secondary database (R/L/N)>」に変わりますので、      |  |  |
|   | RADIUS サーバを使用する場合は「R」、ローカルユーザデータベースを使用する場合は「L」、認証                     |  |  |
|   | を許可する場合は「N」を入力してください。                                                 |  |  |
| F | Auth Fail Action を設定します。                                              |  |  |
|   | 「F」と入力するとプロンプトが「Enter Auth Fail Action for Primary Database (D/P)>」と変 |  |  |
|   | わりますので、Secondary Database の認証を実行する場合は「D」、行わない場合は「P」を入力                |  |  |
|   | してください。                                                               |  |  |
| В | Auth Fail Block Time を設定します。                                          |  |  |
|   | 「B」と入力するとプロンプトが「Enter auth fail block time >」と変わりますので、認証再開ま           |  |  |
|   | での待機秒数を 1 から 65535 の整数で入力してください。                                      |  |  |
| С | RADIUS アカウントのユーザ名に用いる MAC アドレスの大文字・小文字を設定します。                         |  |  |
|   | 「C」と入力するとプロンプトが「Select MAC address case (U/L)>」と変わりますので、大文            |  |  |
|   | 字の場合は「U」、小文字の場合は「L」を入力してください。                                         |  |  |
| D | RADIUS アカウントのユーザ名に用いる MAC アドレスの区切り文字の種類を設定します。                        |  |  |
|   | 「D」と入力するとプロンプトが「Select delimiter (H/C/D/N)>」と変わりますので、ハイフン             |  |  |
|   | の場合は「H」、コロンの場合は「L」、ドットの場合は「D」、無しの場合は「N」を入力してください。                     |  |  |
| Ν | RADIUS アカウントのユーザ名に用いる MAC アドレスの区切り文字数を設定します。                          |  |  |
|   | 「N」と入力するとプロンプトが「Select number of delimited characters (2/4/6)>」と変わり   |  |  |
|   | ますので、2文字毎に区切る場合は「2」、4文字の場合は「4」、6文字の場合は「6」を入力してく                       |  |  |
|   | ださい。                                                                  |  |  |
| Т | RADIUS アカウントのパスワードに用いる文字列の種類を設定します。                                   |  |  |
|   | 「T」と入力するとプロンプトが「Select RADIUS password type (A/M)>」と変わりますので、          |  |  |
|   | MAC アドレスと同一の文字列を使用する場合は「A」、任意の固定文字列を使用する場合は「M」                        |  |  |
|   | を入力してください。                                                            |  |  |
| W | RADIUS アカウントのパスワードに用いる固定文字列を設定します。                                    |  |  |
|   | 「W」と入力するとプロンプトが「Enter manual password string >」と変わりますので、ユー            |  |  |
|   | ザ名を半角英数 32 文字以内で入力してください。                                             |  |  |
| Q | 上位のメニューに戻ります。                                                         |  |  |

### 4.7.7.o. WEB 認証設定 (WEB Authentication Configuration Menu)

「Authentication Configuration」でコマンド「W」を選択すると、図 4-7-25-18 のような「MAC Authentication Configuration Menu」の画面になります。ここでは WEB 認証の設定を行います。

WEB 認証ポートヘホストを接続し、WEB ブラウザから任意の URL にアクセスをする 事で、自動的に WEB 認証ログイン画面へ転送されます。

| PN28080K Local Management System                                        |                                                              |
|-------------------------------------------------------------------------|--------------------------------------------------------------|
| Authentication Configuration -> WEB Authe                               | entication Configuration Menu                                |
| Primary Database : Local<br>Secondary Database : None                   | Auth Fail Action : Stop<br>Auth Fail Block Time : 60 seconds |
| Virtual IP Address : 0.0.0.0<br>HTTP Port Number : 80<br>Redirect URL : |                                                              |
| <commani< td=""><td>)&gt;</td></commani<>                               | )>                                                           |
| Set [P]rimary Database                                                  | Set [S]econdary Database                                     |
| Set Auth [F]ail Action                                                  | Set Auth Fail [B]lock Time                                   |
| Set Virtual [I]P Address                                                | Set [H]TTP Port Number                                       |
| Set Redirect [U]RL                                                      |                                                              |
| [W]EB Page Contents Config                                              | Temporary [D]HCP Server Config                               |
| [Q]uit to previous menu                                                 |                                                              |
| Command>                                                                |                                                              |
| Fnter the character in square brackets to                               | p select option                                              |

図 4-7-25-18 WEB 認証設定

| Primary Database     | 初回の認証問い合わせ先を表示します。                 |                                            |  |  |  |  |  |
|----------------------|------------------------------------|--------------------------------------------|--|--|--|--|--|
|                      | RADIUS RADIUS サーバを表します。            |                                            |  |  |  |  |  |
|                      | Local                              | ローカルユーザデータベースを表します。(工場出荷時設定)               |  |  |  |  |  |
| Secondary            | Primary Databas                    | e での認証失敗後の認証問い合わせ先を表示します。                  |  |  |  |  |  |
| Database             | RADIUS                             | RADIUS サーバを表します。                           |  |  |  |  |  |
|                      | Local                              | ローカルユーザデータベースを表します。                        |  |  |  |  |  |
|                      | None                               | 認証処理無しで許可することを表します。(工場出荷時設定)               |  |  |  |  |  |
| Auth Fail Action     | Primary Databas                    | ie において認証が失敗した際の動作を表します。                   |  |  |  |  |  |
|                      | Stop                               | Secondary Database の認証を実行せず認証処理を停止しま       |  |  |  |  |  |
|                      |                                    | す。(工場出荷時設定)                                |  |  |  |  |  |
|                      |                                    | Primary Database が RADIUS、かつ RADIUS サーバタイム |  |  |  |  |  |
|                      |                                    | アウトが発生した場合に限り、Secondary Database へ移行       |  |  |  |  |  |
|                      |                                    | します。                                       |  |  |  |  |  |
|                      | Secondary DB                       | Secondary Database の認証を実行します。              |  |  |  |  |  |
| Auth Fail Block Time | 認証失敗後に再度認証処理を受け付けるまでの時間(秒)を表示します。  |                                            |  |  |  |  |  |
|                      | (工場出荷時設定:60)                       |                                            |  |  |  |  |  |
| Virtual IP Address   | WEB 認証ログイン画面で使用する仮想 IP アドレスを表示します。 |                                            |  |  |  |  |  |
| HTTP Port Number     | WEB 認証ログイン画面で使用する TCP ポート番号を表示します。 |                                            |  |  |  |  |  |
|                      | (工場出荷時設定:80)                       |                                            |  |  |  |  |  |
| Redirect URL         | WEB 認証成功後にリダイレクト表示させる URL を表示します。  |                                            |  |  |  |  |  |

ご注意:WEB認証を行うには、Virtual IP Addressの設定が必要です。

ご注意: Virtual IP Addressには 1.1.1.1 など実際に接続するネットワークとは異なるネットワークアドレスのIPアドレスを指定してください。

- ご注意:WEB認証を行うホストが固定IPアドレスを使用している場合は、認証前のホスト がデフォルトゲートウェイと通信可能であることが必要です。 通常はDHCPクライアントを使用し、一時利用DHCPサーバの利用をおすすめし ます。
- ご注意:HTTP Port Numberを変更するとWEB設定画面のTCPポート番号も併せて変更 されます。

| Ρ | Primary Database を設定します。                                              |  |  |  |  |  |
|---|-----------------------------------------------------------------------|--|--|--|--|--|
|   | 「P」を入力するとプロンプトが「Select the primary database (R/L)>」に変わりますので、          |  |  |  |  |  |
|   | RADIUS サーバを使用する場合は「R」、ローカルユーザデータベースを使用する場合は「L」を入力                     |  |  |  |  |  |
|   | してください。                                                               |  |  |  |  |  |
| S | Secondary Database を設定します。                                            |  |  |  |  |  |
|   | 「S」を入力するとプロンプトが「Select the secondary database (R/L/N)>」に変わりますので、      |  |  |  |  |  |
|   | RADIUS サーバを使用する場合は「R」、ローカルユーザデータベースを使用する場合は「L」、認証                     |  |  |  |  |  |
|   | を許可する場合は「N」を入力してください。                                                 |  |  |  |  |  |
| F | Auth Fail Action を設定します。                                              |  |  |  |  |  |
|   | 「F」と入力するとプロンプトが「Enter Auth Fail Action for Primary Database (D/P)>」と変 |  |  |  |  |  |
|   | わりますので、Secondary Database の認証を実行する場合は「D」、行わない場合は「P」を入力                |  |  |  |  |  |
|   | してください。                                                               |  |  |  |  |  |
| В | Auth Fail Block Time を設定します。                                          |  |  |  |  |  |
|   | 「B」と入力するとプロンプトが「Enter auth fail block time >」と変わりますので、認証再開ま           |  |  |  |  |  |
|   | での待機秒数を 1 から 65535 の整数で入力してください。                                      |  |  |  |  |  |
| Ι | WEB 認証ログイン画面の仮想 IP アドレスを設定します。                                        |  |  |  |  |  |
|   | 「I」と入力するとプロンプトが「Enter Virtual IP address >」と変わりますので、任意の IP アド         |  |  |  |  |  |
|   | レスを入力してください。                                                          |  |  |  |  |  |
| Н | WEB 認証ログイン画面の TCP ポート番号を設定します。                                        |  |  |  |  |  |
|   | 「H」と入力するとプロンプトが「Enter HTTP port number (1-65535)>」と変わりますので、           |  |  |  |  |  |
|   | WEB 認証ログイン画面の TCP ポート番号を 1 から 65535 の整数で入力してください。                     |  |  |  |  |  |
| U | リダイレクト URLを設定します。                                                     |  |  |  |  |  |
|   | 「U」と入力するとプロンプトが「Enter redirect URL >」と変わりますので、認証後のリダイレ                |  |  |  |  |  |
|   | クト表示先 URL を「http://」から入力してください。                                       |  |  |  |  |  |
| W | / WEB Page Contents Config に移動します。                                    |  |  |  |  |  |
| D | Temporary DHCP Server Config に移動します。                                  |  |  |  |  |  |
| Q | 上位のメニューに戻ります。                                                         |  |  |  |  |  |

# 4.7.7.o.1. WEB ページ表示設定(WEB Page Contents Configuration Menu)

「WEB Authentication Configuration Menu」でコマンド「W」を選択すると図 4-7-25-19のような「WEB Page Contents Configuration Menu」の画面になります。こ の画面ではWEB認証ログイン画面の表示内容について設定することができます。

| DN20000K Lass   Management                              | Sustan                       |                       |  |  |  |
|---------------------------------------------------------|------------------------------|-----------------------|--|--|--|
|                                                         | System Swep P                |                       |  |  |  |
| WEB AUTHENTICATION CONTIGU                              | Iration -> WEB Page Contents | Configuration Menu    |  |  |  |
|                                                         |                              |                       |  |  |  |
| Page litle :                                            |                              |                       |  |  |  |
| Logo Data ː None                                        |                              |                       |  |  |  |
| User Name String : User Na                              | ame                          |                       |  |  |  |
| Password String : Passwor                               | d                            |                       |  |  |  |
| Message :                                               |                              |                       |  |  |  |
| -                                                       |                              |                       |  |  |  |
|                                                         |                              |                       |  |  |  |
|                                                         |                              |                       |  |  |  |
|                                                         |                              |                       |  |  |  |
| Description .                                           |                              |                       |  |  |  |
|                                                         |                              |                       |  |  |  |
|                                                         |                              |                       |  |  |  |
|                                                         |                              |                       |  |  |  |
|                                                         |                              |                       |  |  |  |
|                                                         |                              |                       |  |  |  |
|                                                         | <cummand></cummand>          |                       |  |  |  |
| Set Page []]itle                                        | Set [U]ser Name String       | Set [P]assword String |  |  |  |
| Set [M]essage                                           | [S]et Description            | [C]lear All Texts     |  |  |  |
| Store [L]ogo Data                                       | [D]elete Logo Data           |                       |  |  |  |
| [Q]uit to previous menu                                 |                              |                       |  |  |  |
| Command>                                                |                              |                       |  |  |  |
| Enter the character in square brackets to select option |                              |                       |  |  |  |
|                                                         |                              |                       |  |  |  |

図4-7-25-19 WEBページ表示設定

ご注意:本画面ではUnicodeによる日本語入力が可能です。UTF-8に対応したターミナル エミュレータをご使用の上、漢字コード設定をUTF-8に設定してください。

| Page Title       | WEB 認証ログイン画面ページのタイトル文字列を表示します。                                                                                                |                                  |  |  |  |
|------------------|----------------------------------------------------------------------------------------------------|----------------------------------|--|--|--|
|                  | Unicode での日本語入力が可能です。                                                                                                    |                                  |  |  |  |
| Logo Data        | ロゴデータの有無を表示します。TFTP サーバ経由にて JPG/PNG/GIF 形式の                                                                                   |                                  |  |  |  |
|                  | 画像データを                                                                                                    | - 512KB まで転送可能です。                |  |  |  |
|                  | 実際の画像は                                                                                                    | tWEB 設定画面で確認することができます。           |  |  |  |
|                  | Existed                                                                                                    | ロゴデータが保存されていることを表します。            |  |  |  |
|                  | None                                                                                                    | ロゴデータが保存されていないことを表します。(工場出荷時)    |  |  |  |
| User Name String | ユーザ名入力                                                                                                    | ]欄の文字列を表示します。(工場出荷時設定:User Name) |  |  |  |
|                  | Unicode での                                                                                                    | の日本語入力が可能です。                     |  |  |  |
| Password String  | パスワード入力欄の文字列を表示します。(工場出荷時設定:Password)                                                                                         |                                  |  |  |  |
|                  | Unicode での日本語入力が可能です。                                                                                                    |                                  |  |  |  |
| Message          | メッセージ欄の表示テキストを表示します。                                                                                                    |                                  |  |  |  |
|                  | Unicode での日本語入力および以下の HTML タグが使用可能です。                                                                                         |                                  |  |  |  |
|                  | (他の HTML タグは無効化)                                                                                                    |                                  |  |  |  |
|                  | <a> <b> <i> <u> <center> <right> <left> <font> <h1>~<h5> <div></div></h5></h1></font></left></right></center></u></i></b></a> |                                  |  |  |  |
|                  | <span></span>                                                                                                    |                                  |  |  |  |
| Description      | 記述欄の表示テキストを表示します。                                                                                                    |                                  |  |  |  |
|                  | Unicode での日本語入力および以下の HTML タグが使用可能です。                                                                                         |                                  |  |  |  |
|                  | (他の HTML タグは無効化)                                                                                                    |                                  |  |  |  |
|                  | <a> <b> <i> <u> <center> <right> <left> <font> <h1>~<h5> <div></div></h5></h1></font></left></right></center></u></i></b></a> |                                  |  |  |  |
|                  | <span></span>                                                                                                    |                                  |  |  |  |

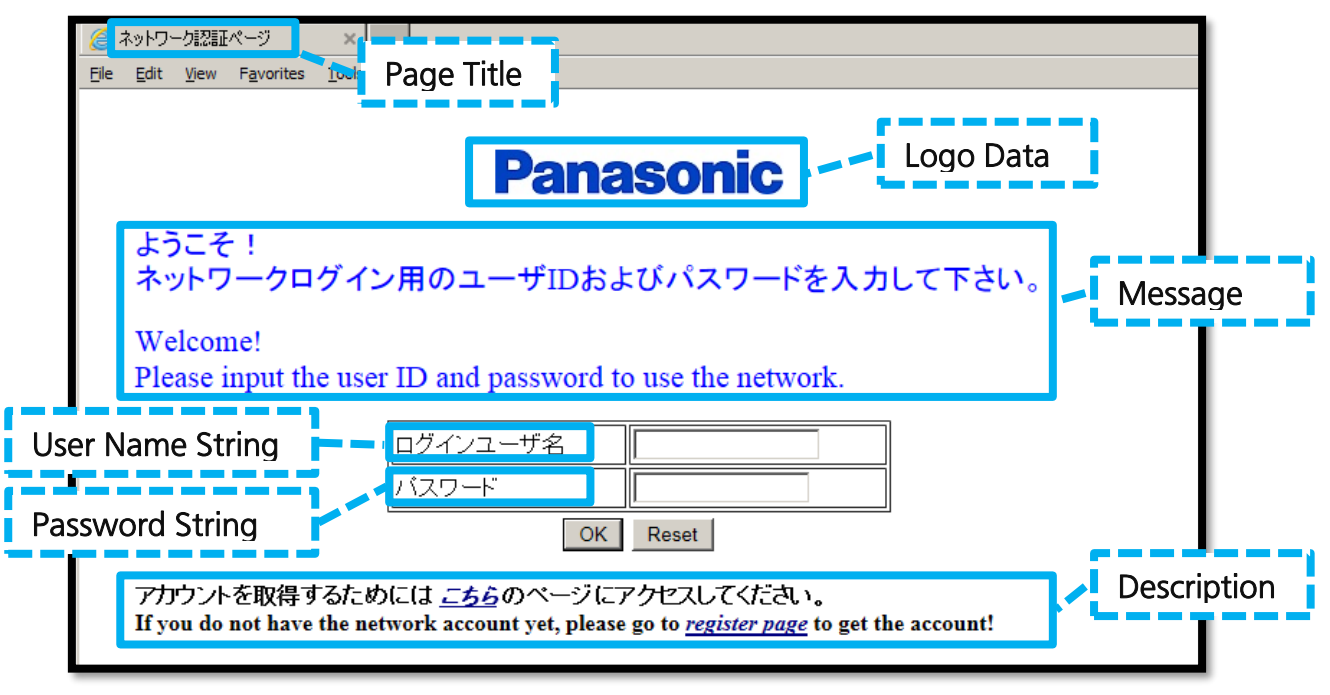

図4-7-25-20 WEB認証ログイン画面ページ設定可能範囲および表示例

| Т           | WEB認証ログイン画面ページのタイトル文字列を変更します。 |                                                                                                    |  |  |  |  |
|-------------|-------------------------------|----------------------------------------------------------------------------------------------------|--|--|--|--|
|             |                               | 「T」と入力するとプロンプトが「Enter page title >」と変わりますので、任意の文字列を64文                                                                                                    |  |  |  |  |
|             |                               | 字以内で入力してください。Unicodeによる日本語入力が可能です。                                                                                                    |  |  |  |  |
| U           | ユー                            | ・ザ名文字列を変更します。                                                                                                    |  |  |  |  |
|             |                               | 「U」と入力するとプロンプトが「Enter user name string text >」と変わりますので、任意の文                                                                                                    |  |  |  |  |
|             |                               | 字列を32文字以内で入力してください。Unicodeによる日本語入力が可能です。                                                                                                    |  |  |  |  |
| Ρ           | パス                            | 、ワード文字列を変更します。                                                                                                    |  |  |  |  |
|             |                               | 「P」と入力するとプロンプトが「Enter password text >」と変わりますので、任意の文字列を                                                                                                    |  |  |  |  |
|             |                               | 32文字以内で入力してください。Unicodeによる日本語入力が可能です。                                                                                                    |  |  |  |  |
| Μ           | メッ                            | セージ欄文字列を変更します。                                                                                                    |  |  |  |  |
|             |                               | 「M」と入力するとプロンプトが「Enter message text >」と変わりますので、任意の文字列を                                                                                                    |  |  |  |  |
|             |                               | 256文字以内で入力してください。                                                                                                    |  |  |  |  |
|             |                               | Unicode での日本語入力および以下の HTML タグが使用可能です。                                                                                                    |  |  |  |  |
|             |                               | <a> <b> <i> <u> <center> <right> <left> <font> <h1>~<h5> <div> <span></span></div></h5></h1></font></left></right></center></u></i></b></a>                                                                                                    |  |  |  |  |
|             |                               | 5                                                                                                    |  |  |  |  |
| S           | 記过                            | ば欄文字列を変更します。                                                                                                    |  |  |  |  |
| S           | 記过                            | ↓<br>欄文字列を変更します。<br>「S」と入力するとプロンプトが「Enter description text >」と変わりますので、任意の文字列を                                                                                                    |  |  |  |  |
| S           | 記过                            | 欄文字列を変更します。<br>「S」と入力するとプロンプトが「Enter description text >」と変わりますので、任意の文字列を<br>256文字以内で入力してください。                                                                                                    |  |  |  |  |
| S           | 記过                            | 就欄文字列を変更します。<br>「S」と入力するとプロンプトが「Enter description text >」と変わりますので、任意の文字列を<br>256文字以内で入力してください。<br>Unicode での日本語入力および以下の HTML タグが使用可能です。                                                                                                    |  |  |  |  |
| S           | 記过                            | 端<br>欄文字列を変更します。<br>「S」と入力するとプロンプトが「Enter description text >」と変わりますので、任意の文字列を<br>256文字以内で入力してください。<br>Unicode での日本語入力および以下の HTML タグが使用可能です。<br><a> <b> <i> <u> <center> <right> <left> <font> <h1>~<h5> <div> <span></span></div></h5></h1></font></left></right></center></u></i></b></a>                                                                                                    |  |  |  |  |
| S           | 記述                            | 、欄文字列を変更します。   「S」と入力するとプロンプトが「Enter description text >」と変わりますので、任意の文字列を   256文字以内で入力してください。   Unicode での日本語入力および以下の HTML タグが使用可能です。 <a> <b> <i> <u> <center> <right> <left> <font> <h1>~<h5> <div> <span><br/>Cの文字列設定を工場出荷時設定に戻します。</span></div></h5></h1></font></left></right></center></u></i></b></a>                                                                                                    |  |  |  |  |
| S<br>C<br>L | 記述<br>全て<br>TFT               | M 文字列を変更します。 「S」と入力するとプロンプトが「Enter description text >」と変わりますので、任意の文字列を256文字以内で入力してください。 Unicode での日本語入力および以下の HTML タグが使用可能です。 <a> <b> <i> <u> <center> <right> <left> <font> <h1>~<h5> <div> <span><br/>この文字列設定を工場出荷時設定に戻します。 アサーバを経由してロゴデータをこの装置に保存します。</span></div></h5></h1></font></left></right></center></u></i></b></a>                                                                                                    |  |  |  |  |
| S<br>C<br>L | 記述<br>全て<br>TFT               | 、<br>欄文字列を変更します。<br>「S」と入力するとプロンプトが「Enter description text >」と変わりますので、任意の文字列を<br>256文字以内で入力してください。<br>Unicode での日本語入力および以下の HTML タグが使用可能です。<br><a> <b> <i> <u> <center> <right> <left> <font> <h1>~<h5> <div> <span><br/>の文字列設定を工場出荷時設定に戻します。<br/>Fサーバを経由してロゴデータをこの装置に保存します。<br/>「L」と入力するとプロンプトが「Enter TFTP server IP &gt;」と変わりますので、転送元のTFTPサ</span></div></h5></h1></font></left></right></center></u></i></b></a>                                                                                                    |  |  |  |  |
| S<br>C<br>L | 記述<br>全て<br>TFT               | <ul> <li>         ・・・・・・・・・・・・・・・・・・・・・・・・・・・・・</li></ul>                                                                                                    |  |  |  |  |
| S<br>C<br>L | 記述<br>全て<br>TFT               | <ul> <li>「気」と入力するとプロンプトが「Enter description text &gt;」と変わりますので、任意の文字列を</li> <li>256文字以内で入力してください。</li> <li>Unicode での日本語入力および以下の HTML タグが使用可能です。</li> <li><a> <b> <i> <u> <center> <right> <left> <font> <h1>~<h5> <div> <span><br/>の文字列設定を工場出荷時設定に戻します。</span></div></h5></h1></font></left></right></center></u></i></b></a></li> <li>Pサーバを経由してロゴデータをこの装置に保存します。</li> <li>「L」と入力するとプロンプトが「Enter TFTP server IP &gt;」と変わりますので、転送元のTFTPサ</li> <li>ーバのIPアドレスを入力してください。入力後、「Enter filename of logo data &gt;」と変わりますので、ロゴデータのファイル名を39文字以内で入力してください。</li> </ul>                                            |  |  |  |  |
| S<br>C<br>L | 記述<br>全て<br>TFT               | 、欄文字列を変更します。   「S」と入力するとプロンプトが「Enter description text >」と変わりますので、任意の文字列を   256文字以内で入力してください。   Unicode での日本語入力および以下の HTML タグが使用可能です。 <a> <b> <i> <u> <center> <right> <left> <font> <h1>~<h5> <div> <span><br/>での文字列設定を工場出荷時設定に戻します。   Pサーバを経由してロゴデータをこの装置に保存します。   「L」と入力するとプロンプトが「Enter TFTP server IP &gt;」と変わりますので、転送元のTFTPサ   ーバのIPアドレスを入力してください。入力後、「Enter filename of logo data &gt;」と変わり   ますので、ロゴデータを削除します。</span></div></h5></h1></font></left></right></center></u></i></b></a>                                                                                                    |  |  |  |  |
| S<br>C<br>L | 記述<br>全て<br>TFT<br>保存         | <ul> <li>「S」と入力するとプロンプトが「Enter description text &gt;」と変わりますので、任意の文字列を256文字以内で入力してください。</li> <li>Unicode での日本語入力および以下の HTML タグが使用可能です。</li> <li><a> <b> <i> <u> <center> <right> <left> <font> <h1>~<h5> <div> <span><br/>の文字列設定を工場出荷時設定に戻します。</span></div></h5></h1></font></left></right></center></u></i></b></a></li> <li>Pサーバを経由してロゴデータをこの装置に保存します。</li> <li>「L」と入力するとプロンプトが「Enter TFTP server IP &gt;」と変わりますので、転送元のTFTPサ<br/>ーバのIPアドレスを入力してください。入力後、「Enter filename of logo data &gt;」と変わり<br/>ますので、ロゴデータを削除します。</li> <li>「D」と入力するとプロンプトが「Delete logo data? (Y/N)&gt;」と変わりますので、削除する場合</li> </ul> |  |  |  |  |
| S<br>C<br>L | 記述<br>全て<br>TFT<br>保存         | 「メントリングトが「Enter description text >」と変わりますので、任意の文字列を<br>256文字以内で入力してください。<br>Unicode での日本語入力および以下の HTML タグが使用可能です。<br><a> <b> <i> <u> <center> <right> <left> <font> <h1>~<h5> <div> <span><br/>この文字列設定を工場出荷時設定に戻します。<br/>Pサーバを経由してロゴデータをこの装置に保存します。<br/>「L」と入力するとプロンプトが「Enter TFTP server IP &gt;」と変わりますので、転送元のTFTPサ<br/>ーバのIPアドレスを入力してください。入力後、「Enter filename of logo data &gt;」と変わり<br/>ますので、ロゴデータを削除します。<br/>「D」と入力するとプロンプトが「Delete logo data? (Y/N)&gt;」と変わりますので、削除する場合<br/>は「Y」、削除しない場合は「N」と入力してください。</span></div></h5></h1></font></left></right></center></u></i></b></a>                     |  |  |  |  |

### 4.7.7.o.2. 一時利用 DHCP サーバ設定 (Temporary DHCP Server Configuration Menu)

「WEB Authentication Configuration Menu」でコマンド「D」を選択すると図 4-7-25-21のような「Temporary DHCP Server Configuration Menu」の画面になりま す。この画面では、WEB認証ポートかつゲストVLAN内のDHCPクライアントがWEB認証 を行う際に必要なIPアドレスを配布するための、一時利用DHCPサーバの設定を行います。

| PN28080K Local Management System                                                       |                                   |  |  |  |  |  |  |  |
|----------------------------------------------------------------------------------------|-----------------------------------|--|--|--|--|--|--|--|
| WEB Authentication Configuration $ ightarrow$ Temporary DHCP Server Configuration Menu |                                   |  |  |  |  |  |  |  |
|                                                                                        |                                   |  |  |  |  |  |  |  |
| Temporary DHCP Server Status : Disabled                                                |                                   |  |  |  |  |  |  |  |
| ·····                                                                                  |                                   |  |  |  |  |  |  |  |
| DHCP Lease Time : 30 secon                                                             | ds                                |  |  |  |  |  |  |  |
| Start of Leased IP Address : 0.0.0.0                                                   |                                   |  |  |  |  |  |  |  |
| Number of Lagood ID Address : 0.0.0.0                                                  |                                   |  |  |  |  |  |  |  |
| Number of Leased IF Address 52                                                         |                                   |  |  |  |  |  |  |  |
| Default Router Address                                                                 |                                   |  |  |  |  |  |  |  |
| DNS Server Address :                                                                   |                                   |  |  |  |  |  |  |  |
|                                                                                        |                                   |  |  |  |  |  |  |  |
|                                                                                        |                                   |  |  |  |  |  |  |  |
|                                                                                        |                                   |  |  |  |  |  |  |  |
|                                                                                        |                                   |  |  |  |  |  |  |  |
|                                                                                        |                                   |  |  |  |  |  |  |  |
|                                                                                        |                                   |  |  |  |  |  |  |  |
|                                                                                        |                                   |  |  |  |  |  |  |  |
|                                                                                        |                                   |  |  |  |  |  |  |  |
|                                                                                        |                                   |  |  |  |  |  |  |  |
| Set Temporary DHCP Server [S]tatus                                                     | Set DHCP Lease [1] me             |  |  |  |  |  |  |  |
| Set Start of [L]eased IP Address                                                       | Set [N]umber of Leased IP Address |  |  |  |  |  |  |  |
| Set Default [R]outer Address                                                           | Set [D]NS Server Address          |  |  |  |  |  |  |  |
| [Q]uit to previous menu                                                                |                                   |  |  |  |  |  |  |  |
| Command>                                                                               |                                   |  |  |  |  |  |  |  |
| Enter the character in square brackets                                                 | to select option                  |  |  |  |  |  |  |  |
|                                                                                        |                                   |  |  |  |  |  |  |  |

図4-7-25-21 一時利用DHCPサーバ設定

| Temporary DHCP     | 一時利用 DHCP サーバの状態を表示します。                   |                                  |  |  |  |  |
|--------------------|-------------------------------------------|----------------------------------|--|--|--|--|
| Server Status      | ゲスト VLAN かつ WEB 認証が有効なポートに対し、WEB 認証時のアクセス |                                  |  |  |  |  |
|                    | に必要な IP アドレスの払い出しを行います。                   |                                  |  |  |  |  |
|                    | 本機能を利用する                                  | には、対象とする WEB 認証ポートに対して管理 VLAN を有 |  |  |  |  |
|                    | 効にしたゲスト V                                 | LAN を設定してください。                   |  |  |  |  |
|                    | Enabled                                   | 一時利用 DHCP サーバが有効です。              |  |  |  |  |
|                    | Disabled                                  | 一時利用 DHCP サーバが無効です。(工場出荷時設定)     |  |  |  |  |
| DHCP Lease Time    | IP アドレスのリー                                | ス時間(秒)を表示します。(工場出荷時設定:30)        |  |  |  |  |
| Start of Leased IP | リースする IP アドレスの開始アドレスを表示します。               |                                  |  |  |  |  |
| Address            | サブネットマスク                                  | は 255.255.255.0 固定です。            |  |  |  |  |
| Number of Leased   | リースする IP アト                               | ジレス数を表示します。(工場出荷時設定:32)          |  |  |  |  |
| IP Address         |                                           |                                  |  |  |  |  |
| Default Router     | DHCP で通知する                                | デフォルトルータアドレスの値を表示します。            |  |  |  |  |
| Address            | 実際にゲスト VLAN 内に存在する IP アドレスを指定してください。      |                                  |  |  |  |  |
|                    | ※この装置の IP                                 | アドレスを推奨します。                      |  |  |  |  |
| DNS Server         | DHCP で通知する                                | DNS サーバアドレスの値を表示します。             |  |  |  |  |
| Address            |                                           |                                  |  |  |  |  |

ご注意:IPアドレスの払い出し対象ポートは、管理VLANに設定されたゲストVLANに属 するWEB認証ポートに限定されます。

ご注意: Default Router Addressには、実際にゲストVLAN内に存在するIPアドレスを指 定してください。

ご注意:本機能はWEB認証専用のため、通常のDHCPサーバとしては使用できません。

| S | 一時利用DHCPサーバ機能の状態を変更します。                                                |
|---|------------------------------------------------------------------------|
|   | 「S」と入力するとプロンプトが「Enable or Disable temporary DHCP server status (E/D)>」 |
|   | と変わりますので、一時利用DHCPサーバ機能を有効にする場合は「E」、無効にする場合は「D」                         |
|   | と入力してください。                                                             |
| Т | DHCPリース時間を変更します。                                                       |
|   | 「T」と入力するとプロンプトが「Enter DHCP Lease Time (30-60) >」と変わりますので、30            |
|   | から60(秒)の整数を入力してください。                                                   |
| L | 払い出すIPアドレスの開始アドレスを変更します。                                               |
|   | 「L」と入力するとプロンプトが「Enter start of released IP address >」と変わりますので、払        |
|   | い出すIPアドレスの開始アドレスを入力してください。                                             |
| Ν | 払い出すIPアドレスの最大数を変更します。                                                  |
|   | 「N」と入力するとプロンプトが「Enter number of leased IP address (1-64) >」と変わります      |
|   | ので、1から64の整数を入力してください。                                                  |
| R | DHCPで通知するデフォルトルータアドレス(デフォルトゲートウェイ)を変更します。                              |
|   | 「R」と入力するとプロンプトが「Enter default router address >」と変わりますので、デフォ            |
|   | ルトルータアドレスを入力してください。                                                    |
| D | DHCPで通知するDNSサーバアドレスを変更します。                                             |
|   | 「D」と入力するとプロンプトが「Enter DNS server address >」と変わりますので、DNSサー              |
|   | バアドレスを入力してください。                                                        |
| Q | 上位のメニューに戻ります。                                                          |

# 4.7.7.p. ダイナミック VLAN 設定 (Dynamic VLAN Configuration Menu)

「Authentication Configuration」でコマンド「V」を選択すると、図 4-7-25-22 のような「Dynamic VLAN Configuration Menu」の画面になります。ここではダイナミック VLAN の設定を行います。

| PN28080K Local Management System<br>Authentication Configuration -> Dynamic VLAN Configuration Menu |                                  |                    |       |         |  |  |  |
|----------------------------------------------------------------------------------------------------|----------------------------------|--------------------|-------|---------|--|--|--|
| Accep                                                                                               | Accept RADIUS Attribute: Enabled |                    |       |         |  |  |  |
| Port                                                                                                | Current PVID                     | Auth Status        | Guest | Default |  |  |  |
| 1                                                                                                   | 1                                | Authorized         |       |         |  |  |  |
| 2                                                                                                   | 1                                | <b>A</b> uthorized |       |         |  |  |  |
| 3                                                                                                   | 1                                | <b>A</b> uthorized |       |         |  |  |  |
| 4                                                                                                   | 1                                | <b>A</b> uthorized |       |         |  |  |  |
| 5                                                                                                   | 1                                | Authorized         |       |         |  |  |  |
| 6                                                                                                   | 1                                | Authorized         |       |         |  |  |  |
| 7                                                                                                   | 1                                | Authorized         |       |         |  |  |  |
| 8                                                                                                   | 1                                | Authorized         |       |         |  |  |  |
| 9                                                                                                   | 1                                | Authorized         |       |         |  |  |  |
| 10                                                                                                  | 1                                | Authorized         |       |         |  |  |  |
| <command/>                                                                                          |                                  |                    |       |         |  |  |  |
| [N]ext Page Set RADIUS [A]ttribute Set [D]efault VLAN                                               |                                  |                    |       |         |  |  |  |
| [P]revious Page Set [G]uest VLAN [Q]uit to previous menu                                            |                                  |                    |       |         |  |  |  |
| Command><br>Enter the character in square brackets to select option                                 |                                  |                    |       |         |  |  |  |

図 4-7-25-22 ダイナミック VLAN 設定

| Accept RADIUS | RADIUSサーバから通知されたAttributeの使用可否を表示します。              |                                   |  |  |  |  |
|---------------|----------------------------------------------------|-----------------------------------|--|--|--|--|
| Attribute     | 対象とする Attribute は以下の通りです。                          |                                   |  |  |  |  |
|               | Tunnel-Private-Group-ID                            |                                   |  |  |  |  |
|               | Enabled                                            | 通知された Attribute を使用します。(工場出荷時設定)  |  |  |  |  |
|               | Disabled                                           | この装置の設定を使用します。                    |  |  |  |  |
| Port          | ポート番号を表示                                           | します。                              |  |  |  |  |
| Current PVID  | 現在の PVID を表示します。                                   |                                   |  |  |  |  |
| Auth Status   | 現在のポート認証                                           | 状態を表示します。                         |  |  |  |  |
|               | Authorized                                         | 認証機能が無効、または IEEE802.1X ポートベース認証によ |  |  |  |  |
|               | る認証済ポートを表します。                                      |                                   |  |  |  |  |
|               | Unauthorized IEEE802.1X MAC ベース認証、MAC 認証、WEB 認証    |                                   |  |  |  |  |
|               |                                                    | 受ポートを表します。                        |  |  |  |  |
| Guest         | ゲスト VLAN の VLAN ID を表示します。                         |                                   |  |  |  |  |
|               | 認証ポートへ接続されたクライアントが未認証の間割り当てられる VLAN を指定            |                                   |  |  |  |  |
|               | します。                                               |                                   |  |  |  |  |
| Default       | デフォルト VLAN の VLAN ID を表示します。                       |                                   |  |  |  |  |
|               | Accept RADIUS Attribute が Enabled、かつ RADIUS サーバより  |                                   |  |  |  |  |
|               | Tunnel-Private-Group-ID が通知されない場合に割り当てる VLAN を指定しま |                                   |  |  |  |  |
|               | す。                                                 |                                   |  |  |  |  |

#### ここで使用できるコマンドは次のとおりです。

| Ν | 次のページを表示します。                                                           |
|---|------------------------------------------------------------------------|
|   | 「N」と入力すると表示が次のページに切り替わります。                                             |
| Ρ | 前のページを表示します。                                                           |
|   | 「P」と入力すると表示が前のページに切り替わります。                                             |
| А | RADIUS サーバから通知された Attribute の使用可否を設定します。                               |
|   | 「A」を入力するとプロンプトが「Enable or Disable to accept RADIUS attribute (E/D)>」に変 |
|   | わりますので、RADIUS サーバからの Attribute を使用する場合は「E」、この装置の設定を使用                  |
|   | する場合は「D」を入力してください。                                                     |
| G | ゲスト VLAN を設定します。                                                       |
|   | 「G」と入力するとプロンプトが「Enter port number>」と変わりますので、設定対象とするポ                   |
|   | ート番号を入力してください。入力後、「Enter guest VLAN ID>」と変わりますので、ゲスト                   |
|   | VLAN として設定する既存の VLAN ID を入力してください。                                     |
|   | ゲスト VLAN を無効にするには、0 を入力してください。                                         |
| D | デフォルト VLAN を設定します。                                                     |
|   | 「D」と入力するとプロンプトが「Enter port number>」と変わりますので、設定対象とするポ                   |
|   | ート番号を入力してください。入力後、「Enter default VLAN ID>」と変わりますので、デフォ                 |
|   | ルト VLAN として設定する既存の VLAN ID を入力してください。                                  |
|   | デフォルト VLAN を無効にするには、0 を入力してください。                                       |
| Q | 上位のメニューに戻ります。                                                          |

ご注意:ゲストVLANを設定すると、対象ポートのPVIDがゲストVLAN IDへ変更されます。

# 4.7.8. ループ検知・遮断機能の設定 (Loop Detection Configuration Menu)

「Advanced Switch Configuration Menu」でコマンド「D」を選択すると、図4-7-26の ような「Loop Detection Configuration Menu」の画面になります。この画面ではループ 検知・遮断機能の設定を行うことができます。

ネットワークの構成については本取扱説明書の付録D「ループ検知・遮断機能を利用した ネットワークの構成例および注意点」を併せてご覧ください。

| PN28080K Local Management System                                             |                                                         |         |                |              |           |             |               |  |
|------------------------------------------------------------------------------|---------------------------------------------------------|---------|----------------|--------------|-----------|-------------|---------------|--|
| Advanced Switch Configuration $ ightarrow$ Loop Detection Configuration Menu |                                                         |         |                |              |           |             |               |  |
| Global Loop Detection Status: Enabled                                        |                                                         |         |                |              |           |             |               |  |
| Port                                                                         | Trunk                                                   | Link    | State          | Loop Detect  | Mode      | Recovery    | Recovery Time |  |
|                                                                              |                                                         | Down    | <br>Forwarding | Enabled      | Block     | Enabled     | 60            |  |
| 2                                                                            |                                                         | Down    | Forwarding     | Enabled      | Block     | Enabled     | 60            |  |
| 3                                                                            |                                                         | Down    | Forwarding     | Enabled      | Block     | Enabled     | 60            |  |
| 4                                                                            |                                                         | Down    | Forwarding     | Enabled      | Block     | Enabled     | 60            |  |
| 5                                                                            |                                                         | Down    | Forwarding     | Enabled      | Block     | Enabled     | 60            |  |
| 6                                                                            |                                                         | Down    | Forwarding     | Enabled      | Block     | Enabled     | 60            |  |
| 7                                                                            |                                                         | Down    | Forwarding     | Enabled      | Block     | Enabled     | 60            |  |
| 8                                                                            |                                                         | Down    | Forwarding     | Disabled     | Block     | Enabled     | 60            |  |
| 9                                                                            |                                                         | Down    | Forwarding     | Disabled     | Block     | Enabled     | 60            |  |
|                                                                              |                                                         |         |                |              |           |             |               |  |
|                                                                              |                                                         |         |                |              |           |             |               |  |
|                                                                              |                                                         |         |                | - <command/> |           |             |               |  |
| Set P                                                                        | ort [L]                                                 | oop Det | tect Status    | Set Po       | ort Recov | ery [S]tatu | S             |  |
| [E]nal                                                                       | ble/Dis                                                 | able Lo | oop Detection  | Set Po       | ort Recov | ery [T]imer |               |  |
| Loop History [I]nformation [Q]uit to previous menu                           |                                                         |         |                |              |           |             |               |  |
| Command>                                                                     |                                                         |         |                |              |           |             |               |  |
| Enter                                                                        | Enter the character in square brackets to select option |         |                |              |           |             |               |  |

図4-7-26 ループ検知・遮断機能の設定

| Global Loop             | ループ検知・遮断機能の状態を表します。                  |                                    |
|-------------------------|--------------------------------------|------------------------------------|
| Detection Status        | Enabled                              | ループ検知・遮断機能が有効です。(工場出荷時)            |
|                         | Disabled                             | ループ検知・遮断機能が無効です。                   |
| Port                    | ポート番号を表し                             | <i>し</i> ます。                       |
| Trunk                   | リンクアグリゲーションのグループIDを表します。             |                                    |
| Link                    | リンクアップの状態を表します。                      |                                    |
|                         | Up                                   | リンクアップ中です。                         |
|                         | Down                                 | リンクダウン中です。                         |
| State                   | ループ検知・遮断機能の動作を表します。                  |                                    |
|                         | Forwarding                           | パケットが正常に転送されています。                  |
|                         | Loop Detect                          | ループが検知され、ポートが遮断されています。             |
| Mode ループ検知時の動作モードを表します。 |                                      | か作モードを表します。                        |
|                         | Block                                | ループを検知した際、ポートをブロックします。(工場出荷時)      |
|                         | Shutdown                             | ループを検知した際、ポートをシャットダウンします。          |
| Loop Detect             | ポート毎のループ検知・遮断機能の状態を表します。             |                                    |
|                         | Enabled                              | ループ検知・遮断機能が有効です。                   |
|                         |                                      | (工場出荷時:ポート1~ <mark>7</mark> )      |
|                         | Disabled                             | ループ検知・遮断機能が無効です。                   |
|                         |                                      | (工場出荷時:ポート <mark>8~</mark> 9)      |
| Recovery                | 遮断されたポート                             | ▶の自動復旧を行うリカバリモードの状態を表します。          |
|                         | Enabled                              | Recovery Time時間経過後にポートの遮断を自動復旧します。 |
|                         |                                      | (工場出荷時)                            |
|                         | Disabled                             | 手動で設定するまでポートの遮断を復旧しません。            |
| Recovery Time           | ポートの遮断後に自動復旧させるまでの待機時間であるリカバリタイムの秒数を |                                    |
|                         | 表します。(工場出荷時:60)                      |                                    |

| Е | ループ検知・遮断機能の状態を設定します。                                              |
|---|-------------------------------------------------------------------|
|   | 「E」と入力するとプロンプトが「Enable or Disable Loop Detection (E/D)>」となりますので、ル |
|   | ープ検知・遮断機能を有効にする場合は「E」、無効にする場合は「D」と入力してください。                       |
| Ι | 「リと入力するとループヒストリー表示画面へ移動します。                                       |
| L | ポート毎のループ検知・遮断機能の状態を設定します。                                         |
|   | 「L」と入力するとプロンプトが「Select port number to be changed>」となりますので、対象とす    |
|   | るポート番号を入力してください。するとプロンプトが「Enable or Disable Loop Detection        |
|   | (E/D)>」となりますので、ポート毎のループ検知・遮断機能を有効にする場合は「E」、無効にする場                 |
|   | 合は「D」と入力してください。入力後、「Select Loop Detection mode (B/S)>」と変わりますの     |
|   | で、Blockモードにする場合は「B」、Shutdownモードにする場合は「S」と入力してください。                |
|   | ポート番号を複数入力する場合はカンマで区切るか、連続した数字の場合はハイフンで指定してく                      |
|   | ださい。すべてのポートを対象にする場合は「0」と入力してください。                                 |
| S | 遮断されたポートの自動復旧を行うリカバリモードの状態を設定します。                                 |
|   | 「S」と入力するとプロンプトが「Select port number to be changed>」となりますので、対象と     |
|   | するポート番号を入力してください。するとプロンプトが「Enable or Disable Recovery for port    |
|   | x (E/D)>」となりますので、ポートの自動復旧を有効にする場合は「E」、無効にする場合は「D」と入               |
|   | カしてください。                                                          |
|   | ポート番号を複数入力する場合はカンマで区切るか、連続した数字の場合はハイフンで指定してく                      |
|   | ださい。すべてのポートを対象にする場合は「0」と入力してください。                                 |
| Т | ポートの遮断後に自動復旧させるまでの待機時間であるリカバリタイムの秒数を表します。                         |
|   | 「T」と入力するとプロンプトが「Select port number to be changed>」となりますので、対象と     |
|   | するポート番号を入力してください。するとプロンプトが「Enter Recovery Timer >」となります           |
|   | ので、60~86400の範囲でリカバリタイムの秒数を入力してください。                               |
| Q | 上位のメニューに戻ります。                                                     |

ご注意:ループ検知・遮断機能の状態(Global Loop Detection Status)を変更すると設定 情報の保存が実行され、すべての設定内容が内蔵メモリへ保存されます。

# 4.7.8.a. ループヒストリーの表示(Loop History Information)

「Loop Detection Configuration Menu」でコマンド「」を選択すると、図4-7-27のような「Loop History Information」の画面になります。この画面ではループを検知した日時およびイベント情報の一覧を表示します。

| PN28080K Local Management System         |                       |  |
|------------------------------------------|-----------------------|--|
| Loop Detection Configuration Menu -> Loo | p History Information |  |
| Entry Time(YYYY/MM/DD HH:MM:SS)          | Event                 |  |
|                                          |                       |  |
|                                          |                       |  |
|                                          |                       |  |
|                                          |                       |  |
|                                          |                       |  |
|                                          |                       |  |
|                                          |                       |  |
|                                          |                       |  |
| <comman< td=""><td>D&gt;</td></comman<>  | D>                    |  |
| [P]revious Page                          |                       |  |
| [C]lear Loop Detection history           |                       |  |
| [Q]uit to previous menu                  |                       |  |
|                                          |                       |  |
| Command>                                 |                       |  |
| Enter the character in square brackets t | o select option       |  |

図4-7-27 ループヒストリーの表示

| Entry | イベントの番号を表します。                              |                             |  |
|-------|--------------------------------------------|-----------------------------|--|
| Time  | イベントの発生した時刻を表示します。時刻設定がされていない場合は起動からの通算時間が |                             |  |
|       | 表示されます。                                    |                             |  |
| Event | スイッチに発生したイベントの内容を表示します。                    |                             |  |
|       | The loop detected on portX.                | ポートX 配下のスイッチでのループが検知され、接続が遮 |  |
|       |                                            | 断されたことを表します。                |  |
|       | The loop detected between                  | ポートXとポートY間でのループが検知され、接続が遮断さ |  |
|       | portX and portY.                           | れたことを表します。                  |  |
|       | PortX auto recovery.                       | 遮断されていたポートXが自動復旧されたことを表します。 |  |

| Ν | 次のページを表示します。               |  |  |
|---|----------------------------|--|--|
|   | 「N」と入力すると表示が次のページに切り替わります。 |  |  |
| Ρ | 前のページを表示します。               |  |  |
|   | 「P」と入力すると表示が前のページに切り替わります。 |  |  |
| С | ループヒストリー機能の履歴情報を削除します。     |  |  |
| Q | 上位のメニューに戻ります。              |  |  |

### 4.7.9. PPS の設定 (PPS Configuration)

PPS(Power to Progress SDN)は、ネットワークを構成する複数の装置を一つのソフトウェアで管理し、運用や設定を容易にするための機能です。この機能を用いることで、 PPS アプリケーション(別売)から本装置を制御することが可能となります。PPS アプリケーション(別売)から管理できる内容については、PPS アプリケーションの取扱説明書をご参照ください。

「Advanced Switch Configuration Menu」でコマンド「F」を入力すると、図 4-7-28 の ような「PPS Configuration」の画面が表示されます。この画面では、PPS (Power to Progress SDN)の設定を行います。

PN28080K Local Management System Advanced Switch Configuration -> PPS Configuration PPS Global Status : Enabled PPS Status : Controlled PPS Start Status : CPNL Retry Count : 3 Timeout : 3 : 00:06:A5:5C:25:7F Controller ID Controller Uptime : 000 day(s) 05 hour(s) 41 min(s) 23 sec(s) Controller MAC Address : 00:06:A5:5C:25:80 PPS Gateway : 00:06:A5:5C:25:80 Controller Port Port : 10 : 68 Expired ----- <command> -[E]nable/Disable Global PPS PPS [P]ort Configuration Set Controller [I]D PPS Nei[g]hbor Table Set [S]tart Status PPS [C]onnection Table PPS [N]otification Configuration [R]estart PPS PPS Retry C[o]unt PPS [T]imeout [Q]uit to previous menu Command> Enter the character in square brackets to select option

図4-7-28 PPSの設定

| PPS Global Status | PPS の設定状態が表示されます。                     |                                              |
|-------------------|---------------------------------------|----------------------------------------------|
|                   | Enable                                | PPS が有効です。(工場出荷時設定)                          |
|                   | Disable                               | PPS が無効です。                                   |
| PPS Status        | 現在の PPS の動作状態が表示されます。                 |                                              |
|                   | Stand Alone                           | PPS コントローラに管理されていない状態です。                     |
|                   | CPNL                                  | Controller Port Neighbor Lost の略でスイッチングハブがコン |
|                   |                                       | トローラを認識しているが、コントローラと通信不可能な状態で                |
|                   |                                       | す。                                           |
|                   | Controlled                            | スイッチングハブがコントローラを認識し、コントローラと通信                |
|                   |                                       | 可能な状態です。                                     |
| PPS Start Status  | PPS 機能起動時の初期動作状態が表示されます。              |                                              |
|                   | Stand Alone                           | PPS コントローラに管理されていない状態です。                     |
|                   | CPNL                                  | Controller Port Neighbor Lost の略でスイッチングハブがコン |
|                   |                                       | トローラを認識しているが、コントローラと通信不可能な状態で                |
|                   |                                       | す。                                           |
| Retry Count       | 生存確認のパケットを再送する回数が表示されます。工場出荷時は3回に設定され |                                              |
|                   | ています。                                 |                                              |
| Timeout           | 生存確認のパケットに対する応答の待ち時間が表示されます。工場出荷時は5秒に |                                              |
|                   | 設定されています                              | <b>f</b> 。                                   |
| Controller ID     | PPS コントローラの ID が表示されます。               |                                              |
| Controller Uptime | PPS コントローラが起動してからの経過時間が表示されます。        |                                              |
| Controller        | PPS コントローラの MAC アドレスが表示されます。          |                                              |
| MAC Address       |                                       |                                              |
| PPS Gateway       | PPS ゲートウェイの MAC アドレスが表示されます。          |                                              |
| Controller Port   | PPS コントローラとの通信に利用するポート番号が表示されます。      |                                              |
| Expired           | コントローラの登録情報が削除されるまで時間す。工場出荷は コントローラの登 |                                              |
|                   | 録情報が削除されるまで時間す。工場出荷は 120 秒に設定されています。  |                                              |

| Е | PPS の有効・無効を設定します。                                               |
|---|-----------------------------------------------------------------|
|   | コマンド「E」を入力すると、プロンプトが「Enable or Disable PPS (E/D) >」に変わりますの      |
|   | で、有効にする場合は「E」を、無効にする場合は「D」を入力してください。                            |
| Ι | PPS コントローラの ID を指定します。                                          |
|   | コマンド「I」を入力すると、プロンプトが「Enter Controller ID>」に変わりますので、PPS コン       |
|   | トローラの ID を入力してください。                                             |
| S | PPS の初期動作状態を設定します。                                              |
|   | コマンド「S」を入力すると、プロンプトが「Select start status (C/S) >」に変わりますので、Stand |
|   | Alone に設定する場合は「S」を、CPNL に設定する場合は「C」を入力してください。                   |
| Ν | PPS の通知設定を行います。                                                 |
|   | コマンド「N」を入力すると、画面が「PPS Notification Configuration」に変わり、PPSの通     |
|   | 知設定 が可能となります。ここでの設定方法については、4.7.9.a を参照してください。                   |
| 0 | PPS の生存確認のパケットを再送する回数を設定します。                                    |
|   | コマンド「o」を入力すると、プロンプトが「Enter maximum PPS retry count>」に変わります      |
|   | ので、生存確認のパケットを再送する回数を入力してください。                                   |
| Ρ | PPS のポート設定を行います。                                                |
|   | コマンド「P」を入力すると、画面が「PPS Port Configuration」に変わり、PPSのポート設定         |
|   | が可能となります。ここでの設定方法については、4.7.9.b を参照してください。                       |
| G | PPS ネイバーテーブルを参照します。                                             |
|   | コマンド「g」を入力すると、画面が「PPS Neighbor Table」に変わり、PPS のネイバーテーブ          |
|   | ルの参照・設定が可能となります。ここでの設定方法については、4.7.9.cを参照してください。                 |
| С | PPS のコネクションテーブルを参照します。                                          |
|   | コマンド「C」を入力すると、画面が「PPS Connection Table」に変わり、PPS のコネクショ          |
|   | ンテーブルの参照・設定が可能となります。ここでの設定方法については、4.7.9.d を参照して                 |
|   | ください。                                                           |
| R | 機器のステータスをStand Alonenにし、PPSP機能を再始動します。                          |
| Q | 上位のメニューに戻ります。                                                   |

ご注意:起動後、Standaloneの状態で1時間経過すると自動的にPPSP機能を停止します。 1時間経過後、PPSコントローラを認識させるには機器のPPSP機能を再起動、または機器の再起動を行ってください。

ご注意:本機能を無効にした場合、PPSコントローラから管理できる内容が制限されます。

ご注意:多拠点の機器(IPセグメントを超えた機器)への設定変更等をする場合はPPSP に対応した当社製レイヤ3スイッチングハブにて仮想リンク転送先IPアドレスの 設定が必要です。

# 4.7.9.a. PPS通知設定(PPS Notification Configuration)

「PPS Configuration」でコマンド「N」を入力すると、図4-7-29 PPSの設定のような 「PPS Notification Configuration」の画面が表示されます。この画面では、PPSの通知設 定を行います。

| PN28080K Local Management System                                                                                                    |  |  |
|----------------------------------------------------------------------------------------------------|--|--|
| PPS Configuration -> PPS Notification Configuration                                                                                                    |  |  |
| System Log                                                                                                    |  |  |
| Status : Enabled                                                                                                    |  |  |
| Counter                                                                                                    |  |  |
| Ports : 1-9                                                                                                    |  |  |
| Interval : 5 sec(s)                                                                                                    |  |  |
|                                                                                                    |  |  |
| <command/><br>Set Notification [S]yslog Status<br>Add Notification [C]ounter Port<br>[D]elete Notification Counter Port<br>Set Notification Counter [I]nterval<br>[Q]uit to previous menu |  |  |
| Command><br>Enter the character in square brackets to select option                                                                                                    |  |  |

図4-7-29 PPSの設定

| Status   | PPS に関するシステムログの通知状態が表示されます。           |                            |
|----------|---------------------------------------|----------------------------|
|          | Enable                                | システムログの通知を有効にします。(工場出荷時設定) |
|          | Disable                               | システムログの通知を無効にします。          |
| Ports    | パケットの統計情報を取得する対象ポートが表示されます。工場出荷時は全てのポ |                            |
|          | ートが指定されています。                          |                            |
| Interval | パケットの統計情報を通知する間隔が秒単位で表示されます。工場出荷時は5秒に |                            |
|          | 設定されています。                             |                            |
| S | PP: | S に関するシステムログの通知の有効・無効を設定します。                                          |
|---|-----|-----------------------------------------------------------------------|
|   |     | コマンド「S」を入力すると、プロンプトが「Enable or Disable PPS Notification Syslog Status |
|   |     | (E/D)>」に変わりますので、有効にする場合は「E」を、無効にする場合は「D」を入力してくだ                       |
|   |     | さい。                                                                   |
| С | PP: | S ビューアにてパケットの統計情報を取得する対象ポートを指定します。                                    |
|   |     | コマンド「C」を入力すると、プロンプトが「Enter Port Number>」に変わりますので、指定す                  |
|   |     | るポート番号を入力してください。                                                      |
| Ι | PP: | S ビューアにてパケットの統計情報を通知する間隔を指定します。                                       |
|   |     | コマンド「I」を入力すると、プロンプトが「Enter Notification Counter Interval>」に変わりま       |
|   |     | すので、通知間隔を 1~5 の範囲で入力してください。                                           |
| Q | 上位  | 立のメニューに戻ります。                                                          |

# 4.7.9.b. PPSポート設定(PPS Port Configuration)

「PPS Configuration」でコマンド「P」を入力すると、図4-7-30のような「PPS Port Configuration」の画面が表示されます。この画面では、PPSのポート設定を行うことができます。

| rt   | Trunk     | Link         | State                                                | AdminPri. | OperPri.           |
|------|-----------|--------------|------------------------------------------------------|-----------|--------------------|
|      |           | <br>Up       | Forwarding                                           | 128       | 0                  |
|      |           | Up           | Forwarding                                           | 128       | 128                |
|      |           | Down         | Forwarding                                           | 128       | 128                |
|      |           | Down         | Forwarding                                           | 128       | 128                |
|      |           | Up           | Forwarding                                           | 128       | 128                |
|      |           | Up           | Forwarding                                           | 128       | 128                |
|      |           | Down         | Forwarding                                           | 128       | 128                |
|      |           | Down         | Forwarding                                           | 128       | 128                |
|      |           | Up           | Forwarding                                           | 128       | 128                |
|      |           |              |                                                      |           |                    |
|      |           |              | <commane< td=""><td>)&gt; (</td><td></td></commane<> | )> (      |                    |
| ]ext | Page      |              |                                                      | Set PPS   | S [A]dmin Priority |
| rev  | Ious Page | <del>.</del> |                                                      |           |                    |

## 図4-7-30 PPSの設定

| Port                                        | ポート番号が表           | 示されます。                                 |  |  |
|---------------------------------------------|-------------------|----------------------------------------|--|--|
| Trunk                                       | トランキングの           | トランキングの設定状態がグループ番号で表示されます。             |  |  |
| Link                                        | 現在のリンクの           | り状態が表示されます。                            |  |  |
|                                             | Up                | リンクが正常に確立した状態です。                       |  |  |
|                                             | Down              | リンクが確立していない状態です。                       |  |  |
| State                                       | 現在のポートの状態が表示されます。 |                                        |  |  |
|                                             | Forwarding        | 計算の結果、通常の通信を行っている状態を表します。              |  |  |
|                                             | Learning          | 情報をもとに計算を行っている状態を表します。                 |  |  |
|                                             | Discarding        | 計算を行わない状態を表します。                        |  |  |
| AdminPri. ポートごとに設定された PPS の通信経路の自動判別に用いる優先度 |                   | 定された PPS の通信経路の自動判別に用いる優先度が表示されます。工場出荷 |  |  |
|                                             | 時は 128 が設         | 定されています。                               |  |  |
| OperPri.                                    | ポートごとに害           | り当てられた PPS の通信経路の自動判別のための優先度が表示されます。   |  |  |

| А | 指定 | Eしたポートに PPS の優先度を設定します。                                   |
|---|----|-----------------------------------------------------------|
|   |    | コマンド「A」を入力すると、プロンプトが「Enter PPS Priority #>」に変わりますので、設定する優 |
|   |    | 先度を 0 から 255 の範囲で入力してください。値が大きい程、優先度は高くなります。工場出荷時は        |
|   |    | 128 が設定されています。                                            |
| Q | 上位 | ロのメニューに戻ります。                                              |

# 4.7.9.c. PPSネイバー設定(PPS Neighbor Table)

「PPS Configuration」でコマンド「G」を入力すると、図 4-7-31 PPS ネイバー設定のような「PPS Neighbor Table」の画面が表示されます。この画面では、PPS ネイバーテーブルの参照・設定を行います。

| PN28080K Local Mana<br>PPS Configuration -            | gemen <sup>.</sup><br>> PPS | t System<br>Neighbor | ble                         |  |
|-------------------------------------------------------|-----------------------------|----------------------|-----------------------------|--|
| Neighbor Age-Out T<br>Total Entries: 3<br>MAC Address | ime:<br>Port                | 60 second<br>Expired |                             |  |
| <br>xx:xx:xx:xx:xx:xx                                 |                             | <br>52               |                             |  |
| xx:xx:xx:xx:xx:xx                                     | 2                           | 57                   |                             |  |
| xx:xx:xx:xx:xx:xx                                     | 1                           | 51                   |                             |  |
|                                                       |                             |                      | DMMAND>                     |  |
| [N]ext Page                                           |                             |                      | [D]elete PPS Neighbor Entry |  |
| [P]revious Page                                       |                             |                      | [S]how Neighbor Info Detail |  |
| Set Neighbor Age-O                                    | ut [T]                      | ]ime                 | [Q]uit to previous menu     |  |
| Command><br>Enter the characte                        | r in a                      | square bra           | ets to select option        |  |

図 4-7-31 PPS ネイバー設定

| Neighbor      | PPS 近接装置のエントリ保有時間が表示されます。設定した保有時間を超えて通信  |
|---------------|------------------------------------------|
| Age-Out Time  | のない エントリはテーブルから削除されます。工場出荷時は 60 秒に設定されてい |
|               | ます。                                      |
| Total Entries | PPS 近接装置のエントリ数が表示されます。                   |
| MAC Address   | PPS 近接装置の MAC アドレスが表示されます。               |
| Port          | PPS 近接装置との通信に利用するポート番号が表示されます。           |
| Expired       | PPS ネイバーテーブルに登録されているエントリが削除されるまでの時間です。   |

| Ν | 次のページを表示します。                                                  |
|---|---------------------------------------------------------------|
|   | コマンド「N」を入力すると、次のページが表示されます。                                   |
| Ρ | 前のページを表示します。                                                  |
|   | コマンド「P」を入力すると、前のページが表示されます。                                   |
| Т | PPS 近接装置のエントリ保有時間を秒単位で指定します。                                  |
|   | コマンド「T」を入力すると、プロンプトが「Enter Neighbor Age out time>」に変わりますの     |
|   | で、PPS 近接装置のエントリを保有する秒数を 60~86400 の範囲で入力してください。                |
| D | 登録されている PPS 近接装置のエントリを削除します。                                  |
|   | コマンド「D」を入力すると、プロンプトが「Enter MAC Address(xx:xx:xx:xx:xx:xx)>」に変 |
|   | わりま すので、削除したい PPS 近接装置のエントリの MAC アドレスを入力してください。               |
| S | PPS 近接装置のエントリの詳細情報を表示します。                                     |
|   | コマンド「S」を入力すると、プロンプトが「Enter MAC Address(xx:xx:xx:xx:xx:xx)>」に変 |
|   | わりますので、情報を表示したい PPS 近接装置のエントリの MAC アドレスを入力してくださ               |
|   | い。詳細については図 4-7-31 を参照してください。                                  |
| Q | 上位のメニューに戻ります。                                                 |

| PN28080K Local Management System<br>PPS Neighbor Table -> Show Neighbor Info Detail<br>Product Name : PPS<br>Product Model : PPSController<br>Serial Number : Not support<br>MAC Address : 00:06:A5:5C:29:09<br>Sender Port : 1<br>IP address : 172.16.222.15<br>Hostname : PPSController |
|----------------------------------------------------------------------------------------------------|
| PPS Neighbor Table -> Show Neighbor Info Detail<br>Product Name : PPS<br>Product Model : PPSController<br>Serial Number : Not support<br>MAC Address : 00:06:A5:5C:29:09<br>Sender Port : 1<br>IP address : 172.16.222.15<br>Hostname : PPSController                                     |
| Product Name : PPS<br>Product Model : PPSController<br>Serial Number : Not support<br>MAC Address : 00:06:A5:5C:29:09<br>Sender Port : 1<br>IP address : 172.16.222.15<br>Hostname : PPSController                                                                                        |
| Product Name : PPS<br>Product Model : PPSController<br>Serial Number : Not support<br>MAC Address : 00:06:A5:5C:29:09<br>Sender Port : 1<br>IP address : 172.16.222.15<br>Hostname : PPSController                                                                                        |
| Serial Number : Not support<br>MAC Address : 00:06:A5:5C:29:09<br>Sender Port : 1<br>IP address : 172.16.222.15<br>Hostname : PPSController                                                                                                    |
| Servar Number : Not supportMAC Address : 00:06:A5:5C:29:09Sender Port : 1IP address : 172.16.222.15Hostname : PPSController                                                                                                    |
| Sender Port : 1<br>IP address : 172.16.222.15<br>Hostname : PPSController                                                                                                    |
| IP address : 172.16.222.15<br>Hostname : PPSController                                                                                                    |
| Hostname : PPSController                                                                                                    |
|                                                                                                    |
|                                                                                                    |
|                                                                                                    |
|                                                                                                    |
|                                                                                                    |
|                                                                                                    |
|                                                                                                    |
|                                                                                                    |
|                                                                                                    |
|                                                                                                    |
|                                                                                                    |
|                                                                                                    |
|                                                                                                    |
|                                                                                                    |
| Press any key to continue                                                                                                    |

### 図 4-7-32 PPS ネイバー詳細情報画面

| Product Name  | PPS 近接装置の製品名が表示されます。                     |
|---------------|------------------------------------------|
| Product Model | PPS 近接装置の品番が表示されます。                      |
| Serial Number | PPS 近接装置のシリアルナンバーが表示されます。PPS 近接装置のエントリがシ |
|               | リアルナンバー表示に対応している必要があります。                 |
| MAC Address   | PPS 近接装置の MAC アドレスが表示されます。               |
| Sender Port   | PPS 近接装置が通信に使用されているポート番号が表示されます          |
| IP address    | PPS 近接装置の IP アドレスが表示されます。                |
| Hostname      | PPS 近接装置のホスト名が表示されます。                    |

## 4.7.9.d. PPS コネクション設定(PPS Connection Table)

「PPS Configuration」でコマンド「C」を入力すると、図 4-7-33 のような「Show PPS Connection Table」の画面が表示されます。この画面では、PPS コネクションテーブルの参照・設定を行います。

| PN28080K Local Manage<br>PPS Configuration ->          | ment System<br>PPS Neighbor Table                                                                                                    |                        |                         |                                                               |
|--------------------------------------------------------|----------------------------------------------------------------------------------------------------|------------------------|-------------------------|---------------------------------------------------------------|
| Total Entries: 2<br>PPS Destination                    | PPS Gateway                                                                                                    | Port                   | VID                     | Tag                                                           |
| <br>xx:xx:xx:xx:xx:xx:xx<br>xx:xx:xx:xx                | XX:XX:XX:XX:XX:XX                                                                                                    | 9<br>10                | <br>1<br>1              | <br>No<br>No                                                  |
| [N]ext Page<br>[P]revious Page<br>[R]estart PPS Connec | <command< td=""><td>&gt;<br/>[A]<br/>[D]<br/>[Q]</td><td>dd PP<br/>elete<br/>uit t</td><td>S Connection Entry<br/>PPS Connection Entry<br/>o previous menu</td></command<> | ><br>[A]<br>[D]<br>[Q] | dd PP<br>elete<br>uit t | S Connection Entry<br>PPS Connection Entry<br>o previous menu |
| Command><br>Enter the character                        | in square brackets t                                                                                                    | o sele                 | ect on                  | tion                                                          |

図 4-7-33 PPS コネクション設定

| Total Entries   | PPS コネクションのエントリ数が表示されます。        |
|-----------------|---------------------------------|
| PPS Destination | PPS コネクションの接続先が表示されます。          |
| PPS Gateway     | PPS コネクションのゲートウェイが表示されます。       |
| Port            | PPS コネクションのポート番号が表示されます。        |
| VID             | ポートが属する VLAN の VLAN ID が表示されます。 |
| Тад             | タグ VLAN の有無が表示されます。             |

| Ν | 次のページを表示します。                                                  |
|---|---------------------------------------------------------------|
|   | コマンド「N」を入力すると、次のページが表示されます。                                   |
| Ρ | 前のページを表示します。                                                  |
|   | コマンド「P」を入力すると、前のページが表示されます。                                   |
| R | PPS コネクションテーブルを再表示します。                                        |
|   | コマンド「R」を入力すると、PPS コネクションテーブルを再表示します。                          |
| А | PPS コネクションを追加します。                                             |
|   | コマンド「A」を入力すると、プロンプトが「Enter MAC Address(xx:xx:xx:xx:xx:xx)>」に変 |
|   | わりますので、追加するアドレス入力してください。                                      |
| D | PPS コネクションを削除します。                                             |
|   | コマンド「D」を入力すると、プロンプトが「Enter MAC Address(xx:xx:xx:xx:xx:xx)>」に変 |
|   | わりますので、削除するアドレス入力してください。                                      |
| Q | 上位のメニューに戻ります。                                                 |

# 4.7.10. ポートグルーピングの設定 (Port Group Configuration Menu)

「Advanced Switch Configuration Menu」でコマンド「P」を選択すると、図4-7-35の ような「Port Group Configuration Menu」の画面になります。この画面ではポートグル ーピングの設定を行うことができます。ポートグルーピングを設定すると、ポートグルー プのメンバーに指定されたポートは、同じグループのメンバーポートとのみ通信が可能と なります。各ポートは複数のポートグループに割り当てることが可能です。ポートグルー ピングを利用した構成例を図4-7-34に示します。

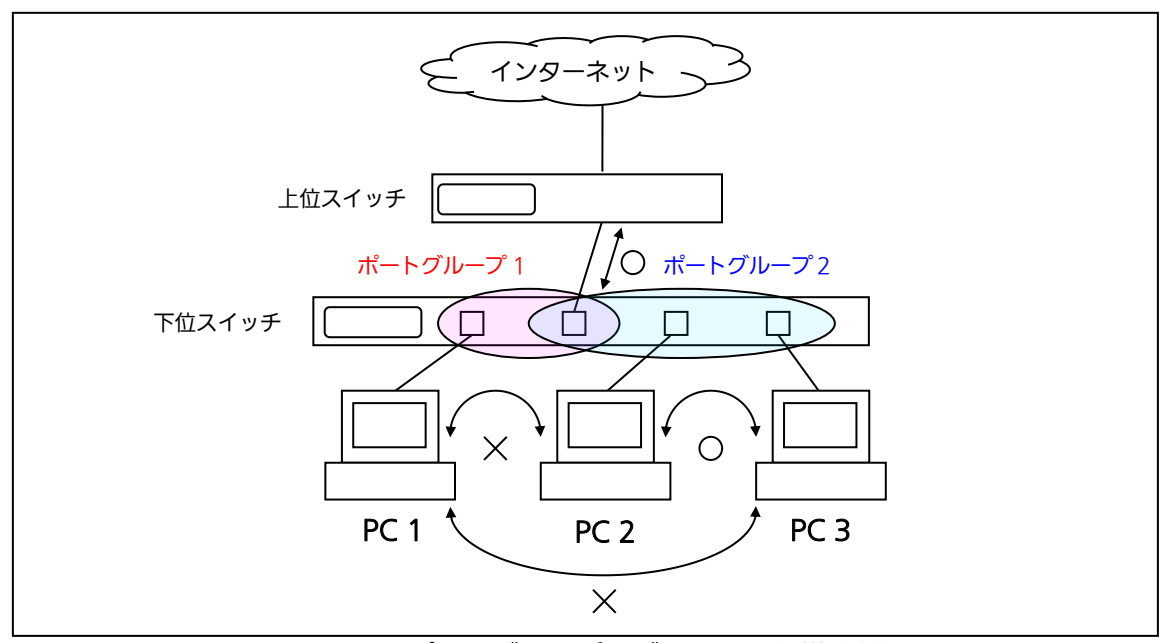

図 4-7-34 ポートグルーピングを利用した構成例 (PC1ーインターネット間、PC2-PC3-インターネット間を通信可能とさせる構成)

ご注意:ループ検知・遮断機能は異なるポートグループ間であってもフレームのループ検 知及び遮断を行います。 2つ以上のポートグループに対してLink Aggregationのトランクポートを跨る ように設定した場合は、正常にフレームが転送されない場合があります。

| PN28080K Local Management<br>Advanced Switch Configura | : System<br>ation -> Port Group ( | Configuration Menu                                  |          |
|--------------------------------------------------------|-----------------------------------|-----------------------------------------------------|----------|
| Group ID Group Name                                    | Group Member                      |                                                     | Status   |
|                                                        |                                   |                                                     |          |
|                                                        |                                   |                                                     |          |
|                                                        |                                   |                                                     |          |
|                                                        |                                   |                                                     |          |
|                                                        |                                   |                                                     |          |
|                                                        |                                   |                                                     |          |
|                                                        |                                   |                                                     |          |
|                                                        |                                   |                                                     |          |
|                                                        |                                   |                                                     |          |
| [<br>[N]ext Page                                       | <command/><br>[C]reate Group      | [D]elete Group                                      |          |
| [P]revious Page                                        | [M]odify Group                    | [E]nable or Disab                                   | le Group |
| [Q]uit to previous menu                                |                                   |                                                     |          |
| Command>                                               |                                   |                                                     |          |
| Enter the character in sc                              | quare brackets to se              | lect option                                         |          |
|                                                        |                                   | <u>പ്രം</u> പ്രം പ്രം പ്രം പ്രം പ്രം പ്രം പ്രം പ്രം |          |

#### 図4-7-35 ポートグルーピングの設定

| Group ID     | ポートグループのIDを表示します。          |
|--------------|----------------------------|
| Group Name   | 設定されているポートグループの名前を表示します。   |
| Group Member | ポートグループに所属するメンバーポートを表示します。 |

| Ν | 次のページを表示します。                                                 |
|---|--------------------------------------------------------------|
|   | 「N」と入力すると表示が次のページに切り替わります。                                   |
| Ρ | 前のページを表示します。                                                 |
|   | 「P」と入力すると表示が前のページに切り替わります。                                   |
| С | ポートグループ作成画面へ移動します。                                           |
|   | 「C」と入力すると画面が「Port Group Create Menu」に変わります。内容については次項         |
|   | (4.7.9.a)を参照してください。                                          |
| D | ポートグループを削除します。                                               |
|   | 「D」と入力するとプロンプトが「Enter Port Group ID >」となりますので、削除するポートグルー     |
|   | プID (1~256)を入力してください。                                        |
| Μ | ポートグルーピング設定の変更画面へ移動します。                                      |
|   | 「M」と入力するとプロンプトが「Enter Port Group ID>」となりますので、設定を行いたいポート      |
|   | グループID(1~256)を入力してください。すると画面が「Port Group modification Menu」に |
|   | 変わります。内容については次項 <b>(4.7.10.b)</b> を参照してください。                 |
| Q | 上位のメニューに戻ります。                                                |

# 4.7.10.a. ポートグループの作成(Port Group Creation Menu)

「Port Group Management Menu」でコマンド「C」を選択すると、図4-7-36のような「Port Group Creation Menu」の画面になります。この画面ではポートグループの作成を行います。

| PN28080K Local Ma             | nagement System           |        |               |      |
|-------------------------------|---------------------------|--------|---------------|------|
| Port Group Config             | $ration \rightarrow Port$ | Group  | Configuration | Menu |
| Group ID ·                    |                           |        |               |      |
|                               |                           |        |               |      |
| Group Name .                  |                           |        |               |      |
| Port Members :                |                           |        |               |      |
|                               |                           |        |               |      |
|                               |                           |        |               |      |
|                               |                           | (00)   |               |      |
| Coloct Dout [0] no            |                           |        | AND>          |      |
| Select Port [G]ro             | up ID                     |        |               |      |
| Sel Port Group [N             | Jame<br>Nambar            |        |               |      |
| Select [P]ort Gro             | up wember                 |        |               |      |
|                               |                           |        |               |      |
| [W]uit to previou             | s menu                    |        |               |      |
|                               |                           |        |               |      |
|                               |                           |        |               |      |
|                               |                           |        |               |      |
|                               |                           |        |               |      |
|                               |                           |        |               |      |
| Command>                      |                           |        |               |      |
| Command><br>Enter the charact | er in square bra          | ackets | to select opt | ion  |

図4-7-36 ポートグループの作成

| Group ID   | ポートグループのIDを表示します。          |
|------------|----------------------------|
| Group Name | 設定されているポートグループの名前を表示します。   |
| Port       | ポートグループに所属するメンバーポートを表示します。 |
| Members    |                            |

| G | ポー | ートグループIDを設定します。                                              |
|---|----|--------------------------------------------------------------|
|   |    | 「G」と入力するとプロンプトが「Enter Port Group ID>」となりますので、ポートグループIDを入力    |
|   |    | してください。                                                      |
| Ν | ポー | ートグループの名前を設定します。                                             |
|   |    | 「N」と入力するとプロンプトが「Enter Port Group name >」となりますので、ポートグループ名を半   |
|   |    | 角16文字以内で入力してください。                                            |
| Ρ | ポー | ートグループのメンバーを設定します。                                           |
|   |    | 「P」と入力するとプロンプトが「Enter egress port number >」となりますので、ポート番号を入力し |
|   |    | てください。ポート番号を複数入力する場合はカンマで区切るか、連続した数字の場合はハイフンで                |
|   |    | 指定してください。                                                    |
| А | ポー | ートグループを作成します。                                                |
|   |    | 「A」と入力して設定を適用します。                                            |
| Q | 上位 | 立のメニューに戻ります。                                                 |
|   |    |                                                              |

ご注意:ポートグループの設定入力後は「A」を入力して必ず適用をしてください。適用せず「Q」を入力すると設定が破棄され、ポートグループは作成されません。

# 4.7.10.b. ポートグルーピング設定の変更 (Port Group Modification Menu)

「Port Group Management Menu」でコマンド「o」を選択し、対象のポートグループID を指定すると、図4-7-37のような「Port Group Modification Menu」の画面になります。 この画面ではポートグルーピングの設定情報の変更を行います。

| PN28080K Local Management System                         |
|----------------------------------------------------------|
| Port Group Configuration -> Port Group Modification Menu |
|                                                          |
|                                                          |
| Group ID . I                                             |
| Group Name :                                             |
|                                                          |
| Port Members · 1-24                                      |
|                                                          |
|                                                          |
|                                                          |
|                                                          |
|                                                          |
| /^^^MMAND                                                |
|                                                          |
| Set Port Group [N]ame                                    |
| Select [P]ort Group Member                               |
|                                                          |
| [A]uit to previous menu                                  |
|                                                          |
|                                                          |
|                                                          |
|                                                          |
|                                                          |
|                                                          |
|                                                          |
|                                                          |
| Command>                                                 |
| Enter the character in square brackets to select option  |
|                                                          |

### 図4-7-37 ポートグルーピング設定の変更

| Group ID   | ポートグループのIDを表示します。          |
|------------|----------------------------|
| Group Name | 設定されているポートグループの名前を表示します。   |
| Port       | ポートグループに所属するメンバーポートを表示します。 |
| Members    |                            |

| Ν | ポー | - トグループの名前を設定します。                                            |
|---|----|--------------------------------------------------------------|
|   |    | 「N」と入力するとプロンプトが「Enter Port Group name >」となりますので、ポートグループ名を半   |
|   |    | 角16文字以内で入力してください。                                            |
| Р | ポー | - トグループのメンバーを設定します。                                          |
|   |    | 「P」と入力するとプロンプトが「Enter egress port number >」となりますので、ポート番号を入力し |
|   |    | てください。                                                       |
|   |    | ポート番号を複数入力する場合はカンマで区切るか、連続した数字の場合はハイフンで指定してくだ                |
|   |    | さい。                                                          |
| А | ポー | - トグルーピングの設定変更を適用します。                                        |
|   |    | 「A」と入力して設定を適用します。                                            |
| Q | 上1 | 立のメニューに戻ります。                                                 |

# 4.7.11. SFP モジュール状態確認機能の設定

## (Digital Diagnostic Monitoring Menu)

「Advanced Switch Configuration」でコマンド「g」を選択すると、図4-7-38のような 「Digital Diagnostic Monitoring Menu」の画面になります。この画面ではSFPモジュー ル状態確認機能の設定情報の変更を行います。

| PN28080K Local Management System                                    |              |                                                          |              |                          |              |
|---------------------------------------------------------------------|--------------|----------------------------------------------------------|--------------|--------------------------|--------------|
| Advanced Swit                                                       | ch Configura | tion -> Digita                                           | l Diagnostic | Monitoring N             | lenu         |
| Limit Trap St                                                       | atus : D     | isabled                                                  |              |                          |              |
| SFP Port Numb                                                       | er : 2       | 3                                                        | Transceive   | r Type                   | :            |
| Vender Name                                                         | :            |                                                          | Vender Pro   | duct Number              | :            |
| Vender Serial                                                       | Number :     |                                                          |              |                          |              |
|                                                                     | RX Power     | TX Power                                                 | Temp         | Voltage                  | Bias Current |
|                                                                     | (dBm)        | (dBm)                                                    | (deg. C)     | (V)                      | (mA)         |
| Status                                                              | 0. 0000      | 0. 0000                                                  | 0. 0000      | 0. 0000                  | 0. 0000      |
| High Alarm                                                          | 0. 0000 (A)  | 0. 0000 (A)                                              | 0.0000 (A)   | 0. 0000 (A)              | 0. 0000 (A)  |
| High Warning                                                        | 0. 0000 (A)  | 0. 0000 (A)                                              | 0. 0000 (A)  | 0. 0000 (A)              | 0. 0000 (A)  |
| Low Alarm                                                           | 0. 0000 (A)  | 0. 0000 (A)                                              | 0. 0000 (A)  | 0. 0000 (A)              | 0. 0000 (A)  |
| Low Warning                                                         | 0. 0000 (A)  | 0. 0000 (A)                                              | 0. 0000 (A)  | 0. 0000 (A)              | 0. 0000 (A)  |
|                                                                     |              | <comma< td=""><td>ND&gt;</td><td></td><td></td></comma<> | ND>          |                          |              |
| [N]ext SFP po                                                       | rt           | Set [R]X Powe                                            | r Limit      | Set T[e]mp               | Limit        |
| [P]revious SFP port                                                 |              | Set [T]X Power Limit                                     |              | Set [B]ias Current Limit |              |
| Set Limit Trap [S]tatus                                             |              | Set [V]oltage Limit [Q]uit to previous                   |              | previous menu            |              |
| Command><br>Enter the character in square brackets to select option |              |                                                          |              |                          |              |

図4-7-38 SFPモジュール状態確認機能の設定

| Limit Trap Status | 状態変化時のSNMPトラップ送出の有効・無効の設定を表示します。 |
|-------------------|----------------------------------|
| SFP Port Number   | SFPが挿入されているポートを表示します。            |
| Tranceiver Type   | SFPの種類を表示します。                    |
| Vender Name       | SFPのメーカ名を表示します。                  |
| Vender Product    | SFPの品番を表示します。                    |
| Number            |                                  |
| Vender Serial     | SFPのシリアル番号を表示します。                |
| Number            |                                  |
| Rx Power (dBm)    | SFPの受信光パワーを表示します。                |
| Tx Power (dBm)    | SFPの送信光パワーを表示します。                |
| Temp (deg. C)     | SFPの温度を表示します。                    |
| Voltage (V)       | SFPの動作電圧を表示します。                  |
| Bias Current (mA) | SFPの動作電流を表示します。                  |

| Status       | SFPの状態を表示します。    |
|--------------|------------------|
| High Alarm   | アラームの上限閾値を表示します。 |
| High Warning | 警告の上限閾値を表示します。   |
| Low Alarm    | アラームの下限閾値を表示します。 |
| Low Warning  | 警告の下限閾値を表示します。   |

| Ν | 次のポートの値を表示します。                                                                                                    |
|---|----------------------------------------------------------------------------------------------------|
|   | 「N」と入力すると次のポートのSFP状態を表示します。                                                                                         |
| Ρ | 前のポートの値を表示します。                                                                                                    |
|   | 「P」と入力すると前のポートのSFP状態を表示します。                                                                                         |
| S | 状態変化時のSNMPトラップ送出の有効・無効を設定します。                                                                                       |
|   | 「S」と入力すると、プロンプトが「Enable or Disable Limit trap(E/D)>」に変わりますので、トラッ                                                    |
|   | プ送出を有効にする場合は「E」、無効にする場合は「D」を入力してください。                                                                               |
| R | 受信光パワーの閾値を設定します。                                                                                                    |
|   | 「R」と入力すると、プロンプトが「Auto or Manual (A/M)>」に変わりますので、SFPの設定されて                                                           |
|   | いる内容を使用する場合は「A」、手動で設定する場合は「M」を入力してください。入力後、「High or                                                                 |
|   | Low(H/L)>」と変わりますので、上限を設定する場合は「H」、下限を設定する場合は「L」を入力してく                                                                |
|   | ださい。入力後、「Alarm or Warning(A/W)>」と変わりますので、アラームを設定する場合は「A」、                                                           |
|   | 警告を設定する場合は「W」を入力してください。入力後、「Enter value>」と変わりますので値を入力                                                               |
|   | してください。                                                                                                    |
| Т | 送信光パワーの閾値を設定します。                                                                                                    |
|   | 「T」と入力すると、プロンプトが「Auto or Manual (A/M)>」に変わりますので、SFPの設定されてい                                                          |
|   | る内容を使用する場合は「A」、手動で設定する場合は「M」を入力してください。入力後、「High or                                                                  |
|   | Low(H/L)>」と変わりますので、上限を設定する場合は「H」、下限を設定する場合は「L」を入力してく                                                                |
|   | ださい。入力後、「Alarm or Warning(A/W)>」と変わりますので、アラームを設定する場合は「A」、                                                           |
|   | 警告を設定する場合は W]を入力してください。入力後、 Enter value>」と変わりますので値を入力                                                               |
|   |                                                                                                    |
| V |                                                                                                    |
|   | IV」と人力すると、プロンプトがIAuto or Manual (A/M)>」に変わりますので、SFPの設定されて                                                           |
|   | いる内容を使用する場合は「A」、手動で設定する場合は「M」を入力してくたさい。入力後、「High or                                                                 |
|   | LOW(H/L)>Jと変わりよりので、上限を設定りる場合はIHJ、下限を設定りる場合はILJを入力してく                                                                |
|   | /こさい。入刀後、「Alarm or Warning(A/ W)>」と変わりまりのじ、アフームを設定りる場合は「A」、<br>数件を記定する場合は「MUをユカレズノジャーユカ炎」「Enterworkies」と恋わりますので値をユカ |
|   | 言言を設定する場合はIVV」を入力してくたさい。入力復、IEnter Value>」と変わりますので値を入力                                                              |
| Е |                                                                                                    |
| C |                                                                                                    |
|   |                                                                                                    |
|   |                                                                                                    |
|   | $LOW(\Pi/L)/JC 変わりよりのに、工廠を設定りる場合は口に、「廠を設定りる場合は「」をハガリして、ださい、入力後 「Alarm or Warning(A/W/)>」と変わりますので、アラームを設定する場合は「A」$   |
|   | 警告を設定する場合は $[W/]$ を入力してください、入力後、 $[Enter value>]と変わりますので値を入力$                                                       |
|   |                                                                                                    |
| R | 電流の閾値を設定します。                                                                                                    |
| 0 | 「B」と入力すると、プロンプトが「Auto or Manual (A/M)>」に変わりますので、SEPの設定されて                                                           |
|   | いる内容を使用する場合は「A」、手動で設定する場合は「M」を入力してください。入力後、「High or                                                                 |
|   | Low(H/L)>Iと変わりますので、上限を設定する場合は「H」、下限を設定する場合は「LIを入力してく                                                                |
|   | ださい。入力後、「Alarm or Warning(A/W)>」と変わりますので、アラームを設定する場合は「A I、                                                          |
|   | 警告を設定する場合は「W」を入力してください。入力後、「Enter value>」と変わりますので値を入力                                                               |
|   | してください。                                                                                                    |
| Q | 上位のメニューに戻ります。                                                                                                    |

# 4.7.12. マルチキャストグループの設定

(Static Multicast Address Configuration)

「Advanced Switch Configuration」でコマンド「u」を選択すると、図4-7-39のような 「Static M[u]lticast Address Configuration」の画面になります。TV会議システムや映 像・音声配信システムのようなIPマルチキャストを用いたアプリケーションをご使用にな る場合にマルチキャストパケットが全ポートに送信されることによる帯域の占有を防ぎま す。

| N28080K Local Management System<br>dvanced Switch Configuration -> Static Multicast Address Table Menu |  |  |
|----------------------------------------------------------------------------------------------------|--|--|
| LAN ID Group MAC Address Group Members                                                                 |  |  |
| 1 01:00:5E:00:00 1                                                                                     |  |  |
|                                                                                                    |  |  |
|                                                                                                    |  |  |
|                                                                                                    |  |  |
|                                                                                                    |  |  |
|                                                                                                    |  |  |
| N]ext Page [P]revious Page [Q]uit to previous menu                                                     |  |  |
| A]dd Static Member Port [D]elete Static Member Port                                                    |  |  |
| Command><br>Enter the character in square brackets to select option                                    |  |  |

図4-7-39 マルチキャストグループ機能の設定

| VLAN ID       | マルチキャストグループの VLAN ID を表示します。 |
|---------------|------------------------------|
| Group MAC     | マルチキャストグループの MAC アドレスを表示します。 |
| Address       |                              |
| Group Members | マルチキャストグループに属しているポートを表示します。  |

| Ν | 次のページを表示します。                                                    |
|---|-----------------------------------------------------------------|
|   | 「N」と入力すると次のページを表示します。                                           |
| Ρ | 前のページを表示します。                                                    |
|   | 「P」と入力すると前のページを表示します。                                           |
| А | マルチキャストグループ MAC アドレス、メンバーポートを設定します。                             |
|   | 「A」と入力すると「Enter VLAN ID >」 となりますので、VLAN ID(1~4094)を入力してください。    |
|   | するとプロンプトが「Enter MAC address for multicast entry>」となりますので、マルチキャス |
|   | トグループ MAC アドレスを「********」のように入力してください。その後プロンプト                  |
|   | が「Select group member>」となりますので、マルチキャストグループに参加させるメンバーポ           |
|   | ートを入力してください。                                                    |
| D | マルチキャストグループから削除するメンバーポートを設定します。                                 |
|   | 「D」と入力すると「Enter VLAN ID >」 となりますので、VLAN ID(1~4094)を入力してください。    |
|   | するとプロンプトが「Enter MAC address for multicast entry>」となりますので、マルチキャス |
|   | トグループ MAC アドレスを「********」のように入力してください。その後プロンプト                  |
|   | が「Select group member>」となりますので、マルチキャストグループから外すメンバーポート           |
|   | を入力してください。                                                      |
| Q | 上位のメニューに戻ります。                                                   |

# 4.8. 統計情報の表示(Statistics)

「Main Menu」から「S」を選択すると図4-8-1のような「Statistics Menu」の画面になります。この画面ではパケットの統計情報を確認できるため、ネットワークの状態を把握することができます。

| PN28080K Local Management System |                 |                  |                    |                |
|----------------------------------|-----------------|------------------|--------------------|----------------|
| Main Menu -> Statistics Menu     |                 |                  |                    |                |
| Port: 1 Refresh:                 | 300 Sec. Ela    | psed Time Since  | System Reset:      | 00:00:00:00    |
| <counter name=""></counter>      | <total></total> |                  | <avg. s=""></avg.> |                |
| Total RX Bytes                   | 0               |                  | 0                  |                |
| Total RX Pkts                    | 0               |                  | 0                  |                |
| Good Broadcast                   | 0               |                  | 0                  |                |
| Good Multicast                   | 0               |                  | 0                  |                |
| CRC/Align Errors                 | 0               |                  | 0                  |                |
| Undersize Pkts                   | 0               |                  | 0                  |                |
| Oversize Pkts                    | 0               |                  | 0                  |                |
| Fragments                        | 0               |                  | 0                  |                |
| Jabbers                          | 0               |                  | 0                  |                |
| Collisions                       | 0               |                  | 0                  |                |
| 64-Byte Pkts                     | 0               |                  | 0                  |                |
| 65-127 Pkts                      | 0               |                  | 0                  |                |
| 128-255 Pkts                     | 0               |                  | 0                  |                |
| 256-511 Pkts                     | 0               |                  | 0                  |                |
| 512-1023 Pkts                    | 0               |                  | 0                  |                |
| 1024-1518 Pkts                   | 0               |                  | 0                  |                |
|                                  | <               | (COMMAND>        |                    |                |
| [N]ext [P]revious                | [S]elect Port   | Re[f]resh Mode   | [R]eset Sinc       | e [U]p [Q]uit; |
| Command>                         |                 |                  |                    |                |
| Enter the character              | in square brac  | kets to select o | option             |                |

図4-8-1 統計情報の表示: 起動からの累積表示

| Port            | ポート番号を表示します。               |
|-----------------|----------------------------|
| Refresh         | 画面の更新間隔を表示します。(工場出荷時:300秒) |
| Elapsed Time    | 本装置の起動時間を表示します。            |
| Since System Up |                            |
| Counter Name    | 各カウンタの名前を表示します。            |
| Total           | 各カウンタの値を表示します。             |
| Avg./s          | 各カウンタの一秒間当たりの平均値を表示します。    |

| Ν | 次のポートの値を表示します。                                                       |  |  |
|---|----------------------------------------------------------------------|--|--|
|   | 「N」と入力すると次のポートのカウンタを表示します。ポート9では無効です。                                |  |  |
| Ρ | 前のポートの値を表示します。                                                       |  |  |
|   | 「P」と入力すると前のポートのカウンタを表示します。ポート1では無効です。                                |  |  |
| S | 対象のポートを切り替えます。                                                       |  |  |
|   | 「S」と入力するとプロンプトが「Select Port number>」と変わりますので表示したいポート番                |  |  |
|   | 号を入力してください。                                                          |  |  |
| F | 画面の更新モードを設定します。                                                      |  |  |
|   | 「F」と入力するとプロンプトが「1 for start to refresh,2 for set refresh rate」に変わります |  |  |
|   | ので、自動更新を止める場合は「1」を、更新間隔を変更する場合は「2」を入力してください。                         |  |  |
|   | 「2」を入力した場合はプロンプトが「Input refresh time>」に変わりますので、5から600(秒)             |  |  |
|   | の整数を入力してください。                                                        |  |  |
| R | カウンタの値をリセットします。                                                      |  |  |
|   | 「R」と入力するとカウンタの値がリセットされ、カウンタリセットからの表示に切り替わりま                          |  |  |
|   | す。                                                                   |  |  |
| Q | 上位のメニューに戻ります。                                                        |  |  |

また、この画面では本装置が起動してからの累積値(図4-8-1)とカウンタリセットからの 累積値(図4-8-2)の2種類を表示することができます。カウンタのリセットを行っても起 動してからの累積値は保存されています。

| PN28080K Local Management System |                 |                                   |            |
|----------------------------------|-----------------|-----------------------------------|------------|
| Main Menu -> Statistics Menu     |                 |                                   |            |
| Port: 1 Refresh:                 | 300 Sec. Ela    | psed Time Since System Reset: 000 | :00:00:00  |
| <counter name=""></counter>      | <total></total> | <avg. s=""></avg.>                |            |
| Total RX Bytes                   | 0               | 0                                 |            |
| Total RX Pkts                    | 0               | 0                                 |            |
| Good Broadcast                   | 0               | 0                                 |            |
| Good Multicast                   | 0               | 0                                 |            |
| CRC/Align Errors                 | 0               | 0                                 |            |
| Undersize Pkts                   | 0               | 0                                 |            |
| Oversize Pkts                    | 0               | 0                                 |            |
| Fragments                        | 0               | 0                                 |            |
| Jabbers                          | 0               | 0                                 |            |
| Collisions                       | 0               | 0                                 |            |
| 64-Byte Pkts                     | 0               | 0                                 |            |
| 65-127 Pkts                      | 0               | 0                                 |            |
| 128-255 Pkts                     | 0               | 0                                 |            |
| 256-511 Pkts                     | 0               | 0                                 |            |
| 512-1023 Pkts                    | 0               | 0                                 |            |
| 1024–1518 Pkts                   | 0               | 0                                 |            |
| <command/>                       |                 |                                   |            |
| [N]ext [P]revious                | [S]elect Port   | Re[f]resh Mode [R]eset Since [    | U]p [Q]uit |
| Command>                         |                 |                                   |            |
| Enter the character              | in square brac  | kets to select option             |            |

図4-8-2 統計情報の表示:カウンタクリアからの累積表示

### 画面の説明

| Port         | ポート番号を表示します。               |
|--------------|----------------------------|
| Refresh      | 画面の更新間隔を表示します。(工場出荷時:300秒) |
| Elapsed Time | カウンタがリセットされてからの経過時間を表示します。 |
| Since Reset  |                            |
| Counter Name | 各カウンタの名前を表示します。            |
| Total        | 各カウンタの値を表示します。             |
| Avg./s       | 各カウンタの一秒間当たりの平均値を表示します。    |

| Ν | 次のポートの値を表示します。                                                        |  |  |
|---|-----------------------------------------------------------------------|--|--|
|   | 「N」と入力すると次のポートのカウンタを表示します。ポート9では無効です。                                 |  |  |
| Ρ | 前のポートの値を表示します。                                                        |  |  |
|   | 「P」と入力すると前のポートのカウンタを表示します。ポート1では無効です。                                 |  |  |
| S | 対象のポートを切り替えます。                                                        |  |  |
|   | 「S」と入力するとプロンプトが「Select Port number>」と変わりますので表示したいポート番                 |  |  |
|   | 号を入力してください。                                                           |  |  |
| F | カウンタの更新モードを設定します。                                                     |  |  |
|   | 「F」と入力すると、注釈行に「1 for start to refresh,2 for set refresh rate」と表示されますの |  |  |
|   | で、自動更新を止める場合は「1」、更新間隔を変更する場合は「2」を入力してください。                            |  |  |
|   | 「2」を入力した場合はプロンプトが「Input refresh time>」に変わりますので、5~600(秒)の              |  |  |
|   | 整数を入力してください。                                                          |  |  |
| R | カウンタの値をリセットしてからの値の表示に切り替えます。                                          |  |  |
|   | 「R」と入力するとカウンタの値をリセットし、Elapsed Time Since System ResetがOになり            |  |  |
|   | ます。                                                                   |  |  |
| U | 画面の更新モードを設定します。                                                       |  |  |
|   | 「U」と入力すると起動時からのカウンタ表示に切り替わります。                                        |  |  |
| Q | 上位のメニューに戻ります。                                                         |  |  |

### カウンタの内容は下記のとおりです。

| Total RX Bytes | 受信した全てのパケットのバイト数を表示します。                  |
|----------------|------------------------------------------|
| Total RX Pkts  | 受信した全てのパケット数を表示します。                      |
| Good Broadcast | 受信したブロードキャストパケット数を表示します。                 |
| Good Multicast | 受信したマルチキャストパケット数を表示します。                  |
| CRC/Align      | エラーパケットで正常なパケット長(64~1518バイト)ではあるが、誤り検出符号 |
| Errors         | (FCS) で誤りが発見されたパケット数を表示します。 そのうちパケットの長さが |
|                | 1バイトの整数倍のものはCRC(FCS)エラー、そうでないものはアラインメント  |
|                | エラーです。                                   |
| Undersize Pkts | エラーパケットで、パケット長が64バイトより短いが、その他には異常がないパ    |
|                | ケット数を表示します。                              |
| Oversize Pkts  | <jumbo disabled時="" status=""></jumbo>   |
|                | パケット長が1518バイトより長いパケット数を表示します。            |
|                | <jumbo enabled時="" status=""></jumbo>    |
|                | パケット長が9216バイトより長いパケット数を表示します。            |
| Fragments      | エラーパケットでパケット長が64バイトより短く、かつCRCエラーまたはアライ   |
|                | ンメントエラーを起こしているパケット数を表示します。               |
| Jabbers        | エラーパケットでパケット長が1518バイトより長く、かつCRCエラーまたはアラ  |
|                | インメントエラーを起こしているパケット数を表示します。              |
| Collisions     | パケットの衝突の発生した回数を表示します。                    |
| 64-Byte Pkts   | パケット長が64バイトのパケットの送受信数を表示します。             |
| 65-127 Pkts    | パケット長が65~127バイトのパケットの送受信数を表示します。         |
| 128-255 Pkts   | パケット長が128~255バイトのパケットの送受信数を表示します。        |
| 256-511 Pkts   | パケット長が256~511バイトのパケットの送受信数を表示します。        |
| 512-1023 Pkts  | パケット長が512~1023バイトのパケットの送受信数を表示します。       |
| 1024-1518 Pkts | パケット長が1024~1518バイトのパケットの送受信数を表示します。      |
|                |                                          |

# 4.9. 付加機能の設定(Switch Tools Configuration)

「Main Menu」から「T」を選択すると図 4-9-1 のような「Switch Tools Configuration」 の画面になります。この画面ではこの画面ではファームウェアのバージョンアップ、設定 の保存・読込、再起動、ログの参照等、スイッチの付加機能の利用とその際の設定を行う ことができます。

PN28080K Local Management System Main Menu -> Switch Tools Configuration [T]FTP Software Upgrade [C]onfiguration File Upload/Download System [R]eboot E[x]ception Handler [P]ing Execution System [L]og [W]atch Dog Timer [Q]uit to previous menu

Command> Enter the character in square brackets to select option

図 4-9-1 付加機能の設定

| TFTP Software      | 本装置のファームウェアのバージョンアップに関する設定、及び実行を                  |
|--------------------|---------------------------------------------------|
| Upgrade            | 行います。                                             |
| Configuration File | 本装置の設定情報の保存・読込に関する設定、及び実行を行います。                   |
| Upload/Download    |                                                   |
| System Reboot      | 本装置の再起動に関する設定、及び実行を行います。                          |
| Exception Handler  | 本装置に例外処理が発生した際の動作を設定します。                          |
| Ping Execution     | 本装置からのPINGの実行を行います。                               |
| System Log         | 本装置のシステムログの表示を行います。                               |
| Watch Dog Timer    | Watch Dog機能の設定を行います。                              |
| Quit to previous   | Switch Tools Configuration Menuを終了し、メインメニューに戻ります。 |
| menu               |                                                   |

# 4.9.1. ファームウェアのバージョンアップ (TFTP Software Upgrade)

「Switch Tools Configuration Menu」から「T」を選択すると図 4-9-2 のような「TFTP Software Upgrade」の画面になります。この画面ではファームウェアのバージョンアップを行うことができます。

| PN28080K Local Management System                    |                                     |  |
|-----------------------------------------------------|-------------------------------------|--|
| Switch Tools Configuration -> TFTP Software Upgrade |                                     |  |
|                                                     |                                     |  |
| Image Version:                                      | 1. 0. 0. xx                         |  |
| TFTP Server IP:                                     | 0. 0. 0. 0                          |  |
| TFTP Server IPv6:                                   |                                     |  |
| Image File Name:                                    |                                     |  |
| Reboot Timer:                                       | 0 seconds                           |  |
|                                                     |                                     |  |
| Set TETP [S]erver IP                                | Address                             |  |
| Set IFTP Server [I]P                                | v6 Address                          |  |
| Set Image [F]ile Name                               |                                     |  |
| [U]pgrade Image                                     |                                     |  |
| [Q]uit to previous m                                | enu                                 |  |
|                                                     |                                     |  |
|                                                     |                                     |  |
|                                                     |                                     |  |
|                                                     |                                     |  |
|                                                     |                                     |  |
|                                                     |                                     |  |
| Command                                             |                                     |  |
| Enter the character                                 | in square brackets to select ontion |  |
|                                                     |                                     |  |

図 4-9-2 ファームウェアのバージョンアップ

| Image Version  | 現在のファームウェアのバージョンを表示します。                  |
|----------------|------------------------------------------|
| TFTP Server IP | バージョンアップするファームウェアを設置しているTFTPサーバのIPアドレスを  |
|                | 表示します。                                   |
| TFTP Server    | バージョンアップするファームウェアを設置しているTFTPサーバのIPv6アドレス |
| IPv6           | を表示します。                                  |
| Image File     | バージョンアップするファームウェアのファイル名を表示します。           |
| Name           |                                          |
| Reboot Timer   | ファームウェアのダウンロード後に起動するまでの時間を表示します。         |
|                | 本時間は「System Reboot Menu」にて設定することができます。   |

| S | バージョンアップするファームウェアの置いてあるTFTPサーバのIPアドレスを設定します。                  |
|---|---------------------------------------------------------------|
|   | 「S」と入力するとプロンプトが「Enter IP address of TFTP server>」と変わります。TFTPサ |
|   | ーバのIPアドレスを入力してください。                                           |
| F | バージョンアップするファームウェアのファイル名を設定します。                                |
|   | 「F」と入力するとプロンプトが「Enter file name>」と変わります。 ダウンロードしたプログ          |
|   | ラムのファイル名を半角30文字以内で指定してください                                    |
| U | バージョンアップを開始します。                                               |
|   | 「D」と入力するとプロンプトが「Download file(Y/N)>」と変わり、開始するかどうかの確認          |
|   | をします。設定が全て間違いないかどうか確認してください。「Y」と入力するとバージョンア                   |
|   | ップを開始します。設定に誤りが合った場合は「N」と入力すると元の状態に戻ります。                      |
|   | バージョンアップするファームウェアの置いてあるTFTPサーバのIPv6アドレスを設定します。                |
|   | 「I」と入力するとプロンプトが「Enter new server IPv6 address>」と変わります。TFTPサー  |
|   | バのIPv6アドレスを入力してください。                                          |
| Q | 上位のメニューに戻ります。                                                 |

ダウンロードが開始されると図 4-9-3 のような画面に切り替わり、ダウンロードの状況が 表示されます。(転送中に Ctrl+c キーを入力すると TFTP 転送処理の中断が可能です。) ダウンロードが完了するとファームウェアの書き換えが実行され、Reboot Timer で設定 された時間の間待機し、その後自動的に再起動が実行されます。

PN28080K Local Management System Software Upgrade Menu -> Download Status TFTP Server IP: 192.168.1.10 TFTP Server IPv6: :: Image File Name: M8eG.rom Protocol: TFTP \*\*\*\*\*\*\*< Press CTRL-C to quit downloading >\*\*\*\*\*\*\* Data received (Bytes) -------

#### 図 4-9-3 ダウンロード実行中

ご注意:ファームウェアのバージョンアップ中は本装置の電源を絶対に切らないでくだ さい。

# 4.9.2. 設定情報の保存・読込(Configuration File Upload/Download)

「Switch Tools Configuration Menu」から「C」を選択すると図 4-9-4 のような「Configuration File Upload/Download Menu」の画面になります。この画面では本装置の設定情報を PC ヘファイルとして保存、または読込を行うことができます。

| PN28080K Local Management System                                 |
|------------------------------------------------------------------|
| Switch Tools Configuration -> Configuration File Upload/Download |
|                                                                  |
| TETP Server IP: 0.0.0                                            |
|                                                                  |
| IFIP Server IPV6.                                                |
| Config File Name:                                                |
|                                                                  |
| <command/>                                                       |
|                                                                  |
| Set TETP [S]erver IP Address                                     |
| Sat TETP Sarver [1]Pv6 Address                                   |
| Set Configuration [[]] VO Address                                |
|                                                                  |
| [U]pload Configuration File                                      |
| [D]ownload Configuration File                                    |
| [Q]uit to previous menu                                          |
|                                                                  |
|                                                                  |
|                                                                  |
|                                                                  |
|                                                                  |
|                                                                  |
|                                                                  |
|                                                                  |
|                                                                  |
| voningerm/                                                       |

#### 図 4-9-4 設定情報の保存・読込

| TFTP Server IP   | 設定の保存・読込を行う TFTP サーバの IP アドレスを表示します。   |
|------------------|----------------------------------------|
| TFTP Server IPv6 | 設定の保存・読込を行う TFTP サーバの IPv6 アドレスを表示します。 |
| Config File Name | 設定情報のファイル名を表示します。                      |

| S | 設定情報の保存、または読込を行う TFTP サーバの IP アドレスを設定します。                      |
|---|----------------------------------------------------------------|
|   | 「S」と入力するとプロンプトが Enter IP address of TFTP server>と変わります。TFTP サー |
|   | バの IP アドレスを入力してください。                                           |
| F | 保存、または読込を行う設定情報のファイル名を設定します。                                   |
|   | 「F」と入力するとプロンプトが Enter file name>と変わります。ダウンロードしたプログラム           |
|   | のファイル名を半角 30 文字以内で指定してください                                     |
| U | 設定情報の保存(アップロード)を開始します。                                         |
|   | 「U」と入力するとプロンプトが Upload file(Y/N)>と変わり、開始するかどうかの確認をしま           |
|   | す。設定が全て間違いないかどうか確認してください。「Y」と入力するとアップロードを開始                    |
|   | します。設定に誤りが合った場合は「N」と入力すると元の状態に戻ります。                            |
| Ι | 設定情報の保存、または読込を行う TFTP サーバの IPv6 アドレスを設定します。                    |
|   | 「I」と入力するとプロンプトが Enter new server IPv6 address>と変わります。TFTP サーバ  |
|   | の IPv6 アドレスを入力してください。                                          |
| D | 設定情報の読込(ダウンロード)を開始します。                                         |
|   | 「D」と入力するとプロンプトが Download file(Y/N)>と変わり、開始するかどうかの確認をし          |
|   | ます。設定が全て間違いないかどうか確認してください。「Y」と入力するとダウンロードを開                    |
|   | 始します。設定に誤りが合った場合は「N」と入力すると元の状態に戻ります。                           |
| Q | 上位のメニューに戻ります。                                                  |

# 4.9.3. 再起動(System Reboot)

「Switch Tools Configuration Menu」から「R」を選択すると図4-9-5のような「System Reboot Menu」の画面になります。この画面では本装置の再起動を行うことができます。

| PN28080K Local Management System |                  |                         |
|----------------------------------|------------------|-------------------------|
| Switch Tools Confi               | iguration -> Sys | stem Reboot Menu        |
|                                  |                  |                         |
| Reboot Status:                   | Stop             |                         |
| Reboot Type:                     | Normal           |                         |
| Reboot Timer                     | A seconds        |                         |
| Time Loft:                       |                  |                         |
| TIME LEIL.                       | N/ A             |                         |
|                                  |                  |                         |
|                                  |                  | <cummand></cummand>     |
| Set Reboot [O]ptic               | on               |                         |
| Start [R]eboot Pro               | ocess            |                         |
| Set Reboot [T]imer               |                  |                         |
| [Q]uit to previous               | smenu            |                         |
|                                  |                  |                         |
|                                  |                  |                         |
|                                  |                  |                         |
|                                  |                  |                         |
|                                  |                  |                         |
|                                  |                  |                         |
|                                  |                  |                         |
|                                  |                  |                         |
|                                  |                  |                         |
|                                  |                  |                         |
| Commond                          |                  |                         |
|                                  |                  |                         |
| Enter the characte               | er in square bra | ackets to select option |

図 4-9-5 再起動

| Reboot Status | 再起動のコマンドが実行されているかどうかを表示します。 |                               |  |
|---------------|-----------------------------|-------------------------------|--|
|               | Stop                        | 再起動は行われていない状態を表します。           |  |
| Reboot Type   | 再起動の方式を表示し                  | っます。工場出荷時には「Normal」に設定されています。 |  |
|               | Normal                      | 通常の再起動をします。                   |  |
|               | Factory Default             | 全ての設定が工場出荷時の状態に戻ります。          |  |
|               | Factory Default             | IPアドレスの設定以外が工場出荷時の状態に戻ります。    |  |
|               | Except IP                   |                               |  |
| Reboot Timer  | 再起動の実行から実際                  | 際に再起動するまでの時間を表示します。工場出荷時は「0   |  |
|               | 秒」に設定されている                  | ます。                           |  |
| Time Left     | 再起動の実行後に、                   | 実際に再起動するまでの残り時間を表示します。キー入力を   |  |
|               | 行うことで画面表示の                  | の更新ができ、時間経過の確認ができます。          |  |

| 0 | 再起動の方式を単なる再起動か、工場出荷時に状態に戻すかに設定します。 |                                                                 |  |
|---|------------------------------------|-----------------------------------------------------------------|--|
|   |                                    | 「O」と入力するとプロンプトが「Select one option (N/F/I)>」と変わります。通常の再起動を       |  |
|   |                                    | する場合は「N」、全てを工場出荷時の設定状態に戻す場合は「F」、IPアドレスの設定だけを保存                  |  |
|   |                                    | し、その他の設定を工場出荷時の状態に戻す場合は「I」と入力してください。                            |  |
| R | 再起動を実行します。                         |                                                                 |  |
|   |                                    | 「R」と入力するとプロンプトが「Are you sure to reboot the system (Y/N)」と変わり再度確 |  |
|   |                                    | 認しますので、実行する場合は「Y」、中止する場合は「N」を入力してください。                          |  |
| Т | 再起動するまでの時間を設定します。                  |                                                                 |  |
|   |                                    | 「T」と入力するとプロンプトが「Enter Reboot Timer>」と変わりますので、0 or 5~86400秒      |  |
|   |                                    | (24時間)の間の値を入力します。                                               |  |
| Q | 上位                                 | 立のメニューに戻ります。                                                    |  |

# 4.9.4. 例外処理(Exception Handler)

「Switch Tools Configuration Menu」から「x」を選択すると図4-9-6のような 「Exception Handler」の画面になります。この画面では例外処理の動作を選択することが できます。

| PN28080K Local Management Sys | tem                       |
|-------------------------------|---------------------------|
| Switch Tools Configuration -> | Exception Handler         |
|                               |                           |
| Exception Handler:            | Disabled                  |
| Exception Handler Mode:       | Debug Message             |
|                               |                           |
|                               |                           |
|                               |                           |
|                               |                           |
|                               |                           |
|                               |                           |
|                               |                           |
|                               |                           |
|                               |                           |
|                               | <command/>                |
| Enable/Disable E[x]ception Ha | ndler                     |
| Set Exception Handler [M]ode  |                           |
| [Q]uit to previous menu       |                           |
|                               |                           |
|                               |                           |
|                               |                           |
| Command>                      |                           |
| Enter the character in square | brackets to select option |
|                               | 図 4-9-6 例外処理              |

| Exception Handler例外処理機能の状態を表示します。工場出荷時は無効(Disabled)に設定されています。 |               | を表示します。                    |
|---------------------------------------------------------------|---------------|----------------------------|
|                                                               |               | sabled)に設定されています。          |
|                                                               | Enabled       | 例外処理機能が有効の状態であることを表示します。   |
|                                                               | Disabled      | 例外処理機能が無効の状態であることを表示します。   |
| Exception Handler                                             | 例外処理の方法を表示    | 示します。                      |
| Mode                                                          | Debug Message | 装置が例外処理を検知した際、コンソール上にデバッグメ |
|                                                               |               | ッセージを出力します。                |
|                                                               | System Reboot | 装置が例外処理を検知した際、自動的に再起動を実行しま |
|                                                               |               | す。                         |

| Х | 例外処理機能の有効/無効を切り替えます。                                               |  |  |
|---|--------------------------------------------------------------------|--|--|
|   | 「X」と入力するとプロンプトが「Enable or Disable Exception Handler (E/D)>」と変わりますの |  |  |
|   | で、機能を有効にする場合は「E」を、使用しない場合は「D」を入力してください。                            |  |  |
| Μ | 例外処理の方法を設定します。                                                     |  |  |
|   | 「M」と入力するとプロンプトが「Select Exception Handler Mode (M/R)>」と変わりますので、     |  |  |
|   | デバッグメッセージを表示させる場合は「M」を、再起動させる場合は「R」を入力してください。                      |  |  |
| Q | 上位のメニューに戻ります。                                                      |  |  |

# 4.9.5. Pingの実行(Ping Execution)

「Switch Tools Configuration Menu」から「P」を選択すると図 4-9-7 のような「Ping Execution」の画面になります。この画面ではスイッチから IPv4 または IPv6 で Ping コマンドを実行することを選択できます。

| PN28080K Local Management System                         |
|----------------------------------------------------------|
| Switch Tools Configuration -> Ping Execution             |
|                                                          |
|                                                          |
| IPv[4] Ping Execution                                    |
| IPv[6] Ping Execution                                    |
| [Q]uit to previous menu                                  |
|                                                          |
|                                                          |
|                                                          |
|                                                          |
|                                                          |
|                                                          |
|                                                          |
|                                                          |
|                                                          |
|                                                          |
|                                                          |
|                                                          |
|                                                          |
|                                                          |
| Command                                                  |
| Enter the character in square brackets to select ontion  |
| Litter the character in square brackets to select option |

図 4-9-7 Ping 画面
# 4.9.5.a. IPv4 Pingの実行(IPv4 Ping Execution)

「Ping Execution Menu」から「4」を選択すると図 4-9-8 のような「IPv4 Ping Execution」の画面になります。この画面ではスイッチから Ping コマンドを実行することにより、接続されている端末や他の機器への通信確認を行うことができます。

| PN28080K Local Management System       |                         |
|----------------------------------------|-------------------------|
| Ping Execution -> IPv4 Ping Execution  | 1                       |
|                                        |                         |
| Target IP Address: 0000                |                         |
| Number of Requests: 10                 |                         |
| Timeout Value: 2 See                   |                         |
| Timeoul value. 3 Sec.                  |                         |
| ====================================== |                         |
|                                        |                         |
|                                        |                         |
|                                        |                         |
|                                        |                         |
|                                        |                         |
|                                        |                         |
|                                        |                         |
|                                        |                         |
|                                        |                         |
|                                        |                         |
|                                        |                         |
|                                        |                         |
| <coi< td=""><td>(MAND&gt;</td></coi<>  | (MAND>                  |
| Set Target [I]P Address                | [E]xecute Ping          |
| Set [N]umber of Requests               | [S]top Ping             |
| Set [T]imeout Value                    | [Q]uit to previous menu |
| Command>                               | •                       |
| Enter the character in square bracket  | s to select option      |
|                                        |                         |

#### 図 4-9-8 Ping の実行

#### 画面の説明

| Target IP Address: | Pingを実行する相手先のIPアドレスを表示します。工場出荷時は0.0.0.0になっています。 |
|--------------------|-------------------------------------------------|
| Number of Request  | Pingの回数を表示します。工場出荷時は10回になっています。                 |
| Timeout Value      | タイムアウトになるまでの時間を表します。工場出荷時は3秒になっています。            |
| Result             | Pingの結果を表示します。                                  |

ここで使用できるコマンドは下記のとおりです。

| Ι | Pingを実行する相手先のIPアドレスを設定します。                                          |
|---|---------------------------------------------------------------------|
|   | 「I」と入力するとプロンプトが「Enter new Target IP Address >」と変わりますのでIPアドレス        |
|   | を入力してください。                                                          |
| Ν | Pingの回数を設定します。                                                      |
|   | 「N」と入力するとプロンプトが「Enter new Request Times >」と変わりますので回数を入力し            |
|   | てください。最大10回まで可能ですので1~10の間の数字を入力してください。                              |
| Т | タイムアウトになるまでの時間を設定します。                                               |
|   | 「T」と入力するとプロンプトが「Enter new Timeout Value >」と変わりますので時間を秒単位            |
|   | で入力してください。最大5秒ですので1~5秒の間で設定してください。                                  |
| Е | Pingコマンドを実行します。また表示をクリアすることができます。                                   |
|   | 「E」と入力するとプロンプトが「Execute Ping or Clean before Ping Data (E/C)>」と変わりま |
|   | すので、実行する場合は「E」、表示のクリアのみを行う場合は「C」を入力してください。                          |
| S | Pingコマンドを中止します。                                                     |
|   | Pingの実行中に「S」と入力するかまたは「Ctrl+C」入力すると中止します。                            |
| Q | 上位のメニューに戻ります。                                                       |

| PN28080K Local Manager         | ent System                              |
|--------------------------------|-----------------------------------------|
| Ping Execution -> IPv4         | Ping Execution                          |
|                                |                                         |
| Target IP Address:             | 192 168 0 100                           |
| Number of Requests:            | 10                                      |
| Timeout Value:                 | 3 Sec                                   |
| ======================= Result | ======================================= |
| No. 1                          | < 10 ms                                 |
| No. 2                          | < 10 ms                                 |
| No. 3                          | < 10 ms                                 |
| No. 4                          | < 10 ms                                 |
| No. 5                          | < 10 ms                                 |
| Waiting for respo              | nse                                     |
|                                |                                         |
|                                |                                         |
|                                |                                         |
|                                |                                         |
|                                |                                         |
|                                | <command/>                              |
| Set Target [I]P Addres         | s [E]xecute Ping                        |
| Set [N]umber of Reques         | ts [S]top Ping                          |
| Set [l]imeout Value            | [Q]uit to previous menu                 |
|                                | <b>C</b> 11                             |
| S or Ctri-C Stop ping          | function                                |

図 4-9-9 Ping の実行中画面

# 4.9.5.b. IPv6 Ping の実行(IPv6 Ping Execution)

「Ping Execution Menu」から「6」を選択すると図 4-9-10 のような「IPv6 Ping Execution」の画面になります。この画面ではスイッチから Ping コマンドを実行することにより、接続されている端末や他の機器への通信確認を行うことができます。

| PN28080K Local Management System        |                         |
|-----------------------------------------|-------------------------|
| Ping Execution -> IPv6 Ping Execution   |                         |
|                                         |                         |
| Target IP Address: ::                   |                         |
| Number of Requests: 10                  |                         |
| Timeout Value: 2 See                    |                         |
| Timeoul value. 3 Sec.                   |                         |
| ======================================  | -                       |
|                                         |                         |
|                                         |                         |
|                                         |                         |
|                                         |                         |
|                                         |                         |
|                                         |                         |
|                                         |                         |
|                                         |                         |
|                                         |                         |
|                                         |                         |
|                                         |                         |
|                                         |                         |
| <com< td=""><td>NAND&gt;</td></com<>    | NAND>                   |
| Set Target [I]Pv6 Address               | [E]xecute Ping          |
| Set [N]umber of Requests                | [S]top Ping             |
| Set [T]imeout Value                     | [Q]uit to previous menu |
| Command>                                |                         |
| Enter the character in square brackets  | s to select ontion      |
| LILEI LIE GIALAGLEI III SYUALE DIAGKELS |                         |

図 4-9-10 Ping の実行 (IPv6)

#### 画面の説明

| Target IP Address: | Pingを実行する相手先のIPアドレスを表示します。工場出荷時は0.0.0.0になっています。 |
|--------------------|-------------------------------------------------|
| Number of Request  | Pingの回数を表示します。工場出荷時は10回になっています。                 |
| Timeout Value      | タイムアウトになるまでの時間を表します。工場出荷時は3秒になっています。            |
| Result             | Pingの結果を表示します。                                  |

ここで使用できるコマンドは下記のとおりです。

| Ι | Pingを実行する相手先のIPアドレスを設定します。                                          |
|---|---------------------------------------------------------------------|
|   | 「I」と入力するとプロンプトが「Enter new Target IP Address >」と変わりますのでIPアドレス        |
|   | を入力してください。                                                          |
| Ν | Pingの回数を設定します。                                                      |
|   | 「N」と入力するとプロンプトが「Enter new Request Times >」と変わりますので回数を入力し            |
|   | てください。最大10回まで可能ですので1~10の間の数字を入力してください。                              |
| Т | タイムアウトになるまでの時間を設定します。                                               |
|   | 「T」と入力するとプロンプトが「Enter new Timeout Value >」と変わりますので時間を秒単位            |
|   | で入力してください。最大5秒ですので1~5秒の間で設定してください。                                  |
| Е | Pingコマンドを実行します。また表示をクリアすることができます。                                   |
|   | 「E」と入力するとプロンプトが「Execute Ping or Clean before Ping Data (E/C)>」と変わりま |
|   | すので、実行する場合は「E」、表示のクリアのみを行う場合は「C」を入力してください。                          |
| S | Pingコマンドを中止します。                                                     |
|   | Pingの実行中に「S」と入力するかまたは「Ctrl+C」入力すると中止します。                            |
| Q | 上位のメニューに戻ります。                                                       |

| PN28080K Local Manager<br>Ping Execution -> IPv6 | nent System<br>6 Ping Execution |
|--------------------------------------------------|---------------------------------|
| Tanget ID Address                                | 2001 • 1 • • 1 • 201            |
| Number of Deguasts                               | 2001.11.201                     |
| Number of Requests.                              |                                 |
|                                                  | 3 Sec.                          |
| ====== Result                                    | 4 10 ms                         |
| NO. I                                            |                                 |
| NO. 2                                            | < IU ms                         |
| NO. 3                                            |                                 |
| NO. 4                                            |                                 |
| NO. 5                                            | < IU ms                         |
| NO. 0                                            |                                 |
| NO. /<br>Waitting fam                            |                                 |
| waiting for respo                                | onse                            |
|                                                  |                                 |
|                                                  |                                 |
|                                                  | <command/>                      |
| Set Target []]Pv6 Addr                           | ress [F]xecute Ping             |
| Set [N]umber of Reques                           | sts [S]top Ping                 |
| Set [T]imeout Value                              | [Q]uit to previous menu         |
|                                                  |                                 |
| S or Ctrl-C Stop ping function                   |                                 |

図 4-9-11 Ping の実行中画面(IPv6)

# 4.9.6. システムログ(System Log)

「Switch Tools Configuration Menu」から「L」を選択すると図 4-9-12 のような 「System Log Menu」の画面になります。この画面ではスイッチに発生した出来事(イベ ント)の履歴を表示します。イベントを見ることにより、スイッチに起こった現象を把握 でき、ネットワークの管理に役立ちます。

| PN28080K Local Management System<br>Switch Tools Configuration -> System Log Menu |                                                 |       |  |
|-----------------------------------------------------------------------------------|-------------------------------------------------|-------|--|
| Entry Time(YYYY/                                                                  | MM/DD_HH:MM:SS)                                 | Event |  |
|                                                                                   |                                                 |       |  |
|                                                                                   |                                                 |       |  |
|                                                                                   |                                                 |       |  |
|                                                                                   |                                                 |       |  |
|                                                                                   | <comma< td=""><td>ND&gt;</td><td></td></comma<> | ND>   |  |
| [N]ext Page                                                                       |                                                 |       |  |
| [[] LF] revious Page<br>[[] Lear System Lo                                        | σ                                               |       |  |
| [Q]uit to previou                                                                 | s menu                                          |       |  |
| ·                                                                                 |                                                 |       |  |
| Command                                                                           |                                                 |       |  |
| Enter the character in square brackets to select option                           |                                                 |       |  |
| <u></u>                                                                           |                                                 |       |  |

この画面で表示される各イベントは、SNMPのトラップと連動しています。トラップを 発生させるよう設定してある場合はイベントとして表示されます。トラップとの関係は下 記をご参照ください。

## 画面の説明

| Entry | イベントの番号を表します。                              |
|-------|--------------------------------------------|
| Time  | イベントの発生した時刻を表示します。時刻設定がされていない場合は起動からの通算時間が |
|       | 表示されます。                                    |
| Event | スイッチに発生したイベントの内容を表示します。                    |

# ここで使用できるコマンドは下記のとおりです。

| NI |                       |  |
|----|-----------------------|--|
| IN | 次のページを表示します。          |  |
|    | 「N」と入力すると次のページを表示します。 |  |
| Ρ  | 前のページを表示します。          |  |
|    | 「P」と入力すると前のページを表示します。 |  |
| С  | ログの内容を全て削除します。        |  |
|    | 「C」と入力するとログが全て削除されます。 |  |
| Q  | 上位のメニューに戻ります。         |  |

## システムログの内容は以下の通りです。

| Counter |                                              |  |
|---------|----------------------------------------------|--|
|         | Received error packets. (CRC/Align Errors)   |  |
|         | CRC/Align エラーパケットを受信した場合、記録されます。             |  |
|         | Received the error packets. (Undersize Pkts) |  |
|         | 64Byte より小さいパケットを受信した場合、記録されます。              |  |
|         | Received the error packets. (Oversize Pkts)  |  |
|         | 1518Byte より大きなパケットを受信した場合、記録されます。            |  |
|         | Received the error packets. (Fragments)      |  |
|         | Fragment を受信した場合、記録されます。                     |  |
|         | Received the error packets. (Jabbers)        |  |
|         | Jabber を受信した場合、記録されます。                       |  |
|         | Received the error packets. (Collisions)     |  |
| Error   | Collision が発生した場合、記録されます。                    |  |
| LITOI   | Cannot send the packets. (Ping)              |  |
|         | パケットを送信できなかった場合、記録されます。                      |  |
|         | Cannot send the packets. (Telnet)            |  |
|         | パケットを送信できなかった場合、記録されます。                      |  |
|         | Cannot send the packets. (SNMP)              |  |
|         | パケットを送信できなかった場合、記録されます。                      |  |
|         | Cannot send the packets. (Syslog)            |  |
|         | パケットを送信できなかった場合、記録されます。                      |  |
|         | Cannot send the packets. (RADIUS)            |  |
|         | パケットを送信できなかった場合、記録されます。                      |  |
|         | Cannot send the packets. (SSH)               |  |
|         | パケットを送信できなかった場合、記録されます。                      |  |

|                                | Cannot send the packets. (SNTP)                                                                                                    |  |
|--------------------------------|----------------------------------------------------------------------------------------------------|--|
| パケットを送信できなかった場合、記録されます。        |                                                                                                    |  |
|                                | Cannot send the packets. (ARP)                                                                                                    |  |
| パケットを送信できなかった場合、記録されます。        |                                                                                                    |  |
| Cannot send the packets. (EAP) |                                                                                                    |  |
|                                | パケットを送信できなかった場合、記録されます。                                                                                                    |  |
|                                | Cannot send the packets. (TFTP)                                                                                                    |  |
|                                | パケットを送信できなかった場合、記録されます。                                                                                                    |  |
| Loop Detect                    | -                                                                                                    |  |
|                                | The loop detected between port xx and yy.                                                                                                    |  |
| Гинои                          | ループを検知した場合、記録されます。                                                                                                    |  |
| Error                          | The loop detected port xx                                                                                                    |  |
|                                | ループを検知した場合、記録されます。                                                                                                    |  |
| la fa                          | Port xx aute recovery                                                                                                    |  |
| Into                           | ループ検知したポートが自動復旧した場合、記録されます。                                                                                                    |  |
| Port Monitorin                 | Ig                                                                                                    |  |
|                                | Start monitoring function                                                                                                    |  |
| la fa                          | モニタリング機能が無効から有効にされた場合に記録されます。                                                                                                    |  |
| Into                           | Stop monitoring function                                                                                                    |  |
|                                | モニタリング機能が有効から無効にされた場合に記録されます。                                                                                                    |  |
| RADIUS                         | ·                                                                                                    |  |
| Info                           | Accept Login via RADIUS                                                                                                    |  |
| INTO                           | ログイン RADIUS でログイン成功後、記録されます。                                                                                                    |  |
|                                | Reject Login via RADIUS                                                                                                    |  |
|                                |                                                                                                    |  |
| Бикок                          | ログイン RADIUS でログイン失敗後、記録されます。                                                                                                    |  |
| Error                          | ログイン RADIUS でログイン失敗後、記録されます。<br>RADIUS Timeout                                                                                                    |  |
| Error                          | ログイン RADIUS でログイン失敗後、記録されます。<br>RADIUS Timeout<br>RADIUS タイムアウトが発生した場合に記録されます。                                                                                                    |  |
| Error                          | ログイン RADIUS でログイン失敗後、記録されます。<br>RADIUS Timeout<br>RADIUS タイムアウトが発生した場合に記録されます。                                                                                                    |  |
| Error                          | ログイン RADIUS でログイン失敗後、記録されます。<br>RADIUS Timeout<br>RADIUS タイムアウトが発生した場合に記録されます。<br>SNTP first update to yyyy/mm/dd hh:mm:ss                                                                                                    |  |
| Error<br>SNTP                  | ログイン RADIUS でログイン失敗後、記録されます。<br>RADIUS Timeout<br>RADIUS タイムアウトが発生した場合に記録されます。<br>SNTP first update to yyyy/mm/dd hh:mm:ss<br>SNTP で最初の時刻取得後、記録されます。                                                                                                    |  |
| Error<br>SNTP<br>Info          | ログイン RADIUS でログイン失敗後、記録されます。<br>RADIUS Timeout<br>RADIUS タイムアウトが発生した場合に記録されます。<br>SNTP first update to yyyy/mm/dd hh:mm:ss<br>SNTP で最初の時刻取得後、記録されます。<br>No response from SNTP server.                                                                                                    |  |
| Error<br>SNTP<br>Info          | ログイン RADIUS でログイン失敗後、記録されます。<br>RADIUS Timeout<br>RADIUS タイムアウトが発生した場合に記録されます。<br>SNTP first update to yyyy/mm/dd hh:mm:ss<br>SNTP で最初の時刻取得後、記録されます。<br>No response from SNTP server.<br>SNTP サーバの応答がない場合に記録されます。                                                                                                    |  |
| Error<br>SNTP<br>Info<br>Storm | ログイン RADIUS でログイン失敗後、記録されます。<br>RADIUS Timeout<br>RADIUS タイムアウトが発生した場合に記録されます。<br>SNTP first update to yyyy/mm/dd hh:mm:ss<br>SNTP で最初の時刻取得後、記録されます。<br>No response from SNTP server.<br>SNTP サーバの応答がない場合に記録されます。                                                                                                    |  |
| Error<br>SNTP<br>Info<br>Storm | ログイン RADIUS でログイン失敗後、記録されます。<br>RADIUS Timeout<br>RADIUS タイムアウトが発生した場合に記録されます。<br>SNTP first update to yyyy/mm/dd hh:mm:ss<br>SNTP で最初の時刻取得後、記録されます。<br>No response from SNTP server.<br>SNTP サーバの応答がない場合に記録されます。<br>Detect the storm. (DLF)                                                                                        |  |
| Error<br>SNTP<br>Info<br>Storm | ログイン RADIUS でログイン失敗後、記録されます。<br>RADIUS Timeout<br>RADIUS タイムアウトが発生した場合に記録されます。<br>SNTP first update to yyyy/mm/dd hh:mm:ss<br>SNTP で最初の時刻取得後、記録されます。<br>No response from SNTP server.<br>SNTP サーバの応答がない場合に記録されます。<br>Detect the storm. (DLF)<br>ストームを検知した場合に記録されます。                                                                 |  |
| Error<br>SNTP<br>Info<br>Storm | ログイン RADIUS でログイン失敗後、記録されます。RADIUS TimeoutRADIUS タイムアウトが発生した場合に記録されます。SNTP first update to yyyy/mm/dd hh:mm:ssSNTP で最初の時刻取得後、記録されます。No response from SNTP server.SNTP サーバの応答がない場合に記録されます。Detect the storm. (DLF)ストームを検知した場合に記録されます。Detect the storm. (Multicast)                                                                    |  |
| Error<br>SNTP<br>Info<br>Storm | ログイン RADIUS でログイン失敗後、記録されます。RADIUS TimeoutRADIUS タイムアウトが発生した場合に記録されます。SNTP first update to yyyy/mm/dd hh:mm:ssSNTP で最初の時刻取得後、記録されます。No response from SNTP server.SNTP サーバの応答がない場合に記録されます。Detect the storm. (DLF)ストームを検知した場合に記録されます。Detect the storm. (Multicast)ストームを検知した場合に記録されます。                                                 |  |
| Error<br>SNTP<br>Info<br>Storm | ログイン RADIUS でログイン失敗後、記録されます。RADIUS TimeoutRADIUS タイムアウトが発生した場合に記録されます。SNTP first update to yyyy/mm/dd hh:mm:ssSNTP で最初の時刻取得後、記録されます。No response from SNTP server.SNTP サーバの応答がない場合に記録されます。Detect the storm. (DLF)ストームを検知した場合に記録されます。Detect the storm. (Multicast)ストームを検知した場合に記録されます。Detect the storm. (Broadcast)                    |  |
| Error<br>SNTP<br>Info<br>Storm | ログイン RADIUS でログイン失敗後、記録されます。RADIUS TimeoutRADIUS タイムアウトが発生した場合に記録されます。SNTP first update to yyyy/mm/dd hh:mm:ssSNTP で最初の時刻取得後、記録されます。No response from SNTP server.SNTP サーバの応答がない場合に記録されます。Detect the storm. (DLF)ストームを検知した場合に記録されます。Detect the storm. (Multicast)ストームを検知した場合に記録されます。Detect the storm. (Broadcast)ストームを検知した場合に記録されます。 |  |

|       | System Cold Start.                         |
|-------|--------------------------------------------|
|       | ログイン画面を表示後、記録されます。                         |
|       | Port-xx Link-up.                           |
|       | リンクアップ後、記録されます。                            |
| lafo  | Port-xx Link-down.                         |
| Into  | リンクダウン後、記録されます。                            |
|       | Connect SFP module(Port-x).                |
|       | SFP が接続されたら記録されます。                         |
|       | Disconnect SFP module(Port-x).             |
|       | SFP が抜かれたら記録されます。                          |
|       | Copied configuration 2 to 1                |
|       | コンフィグ1の破損を検出し、コンフィグ2を1へコピーした場合、記録されます。     |
|       | Copied configuration 1 to 2                |
|       | コンフィグ2の破損を検出し、コンフィグ1を2へコピーした場合、記録されます。     |
|       | Reset configuration 1 & 2 to default       |
|       | コンフィグ1&2ともに破損を検出し、初期化した場合、記録されます。          |
|       | Copy configuration 2 to 1 is failed        |
| Frror | コンフィグ1の破損を検出し、コンフィグ2を1へコピーしたが失敗した場合、記録     |
| LIIOI | されます。                                      |
|       | Copy configuration 1 to 2 is failed        |
|       | コンフィグ2の破損を検出し、コンフィグ1を2へコピーしたが失敗した場合、記録     |
|       | されます。                                      |
|       | Save of configuration 1 is failed          |
|       | コンフィグ1への保存に失敗した場合、記録されます。                  |
|       | Save of configuration 2 is failed          |
|       | コンフィグ2への保存に失敗した場合、記録されます。                  |
|       | Login from console.                        |
|       | コンソールポートからログイン後、記録されます。                    |
| Info  | Login from telnet. (IP:xxx.xxx.xxx)        |
| inte  | TELNET からログイン後、記録されます。                     |
|       | Login from SSH (IP:xxx.xxx.xxx).           |
|       | SSH からログイン後、記録されます。                        |
|       | Login Failed from console.                 |
|       | コンソールポートからログイン失敗後、記録されます。                  |
|       | Login Failed from telnet(IP: xxx.xxx.xxx). |
| Frror | TELNET からログイン失敗後、記録されます。                   |
| Enor  | Login Failed from ssh(IP: xxx.xxx.xxx).    |
|       | SSHからログイン失敗後、記録されます。                       |
|       | Not authorized! (IP: xxx.xxx.xxx) .        |
|       | TELNET、SSH から3回ログイン失敗後、記録されます。             |

|       | Reject Telnet Access.                             |  |  |
|-------|---------------------------------------------------|--|--|
|       | TELNET アクセス制限の範囲外からアクセスしたとき、記録されます。               |  |  |
|       | System authentication failure.                    |  |  |
|       | SNMP マネージャから認証失敗後、記録されます。                         |  |  |
| lafa  | Set IP via ipsetup interface (IP:xxx.xxx.xxx)     |  |  |
| INTO  | IP 簡単設定ツールで設定変更後、記録されます。                          |  |  |
|       | Failed to set IP via ipsetup interface            |  |  |
| Гинои | IP 簡単設定ツールで設定変更できなかった場合、記録されます。                   |  |  |
| Error | IP setup interface timeout.                       |  |  |
|       | 起動 20 分後に IP 簡単設定ツールで設定変更を受信した場合、記録されます。          |  |  |
|       | Console timeout.                                  |  |  |
|       | コンソール UI がタイムアウトした場合に記録されます。                      |  |  |
|       | Telnet Timeout (IP: xxx.xxx.xxx).                 |  |  |
|       | TELNET UI がタイムアウトした場合に記録されます。                     |  |  |
|       | SSH Timeout (IP: xxx.xxx.xxx).                    |  |  |
| Info  | SSH UI がタイムアウトした場合に記録されます。                        |  |  |
|       | Changed user name.                                |  |  |
|       | ユーザ名が変更された場合、記録されます。                              |  |  |
|       | Chagned password.                                 |  |  |
|       | パスワードが変更された場合、記録されます。                             |  |  |
| Error | CPU drop the packet. (xx Bytes)                   |  |  |
| LITOI | CPU 宛のパケットを破棄した場合、記録されます。                         |  |  |
|       | Runtime code changes .                            |  |  |
|       | ファームウェアをフラッシュに書込み後、記録されます。                        |  |  |
|       | Configuration file download.                      |  |  |
|       | 設定ファイルを TFTP サーバから受信し、running-config に反映後、記録されます。 |  |  |
|       | Configuration file upload .                       |  |  |
|       | 設定ファイルを TFTP サーバへ送信後、記録されます。                      |  |  |
|       | Configuration changed.                            |  |  |
|       | 設定保存後、記録されます。                                     |  |  |
| la fa | Reboot: Normal.                                   |  |  |
| Into  | 再起動後、ログイン画面表示後に記録されます。                            |  |  |
|       | Reboot: Factory Default .                         |  |  |
|       | 再起動後、初期化し、ログイン画面表示後に記録されます。                       |  |  |
|       | Reboot: Factory Default Except IP .               |  |  |
|       | 再起動後、IP アドレス情報を除いて初期化し、ログイン画面表示後に記録されます。          |  |  |
|       | Start reboot timer (xxx sec)                      |  |  |
|       | リブートタイマーがスタートした後、記録されます。                          |  |  |
|       | Stop reboot timer                                 |  |  |
|       | リブートタイマーがキャンセルされた場合、記録されます。                       |  |  |

|       | Cleared system log                                                         |                                 |  |
|-------|----------------------------------------------------------------------------|---------------------------------|--|
|       | システムログが消去された場合、記録されます。                                                     |                                 |  |
|       | Watch dog timer is expired.                                                |                                 |  |
|       | Watch Dog が働いた場合、記録されます。                                                   |                                 |  |
|       | Cannot write in Flash (addr: 0x000000000)                                  |                                 |  |
|       | FLASH に書込みできなかった場合、記録されます。                                                 |                                 |  |
|       | Cannot write in EEPROM (addr: 0x000000000)                                 |                                 |  |
|       | EEPROM に書込みできなかった場合、記録されます。                                                |                                 |  |
|       | Cannot read in Flash (addr: 0x0000000000)                                  |                                 |  |
|       | FLASHを読み込めなかった場合、記録されます。                                                   |                                 |  |
|       | Cannot read in EEPR                                                        | OM (addr: 0x000000000)          |  |
|       | EEPROM を読み込めな                                                              | いかった場合、記録されます。                  |  |
| Frror | Memory allocation fa                                                       | ail!                            |  |
|       | スイッチの内部ソフト                                                                 | ウェアにて、メモリ処理に異常を検出した場合、記録されます。   |  |
|       | System exception in                                                        | thread:THREAD freeMem:FREE_MEM! |  |
|       | スイッチの内部ソフト                                                                 | ウェアにて、論理矛盾による例外を検出した場合、記録されま    |  |
|       | す。                                                                         |                                 |  |
|       | Duplication of IP address: IP ADDRESS (MAC ADDRESS).                       |                                 |  |
|       | スイッチに設定された IP アドレスが、他装置と競合したことを検出した場合、記録さ                                  |                                 |  |
|       | れます。                                                                       |                                 |  |
|       |                                                                            |                                 |  |
|       | ユーザがコンソールホートからログアリトした場合、記録されより。                                            |                                 |  |
|       | Logout by user(IP: IP ADDRESS).                                            |                                 |  |
| 2214  | ユーザが Telnet または SSH からログアウトした場合、記録されます。                                    |                                 |  |
| DDM   |                                                                            |                                 |  |
|       | [DDM] {RX power TX power Temperature Votage Bias current} is               |                                 |  |
|       | {exceeded   recovered from } { High   Low } { Alarm   Warning } On PORT-X. |                                 |  |
|       | BX nower                                                                   | 受信光パワーを表します。                    |  |
|       | TX power                                                                   | 送信光パワーを表します                     |  |
|       | Temperature                                                                |                                 |  |
|       | Votage                                                                     | 動作雷圧を表します。                      |  |
| Info  | Rias current                                                               | 動作電流を表します。                      |  |
|       | Exceeded                                                                   | 闘値を招過したことを表します。                 |  |
|       | recovered from                                                             | 闘値から復旧したことを表します。                |  |
|       | High                                                                       |                                 |  |
|       | Low                                                                        | 下限値を表します。                       |  |
|       | Alarm                                                                      | 警告を表します.                        |  |
|       | Warning                                                                    | 注意を表します。                        |  |
| PPS   | , van mg                                                                   |                                 |  |
| Info  | (PPS)New Controller                                                        |                                 |  |
| into  |                                                                            |                                 |  |

| 新しいコントローラの更新を表します。                                      |
|---------------------------------------------------------|
| (PPS)New Controller Port (Port:X).                      |
| 新しいコントローラの更新を表します。                                      |
| (PPS)Change Status from Standalone to Controlled.       |
| ステータスが"Standalone"から"Controlled"に変更したことを表します。           |
| (PPS)Change Status from Controlled to CPNL.             |
| ステータスが"Controlled"から"CPNL"に変更したことを表します。                 |
| (PPS)Start ConfigurationMode.                           |
| コンフィグレーションモードで開始したことを表します。                              |
| (PPS)Stop Configuration Mode.                           |
| コンフィグレーションモードを停止したことを表します。                              |
| (PPS)Configuration Changed.                             |
| " Commit" またはリクエスト(セーブ)を受信し、設定を変更したことを表します。             |
| (PPS)Configuration Changed(Rollback).                   |
| · Rollback"を受信し、設定を修復したことを表します。                         |
| (PPS)Lost Authentication Key.                           |
| · · · · · · · · · · · · · · · · · · ·                   |
| (PPS)No response from Controller.                       |
|                                                         |
| (PPS)Connect Virtual-link (IP:xxx.xxx.xxx).             |
| 対象デバイスがネイバーテーブル上に追加されたこと表します。                           |
| (PPS)Disconnect Virtual-link (IP:xxx.xxx.xxx.)          |
| 対象デバイスがネイバーテーブル上から削除されたことを表します。                         |
| (PPS)Overwrite connection table (XX:XX:XX:XX:XX:XX)     |
| コネクションテーブルが更新されたことを表します。                                |
| (PPS)Controller change port status to Forwarding.       |
| コントローラからポートの状態を"Forwarding"に変更されたことを表します。               |
| (PPS)Controller change port status to Blocking.         |
| コントローラからポートの状態を"Blocking"に変更されたことを表します。                 |
| (PPS)Copied PPS information 1 to 2.                     |
| 起動時にSDN情報1(Main)が破損した場合、SDN情報2(Backup)をSDN情報            |
| 1(Main)にコピーしたことを表します。                                   |
| (PPS)Copied PPS information 2 to 1.                     |
| 起動時にSDN情報2(Backup)が破損した場合、SDN情報1(Main)をSDN情報            |
| 2(Backup)にコピーしたことを表します。                                 |
| (PPS)Save of PPS information 1 is failed.               |
| SDN情報1(Main)をフラッシュへの保存に失敗したことを表します。                     |
| │ ご                                                     |
| (DDC)Solve of DDS information 2 is failed               |
| $(\Gamma \Gamma 3)$ Save OFFTS INFORMATION 2 IS TAILED. |
| SUNIFINZ(DdCKUP)をノノッンユハの休任に大敗しにことを衣しまり。                 |

| 例)フラッシュにSDN情報2(Backup)の保存が失敗したことを表します。        |
|-----------------------------------------------|
| (PPS)Configuration file download.             |
| コントローラから設定ファイルを受信したことを表します。                   |
| (PPS)Configuration file upload.               |
| コントローラに設定ファイルを送信したことを表します。                    |
| (PPS)Runtime code changes.                    |
| コントローラからファームウェアが変更されたことを表します。                 |
| (PPS)Not found Controller. Stop PPS function. |
| Standalone装置がコントローラと60分間通信不可なことを表します。PPS機能を自  |
| 動的に停止したことを表します。                               |

# 4.9.7. Watch Dog Timer の設定(Watch Dog Timer Menu)

「Switch Tools Configuration Menu」から「W」を選択すると図4-9-13のような 「Watch Dog Timer Menu」の画面になります。この画面ではWatch Dog Timer機能の有 効/無効の設定を行います。

| PN28080K Local Management   | System                        |
|-----------------------------|-------------------------------|
| Switch Tools Configuration  | -> Watch Dog Timer Menu       |
|                             |                               |
|                             |                               |
| Watch Dog Timer:            | Disabled                      |
|                             |                               |
|                             |                               |
|                             |                               |
|                             |                               |
|                             |                               |
|                             |                               |
|                             |                               |
|                             |                               |
|                             |                               |
|                             |                               |
|                             |                               |
|                             |                               |
|                             |                               |
|                             |                               |
|                             |                               |
|                             |                               |
|                             |                               |
|                             | <command/>                    |
|                             |                               |
|                             |                               |
| Set [W]atch Dog limer       |                               |
| [Q]uit to previous menu     |                               |
|                             |                               |
| 0                           |                               |
| command>                    |                               |
| Enter the character in squa | are brackets to select option |
|                             |                               |

図 4-9-13 Watch Dog Timer の設定画面

#### 画面の説明

| Watch Dog Timer | Watch Dog Timer機能の状態を表示します。 |                        |
|-----------------|-----------------------------|------------------------|
|                 | 工場出荷時は                      | こは「Disabled」に設定されています。 |
|                 | Enabled                     | 機能が有効です。               |
|                 | Disabled                    | 機能が無効です。               |

#### ここで使用できるコマンドは下記のとおりです。

| W | / Watch Dog Timer機能の有効/無効を切り替えます。 |                                                                  |  |
|---|-----------------------------------|------------------------------------------------------------------|--|
|   |                                   | 「W」と入力するとプロンプトが「Enabled or Disabled Watch Dog Timer(E/D)>」と変わります |  |
|   |                                   | ので、機能を有効にする場合は「E」を、使用しない場合は「D」を入力してください。                         |  |
| Q | 上1                                | 位のメニューに戻ります。                                                     |  |

# 4.10. 設定情報の保存(Save Configuration to Flash)

「Main Menu」から「F」を選択すると図 4-10-1 のような「Save Configuration to Flash」の画面になります。このコマンドを選択することにより、本装置に設定した内容を 内蔵のメモリへの保存を行います。この画面でプロンプトが「Save current configuration?(Y/N)」に変わりますので保存を行う場合は「Y」、行わない場合は「N」を選 択してください。

この画面で保存を行わない場合は、それまでに設定した内容が再起動または電源断時に 消去されます。

PN28080K Local Management System Main Menu -> Save Configuration to Flash Save current configuration? (Y/N)>

Y for Yes; N for No

図 4-10-1 設定情報の保存:保存確認

PN28080K Local Management System Main Menu -> Save Configuration to Flash

Saving configuration to flash is successful, press any key to continue...

図 4-10-2 設定情報の保存:保存終了時

# 4.11. コマンドラインインターフェース(CLI)

メインメニューで、「C」を選択すると、図 4-11 のような画面になります。

ここからはメニュー形式ではなく、コマンドラインでの設定が可能となります。設定方法は別冊「取扱説明書(CLI編)」に記載されておりますのでご参照ください。CLIから Menu への復帰は、プロンプトから「logout」を入力してください。

| M8eG> |  |
|-------|--|
|       |  |
|       |  |
|       |  |
|       |  |
|       |  |
|       |  |
|       |  |
|       |  |
|       |  |
|       |  |
|       |  |
|       |  |
|       |  |
|       |  |
|       |  |
|       |  |
|       |  |
|       |  |

図 4-11 コマンドラインインターフェース(CLI)

# 4.12. ログアウト

メインメニューで、「Q」を選択すると、コンソールからアクセスしている場合は図 4-2-1 のようなログイン画面に戻り、また Telnet でアクセスしている場合は接続が切断されま す。再度、操作を行うには再び 4.2 項のログインの手順を行ってください。 また、設定されたタイムアウトの時間を過ぎると自動的にログアウトします。

### 付録A. 仕様 〇インターフェース - ツイストペアポート ポート1~8 (RJ45コネクタ) ♦ 伝送方式 IEEE802.3 10BASE-T IEEE802.3u 100BASE-TX IEEE802.3ab 1000BASE-T - SFP拡張スロット ポート9 ◆ 伝送方式 IEEE802.3z 1000BASE-SX/1000BASE-LX - コンソールポート×1 (RJ45コネクタ) ♦ RS-232C(ITU-TS V.24) 〇スイッチ方式 - ストア・アンド・フォワード方式 - フォワーディング・レート 10BASE-T 14,880pps 100BASE-TX 148,800pps 1000BASE-T/SFP 1,488,000pps - MACアドレステーブル 8Kエントリ / ユニット - バッファメモリ 512Kバイト - フローコントロール IEEE802.3x (全二重時) バックプレッシャー(半二重時) ○主要搭載機能 - IEEE802.1Q タグVLAN (最大設定数: 256) - IEEE802.1p QoS機能 (4段階のPriority Queueをサポート) フローコントロール - IEEE802.3x - リンクアグリゲーション 最大8ポート、4グループの構成が可能 - ポートモニタリング 1:nをサポート - 認証機能 IEEE802.1X ポートベース/MACベース認証 (EAP-MD5/TLS/PEAP) MAC認証、WEB認証

- トリプル認証
  IEEE802.1X/MAC/WEB認証の同時待受可能
  IEEE802.3az
  Energy Efficient Ethernet
  - (10BASE-Teを除くLPIをサポート)

○管理方式

シリアルコンソール、Telnet、SSH、WEB、PPS(Power to Progress SDN)

○エージェント仕様

- SNMPv1 (RFC 1157)
- SNMPv2c (RFC 1901, RFC 1908)
- SNMPv3 (RFC 3411, RFC 3414)
- TELNET (RFC854)
- TFTP (RFC783, RFC1350)
- SNTPv3 (RFC1769)
- SSH v2 (RFC4251, RFC4252, RFC4253, RFC4254)
- PPSP(オリジナルプロトコル)

### OサポートMIB

- RFC1213-MIB (MIBII) (RFC 1213) (%1)
- BRIDGE-MIB (RFC 4188) (※2)
- SNMPv2-MIB (RFC 1907)
- RMON-MIB (RFC 2819) etherStatsTableのみ
- SNMP-FRAMEWORK-MIB (RFC 2571)
- SNMP-MPD-MIB (RFC 2572)
- SNMP-NOTIFICATION-MIB (RFC 2573N)
- SNMP-TARGET-MIB (RFC 2573T)
- SNMP-USER-BASED-SM-MIB (RFC 2574)
- SNMP-VIEW-BASED-ACM-MIB (RFC 2575)
- SNMP-COMMUNITY-MIB (RFC 2576)
- IP-MIB (RFC 4293) (※3)
- IF-MIB (RFC 2863)
- IEEE8021-PAE-MIB dot1xPaeSupplicantを除く
  - ※1 次の項目を除く

At , ipRouteTable, icmp, egp

※2 次の項目を除く

dot1dStp, dot1dSr, dot1dStatic

※3 次の項目を除く

ipDefaultRouterTable, ipv6RouterAdvertTable

#### ○電源仕様

| - | 電源   | AC100V | 50/60Hz | 0.5A |
|---|------|--------|---------|------|
| - | 消費電力 | 最大5.9W | 、最小2.4W | /    |

# ○環境仕様

| - 動作環境温度  | 0~50 ℃                       |
|-----------|------------------------------|
| - 動作環境湿度  | 20~80%RH(結露なきこと)             |
| - 保管環境温度  | -20~70℃                      |
| - 保管環境湿度  | 10~90%RH(結露なきこと)             |
| 〇 外形仕様    | 44mm(薄さ)×210mm(幅)×130mm(奥行き) |
| - 寸法      | (突起部は除く)                     |
| - 質量 {重量} | 1,100g                       |

- O 適合規制
- 電波放射

ー般財団法人VCCI協会 クラスA情報技術装置 (VCCI Council Class A)

# 付録B. ZEQUO assist Plusによるコンソール ポート設定手順

付属 CD-ROM に同梱されている弊社スイッチングハブのサポートアプリケーション 「ZEQUO assist Plus」に搭載のターミナルエミュレータを利用することにより、コンソ ールポートや Telnet、SSH、WEB 経由での設定画面アクセスが可能です。

本項ではコンソールポートを使用する場合の手順をご紹介します。

(※ZEQUO assist Plus の詳細な説明・操作手順については、ZEQUO assist Plus に 付属の取扱説明書を参照してください)

- 付属CD-ROM内の書庫ファイル「ZEQUOASSISTPLUS.zip」をPCの任意の場所に展開します。
- ② 「ZEQUOASSIST.exe」を起動し、アプリケーションの起動用ユーザ名・パスワード を登録します。(2回目以降の起動時の認証情報として利用します)
- ③「ZEQUO assist Plusランチャー」ウィンドウが現われますので、ご利用のスイッチに 合わせて「ZEQUOシリーズ」または「MNOシリーズ」をクリックします。
- ④ ZEQUO assist Plusのメインウィンドウが現れますので、画面左の「ターミナルエミュレータ」ボタンをクリックします。
- ⑤ 「ターミナルエミュレータ 接続方式」で「コンソール」を選択し、利用するCOM ポ ートの番号を選択します。
- ⑥ 画面下部の「ターミナルエミュレータ起動」ボタンをクリックします。
- ⑦ 設定画面が表示されます。

# 付録C. IPアドレス簡単設定機能について

IP アドレス簡単設定機能を使用する際の注意点について説明します。

【動作確認済ソフトウェア】

Image: Text Content of Content of Content

【設定可能項目】

・IP アドレス、サブネットマスク、デフォルトゲートウェイ

【制限事項】

・セキュリティ確保のため、電源投入時より20分間のみ設定変更が可能です。 ただし、IP アドレス/サブネットマスク/デフォルトゲートウェイ/ユーザ名/パスワード の設定が工場出荷時状態の場合、時間の制限に関係なく設定が可能です。 ※制限時間を過ぎても一覧には表示されますので、現在の設定を確認することができま す。

# 付録D. ループ検知・遮断機能を利用した ネットワークの構成例および注意点

ループ検知・遮断機能を利用した構成例

ループ検知・遮断機能を利用することで、ユーザが直接利用する下位スイッチで発生す る可能性が高いループ障害の発生を防止することができます。

また、ループ検知・遮断機能に対応していないハブなどの機器を下位スイッチへ接続し、 その配下でループ障害が発生した場合は、発生元の下位スイッチのポートが遮断されるた め、ネットワーク全体へのループ障害の波及を防止することができます。

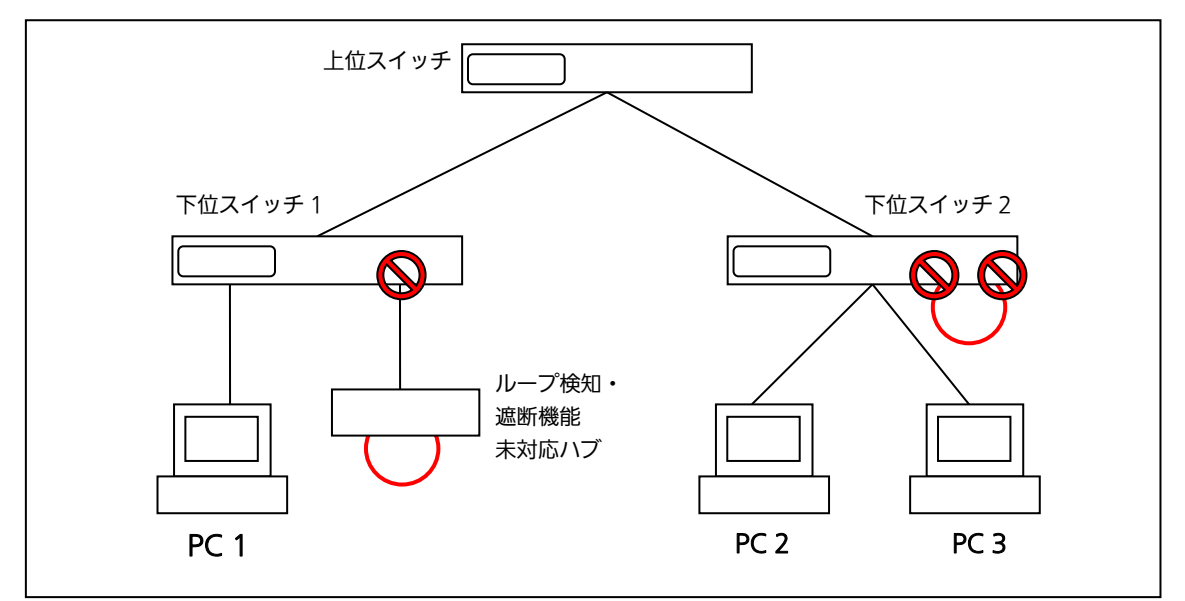

図1 ループ検知・遮断機能を利用した構成例

ループ検知・遮断機能利用時の注意点 ― 上位スイッチの機能を無効に

ループ検知・遮断機能を搭載したスイッチのみでネットワークを構成する場合、条件に よっては下位スイッチで発生したループを上位スイッチが先に検知・遮断をしてしまうこ とにより、下位スイッチに対する通信がすべて遮断されてしまう場合があります。

ループ検知による通信遮断の影響範囲を最小限にするには、上位スイッチのループ検 知・遮断機能を無効にし、ループが発生したスイッチ上のポートだけが遮断されるような ネットワーク構成およびスイッチ設定の検討が必要です。

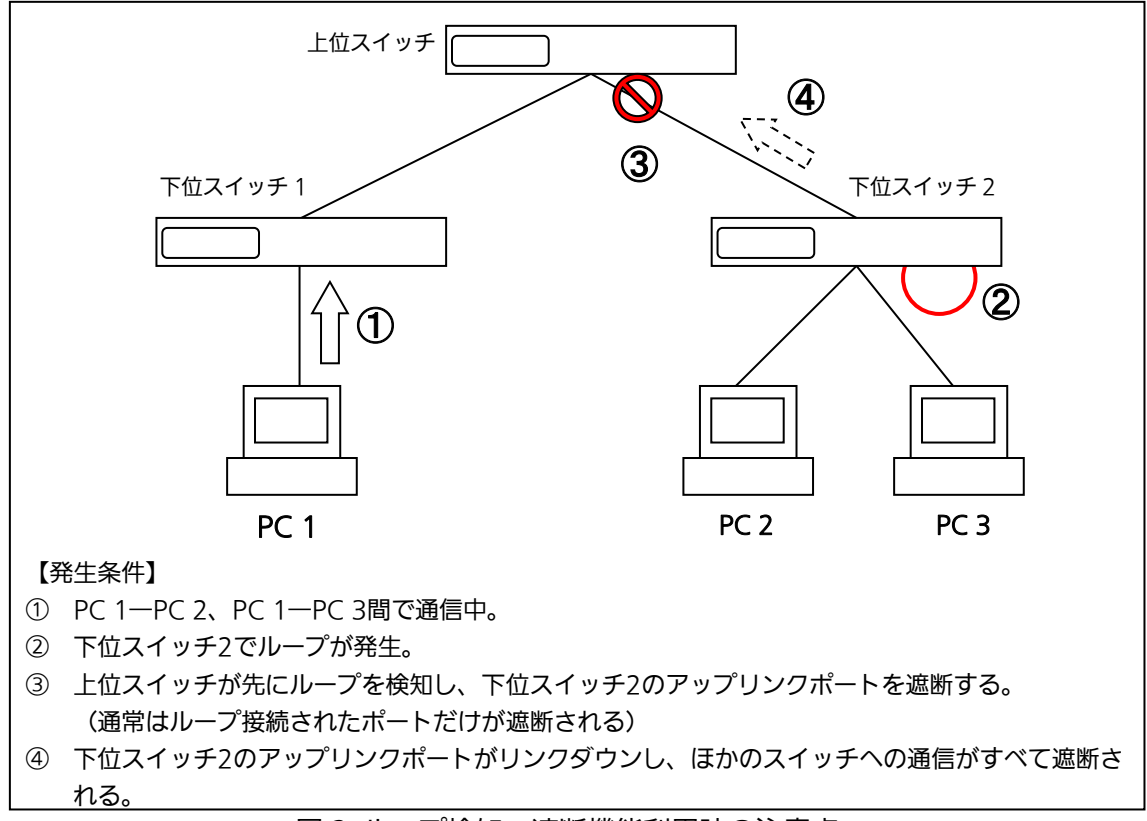

図2 ループ検知・遮断機能利用時の注意点

# 付録E. MIB一覧

本装置の MIB 一覧は以下の通りです。 <port\_num>はポート番号になります。 <ip\_address>は IP アドレスになります。 <ipv4lfIndex>は ipv4InterfaceIfIndex になります。 <ipv6lfIndex>は ipv6InterfaceIfIndex になります。 <ipSysVersion>は ipSystemStatsIPVersion になります。 <etherIndex>は etherStatsIndex になります。 <ipVersion>は ipIfStatsIPVersion になります。 <ifIndex>は ipIfStatsIFIndex になります。

#### 1. SNMPv2 MIB (RFC1907) & MIB2 (RFC1213)

| 1 | 1.1.system      |      |                     |    |  |
|---|-----------------|------|---------------------|----|--|
|   | MIB オブジェクト      | アクセス | 識別子                 | 補足 |  |
|   | sysDescr        | RO   | sysDescr.0          |    |  |
|   | sysObjectID     | RO   | sysObjectID.0       |    |  |
|   | sysUpTime       | RO   | sysUpTimeInstance.0 |    |  |
|   | sysContact      | R/W  | sysContact.0        |    |  |
|   | sysName         | R/W  | sysName.0           |    |  |
|   | sysLocation     | R/W  | sysLocation.0       |    |  |
|   | sysServices     | RO   | sysServices.0       |    |  |
|   | sysORLastChange | RO   | sysORLastChange.0   |    |  |
|   | sysORID         | RO   | sysORID.1           |    |  |
|   | sysORDescr      | RO   | sysORDescr.1        |    |  |
|   | sysORUpTime     | RO   | sysORUpTime.1       |    |  |
| 1 | .2.TCP          |      |                     |    |  |
|   | MIB オブジェクト      | アクセス | 識別子                 | 補足 |  |
|   | tcpRtoAlgorithm | RO   | tcpRtoAlgorithm.0   |    |  |
|   | tcpRtoMin       | RO   | tcpRtoMin.0         |    |  |
|   | tcpRtoMax       | RO   | tcpRtoMax.0         |    |  |
|   | tcpMaxConn      | RO   | tcpMaxConn.0        |    |  |
|   | tcpPassiveOpens | RO   | tcpPassiveOpens.0   |    |  |
|   | tcpAttemptFails | RO   | tcpAttemptFails.0   |    |  |
|   | tcpEstabResets  | RO   | tcpEstabResets.0    |    |  |
|   | tcpCurrEstab    | RO   | tcpCurrEstab.0      |    |  |
|   | tcpInSegs       | RO   | tcpInSegs.0         |    |  |
|   | tcpOutSegs      | RO   | tcpOutSegs.0        |    |  |
|   | tcpRetransSegs  | RO   | tcpRetransSegs.0    |    |  |
|   | tcpInErrs       | RO   | tcpInErrs.0         |    |  |

|   | tcpOutRsts                                                                                                    | RO                                                                                                    | tcpOutRsts.0                                                                                                    |      |
|---|----------------------------------------------------------------------------------------------------|----------------------------------------------------------------------------------------------------|----------------------------------------------------------------------------------------------------|------|
|   | tcpConnState                                                                                                    | RO                                                                                                    |                                                                                                    |      |
|   | tcpConnLocalAddress                                                                                                    | RO                                                                                                    |                                                                                                    |      |
|   | tcpConnLocalPort                                                                                                    | RO                                                                                                    |                                                                                                    |      |
|   | tcpConnRemAddress                                                                                                    | RO                                                                                                    |                                                                                                    |      |
|   | tcpConnRemPort                                                                                                    | RO                                                                                                    |                                                                                                    |      |
| 1 | .3.UDP                                                                                                    |                                                                                                    |                                                                                                    |      |
|   | MIB オブジェクト                                                                                                    | アクセス                                                                                                    | 識別子                                                                                                    | 補足   |
|   | udpInDatagrams                                                                                                    | RO                                                                                                    | udpInDatagrams.0                                                                                                    |      |
|   | udpNoPorts                                                                                                    | RO                                                                                                    | udpNoPorts.0                                                                                                    |      |
|   | udpInErrors                                                                                                    | RO                                                                                                    | udpInErrors.0                                                                                                    |      |
|   | udpOutDatagrams                                                                                                    | RO                                                                                                    | udpOutDatagrams.0                                                                                                    |      |
|   | udpLocalAddress                                                                                                    | RO                                                                                                    |                                                                                                    |      |
|   | udpLocalPort                                                                                                    | RO                                                                                                    |                                                                                                    |      |
| 1 | 1.4.SNMP                                                                                                    |                                                                                                    |                                                                                                    |      |
|   |                                                                                                    |                                                                                                    |                                                                                                    | 1    |
|   | MIB オブジェクト                                                                                                    | アクセス                                                                                                    | 識別子                                                                                                    | 補足   |
|   | MIB オブジェクト<br>snmpInPkts                                                                                                    | アクセス<br>RO                                                                                                    | 識別子<br>snmpInPkts.0                                                                                                    | 補足   |
|   | MIB オブジェクト<br>snmpInPkts<br>snmpOutPkts                                                                                                    | アクセス<br>RO<br>RO                                                                                                    | 識別子<br>snmpInPkts.0<br>snmpOutPkts.0                                                                                                    | 補足   |
|   | MIB オブジェクト<br>snmpInPkts<br>snmpOutPkts<br>snmpInBadVersions                                                                                                    | アクセス<br>RO<br>RO<br>RO                                                                                                    | 識別子<br>snmplnPkts.0<br>snmpOutPkts.0<br>snmpInBadVersions.0                                                                                                    | 補足   |
|   | MIB オブジェクト<br>snmpInPkts<br>snmpOutPkts<br>snmpInBadVersions<br>snmpInASNParseErrs                                                                                                    | アクセス<br>RO<br>RO<br>RO<br>RO                                                                                                    | 識別子<br>snmpInPkts.0<br>snmpOutPkts.0<br>snmpInBadVersions.0<br>snmpInASNParseErrs.0                                                                                                    | · 補足 |
|   | MIB オブジェクト<br>snmpInPkts<br>snmpOutPkts<br>snmpInBadVersions<br>snmpInASNParseErrs<br>snmpInTotalReqVars                                                                                                    | アクセス<br>RO<br>RO<br>RO<br>RO<br>RO                                                                                                    | 識別子<br>snmplnPkts.0<br>snmpOutPkts.0<br>snmplnBadVersions.0<br>snmplnASNParseErrs.0<br>snmplnTotalReqVars.0                                                                                                    | 補足   |
|   | MIB オブジェクト<br>snmpInPkts<br>snmpOutPkts<br>snmpInBadVersions<br>snmpInASNParseErrs<br>snmpInTotalReqVars<br>snmpInTotalSetVars                                                                                                    | アクセス<br>RO<br>RO<br>RO<br>RO<br>RO<br>RO                                                                                                    | 識別子<br>snmplnPkts.0<br>snmpOutPkts.0<br>snmplnBadVersions.0<br>snmplnASNParseErrs.0<br>snmplnTotalReqVars.0<br>snmplnTotalSetVars.0                                                                                                    | 補足   |
|   | MIB オブジェクト<br>snmpInPkts<br>snmpOutPkts<br>snmpInBadVersions<br>snmpInASNParseErrs<br>snmpInTotalReqVars<br>snmpInTotalSetVars<br>snmpInGetRequests                                                                                                    | アクセス<br>RO<br>RO<br>RO<br>RO<br>RO<br>RO<br>RO                                                                                                    | 識別子<br>snmpInPkts.0<br>snmpOutPkts.0<br>snmpInBadVersions.0<br>snmpInASNParseErrs.0<br>snmpInTotalReqVars.0<br>snmpInTotalSetVars.0<br>snmpInGetRequests.0                                                                                                    | 補足   |
|   | MIB オブジェクト<br>snmpInPkts<br>snmpOutPkts<br>snmpInBadVersions<br>snmpInASNParseErrs<br>snmpInTotalReqVars<br>snmpInTotalSetVars<br>snmpInGetRequests<br>snmpInGetNexts                                                                                                    | アクセス<br>RO<br>RO<br>RO<br>RO<br>RO<br>RO<br>RO<br>RO                                                                                                    | 識別子<br>snmpInPkts.0<br>snmpOutPkts.0<br>snmpInBadVersions.0<br>snmpInASNParseErrs.0<br>snmpInTotalReqVars.0<br>snmpInTotalSetVars.0<br>snmpInGetRequests.0<br>snmpInGetNexts.0                                                                                                    | 補足   |
|   | MIB オブジェクト<br>snmpInPkts<br>snmpOutPkts<br>snmpInBadVersions<br>snmpInASNParseErrs<br>snmpInTotalReqVars<br>snmpInTotalSetVars<br>snmpInGetRequests<br>snmpInGetNexts<br>snmpInSetRequests                                                                                 | アクセス<br>RO<br>RO<br>RO<br>RO<br>RO<br>RO<br>RO<br>RO<br>RO                                                                                                    | 識別子<br>snmpInPkts.0<br>snmpOutPkts.0<br>snmpInBadVersions.0<br>snmpInASNParseErrs.0<br>snmpInTotalReqVars.0<br>snmpInTotalSetVars.0<br>snmpInGetRequests.0<br>snmpInGetNexts.0<br>snmpInSetRequests.0                                                                                           | 補足   |
|   | MIB オブジェクト<br>snmpInPkts<br>snmpOutPkts<br>snmpInBadVersions<br>snmpInASNParseErrs<br>snmpInTotalReqVars<br>snmpInTotalSetVars<br>snmpInGetRequests<br>snmpInGetRequests<br>snmpInGetRequests<br>snmpInGetResponses                                                        | アクセス<br>RO<br>RO<br>RO<br>RO<br>RO<br>RO<br>RO<br>RO<br>RO<br>RO<br>RO                                                                                                    | 識別子<br>snmpInPkts.0<br>snmpOutPkts.0<br>snmpInBadVersions.0<br>snmpInASNParseErrs.0<br>snmpInTotalReqVars.0<br>snmpInTotalSetVars.0<br>snmpInGetRequests.0<br>snmpInGetRequests.0<br>snmpInGetRequests.0                                                                                        | 補足   |
|   | MIB オブジェクト<br>snmpInPkts<br>snmpOutPkts<br>snmpInBadVersions<br>snmpInASNParseErrs<br>snmpInTotalReqVars<br>snmpInTotalSetVars<br>snmpInGetRequests<br>snmpInGetRequests<br>snmpInGetRequests<br>snmpInGetRequests                                                         | アクセス<br>RO<br>RO<br>RO<br>RO<br>RO<br>RO<br>RO<br>RO<br>RO<br>RO<br>RO<br>RO                                                                                                    | 識別子<br>snmpInPkts.0<br>snmpOutPkts.0<br>snmpInBadVersions.0<br>snmpInASNParseErrs.0<br>snmpInTotalReqVars.0<br>snmpInTotalSetVars.0<br>snmpInGetRequests.0<br>snmpInGetNexts.0<br>snmpInGetRequests.0<br>snmpInGetRequests.0<br>snmpInGetRequests.0                                             |      |
|   | MIB オブジェクト<br>snmpInPkts<br>snmpOutPkts<br>snmpInBadVersions<br>snmpInASNParseErrs<br>snmpInTotalReqVars<br>snmpInTotalSetVars<br>snmpInGetRequests<br>snmpInGetRequests<br>snmpInGetResponses<br>snmpInGetResponses<br>snmpInTraps<br>snmpOutGetResponses                 | P2セスRORORORORORORORORORORORORORORO                                                                                                    | 識別子<br>snmpInPkts.0<br>snmpOutPkts.0<br>snmpInBadVersions.0<br>snmpInASNParseErrs.0<br>snmpInTotalReqVars.0<br>snmpInTotalSetVars.0<br>snmpInGetRequests.0<br>snmpInGetNexts.0<br>snmpInGetRequests.0<br>snmpInGetResponses.0<br>snmpInGetResponses.0<br>snmpInTraps.0<br>snmpOutGetResponses.0 | 補足   |
|   | MIB オブジェクト<br>snmpInPkts<br>snmpOutPkts<br>snmpInBadVersions<br>snmpInASNParseErrs<br>snmpInTotalReqVars<br>snmpInTotalSetVars<br>snmpInGetRequests<br>snmpInGetRequests<br>snmpInGetResponses<br>snmpInGetResponses<br>snmpInTraps<br>snmpOutGetResponses<br>snmpOutTraps | アクセス      RO      RO </td <td>識別子<br/>snmpInPkts.0<br/>snmpOutPkts.0<br/>snmpInBadVersions.0<br/>snmpInASNParseErrs.0<br/>snmpInTotalReqVars.0<br/>snmpInTotalSetVars.0<br/>snmpInGetRequests.0<br/>snmpInGetRequests.0<br/>snmpInGetResponses.0<br/>snmpInGetResponses.0<br/>snmpInTraps.0<br/>snmpOutGetResponses.0</td> <td></td> | 識別子<br>snmpInPkts.0<br>snmpOutPkts.0<br>snmpInBadVersions.0<br>snmpInASNParseErrs.0<br>snmpInTotalReqVars.0<br>snmpInTotalSetVars.0<br>snmpInGetRequests.0<br>snmpInGetRequests.0<br>snmpInGetResponses.0<br>snmpInGetResponses.0<br>snmpInTraps.0<br>snmpOutGetResponses.0                     |      |

# 2. IF MIB (RFC2863)

| 2 | 2.1.interfaces |      |                                |    |
|---|----------------|------|--------------------------------|----|
|   | MIB オブジェクト     | アクセス | 識別子                            | 補足 |
|   | ifNumber       | RO   | ifNumber.0                     |    |
|   | ifIndex        | RO   | ifIndex. <port_num></port_num> |    |
|   | ifDescr        | RO   | ifDescr. <port_num></port_num> |    |
|   | ifType         | RO   | ifType. <port_num></port_num>  |    |

| ifMtu             | RO  | ifMtu. <port_num></port_num>             |  |
|-------------------|-----|------------------------------------------|--|
| ifSpeed           | RO  | ifSpeed. <port_num></port_num>           |  |
| ifPhysAddress     | RO  | ifPhysAddress. <port_num></port_num>     |  |
| ifAdminStatus     | R/W | ifAdminStatus. <port_num></port_num>     |  |
| ifOperStatus      | RO  | ifOperStatus. <port_num></port_num>      |  |
| ifOLastChange     | RO  | ifOLastChange. <port_num></port_num>     |  |
| ifInOctets        | RO  | ifInOctets. <port_num></port_num>        |  |
| ifHCInOctets      | RO  | ifHCInOctets. <port_num></port_num>      |  |
| ifInUcastPkts     | RO  | ifInUcastPkts. <port_num></port_num>     |  |
| ifInNUcastPkts    | RO  | ifInNUcastPkts. <port_num></port_num>    |  |
| ifInDiscards      | RO  | ifInDiscards. <port_num></port_num>      |  |
| ifInErrors        | RO  | ifInErrors. <port_num></port_num>        |  |
| ifInUnknownProtos | RO  | ifInUnknownProtos. <port_num></port_num> |  |
| ifOutOctets       | RO  | ifOutOctets. <port_num></port_num>       |  |
| ifHCOutOctets     | RO  | ifHCOutOctets. <port_num></port_num>     |  |
| ifOutUcastPkts    | RO  | ifOutUcastPkts. <port_num></port_num>    |  |
| ifOutNUcastPkts   | RO  | ifOutNUcastPkts. <port_num></port_num>   |  |
| ifOutDiscards     | RO  | ifOutDiscards. <port_num></port_num>     |  |
| ifOutErrors       | RO  | ifOutErrors. <port_num></port_num>       |  |
| ifOutQLen         | RO  | ifOutQLen. <port_num></port_num>         |  |
| ifSpecific        | RO  | ifSpecific. <port_num></port_num>        |  |

## 3. IP MIB (RFC4293)

| 3 | 3.1.IP            |      |                     |    |
|---|-------------------|------|---------------------|----|
|   | MIB オブジェクト        | アクセス | 識別子                 | 補足 |
|   | ipForwarding      | R/W  | ipForwarding.0      |    |
|   | ipDefaultTTL      | R/W  | ipDefaultTTL.0      |    |
|   | ipInReceives      | RO   | ipInReceives.0      |    |
|   | ipInHdrErrors     | RO   | ipInHdrErrors.0     |    |
|   | ipInAddrErrors    | RO   | ipInAddrErrors.0    |    |
|   | ipInUnknownProtos | RO   | ipInUnknownProtos.0 |    |
|   | ipInDiscards      | RO   | ipInDiscards.0      |    |
|   | ipInDelivers      | RO   | ipInDelivers.0      |    |
|   | ipOutRequests     | RO   | ipOutRequests.0     |    |
|   | ipOutDiscards     | RO   | ipOutDiscards.0     |    |
|   | ipOutNoRoutes     | Ro   | ipOutNoRoutes.0     |    |
|   | ipReasmTomeout    | RO   | ipReasmTomeout      |    |
|   | ipReasmReqds      | RO   | ipReasmReqds.0      |    |

|   | ipReasmOKs                    | RO   | ipReasmOKs.0                                             |    |
|---|-------------------------------|------|----------------------------------------------------------|----|
|   | ipReasmFails                  | RO   | ipReasmFails.0                                           |    |
|   | ipFragOKs                     | RO   | ipFragOKs.0                                              |    |
|   | ipFragFails                   | RO   | ipFragFails.0                                            |    |
|   | ipFragCreates                 | RO   | ipFragCreates.0                                          |    |
| 3 | .2. ipAddrTable               | •    |                                                          |    |
|   | MIB オブジェクト                    | アクセス | 識別子                                                      | 補足 |
|   | ipAdEntAddr                   | RO   | ipAdEntAddr. <ip_address></ip_address>                   |    |
|   | ipAdEntIfIndex                | RO   | ipAdEntIfIndex. <ip_address></ip_address>                |    |
|   | ipAdEntNetMask                | RO   | ipAdEntNetMask. <ip_address></ip_address>                |    |
|   | ipAdEntBcastAddr              | RO   | ipAdEntBcastAddr. <ip_address></ip_address>              |    |
|   | ipAdEntReasmMaxSize           | RO   | ipAdEntReasmMaxSize. <ip_address></ip_address>           |    |
| 3 | .3. ipNetToMediaTable         |      | 1                                                        |    |
|   | MIB オブジェクト                    | アクセス | 識別子                                                      | 補足 |
|   | ipNetToMedialfIndex           | RO   | ipNetToMedialfIndex. <ip_address></ip_address>           |    |
|   | ipNetToMediaPhysAddress       | RO   | ipNetToMediaPhysAddress. <ip_address></ip_address>       |    |
|   | ipNetToMediaNetAddress        | RO   | ipNetToMediaNetAddress. <ip_address></ip_address>        |    |
|   | ipNetToMediaType              | RO   | ipNetToMediaType. <ip_address></ip_address>              |    |
| 3 | .4.                           |      | 1                                                        |    |
|   | MIB オブジェクト                    | アクセス | 識別子                                                      | 補足 |
|   | ipRoutingDiscards             | RO   | ipRoutingDiscards.0                                      |    |
|   | ipv6lpForwarding              | R/W  | ipv6IpForwarding.0                                       |    |
|   | ipv6IpDefaultHopLimit         | R/W  | ipv6IpDefaultHopLimit.0                                  |    |
|   | ipv4InterfaceTableLastCha     | RO   | ipv4InterfaceTableLastChange.0                           |    |
| 2 | nge<br>E inv4latorfacoTable   |      |                                                          |    |
| 2 |                               | 7047 | -mul7                                                    |    |
|   |                               | アクセス |                                                          | 佣疋 |
|   | ipv4InterfaceReasmMaxSiz<br>e | RO   | ipv4InterfaceReasmMaxSize. <ipv4ifindex></ipv4ifindex>   |    |
|   | ipv4InterfaceEnableStatus     | R/W  | ipv4InterfaceEnableStatus. <ipv4index></ipv4index>       |    |
|   | ipv4InterfaceRetransmitTi     | RO   | ipv4InterfaceRetransmitTime. <ipv4ifindex></ipv4ifindex> |    |
|   | me                            |      |                                                          |    |
| 3 | .6.                           | 1    | 1                                                        |    |
|   | MIB オブジェクト                    | アクセス | 識別子<br>                                                  | 補足 |
|   | ipv6InterfaceTableLastCha     | RO   | ipv6InterfaceTableLastChange.0                           |    |
| 3 | .7.ipv6InterfaceTable         |      |                                                          |    |
|   | MIB オブジェクト                    | アクセス | 識別子                                                      | 補足 |
|   | ipv6InterfaceReasmMaxSiz      | RO   | ipv6InterfaceReasmMaxSize. <ipv6ifindex></ipv6ifindex>   |    |
|   | e                             |      |                                                          |    |
|   | ıpv6Intertaceldentifier       | RO   | ipv6InterfaceIdentifier. <ipv6ifindex></ipv6ifindex>     |    |

|    | ipv6InterfaceEnableStatus           | R/W  | ipv6InterfaceEnableStatus. <ipv6ifindex></ipv6ifindex>   |    |
|----|-------------------------------------|------|----------------------------------------------------------|----|
|    | ipv6InterfaceReachableTim<br>e      | RO   | ipv6InterfaceReachableTime. <ipv6ifindex></ipv6ifindex>  |    |
|    | ipv6InterfaceRetransmitTi<br>me     | RO   | ipv6InterfaceRetransmitTime. <ipv6ifindex></ipv6ifindex> |    |
|    | ipv6InterfaceForwarding             | R/W  | ipv6InterfaceForwarding. <ipv6ifindex></ipv6ifindex>     |    |
| 3. | 8.ipSystemStatsTable                |      |                                                          |    |
|    | MIB オブジェクト                          | アクセス | 識別子                                                      | 補足 |
|    | ipSystemStatsInReceives             | RO   | ipSystemStatsInReceives.< ipSysVersion>                  |    |
|    | ipSystemStatsHCInReceives           | RO   | ipSystemStatsHCInReceives.< ipSysVersion>                |    |
|    | ipSystemStatsInOctets               | RO   | ipSystemStatsInOctets.< ipSysVersion>                    |    |
|    | ipSystemStatsHCInOctets             | RO   | ipSystemStatsHCInOctets.< ipSysVersion>                  |    |
|    | ipSystemStatsInHdrErrors            | RO   | ipSystemStatsInHdrErrors.< ipSysVersion>                 |    |
|    | ipSystemStatsInNoRoutes             | RO   | ipSystemStatsInNoRoutes.< ipSysVersion>                  |    |
|    | ipSystemStatsInAddrErrors           | RO   | ipSystemStatsInAddrErrors.< ipSysVersion>                |    |
|    | ipSystemStatsInUnknownP<br>rotos    | RO   | ipSystemStatsInUnknownProtos.< ipSysVersion>             |    |
|    | ipSystemStatsInTruncatedP<br>kts    | RO   | ipSystemStatsInTruncatedPkts.< ipSysVersion>             |    |
|    | ipSystemStatsInForwDatag<br>rams    | RO   | ipSystemStatsInForwDatagrams.< ipSysVersion>             |    |
|    | ipSystemStatsHCInForwDat            | RO   | ipSystemStatsHCInForwDatagrams.<                         |    |
|    | agrams<br>ipSystemStatsReasmRegds   | RO   | ipSystemStatsReasmReads.< ipSysVersion>                  |    |
|    | ipSystemStatsReasmOKs               | RO   | ipSystemStatsReasmOKs.< ipSysVersion>                    |    |
|    | ipSystemStatsReasmFails             | RO   | ipSystemStatsReasmFails.< ipSysVersion>                  |    |
|    | ipSystemStatsInDiscards             | RO   | ipSystemStatsInDiscards.< ipSysVersion>                  |    |
|    | ipSystemStatsInDelivers             | RO   | ipSystemStatsInDelivers.< ipSysVersion>                  |    |
|    | ipSystemStatsHCInDelivers           | RO   | ipSystemStatsHCInDelivers.< ipSysVersion>                |    |
|    | ipSystemStatsOutRequests            | RO   | ipSystemStatsOutRequests.< ipSysVersion>                 |    |
|    | ipSystemStatsHCOutReque             | RO   | ipSystemStatsHCOutRequests.< ipSysVersion>               |    |
|    | ipSystemStatsOutNoRoute<br>s        | RO   | ipSystemStatsOutNoRoutes.< ipSysVersion>                 |    |
|    | ipSystemStatsOutForwDat<br>agrams   | RO   | ipSystemStatsOutForwDatagrams.< ipSysVersion>            |    |
|    | ipSystemStatsHCOutForwD<br>atagrams | RO   | ipSystemStatsHCOutForwDatagrams.<<br>ipSysVersion>       |    |
|    | ipSystemStatsOutDiscards            | RO   | ipSystemStatsOutDiscards.< ipSysVersion>                 |    |
|    | ipSystemStatsOutFragReqd<br>s       | RO   | ipSystemStatsOutFragReqds.< ipSysVersion>                |    |
|    | ipSystemStatsOutFragOKs             | RO   | ipSystemStatsOutFragOKs.< ipSysVersion>                  |    |
|    | ipSystemStatsOutFragFails           | RO   | ipSystemStatsOutFragFails.< ipSysVersion>                |    |
|    | ipSystemStatsOutFragCrea            | RO   | ipSystemStatsOutFragCreates.< ipSysVersion>              |    |

| _  |                                    |      |                                                                       | -  |
|----|------------------------------------|------|-----------------------------------------------------------------------|----|
|    | tes                                |      |                                                                       |    |
|    | ipSystemStatsOutTransmits          | RO   | ipSystemStatsOutTransmits.< ipSysVersion>                             |    |
|    | ipSystemStatsHCOutTrans<br>mits    | RO   | ipSystemStatsHCOutTransmits.< ipSysVersion>                           |    |
|    | ipSystemStatsOutOctets             | RO   | ipSystemStatsOutOctets.< ipSysVersion>                                |    |
|    | ipSystemStatsHCOutOctets           | RO   | ipSystemStatsHCOutOctets.< ipSysVersion>                              |    |
|    | ipSystemStatsInMcastPkts           | RO   | ipSystemStatsInMcastPkts.< ipSysVersion>                              |    |
|    | ipSystemStatsHCInMcastPk<br>ts     | RO   | ipSystemStatsHCInMcastPkts.< ipSysVersion>                            |    |
|    | ipSystemStatsInMcastOctet<br>s     | RO   | ipSystemStatsInMcastOctets.< ipSysVersion>                            |    |
|    | ipSystemStatsHCInMcastO<br>ctets   | RO   | ipSystemStatsHCInMcastOctets.< ipSysVersion>                          |    |
|    | ipSystemStatsOutMcastPkt<br>s      | RO   | ipSystemStatsOutMcastPkts.< ipSysVersion>                             |    |
|    | ipSystemStatsHCOutMcast<br>Pkts    | RO   | ipSystemStatsHCOutMcastPkts.< ipSysVersion>                           |    |
|    | ipSystemStatsOutMcastOct<br>ets    | RO   | ipSystemStatsOutMcastOctets.< ipSysVersion>                           |    |
|    | ipSystemStatsHCOutMcast<br>Octets  | RO   | ipSystemStatsHCOutMcastOctets.< ipSysVersion>                         |    |
|    | ipSystemStatsInBcastPkts           | RO   | ipSystemStatsInBcastPkts.< ipSysVersion>                              |    |
|    | ipSystemStatsHCInBcastPkt<br>s     | RO   | ipSystemStatsHCInBcastPkts.< ipSysVersion>                            |    |
|    | ipSystemStatsOutBcastPkts          | RO   | ipSystemStatsOutBcastPkts.< ipSysVersion>                             |    |
|    | ipSystemStatsHCOutBcastP<br>kts    | RO   | ipSystemStatsHCOutBcastPkts.< ipSysVersion>                           |    |
|    | ipSystemStatsDiscontinuity<br>Time | RO   | ipSystemStatsDiscontinuityTime.< ipSysVersion>                        |    |
|    | ipSystemStatsRefreshRate           | RO   | ipSystemStatsRefreshRate.< ipSysVersion>                              |    |
| 3. | 9.                                 |      |                                                                       |    |
|    | MIB オブジェクト                         | アクセス | 識別子                                                                   | 補足 |
|    | ipIfStatsTableLastChange           | RO   | ipIfStatsTableLastChange.0                                            |    |
| 3. | 10.iplfStatsTable                  |      |                                                                       |    |
|    | MIB オブジェクト                         | アクセス | 識別子                                                                   | 補足 |
|    | ipIfStatsInReceives                | RO   | iplfStatsInReceives. <ipversion>.<ifindex></ifindex></ipversion>      |    |
|    | ipIfStatsHCInReceives              | RO   | iplfStatsHCInReceives. <ipversion>.<ifindex></ifindex></ipversion>    |    |
|    | iplfStatsInOctets                  | RO   | iplfStatsInOctets. <ipversion>.<ifindex></ifindex></ipversion>        |    |
|    | iplfStatsHCInOctets                | RO   | ipIfStatsHCInOctets. <ipversion>.<ifindex></ifindex></ipversion>      |    |
|    | iplfStatsInHdrErrors               | RO   | ipIfStatsInHdrErrors. <ipversion>.<ifindex></ifindex></ipversion>     |    |
|    | iplfStatsInNoRoutes                | RO   | ipIfStatsInNoRoutes. <ipversion>.<ifindex></ifindex></ipversion>      |    |
|    | ipIfStatsInAddrErrors              | RO   | ipIfStatsInAddrErrors. <ipversion>.<ifindex></ifindex></ipversion>    |    |
|    | ipIfStatsInUnknownProtos           | RO   | ipIfStatsInUnknownProtos. <ipversion>.<ifindex></ifindex></ipversion> |    |
|    | ipIfStatsInTruncatedPkts           | RO   | ipIfStatsInTruncatedPkts. <ipversion>.<ifindex></ifindex></ipversion> |    |

| iplfStatsInForwDatagrams        | RO | ipIfStatsInForwDatagrams. <ipversion>.<ifindex></ifindex></ipversion>                    |  |
|---------------------------------|----|------------------------------------------------------------------------------------------|--|
| iplfStatsHCInForwDatagra        | RO | ipIfStatsHCInForwDatagrams. <ipversion>.<ifindex< td=""><td></td></ifindex<></ipversion> |  |
| ms<br>inifStateDeasemDeads      | DO | >                                                                                        |  |
|                                 | RU |                                                                                          |  |
|                                 | RO | ipifStatsReasmUKs. <ipversion>.<ifindex></ifindex></ipversion>                           |  |
| iplfStatsReasmFails             | RO | iplfStatsReasmFails. <ipversion>.<ifindex></ifindex></ipversion>                         |  |
| iplfStatsInDiscards             | RO | iplfStatsInDiscards. <ipversion>.<lfindex></lfindex></ipversion>                         |  |
| iplfStatsInDelivers             | RO | iplfStatsInDelivers. <ipversion>.<ifindex></ifindex></ipversion>                         |  |
| iplfStatsHCInDelivers           | RO | iplfStatsHCInDelivers. <ipversion>.<lfindex></lfindex></ipversion>                       |  |
| iplfStatsOutRequests            | RO | iplfStatsOutRequests. <ipversion>.<lfindex></lfindex></ipversion>                        |  |
| iplfStatsHCOutRequests          | RO | iplfStatsHCOutRequests. <ipversion>.<lfindex></lfindex></ipversion>                      |  |
| iplfStatsOutForwDatagram<br>s   | RO | iplfStatsOutForwDatagrams. <ipversion>.<lfindex></lfindex></ipversion>                   |  |
| iplfStatsHCOutForwDatagr<br>ams | RO | iplfStatsHCOutForwDatagrams. <ipversion>.<lfind<br>ex&gt;</lfind<br></ipversion>         |  |
| iplfStatsOutDiscards            | RO | ipIfStatsOutDiscards. <ipversion>.<ifindex></ifindex></ipversion>                        |  |
| iplfStatsOutFragReqds           | RO | ipIfStatsOutFragReqds. <ipversion>.<ifindex></ifindex></ipversion>                       |  |
| iplfStatsOutFragOKs             | RO | ipIfStatsOutFragOKs. <ipversion>.<ifindex></ifindex></ipversion>                         |  |
| iplfStatsOutFragFails           | RO | ipIfStatsOutFragFails. <ipversion>.<ifindex></ifindex></ipversion>                       |  |
| iplfStatsOutFragCreates         | RO | ipIfStatsOutFragCreates. <ipversion>.<ifindex></ifindex></ipversion>                     |  |
| iplfStatsOutTransmits           | RO | ipIfStatsOutTransmits. <ipversion>.<ifindex></ifindex></ipversion>                       |  |
| iplfStatsHCOutTransmits         | RO | ipIfStatsHCOutTransmits. <ipversion>.<ifindex></ifindex></ipversion>                     |  |
| iplfStatsOutOctets              | RO | iplfStatsOutOctets. <ipversion>.<lfindex></lfindex></ipversion>                          |  |
| iplfStatsHCOutOctets            | RO | iplfStatsHCOutOctets. <ipversion>.<ifindex></ifindex></ipversion>                        |  |
| iplfStatsInMcastPkts            | RO | ipIfStatsInMcastPkts. <ipversion>.<ifindex></ifindex></ipversion>                        |  |
| iplfStatsHCInMcastPkts          | RO | ipIfStatsHCInMcastPkts. <ipversion>.<ifindex></ifindex></ipversion>                      |  |
| iplfStatsInMcastOctets          | RO | iplfStatsInMcastOctets. <ipversion>.<ifindex></ifindex></ipversion>                      |  |
| iplfStatsHCInMcastOctets        | RO | ipIfStatsHCInMcastOctets. <ipversion>.<ifindex></ifindex></ipversion>                    |  |
| iplfStatsOutMcastPkts           | RO | ipIfStatsOutMcastPkts. <ipversion>.<ifindex></ifindex></ipversion>                       |  |
| iplfStatsHCOutMcastPkts         | RO | ipIfStatsHCOutMcastPkts. <ipversion>.<ifindex></ifindex></ipversion>                     |  |
| iplfStatsOutMcastOctets         | RO | ipIfStatsOutMcastOctets. <ipversion>.<ifindex></ifindex></ipversion>                     |  |
| iplfStatsHCOutMcastOctet        | RO | ipIfStatsHCOutMcastOctets. <ipversion>.<ifindex></ifindex></ipversion>                   |  |
| S                               |    |                                                                                          |  |
| iplfStatsInBcastPkts            | RO | iplfStatsInBcastPkts. <ipversion>.<lfindex></lfindex></ipversion>                        |  |
| iplfStatsHCInBcastPkts          | RO | iplfStatsHCInBcastPkts. <ipversion>.<ifindex></ifindex></ipversion>                      |  |
| iplfStatsOutBcastPkts           | RO | iplfStatsOutBcastPkts. <ipversion>.<lfindex></lfindex></ipversion>                       |  |
| iplfStatsHCOutBcastPkts         | RO | iplfStatsHCOutBcastPkts. <ipversion>.<lfindex></lfindex></ipversion>                     |  |
| iplfStatsDiscontinuityTime      | RO | iplfStatsDiscontinuityTime. <ipversion>.<lfindex></lfindex></ipversion>                  |  |
| iplfStatsRefreshRate            | RO | iplfStatsRefreshRate. <ipversion>.<lfindex></lfindex></ipversion>                        |  |

## 4. Bridge MIB (RFC4188)

| 4 | 4.1.dot1dBase                            |          |                                                              |    |
|---|------------------------------------------|----------|--------------------------------------------------------------|----|
|   | MIB オブジェクト                               | アクセス     | 識別子                                                          | 補足 |
|   | dot1dBaseBridgeAddress                   | RO       | dot1dBaseBridgeAddress.0                                     |    |
|   | dot1dBaseBridgeAddress                   | RO       | dot1dBaseBridgeAddress.0                                     |    |
|   | dot1dBaseNumPorts                        | RO       | dot1dBaseNumPorts.0                                          |    |
|   | dot1dBaseType                            | RO       | dot1dBaseType.0                                              |    |
|   | dot1dBasePort                            | RO       | dot1dBasePort. <port_num></port_num>                         |    |
|   | dot1dBasePortIfIndex                     | RO       | dot1dBasePortIfIndex. <port_num></port_num>                  |    |
|   | dot1dBasePortCircuit                     | RO       | dot1dBasePortCircuit. <port_num></port_num>                  |    |
|   | dot1dBasePortDelayExceed<br>edDiscards   | RO       | dot1dBasePortDelayExceededDiscards.<br><port_num></port_num> |    |
|   | dot1dBasePortMtuExceede<br>d<br>Discards | RO       | dot1dBasePortMtuExceededDiscards.<br><port_num></port_num>   |    |
| 4 | 2.dot1dTp                                |          |                                                              | n. |
|   | MIB オブジェクト                               | アクセ<br>ス | 識別子                                                          | 補足 |
|   | dot1dTpLearnedEntryDisca<br>rds          | RO       | dot1dTpLearnedEntryDiscards.0                                |    |
|   | dot1dTpAgingTime                         | R/W      | dot1dTpAgingTime.0                                           |    |
|   | dot1dTpFdbAddress                        | RO       |                                                              |    |
|   | dot1dTpFdbPort                           | RO       |                                                              |    |
|   | dot1dTpFdbStatus                         | RO       |                                                              |    |
|   | dot1dTpPort                              | RO       | dot1dTpPort. <port_num></port_num>                           |    |
|   | dot1dTpPortMaxInfo                       | RO       | dot1dTpPortMaxInfo. <port_num></port_num>                    |    |
|   | dot1dTpPortInFrames                      | RO       | dot1dTpPortInFrames. <port_num></port_num>                   |    |
|   | dot1dTpPortOutFrames                     | RO       | dot1dTpPortOutFrames. <port_num></port_num>                  |    |
|   | dot1dTpPortInDiscards                    | RO       | dot1dTpPortInDiscards. <port_num></port_num>                 |    |

#### 5. IEEE8021PAE MIB

| 5                     | 5.1.dot1xPaeSystem        |      |                                                    |    |  |
|-----------------------|---------------------------|------|----------------------------------------------------|----|--|
|                       | MIB オブジェクト                | アクセス | 識別子                                                | 補足 |  |
|                       | dot1xPaeSystemAuthContr   | R/W  | dot1xPaeSystemAuthControl.0                        |    |  |
|                       | ol                        |      |                                                    |    |  |
| 5.2.dot1xPaePortTable |                           |      |                                                    |    |  |
|                       | MIB オブジェクト                | アクセス | 識別子                                                | 補足 |  |
|                       | dot1xPaePortProtocolVersi | RO   | dot1xPaePortProtocolVersion. <port_num></port_num> |    |  |
|                       | on                        |      |                                                    |    |  |
|                       | dot1xPaePortCapabilities  | RO   | dot1xPaePortCapabilities. <port_num></port_num>    |    |  |
|                       | dot1xPaePortInitialize    | R/W  | dot1xPaePortInitialize. <port_num></port_num>      |    |  |
|                       | dot1xPaePortReauthentica  | R/W  | dot1xPaePortReauthenticate. <port_num></port_num>  |    |  |

|   | te                                  |       |                                                        |    |
|---|-------------------------------------|-------|--------------------------------------------------------|----|
| 5 | .3.dot1xAuthConfigTable             |       |                                                        |    |
|   | MIB オブジェクト                          | アクセス  | 識別子                                                    | 補足 |
|   | dot1xAuthPaeState                   | RO    | dot1xAuthPaeState. <port_num></port_num>               |    |
|   | dot1xAuthBackendAuthSta             | RO    | dot1xAuthBackendAuthState. <port_num></port_num>       |    |
|   | te                                  | 5.044 |                                                        |    |
|   | dot1xAuthAdminControlle             | R/W   | dot1xAuthAdminControlledDirections                     |    |
|   | dot1xAuthOperControlled             | RO    | dot1xAuthOperControlledDirections                      |    |
|   | Directions                          |       | . <port_num></port_num>                                |    |
|   | dot1xAuthAuthControlledP            | RO    | dot1xAuthAuthControlledPortStatus                      |    |
|   | dot1xAuthAuthControlledP            | R/W   | dot1xAuthAuthControlledPortControl                     |    |
|   | ortControl                          |       | . <port_num></port_num>                                |    |
|   | dot1xAuthQuietPeriod                | R/W   | dot1xAuthQuietPeriod. <port_num></port_num>            |    |
|   | dot1xAuthTxPeriod                   | R/W   | dot1xAuthTxPeriod. <port_num></port_num>               |    |
|   | dot1xAuthSuppTimeout                | R/W   | dot1xAuthSuppTimeout. <port_num></port_num>            |    |
|   | dot1xAuthServerTimeout              | R/W   | dot1xAuthServerTimeout. <port_num></port_num>          |    |
|   | dot1xAuthMaxReq                     | R/W   | dot1xAuthMaxReq. <port_num></port_num>                 |    |
|   | dot1xAuthReAuthPeriod               | R/W   | dot1xAuthReAuthPeriod. <port_num></port_num>           |    |
|   | dot1xAuthReAuthEnabled              | R/W   | dot1xAuthReAuthEnabled. <port_num></port_num>          |    |
|   | dot1xAuthKeyTxEnabled               | R/W   | dot1xAuthKeyTxEnabled. <port_num></port_num>           |    |
| 5 | .4.dot1xAuthStatsTable              | 1     |                                                        | •  |
|   | MIB オブジェクト                          | アクセス  | 識別子                                                    | 補足 |
|   | dot1xAuthEapolFramesRx              | RO    | dot1xAuthEapolFramesRx. <port_num></port_num>          |    |
|   | dot1xAuthEapolFramesTx              | RO    | dot1xAuthEapolFramesTx. <port_num></port_num>          |    |
|   | dot1xAuthEapolStartFrame<br>sRx     | RO    | dot1xAuthEapolStartFramesRx. <port_num></port_num>     |    |
|   | dot1xAuthEapolLogoffFra<br>mesRx    | RO    | dot1xAuthEapolLogoffFramesRx. <port_num></port_num>    |    |
|   | dot1xAuthEapolRespIdFra<br>mesRx    | RO    | dot1xAuthEapolRespIdFramesRx. <port_num></port_num>    |    |
|   | dot1xAuthEapolRespFrame<br>sRx      | RO    | dot1xAuthEapolRespFramesRx. <port_num></port_num>      |    |
|   | dot1xAuthEapolReqIdFram<br>esTx     | RO    | dot1xAuthEapolReqIdFramesTx. <port_num></port_num>     |    |
|   | dot1xAuthEapolReqFrames<br>Tx       | RO    | dot1xAuthEapolReqFramesTx. <port_num></port_num>       |    |
|   | dot1xAuthInvalidEapolFra<br>mesRx   | RO    | dot1xAuthInvalidEapolFramesRx. <port_num></port_num>   |    |
|   | dot1xAuthEapLengthErrorF<br>ramesRx | RO    | dot1xAuthEapLengthErrorFramesRx. <port_num></port_num> |    |
|   | dot1xAuthLastEapolFrame<br>Version  | RO    | dot1xAuthLastEapolFrameVersion. <port_num></port_num>  |    |
|   | dot1xAuthLastEapolFrame<br>Source   | RO    | dot1xAuthLastEapolFrameSource. <port_num></port_num>   |    |

| 5. | 5.5.dot1xAuthDiagTable                                |      |                                                                          |    |  |
|----|-------------------------------------------------------|------|--------------------------------------------------------------------------|----|--|
|    | MIB オブジェクト                                            | アクセス | 識別子                                                                      | 補足 |  |
|    | dot1xAuthEntersConnectin<br>g                         | RO   | dot1xAuthEntersConnecting. <port_num></port_num>                         |    |  |
|    | dot1xAuthEapLogoffsWhil<br>eConnecting                | RO   | dot1xAuthEapLogoffsWhileConnecting<br>. <port_num></port_num>            |    |  |
|    | dot1xAuthEntersAuthentic ating                        | RO   | dot1xAuthEntersAuthenticating. <port_num></port_num>                     |    |  |
|    | dot1xAuthAuthSuccessWhi<br>le<br>Authenticating       | RO   | dot1xAuthAuthSuccessWhileAuthenticating<br>. <port_num></port_num>       |    |  |
|    | dot1xAuthAuthTimeoutsW<br>hile<br>Authenticating      | RO   | dot1xAuthAuthTimeoutsWhileAuthenticating<br>. <port_num></port_num>      |    |  |
|    | dot1xAuthAuthFailWhile<br>Authenticating              | RO   | dot1xAuthAuthFailWhileAuthenticating.<br><port_num></port_num>           |    |  |
|    | dot1xAuthAuthReauthsWh<br>ile<br>Authenticating       | RO   | dot1xAuthAuthReauthsWhileAuthenticating.<br><port_num></port_num>        |    |  |
|    | dot1xAuthAuthEapStartsW<br>hile<br>Authenticating     | RO   | dot1xAuthAuthEapStartsWhileAuthenticating<br>. <port_num></port_num>     |    |  |
|    | dot1xAuthAuthEapLogoff<br>While<br>Authenticating     | RO   | dot1xAuthAuthEapLogoffWhileAuthenticating<br>. <port_num></port_num>     |    |  |
|    | dot1xAuthAuthReauthsWh<br>ile<br>Authenticated        | RO   | dot1xAuthAuthReauthsWhileAuthenticated.<br><port_num></port_num>         |    |  |
|    | dot1xAuthAuthEapStartsW<br>hile<br>Authenticated      | RO   | dot1xAuthAuthEapStartsWhileAuthenticated.<br><port_num></port_num>       |    |  |
|    | dot1xAuthAuthEapLogoff<br>While<br>Authenticated      | RO   | dot1xAuthAuthEapLogoffWhileAuthenticated<br>. <port_num></port_num>      |    |  |
|    | dot1xAuthBackendRespon<br>ses                         | RO   | dot1xAuthBackendResponses. <port_num></port_num>                         |    |  |
|    | dot1xAuthBackendAccessC<br>hallenges                  | RO   | dot1xAuthBackendAccessChallenges<br>. <port_num></port_num>              |    |  |
|    | dot1xAuthBackendOtherR<br>equests<br>ToSupplicant     | RO   | dot1xAuthBackendOtherRequests<br>ToSupplicant. <port_num></port_num>     |    |  |
|    | dot1xAuthBackendNonNak<br>Responses<br>FromSupplicant | RO   | dot1xAuthBackendNonNakResponses<br>FromSupplicant. <port_num></port_num> |    |  |
|    | dot1xAuthBackendAuthSu<br>ccesses                     | RO   | dot1xAuthBackendAuthSuccesses<br>. <port_num></port_num>                 |    |  |
|    | dot1xAuthBackendAuthFail<br>s                         | RO   | dot1xAuthBackendAuthFails. <port_num></port_num>                         |    |  |
| 5. | 6.dot1xAuthSessionStatsTable                          | 5    |                                                                          |    |  |
|    | MIB オブジェクト                                            | アクセス | 識別子                                                                      | 補足 |  |

| dot1xAuthSessionOctetsRx            | RO | dot1xAuthSessionOctetsRx. <port_num></port_num>        |  |
|-------------------------------------|----|--------------------------------------------------------|--|
| dot1xAuthSessionOctetsTx            | RO | dot1xAuthSessionOctetsTx. <port_num></port_num>        |  |
| dot1xAuthSessionFramesR<br>x        | RO | dot1xAuthSessionFramesRx. <port_num></port_num>        |  |
| dot1xAuthSessionFramesT<br>x        | RO | dot1xAuthSessionFramesTx. <port_num></port_num>        |  |
| dot1xAuthSessionId                  | RO | dot1xAuthSessionId. <port_num></port_num>              |  |
| dot1xAuthSessionAuthenti<br>cMethod | RO | dot1xAuthSessionAuthenticMethod. <port_num></port_num> |  |
| dot1xAuthSessionTime                | RO | dot1xAuthSessionTime. <port_num></port_num>            |  |
| dot1xAuthSessionTerminat<br>eCause  | RO | dot1xAuthSessionTerminateCause. <port_num></port_num>  |  |
| dot1xAuthSessionUserNam<br>e        | RO | dot1xAuthSessionUserName. <port_num></port_num>        |  |

## 6. RMON framework MIB (RFC2819)

| 6. | 6.1.etherStatsTable                |      |                                                           |    |  |
|----|------------------------------------|------|-----------------------------------------------------------|----|--|
|    | MIB オブジェクト                         | アクセス | 識別子                                                       | 補足 |  |
|    | etherStatsIndex                    | RO   | etherStatsIndex. <etherindex></etherindex>                |    |  |
|    | etherStatsDataSource               | R/C  | etherStatsDataSource. <etherindex></etherindex>           |    |  |
|    | etherStatsDropEvents               | RO   | etherStatsDropEvents. <etherindex></etherindex>           |    |  |
|    | etherStatsOctets                   | RO   | etherStatsOctets. <etherindex></etherindex>               |    |  |
|    | etherStatsPkts                     | RO   | etherStatsPkts. <etherindex></etherindex>                 |    |  |
| -  | etherStatsBroadcastPkts            | RO   | etherStatsBroadcastPkts. <etherindex></etherindex>        |    |  |
|    | etherStatsMulticastPkts            | RO   | etherStatsMulticastPkts.etherIndex>                       |    |  |
| -  | etherStatsCRCAlignErrors           | RO   | etherStatsCRCAlignErrors. <etherindex></etherindex>       |    |  |
| -  | etherStatsUndersizePkts            | RO   | etherStatsUndersizePkts. <etherindex></etherindex>        |    |  |
|    | etherStatsOversizePkts             | RO   | etherStatsOversizePkts. <etherindex></etherindex>         |    |  |
|    | etherStatsFragments                | RO   | etherStatsFragments. <etherindex></etherindex>            |    |  |
|    | etherStatsJabbers                  | RO   | etherStatsJabbers. <etherindex></etherindex>              |    |  |
|    | etherStatsCollisions               | RO   | etherStatsCollisions. <etherindex></etherindex>           |    |  |
| -  | etherStatsPkts64Octets             | RO   | etherStatsPkts64Octets. <etherindex></etherindex>         |    |  |
| Ī  | etherStatsPkts65to127Oct<br>ets    | RO   | etherStatsPkts65to127Octets. <etherindex></etherindex>    |    |  |
| Ī  | etherStatsPkts128to255Oc<br>tets   | RO   | etherStatsPkts128to255Octets. <etherindex></etherindex>   |    |  |
| Ī  | etherStatsPkts256to511Oc<br>tets   | RO   | etherStatsPkts256to511Octets. <etherindex></etherindex>   |    |  |
|    | etherStatsPkts512to1023O<br>ctets  | RO   | etherStatsPkts512to1023Octets. <etherindex></etherindex>  |    |  |
|    | etherStatsPkts1024to1518<br>Octets | RO   | etherStatsPkts1024to1518Octets. <etherindex></etherindex> |    |  |
|    | etherStatsOwner                    | R/C  | etherStatsOwner. <etherindex></etherindex>                |    |  |

| etherStatsStatus | R/C | etherStatsStatus. <etherindex></etherindex> |  |
|------------------|-----|---------------------------------------------|--|

## 7. SNMP framework MIB (RFC2571)

| 7. | 7.1.snmpFrameworkAdmin       |      |                                  |    |  |  |
|----|------------------------------|------|----------------------------------|----|--|--|
|    | MIB オブジェクト                   | アクセス | 識別子                              | 補足 |  |  |
|    | usmNoAuthProtocol            | -    | (ObjectID: 1.3.6.1.6.3.10.1.1.1) |    |  |  |
|    | usmHMACMD5AuthProtoc<br>ol   | -    | (ObjectID: 1.3.6.1.6.3.10.1.1.2) |    |  |  |
|    | usmHMACSHAAuthProtoc<br>ol   | -    | (ObjectID: 1.3.6.1.6.3.10.1.1.3) |    |  |  |
|    | usmNoPrivProtocol            | -    | (ObjectID: 1.3.6.1.6.3.10.1.2.1) |    |  |  |
|    | usmDESPrivProtocol           | -    | (ObjectID: 1.3.6.1.6.3.10.1.2.2) |    |  |  |
| 7. | 7.2.snmpEngine               |      |                                  |    |  |  |
|    | MIB オブジェクト                   | アクセス | 識別子                              | 補足 |  |  |
| l  | snmpEngineID                 | RO   | snmpEngineID.0                   |    |  |  |
|    | snmpEngineBoots              | RO   | snmpEngineBoots.0                |    |  |  |
|    | snmpEngineTime               | RO   | snmpEngineTime.0                 |    |  |  |
|    | snmpEngineMaxMessageSi<br>ze | RO   | snmpEngineMaxMessageSize.0       |    |  |  |

## 8. SNMP MPD MIB (RFC2572)

| 8.1. |                               |      |                             |    |
|------|-------------------------------|------|-----------------------------|----|
|      | MIB オブジェクト                    | アクセス | 識別子                         | 補足 |
|      | snmpUnknownSecurityMo<br>dels | RO   | snmpUnknownSecurityModels.0 |    |
|      | snmpInvalidMsgs               | RO   | snmpInvalidMsgs.0           |    |
|      | snmpUnknownPDUHandler         | RO   | snmpUnknownPDUHandlers.0    |    |
|      | S                             |      |                             |    |

## 9. SNMP notification MIB (RFC2573n)

## 9.1.

| 9 | 2.1.                  |      |                              |    |  |
|---|-----------------------|------|------------------------------|----|--|
|   | MIB オブジェクト            | アクセス | 識別子                          | 補足 |  |
|   | snmpNotifyTag         | R/C  | snmpNotifyTag.notify         |    |  |
|   | snmpNotifyType        | R/C  | snmpNotifyType.notify        |    |  |
|   | snmpNotifyStorageType | R/C  | snmpNotifyStorageType.notify |    |  |
|   | snmpNotifyRowStatus   | R/C  | snmpNotifyRowStatus.notify   |    |  |

### 10. SNMP target MIB (RFC2573t)

10.1.

|  | MIB オブジェクト         | アクセス | 識別子                  | 補足 |
|--|--------------------|------|----------------------|----|
|  | snmpTargetSpinLock | R/W  | snmpTargetSpinLock.0 |    |
| _ |                                   |     |                                                                          |  |
|---|-----------------------------------|-----|--------------------------------------------------------------------------|--|
|   | snmpTargetAddrTDomain             | R/C | snmpTargetAddrTDomain. <snmp_host_name></snmp_host_name>                 |  |
| Γ | snmpTargetAddrTAddress            | R/C | snmpTargetAddrTAddress. <snmp_host_name></snmp_host_name>                |  |
| Ī | snmpTargetAddrTimeout             | R/C | snmpTargetAddrTimeout. <snmp_host_name></snmp_host_name>                 |  |
|   | snmpTargetAddrRetryCou<br>nt      | R/C | snmpTargetAddrRetryCount. <snmp_host_name></snmp_host_name>              |  |
| Γ | snmpTargetAddrTagList             | R/C | snmpTargetAddrTagList. <snmp_host_name></snmp_host_name>                 |  |
| Γ | snmpTargetAddrParams              | R/C | snmpTargetAddrParams. <snmp_host_name></snmp_host_name>                  |  |
|   | snmpTargetAddrStorageTy<br>pe     | R/C | snmpTargetAddrStorageType. <snmp_host_name<br>&gt;</snmp_host_name<br>   |  |
|   | snmpTargetAddrRowStatu<br>s       | R/C | snmpTargetAddrRowStatus. <snmp_host_name></snmp_host_name>               |  |
|   | snmpTargetParamsMPMod<br>el       | R/C | snmpTargetParamsMPModel. <snmp_host_name></snmp_host_name>               |  |
|   | snmpTargetParamsSecurity<br>Model | R/C | snmpTargetParamsSecurityModel. <snmp_host_na<br>me&gt;</snmp_host_na<br> |  |
|   | snmpTargetParamsSecurity<br>Name  | R/C | snmpTargetParamsSecurityName. <snmp_host_na<br>me&gt;</snmp_host_na<br>  |  |
|   | snmpTargetParamsSecurity<br>Level | R/C | snmpTargetParamsSecurityLevel. <snmp_host_na<br>me&gt;</snmp_host_na<br> |  |
|   | snmpTargetParamsStorage<br>Type   | R/C | snmpTargetParamsStorageType. <snmp_host_na<br>me&gt;</snmp_host_na<br>   |  |
|   | snmpTargetParamsRowSta<br>tus     | R/C | snmpTargetParamsRowStatus. <snmp_host_name<br>&gt;</snmp_host_name<br>   |  |
|   | snmpUnavailableContexts           | RO  | snmpUnavailableContexts.0                                                |  |
|   | snmpUnknownContexts               | RO  | snmpUnknownContexts.0                                                    |  |

## 11. SNMP USM MIB (RFC2574)

| 11.1. usmStats |                          |      |                                                        |    |
|----------------|--------------------------|------|--------------------------------------------------------|----|
|                | MIB オブジェクト               | アクセス | 識別子                                                    | 補足 |
|                | usmStatsUnsupportedSecL  | RO   | usmStatsUnsupportedSecLevels.0                         |    |
|                | eveis                    |      |                                                        |    |
|                | usmStatsNotInTimeWindo   | RO   | usmStatsNotInTimeWindows.0                             |    |
|                | WS                       |      |                                                        |    |
|                | usmStatsUnknownUserNa    | RO   | usmStatsUnknownUserNames.0                             |    |
|                | mes                      |      |                                                        |    |
|                | usmStatsUnknownEngineI   | RO   | usmStatsUnknownEngineIDs.0                             |    |
|                | Ds                       |      |                                                        |    |
|                | usmStatsWrongDigests     | RO   | usmStatsWrongDigests.0                                 |    |
|                | usmStatsDecryptionErrors | RO   | smStatsDecryptionErrors.0                              |    |
| 1              | 1.2. usmUser             |      |                                                        |    |
|                | MIB オブジェクト               | アクセス | 識別子                                                    | 補足 |
|                | usmUserSpinLock          | R/W  | usmUserSpinLock.0                                      |    |
|                | usmUserSecurityName      | RO   | usmUserSecurityName. <snmp_user_name></snmp_user_name> |    |
|                | usmUserCloneFrom         | R/C  | usmUserCloneFrom. <snmp_user_name></snmp_user_name>    |    |
|                | usmUserAuthProtocol      | R/C  | usmUserAuthProtocol. <snmp_user_name></snmp_user_name> |    |

|   | usmUserAuthKeyChange   | R/C | usmUserAuthKeyChange. <snmp_user_name></snmp_user_name>                     |  |
|---|------------------------|-----|-----------------------------------------------------------------------------|--|
|   | usmUserOwnAuthKeyChan  | R/C | usmUserOwnAuthKeyChange. <snmp_user_name< td=""><td></td></snmp_user_name<> |  |
|   | ge                     |     | >                                                                           |  |
|   | usmUserPrivProtocol    | R/C | usmUserPrivProtocol. <snmp_user_name></snmp_user_name>                      |  |
|   | usmUserPrivKeyChange   | R/C | usmUserPrivKeyChange. <snmp_user_name></snmp_user_name>                     |  |
| Ĩ | usmUserOwnPrivKeyChang | R/C | usmUserOwnPrivKeyChange. <snmp_user_name></snmp_user_name>                  |  |
|   | e                      |     |                                                                             |  |
|   | usmUserPublic          | R/C | usmUserPublic. <snmp_user_name></snmp_user_name>                            |  |
|   | usmUserStorageType     | R/C | usmUserStorageType. <snmp_user_name></snmp_user_name>                       |  |
|   | usmUserStatus          | R/C | usmUserStatus. <snmp_user_name></snmp_user_name>                            |  |

### 12. SNMP VACM MIB (RFC2575)

| 1. | 2.1.                               |      |                                                                          |    |
|----|------------------------------------|------|--------------------------------------------------------------------------|----|
|    | MIB オブジェクト                         | アクセス | 識別子                                                                      | 補足 |
|    | vacmContextName                    | RO   | vacmContextName. <snmp_group_name></snmp_group_name>                     |    |
|    | vacmGroupName                      | R/C  | vacmGroupName. <snmp_group_name></snmp_group_name>                       |    |
|    | vacmSecurityToGroupStora<br>geType | R/C  | vacmSecurityToGroupStorageType. <snmp_group<br>_name&gt;</snmp_group<br> |    |
|    | vacmSecurityToGroupStatu<br>s      | R/C  | <pre>vacmSecurityToGroupStatus.<snmp_group_name></snmp_group_name></pre> |    |
|    | vacmAccessContextMatch             | R/C  | vacmAccessContextMatch. <snmp_group_name></snmp_group_name>              |    |
|    | vacmAccessReadViewNam<br>e         | R/C  | <pre>vacmAccessReadViewName.<snmp_group_name></snmp_group_name></pre>    |    |
|    | vacmAccessWriteViewNam<br>e        | R/C  | <pre>vacmAccessWriteViewName.<snmp_group_name></snmp_group_name></pre>   |    |
|    | vacmAccessNotifyViewNa<br>me       | R/C  | vacmAccessNotifyViewName. <snmp_group_nam<br>e&gt;</snmp_group_nam<br>   |    |
|    | vacmAccessStorageType              | R/C  | vacmAccessStorageType. <snmp_group_name></snmp_group_name>               |    |
|    | vacmAccessStatus                   | R/C  | vacmAccessStatus. <snmp_group_name></snmp_group_name>                    |    |
| 1  | 2.2.vacmMIBViews                   |      |                                                                          |    |
|    | MIB オブジェクト                         | アクセス | 識別子                                                                      | 補足 |
|    | vacmViewSpinLock                   | R/W  | vacmViewSpinLock.0                                                       |    |
|    | vacmViewTreeFamilyMask             | R/C  | vacmViewTreeFamilyMask. <snmp_view_name></snmp_view_name>                |    |
|    | vacmViewTreeFamilyType             | R/C  | vacmViewTreeFamilyType. <snmp_view_name></snmp_view_name>                |    |
|    | vacmViewTreeFamilyStora            | R/C  | vacmViewTreeFamilyStorageType.                                           |    |

### 13. SNMP community (RFC2576)

vacmViewTreeFamilyStatus

R/C

geType

| 1 | 13.1.             |      |                                             |    |  |
|---|-------------------|------|---------------------------------------------|----|--|
|   | MIB オブジェクト        | アクセス | 識別子                                         | 補足 |  |
|   | snmpCommunityName | R/C  | snmpCommunityName.                          |    |  |
|   |                   |      | <snmp_community_name></snmp_community_name> |    |  |

<snmp\_view\_name>

vacmViewTreeFamilyStatus.<snmp\_view\_name>

| snmpCommunitySecurityN | R/C        | snmpCommunitySecurityName                     |  |
|------------------------|------------|-----------------------------------------------|--|
| ame                    |            | . <snmp_community_name></snmp_community_name> |  |
| snmpCommunityContextEn | R/C        | snmpCommunityContextEngineID                  |  |
| gineID                 |            | . <snmp_community_name></snmp_community_name> |  |
| snmpCommunityContextN  | R/C        | snmpCommunityContextName                      |  |
| ame                    |            | . <snmp_community_name></snmp_community_name> |  |
| snmpCommunityTransport | R/C        | snmpCommunityTransportTag                     |  |
| Тад                    |            | . <snmp_community_name></snmp_community_name> |  |
| snmpCommunityStorageTy | R/C        | snmpCommunityStorageType                      |  |
| pe                     |            | . <snmp_community_name></snmp_community_name> |  |
| snmpCommunityStatus    | R/C        | snmpCommunityStatus.                          |  |
|                        |            | <snmp_community_name></snmp_community_name>   |  |
| snmpTargetAddrTMask    | R/C        | snmpTargetAddrTMask.                          |  |
|                        |            | <snmp_community_name></snmp_community_name>   |  |
| snmpTargetAddrMMS      | R/C        | snmpTargetAddrMMS.                            |  |
|                        |            | <snmp_community_name></snmp_community_name>   |  |
| snmpTrapAddress        | Accessibl  | snmpTrapAddress.0                             |  |
|                        | e-for-noti |                                               |  |
|                        | fy         |                                               |  |
| snmpTrapCommunity      | Accessibl  | snmpTrapCommunity.0                           |  |
|                        | e-for-noti |                                               |  |
|                        | fy         |                                               |  |

### 14. Traps

| 14 | 14.1.                     |      |                             |    |  |
|----|---------------------------|------|-----------------------------|----|--|
|    | トラップの内容                   | アクセス | 識別子                         | 補足 |  |
|    | Cold Start                |      |                             |    |  |
|    | Link up/Down              |      |                             |    |  |
|    | Login Failure             |      |                             |    |  |
|    | Authentication Failure    |      |                             |    |  |
|    | mnoBusAccessErrorNotifica |      | ObjectID:                   |    |  |
|    | tion                      |      | 1.3.6.1.4.1.396.5.5.1.6     |    |  |
|    | mnoLoopDetection          |      | ObjectID:                   |    |  |
|    |                           |      | 1.3.6.1.4.1.396.5.5.2.1     |    |  |
|    | mnoLoopRecovery           |      | ObjectID:                   |    |  |
|    |                           |      | 1.3.6.1.4.1.396.5.5.2.2     |    |  |
|    | mnoDdmAlarmTrap           |      | ObjectID:                   |    |  |
|    |                           |      | 1.3.6.1.4.1.396.5.5.1.4.0.1 |    |  |
|    | mnoDdmWarningTrap         |      | ObjectID:                   |    |  |
|    |                           |      | 1.3.6.1.4.1.396.5.5.1.4.0.2 |    |  |

© Panasonic Electric Works Networks Co., Ltd. 2015-2022

# パナソニックEWネットワークス株式会社

〒105-0021 東京都港区東新橋2丁目12番7号 住友東新橋ビル2号館4階 TEL 03-6402-5301 / FAX 03-6402-5304 URL: https://panasonic.co.jp/ew/pewnw/

P0116-14042